# فصل اول

# هدف کلی فصل:

# شناخت محيط Flash CS4

# اهداف رفتاری (جزئی)

پس از مطالعه این فصل، از فراگیر انتظار می رود که:

- محیط نرمافزار Flash CS4 را بشناسد.
- باز کردن و بستن برنامه Flash را بداند.
  - با ابزارهای نرمافزار Flash آشنا شود.
- نحوه ذخیرهسازی فایل Flash را بداند.
  - با انواع فایلهای فلش آشنا شود.
- بتواند اندازه صفحه اصلی را تغییر دهد.
  - مفاهیم Fill و Stroke را بداند.
- بتواند بزرگنمایی صفحه را تغییر دهد.
  - بتواند خط کش را فعال کند.
- بتواند از راهنمای برنامه استفاده کند.

| زمان (ساعت) |       |  |
|-------------|-------|--|
| عملى        | تئورى |  |
| ۲           | ١     |  |

### کلیات

نرمافزار Flash همانند نرمافزارهای گرافیکی دیگر دارای تعریفها، ابزارها و پنجرههای مختلفی می،اشد. آشنایی با این تعریفها، ابزارها، پنجرهها و عملکرد آنها، کاربر را در رسیدن به هدف خود یاری مینماید. در ابتدای این فصل شما با مفاهیم مختلف موجود در نرمافزار Flash، آشنا میشوید. در ادامه نحوه واردشدن به برنامه، ظاهر و پنهان نمودن پنجرههای مختلف را میآموزید. آشنایی با نوار ابزار، قسمت اختیارات (Options) و خصوصیات (Properties) از دیگر موارد مهم مورد آموزش در این فصل می،اشد. همچنین نحوه بازکردن، ذخیره نمودن و بستن سندهای مختلف را خواهید آموخت. در پایان نیز آشنایی با پنجره Help و نحوه استفاده از آن آموزش داده خواهد شد.

# Flash CS4 معرفی

از مهمترین شاخههای دانش کامپیوتر تولید تصاویر، آفرینش صفحات وب و خلق انیمیشن میباشد. این تصاویر و متحرکسازیها برای آنکه قابلیت ارسال از طریق اینترنت را داشته باشند، باید از ویژگیهای خاصی برخوردار باشند. نرمافزار Flash CS4 که محصول قدرتمند و پرطرفدار شرکت Adobe میباشد، تبدیل به استانداردی برای ایجاد انیمیشن و جلوههای هنری به ویژه در اینترنت شده است، این نرمافزار، برای طراحان تازهکار و هم برای طراحان حرفهای صفحات وب، ابزاری کار آمد برای ایجاد عناصر پویا به شمار میرود.

#### ساخت اجزای انیمیشن

Flash حاوی ابزارهای متنوعی است که به کمک آنها میتوانید اشیاءِ مورد نظر را ایجاد کرده و در ساخت یک انیمیشن از آنها استفاده کنید. از ویژگی قابلتوجه این نرمافزار، ایجاد اشیاءِ گرافیکی برداری (Vector) میباشد که نسبت به اشیاءِ و تصاویر نقطهای (Bitmap) دارای حجم فوقالعاده کمتری بوده و به همین دلیل در اینترنت کاربرد بیشتری دارند.

#### کار با سمبلها

پس از ساخت اشیاءِ جدید یا واردکردن اشیاءِ پیشساخته به برنامه، میتوانید آنها را تبدیل به سمبل (Symbol) کرده و در سایر پروژهها هم از آنها استفاده نمائید. هر بار که از یک سمبل استفاده میکنید، در واقع یک کپی از شیءِ اصلی را مورد استفاده قرار دادهاید. با تغییر در شیءِ اصلی، همه کپی-های آن تحت تاثیر قرار میگیرند.

#### *کار* با لایهها

برای ساماندهی و آسان شدن کار با عناصر درون یک انیمیشن، استفاده از لایهها توصیه میشود. ترتیب قرارگیری لایه، نحوه نمایش عناصر درون انیمیشن را تعیین کرده و به نمایش ساخته شده عمق میدهد.

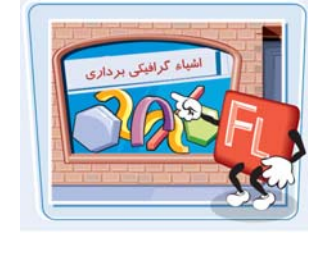

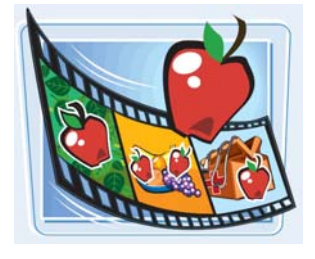

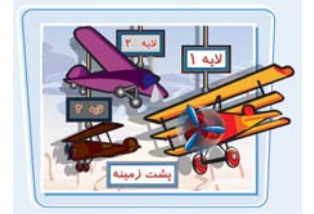

#### فصل اول: شناخت محيط Flash CS4 ٣

#### انتشار نمایش

نمایش ساخته شده در Flash ، علاوه بر فایل استاندارد خروجی یعنی swf، میتواند به سایر فرمتها نظیر avi ،html و... تبدیل شده و برای استفاده سایرین در اینترنت منتشر شود.

#### ايجاد قطعات انيميشني

Flash با استفاده از ابزارها و دستورات مناسب قادر است کلیه جلوههای انیمیشنی، از سادهترین تا پیچیدهترین آنها را تولید کند. یک قطعه انیمیشنی حاوی تعدادی فریم است که توالی نمایش این فریمها، متحر ک بودن این اشیاءِ را به ذهن بيننده القاءِ مي كند.

#### افزودن عناصر تعاملي

در یک فایل Flash، استفاده از عناصر تعاملی (Interactive Elements) کنترل کاربر را بر روی انیمیشن افزایش داده و امکان ایجاد فایلهای پیچیده را فراهم میکند. دکمهها که نمونهای از عناصر تعاملی هستند به کمک برنامهنویسی ویژه Flash CS4 که Action Script 3 نامیده می شود، دستورات خاصی را اجرا میکنند.

## ۲-۱ بازکردن و بستن برنامه

هنگامی که برای اولین بار برنامه Flash را اجرا می کنید، یک پنجره شروع باز می شود. با کلیک کردن بر روی پیوندهای موجود در این پنجره میتوانید یک فایل جدید ایجاد کرده یا فایل موجود را مشاهده کنید. همچنین امکان دسترسی به راهنمای برنامه نیز از طریق این پنجره وجود دارد.

#### بازكردن برنامه

۱- روی دکمه Start کلیک نموده و از گزینه All program، روی عبارت Adobe Flash CS4 کلیک نمایید. صفحه شروع ظاهر می گردد (شکل ۱–۱).

| Macromedia Flash M>                                                                       | (Professiona | al 2004   | ß                                                                                                    |
|-------------------------------------------------------------------------------------------|--------------|-----------|----------------------------------------------------------------------------------------------------|
| Open a Recent Item                                                                        | Create New   | nent<br>t | Create from Template )<br>Advertising<br>Extend<br>Strend                                                                    |
| • Take a quick tour of Flash     • Take a Flash lesson     • Update the Flash Help system |              | ß         | Get the most out of Flash Professional<br>Tips and tricks, training, special offers and<br>more available at macromedia.com. |
| Don't show again                                                                          |              |           |                                                                                                    |
| شکل ۱ – ۱                                                                                 |              |           |                                                                                                    |

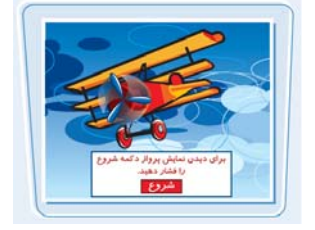

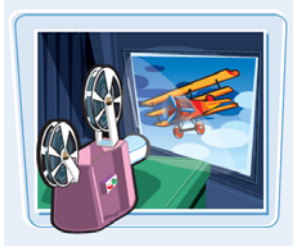

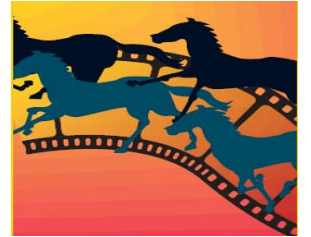

- \* برای ، در بخش Open a Recent Item روی یکی از گزینهها و یا روی Open کلیکنمایید.
- 🗮 برای ایجاد یک فایل جدید، در بخش Create New روی پیوندهای موجود کلیک کنید.
- 🚸 برای باز کردن یک الگو، در بخش Create from Template یکی از گزینهها را انتخاب کنید.

🏑 نکته: برای جلو گیری از بازشدن صفحه شروع در دفعات بعد، عبارت Don't show again را فعال کنید.

#### خا*رج* شدن از بر نامه

بر روی دکمه Close ( 🔀 ) کلیک کنید. پنجره برنامه بسته میشود. چنانچه فایل جاری را ذخیرهسازی نکرده باشید، برنامه قبل از بستهشدن در مورد ثبت تغییرات از شما سؤال میکند.

# ۳–۱ آشنایی با محیط برنامه

پنجره اصلی Flash CS4 دارای ابزار و امکانات گوناگونی برای کار با نرمافزار است که شما هنگام باز کردن یک سند Flash با آن مواجه میشوید. در این فصل اشاره مختصری به هر یک از عناصر و ابزارهای موجود میشود و آشنایی کامل با سایر خصوصیات و تنظیمات ابزارها *ر*ا به فصول بعد واگذار میکنیم. به شکل ۲–۱ توجه نمائید.

#### ۱– نوار منو (Menu bar)

نام منوهایی را که دستورات مرتبط درون آنها قرار گرفته، نشان میدهد.

#### Y- زبانه فایل (File tab)

این زبانه در بالای محیط کار قرار گرفته و در صورت باز بودن دو یا چند فایل، با کلیککردن روی زبانه مورد نظر میتوان فایل جاری *ر*ا تعیین کرد.

#### (Stage) صفحه –۳

Stage محدودهای است که عناصر گرافیکی برای دیدهشدن در نمایش نهایی باید درون آن قرار بگیرند. در شکل ۲-۱ این محدوده به *ر*نگ سفید بوده و با شما*ر*ه ۳ مشخص شده است.

#### ٤- محيط كاري (Work area)

Work area محدودهای است که صفحه اصلی درون آن واقع شده است و شامل Stage و حاشیههای خاکستری *ر*نگ است.

۵– ینجره تنظیمات (Properties inspector)

این پنجره مقادیر مربوط به تنظیمات عناصر فعال *ز*ا نشان میدهد.

#### (Panels) ينجرهها

در هر Panel امکان دسترسی سریع به تنظیمات عناصر درون نمایش فراهم میشود. با زدن کلید F4 پنجرهها *ر*ا میتوان مخفی و ظاهر نمود.

#### γ– نمای جاری (Scene)

نام نمایی که در حال حاضر بر روی آن کار میشود با کلمه Scene و یک شماره نشان داده میشود.

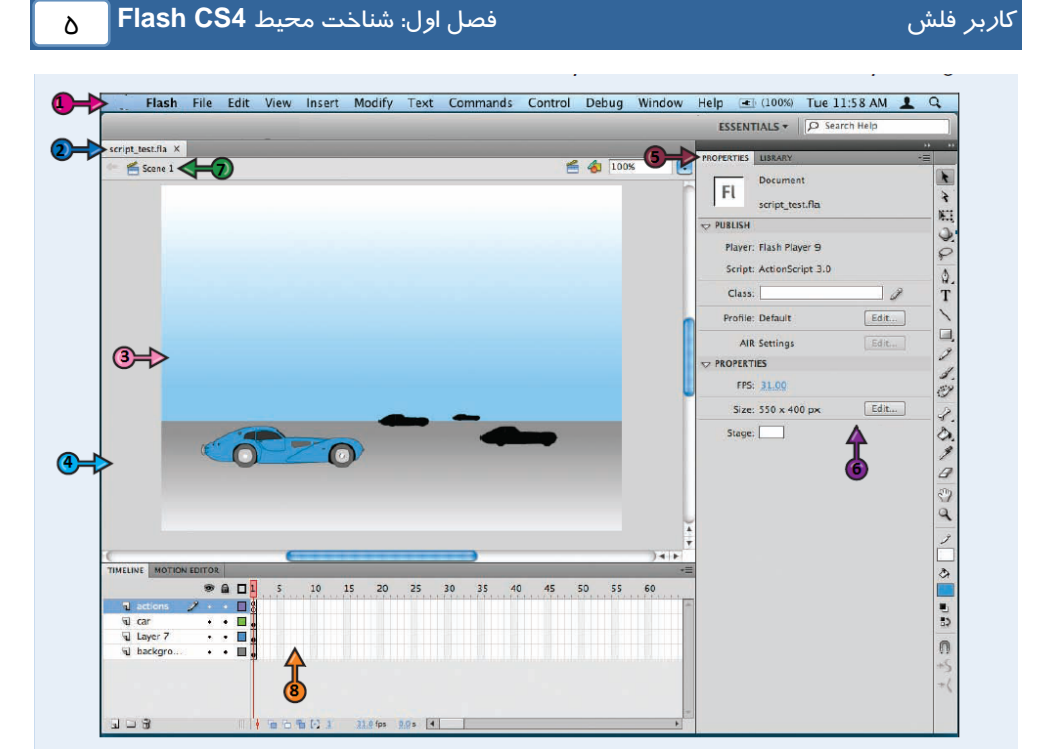

#### شکل ۲–۱

### ۸- خط زمان (Timeline)

خط زمان (Timeline) ابزا*ر* ویژه و بسیار مهمی برای ساخت انیمیشن میباشد که با مدیریت لایهها، فریمها و تعیین سرعت نمایش، نقش قابل توجهی *ر*ا در تولید یک فایل Flash ایجاد میکند و به این دلیل آشنایی با اجزای آن از اهمیت خاصی برخو*ر*دا*ر* است. لایهها و فریمهای مربوط به هر لایه درون این بخش قرار دارند (شکل ۳–۱). بستا

|                                         |           | ۲-۸     |                  |          |                |    |    |     | ۳-۸ |
|-----------------------------------------|-----------|---------|------------------|----------|----------------|----|----|-----|-----|
| TIMELINE MOTION EDITOR                  |           | K       |                  |          |                |    |    |     | *=  |
| /                                       | ⋏_⋏ 🎯 🗟 🗖 | ι 5     | 10 15            | 5 20     | 25             | 30 | 35 | 40  | ۱-۸ |
| ■ Layer 1 9-A                           | 2 • • 🗖   | 0       |                  |          |                |    |    | ۵-۸ | 4   |
|                                         |           |         |                  |          |                |    |    |     | 4   |
| □ □ 1 1 1 1 1 1 1 1 1 1 1 1 1 1 1 1 1 1 |           | • • • • | [-] <u>1</u> Y-A | 24.0 fps | <u>0.0</u> s [ | •  |    |     |     |
| شکل ۳–۱                                 |           |         |                  |          |                |    |    |     |     |

#### ۸–۱ شماره فریمها

این بخش مانند یک خط کش، شماره فریمها را نشان میدهد.

#### (Play head) شاخص (Play head)

زبانهای که به شکل یک مستطیل کوچک به *ر*نگ قرمز بوده و نشان میدهد شکل د*ر*ون صفحه، محتوای کدام فریم است .

#### ۸–۳ تنظیمات خط زمان

حاوی منوبی است که به کمک آن میتوان نحوه نمایش جزئیات خط زمان را تغییر داد.

#### ۸–٤ دکمههای لایه

این بخش شامل دکمههایی است که برای اضافه یا حذف کردن لایهها کا*ر*برد دا*ر*ند.

#### ۸–۵ فریمها

هر لایه حاوی تعدادی فریم به هم پیوسته است که این فریمها محتوی صفحه نمایش *ر*ا تعیین میکنند.

### ۸–۶ لايەھا

لایهها میتوانند حاوی عناصر گرافیکی، صدا و … باشند. اهمیت لایهها در ترکیب عناصر گرافیکی و صوتی برای ایجاد یک نمایش نهایی است.

#### ۸-۷ دکمههای خط زمان

دکمههایی که برای تنظیم چگونکی نمایش فریمها استفاه میشوند.

#### ۸−۸ کلیدهای لایهها

وضعيت يک لايه نظير فعال يا غيرفعال بودن، قفل بودن و ... قابل تنظيم است.

# ۱-٤ جعبه ابزار (Tools Panel)

ابزارهای مورد نیاز برای رسم و رنگ آمیزی اشکال و نوشتن متون مختلف در این جعبه گرد آوری شده است و شباهت زیادی به جعبه ابزار سایر برنامههای گرافیکی دارد. برای فعال کردن این نوار از منوی Window گزینه Tools را انتخاب کنید. در جدول ۱–۱ با تعدادی از این ابزارها آشنا میشوید.

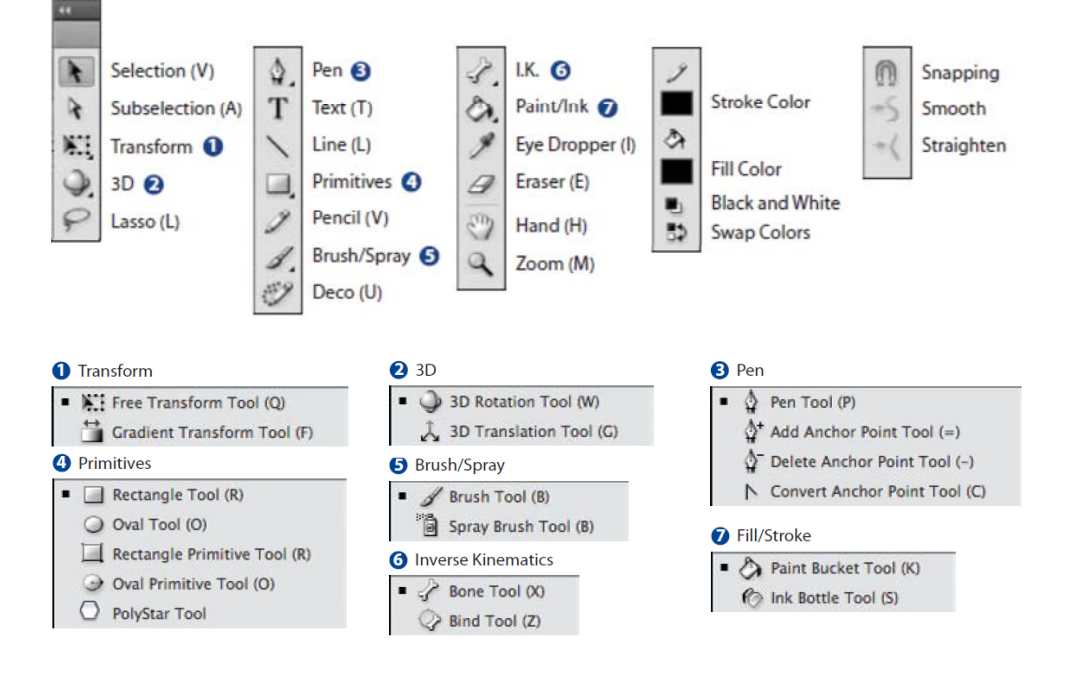

| شرح                                                                                                    | ابزار                                      |                 |
|----------------------------------------------------------------------------------------------------|--------------------------------------------|-----------------|
| برای انتخاب و جابهجا کردن اشکال درون صفحه استفاده میشود.                                                              | انتخاب (Selection)                         | R.              |
| نقاط قابل ویرایش در یک شکل <i>ر</i> ا نشان میدهد.                                                                     | ویرایش (Subselection)                      | R               |
| برای چرخش، تغییر اندازه یا تغییر شکل اشیاءِ استفاده میشود.                                                            | تغییر شکل (Transform)                      |                 |
| برای تغییر مکان و چرخش در فضای سه بعدی به کا <i>ر</i> می <i>ر</i> ود.                                                 | چرخش د <i>ر</i> سه جبت<br>(3D Rotation)    | Ŷ.              |
| برای انتخابهایی که شکلی نامنظم دارند به کار میرود.                                                                    | کمند (Lasso)                               | P               |
| برای <i>ر</i> سم منحنیهای دقیق به کار میرود.                                                                          | قلم (Pen)                                  | ۵               |
| برای نوشتن متن مورد نظر استفاده میشود.                                                                                | متن (Text)                                 | Τ               |
| برای کشیدن خطوط <i>ر</i> است مورد استفاده قرار میگیرد.                                                                | خط (Line)                                  | $\left[\right]$ |
| برای رسم دایره و بیضی مورد استفاده قرار می گیرد.                                                                      | <i>ر</i> سم بیضی (Oval)                    | $\bigcirc$      |
| برای کشیدن مربع، مستطیل یا سایر اشکال چند ضلعی کا <i>ر</i> برد دا <i>ر</i> د.                                         | رسم مستطیل (Rectangle)                     |                 |
| با کمک خطوط، یک شکل نامنظم <i>ر</i> ا مطابق نظر کا <i>ربر ر</i> سم میکند.                                             | مداد (Pencil)                              | Ì               |
| مانند یک قلمموی نقاشی، رنگ مورد نظر را روی صفحه میکشد.                                                                | قلممو (Brush)                              | 1               |
| بــا اســتفاده از الگوهــای موجــود مــیتــوان ظــاهر تزیینــی از                                                     | ز مینههای الگو (Deco)                      | .::P            |
| گلها و برگها ایجاد کرد.                                                                                               |                                            | ~               |
| برای ایجاد آرماتور (مجموعهای از استخوانها) درون یک شکل پر<br>                                                         | آرماتور (Bone)                             | 3.              |
| شده استفاده میشود.                                                                                                    |                                            |                 |
| برای تغییر سبک، ضخامت و رنگ یک خط به <i>کار</i> می <i>ر</i> ود.                                                       | ویرایش خط (Ink Bottle)                     | Ø               |
| اشکال یا خطوط را با رنگ دلخواه کاربر رنگ آمیزی می کند.<br>                                                            | سطل <i>ر</i> نگ (Paint Bucket)             | Ś               |
| برای نمونهبرداری از ویژ گیهای یـک شـیءِ مـورد اسـتفاده قـرار<br>میگیرد.                                               | قطرہ چکان (Eyedropper)                     | ø               |
| مثل یک پاک کن بخشی از تصویر را پاک می کند.                                                                            | پاک کن (Eraser)                            | Ø               |
| وقتی نمای تصویر بزرگ باشد، از این ابزار برای جابهجایی در نقاط<br>مختلف تصویر استفاده میشود.                           | ابزا <i>ر</i> دست (Hand)                   | <b>*</b>        |
| برای تغییر بز <i>ر</i> گنمائی تصویر از این ابزا <i>ر</i> استفاده میشود.                                               | ذ <i>ر</i> ەبين (Zoom)                     | Q               |
| برای ویرایش <i>ر</i> نگ یا طرح یک شکل مورد استفاده قرار می گیرد.<br>                                                  | ویرایش <i>ر</i> نگ<br>(Gradient Transform) | #               |
| با کلیک کردن بر روی آن یک جعبـه رنـگ شـامل رنـگـهـای قابـل<br>استفاده برای خطوط ساده یا خطوط حاشیه اشکال، ظاهر میشود. | رنگ خطوط (Stroke Color)                    | I               |

| 1-1 | ج <i>دول</i> ا |
|-----|----------------|
|-----|----------------|

| شرح                                                        | ابزار                  |           |
|------------------------------------------------------------|------------------------|-----------|
| با کلیک کردن بر روی آن یک جعبه شامل رنگ های قابل استفاده   | (Fill Color) またい たい    |           |
| برای داخل اشکال ظاهر میشود.                                |                        | ß <b></b> |
| با کلیک کردن روی این دکمه رنگ انتخابی بـرای Stroke سـیاه و | <i>ر</i> نگ های اولیه  |           |
| رنگ انتخابی برای Fill سفید در نظر گرفته میشود.             |                        |           |
| با کلیک کردن روی این دکمه، رنگ خطوط و رنگ داخل شکلها با    | جابەجایی <i>ر</i> نگھا |           |
| هم جابهجا میشوند.                                          | (Swap Colors)          |           |

### حالت بدون رنگ И

این ابزار در جعبه رنگ Fill Color و Stroke Color مشاهده می شود. با کلیک کردن روی این دکمه، حالت بدون رنگ برای خط حاشیه و یا برای رنگ داخل انتخاب می گردد. برای رسم اشکال بدون رنگ داخلی باید پس از انتخاب ابزار Fill Color آی کم بر روی حالت بدون رنگ [] کلیک نمائید، همچنین برای رسم اشکال بدون خط حاشیه، پس از انتخاب ابزار Stroke Color آی کم بر روی حالت بدون رنگ [] کلیک نمائید.

### تنظيمات (Options)

با انتخاب برخی از ابزار ترسیمی، امکانات مرتبط با آن ابزار در بخش تنظیمات (Option) فعال میشود. برای مثال با انتخاب ابزار تغییر شکل (ᇌ ) حالتهای مختلف جہت انجام تغییر شکل در قسمت انتخابها (Options) فعال شدہ است (شکل ٤-۱) .

## ۵–۱ تعریف Fill و Stroke

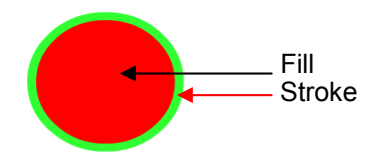

☆Ⅲ⑦0 ☆ H ⑧♂ ♪■ あ

شکل ٤-۱

Fill و Stroke واژههـایی هسـتند کـه شـما در اغلـب برنامـههـای گرافیکی با آنها مواجه میشوید. برنامه Flash نیز استثناءِ نمیباشد. در یک تصویر و یا شکل موجود در صفحه نمایش، Stroke در واقـع کادر، محیط و یا جداره شکل و Fill سطح آن را تشکیل میدهد.

یک کتاب نقاشی *ر*ا در نظر بگیرید، هر یک از شکلهای موجود در این کتاب، با یکسری خطوط و منحنیهای ساده ترسیم شدهاند که در واقع Stroke آن را تشکیل دادهاند. وقتی شما فضای محصور در آنها را رنگ میکنید در واقع Fill را ایجاد میکنید. در این کتاب نقاشی، ابتدا Stroke و بعد Fill بهوجود میآید.

در صورتی که در Flash میتوانید به صورت برعکس نیز عمل نمائید، به عبارت دیگر ابتدا یک شکل توپر (Fill) ایجاد کرده و سپس دیوارههای آن را (Stroke) به عنوان یک شیء مجزا رسم کنید. با توجه به تعاریف، احتمالاً میتوانید حدس بزنید که ابزار خط (Line) فقط میتواند یک Stroke ایجاد کند و ابزار قلم-مو (Brush) توانائی ایجاد Fill را خواهد داشت، به همین ترتیب ابزارهای بیضی و چهارگوش نیز میتوانند هم Fill تنها و Stroke تنها و هم هر دو را در آن واحد ایجاد نمایند. ابزار قلممو همواره یک Fill ایجاد می کند و شما میتوانید در اطراف آن یک Stroke توسط ابزار Ink Bottle ایجاد کنید. در فصلهای بعد به طور مفصل در این مورد توضیح داده شده است.

# ۶–۱ بازکردن فایل Flash

چنانچه فایلی را ذخیرهسازی کنید میتوانید مجدداً آن را باز کرده و تغییرات مورد نظر را بر روی آن اعمال نمایید. فایلهای Flash با یسوند fla. ذخیره میشوند.

> روش اجرا به شرح زیر است: ۱- منوی File را باز کنید. ۲- روی گزینه Open کلیک کنید. پنجره باز میشود. ۳- در بخش Look in آدرس مورد نظر را تنظیم کرده و روی یکی از فایلها کلیک نمایید و سپس روی دکمه Open کلیک کنید (شکل ۵-۱).

| Look in: | 1                                                                                                    |                                                                                                    | · GØI                                                                                                | ≥                                                                                                    |
|----------|----------------------------------------------------------------------------------------------------|----------------------------------------------------------------------------------------------------|----------------------------------------------------------------------------------------------------|----------------------------------------------------------------------------------------------------|
| Desktop  | 30Flash.swf     3dkey.fla     3dkey.swf     3dkey.swf     3dmask.fla     3dmask.swf     3dpanels1.swf     3dparticle.swf | <ul> <li>barrel.fla</li> <li>barrel.swf</li> <li>boxer.fla</li> <li>boxer.swf</li> <li>boxer.swf</li> <li>boxer.swf</li> <li>byebye.fla</li> <li>byebye.swf</li> </ul> | dent.fla     dent.swf     dentmove.swf     depth.fla     depth.swf     dodacaed.fla     dodacaed.swf | <ul> <li>final.swf</li> <li>Flash.fla</li> <li>Flash.swf</li> <li>flashcub.fla</li> <li>flashcub.swf</li> <li>flashcub.swf</li> <li>frame.fla</li> <li>frame.swf</li> </ul> |
| Computer | File name:                                                                                                    | All Formats (* as * asc.                                                                                                    | * fla * fln * isfl * sna * ssk                                                                       | Open     Cancel                                                                                                    |

# ۲–۱ باز کردن یک فایل جدید

- ۱- از منوی File گزینه New را انتخاب کنید، پنجره New Document ظاهر میشود (شکل ۶–۱).
- ۲- عبارت مورد نظر را انتخاب و روی دکمه Ok کلیک نمایید.
  - ۳- یک صفحه خالی در پنجره برنامه ظاهر می شود.

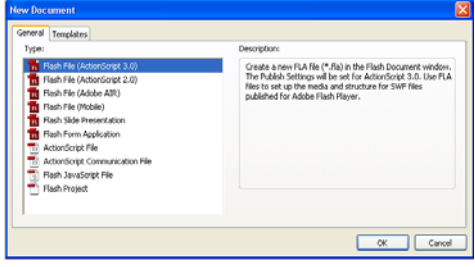

شکل ۶–۱

که نکته: نوار ابزار Main شامل تعدادی دکمه است که امکان دسترسی سریع به دستورات پر استفاده نظیر Save و ... را فراهم میکند. چنانچه این نوار در پنجره برنامـه شـما وجـود نـدارد، منـوی Window را باز کرده و از زیر منوی Toolbars گزینه Main را فعال کنید.

الله نکته: امکان بان کردن بیش از یک فایل Flash درون پنجره برنامه وجود دارد ولی دقت داشـته باشـید که باز بودن تعداد زیادی فایل Flash به کندشدن برنامه و شلوغی بیمورد محیط کار منجر میشود.

# Flash ذخیرهسازی فایل ۱–۸

وقتی تغییراتی را در یک فایل Flash اعمال میکنید باید بلافاصله تغییرات ایجاد شده را ذخیره کنید، در غیر اینصورت با بستهشدن برنامه به دلیل یک مشکل نرمافزاری یا قطع برق تغییرات از بین میروند. از آنجا که برنامه Flash تغییرات فایل *ر*ا به صورت خودکار ذخیره نمیکند، بهتر است پروژه خود را به تناوب ذخیره نمایید.

### ذخيرهسازى فايل

۱- منوی File را باز کنید.

### ۱. کا*ر*بر فلش

- ۲– روی گزینه Save کلیک نمایید. چنانچه فایل را قبلاً ذخیرهسازی نکرده باشید، پنجره Save As باز میشود. برای ذخیرهکردن فایل در پوشهای دیگر، لیست Save in را باز کرده و مکان دلخواه را انتخاب نمایید.
  - ۳- نامی برای فایل وارد کنید. در حالت پیشفرض، فایل شما در پو شه My Documents ذخیره میشود.
  - ٤- روی دکمه Save کلیک کنید. فایل شما با پسوند fla. ذخیره میشود (شکل ۲-۱).

| Save in                 | My Documer                                                                                  | ta                                                                                                    | · 0 | 1 🖻 🗔 | -      |
|-------------------------|---------------------------------------------------------------------------------------------|----------------------------------------------------------------------------------------------------|-----|-------|--------|
| Desktop<br>My Documents | My eBooks<br>My Music<br>My Pictures<br>My Videos<br>New Folder<br>nas.fla<br>Untitled1.fla | Unktled-16.fla     Unktled-20.fla     Unktled-22.fla     Unktled-21.fla     Unktled-71.fla     Unktled-71.fla     Unktled-71.fla     Unktled-199.fla |     |       |        |
|                         | File name:                                                                                  |                                                                                                    |     | ~     | Save   |
| My Computer             | Save as type:                                                                               | Flash MK 2004 Document (*.fl                                                                                                    | al  | v     | Cancel |

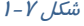

## ۹−۱ انواع فایلهای Flash

در نرمافزار Flash میتوان فایلهای مختلفی ایجاد کرد. شما حداقل باید دو نوع فایل را در Flash بشناسید، فایلهای مبداءِ با پسوند fll. و فایلهای صادر شده با پسوند swf . میباشند.

#### فایلهای مبداء با پسوند fla.

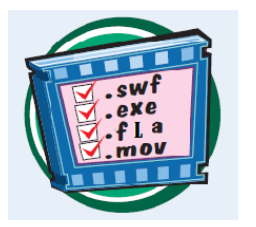

یکی از دو نوع فایل اصلی در Flash، فایل مبداءِ میباشد که شما در حین کار، آن را ذخیره میکنید. پسوند این نوع فایلها fla. است. اگر شما نرمافزار Flash را در رایانه داشته باشید، میتوانید هر فایلی با پسوند fla را باز کرده و ویرایش کنید. با این وجود نمیتوانید فایلهای دارای پسوند fla. را در صفحه وب قرار دهید تا دیگران مشاهده کنند.

فایلهای صادر شده با یسوند **swf.** 

پس از ویرایش فایل مبداء کار شما آماده توزیع است، فقط باید یک فایل Flash Player را با پسوند swf. صادر کنید. هر فردی با یک مرور گر اینترنت و برنامه Flash Player میتواند همه فایلهای با پسوند swf. را مشاهده نماید. یک کاربر نمیتواند فایل مزبور را ویرایش کند بلکه فقط میتواند آن را مشاهده کند. شما برای ایجاد یک فایل با پسوند swf. از منوی فایل گزینه Export را انتخاب نمایید(در فصلهای بعد به طور کاملتر شرح داده شده است).

# ۱–۱ بستن فایل

۱– فایل *ر*ا ذخیره کنید.

۲- منوی File را باز و روی گزینه Close کلیک نمایید. فایل بسته می شود ولی برنامه همچنان باز باقی می ماند.

Save as نکته: برای ذخیرهسازی فایل با نامی متفاوت یا در شاخهای دیگر، از منـوی File گزینـه Save as را انتخاب و نام یا مکان جدید را تعیین کنید. در این حالت یک کپی از حالت فعلی فایل ذخیره میشود. بر خلاف بسیاری از برنامههای دیگر، در محیط Flash برای ذخیرهسازی فایل در فرمتی غیر از فرمـت معمول نمیتوان از دستور Save استفاده کرد.

### ۱۱–۱۱ تغییر اندازه صفحه

صفحه (Stage) ناحیهای است که در آن میتوان محتوای فریمها را مشاهده کرد و اشکال گرافیکی مورد نظر را ترسیم نمود. اندازه و ظاهر این صفحه قابل تغییر میباشد، بہتر است قبل از شروع ساخت نمایش، ابتدا اندازه صفحه را تعیین کنید.

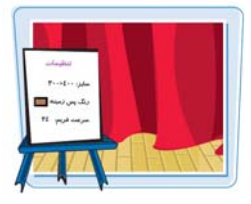

۱- در منوی Modify بر روی گزینه Document کلیک کنید. پنجره تنظیمات صفحه باز می شود (شکل ۱-۱).

|                              | Document Prope     | rties                                                            |                         |
|------------------------------|--------------------|------------------------------------------------------------------|-------------------------|
| محل تنظيم ابعاد صفحه         | Dimensions:        | 50 px (width) x 400 px (height)                                  |                         |
|                              |                    | Adjust 3D Perspective Angle to preserve current stage projection |                         |
| تنظیم ابعاد صفحه در حداکثر   | ·····> Match:      | OPrinter  Contents  Default                                      | بازگشت به تنظیم اولیه , |
| فضای قابل چاپ                | Background color:  | <b>□ ↑</b>                                                       |                         |
| ۰۰۰۰۰۰ تنظیم سرعت نمایش      | ••••> Frame rate:  | 24 fps                                                           | محل تنظيم انعاد         |
| ••••• تنظیم واحد اندازه گیری | ••••> Ruler units: | Pixels                                                           | صفحه با عناصر درون      |
|                              | Make Default       | OK Cancel                                                        |                         |
|                              |                    |                                                                  |                         |

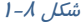

۲- در مقابل width و height طول و عرض صفحه را بر حسب نقطه (Pixel) تعیین کنید.

۳- اگر میخواهید ابعاد صفحه با حداکثر اندازه فضای قابل چاپ مطابقت داشته باشد، روی دکمه Printer کلیک کنید.

٤– برای تطبیق دادن اندازه صفحه با عناصر درون آن، روی دکمه Contents کلیک نمایید.

۵- با کلیک کردن بر روی دکمه Defaults، اندازه صفحه به حالت پیش فرض بازمی گردد.

۶- Flash به صورت پیش فرض رنگ پس زمینه صفحه را سفید قرار می دهد. برای تغییر این رنگ، در پنجره Document Properties روی دکمه Background color آی کلیک کنید، سپس از مجموعه رنگ-های موجود، رنگ دلخواه را انتخاب نمایید.

۲- برای تنظیم سرعت نمایش میتوانید عدد مورد نظر *ر*ا از بخش Frame rate انتخاب کنید. هرچه عدد بزرگتر انتخاب شود سرعت نمایش بالا می*ر*ود.

۸- برای تغییر واحد اندازه گیری صفحه، در پنجره Document Properties لیست Ruler units را باز کرده و واحد دلخواه *ر*ا انتخاب نمایید، واحد اندازه گیری بلا فاصله در پنجره تغییر میکند.

## ۱۲–۱۱ استفاده از پنجره تنظیمات

با انتخاب هر یک از اشیاءِ موجود در صفحه اصلی یا ابزارهای موجود در نوار ابزار، تنظیمات مربوط به شیءِ یا ابزار انتخابی در پنجره Properties ظاهر میگردد و میتوان این تنظیمات را بر حسب نیاز تغییر داد. این پنجره را میتوانید مانند سایر پنجرههای موجود در محیط Flash حرکت دهید، جابهجا کنید و یا ببندید. در شکل ۹-۹ پنجره تنظیمات ابزار Oval را مشاهده میکنید.

#### جابهجائى ينجره تنظيمات

برای جابهجا کردن پنجره تنظیمات، بر روی نوار عنوان آن کلیک کرده و درگ کنید، به این ترتیب پنجره به حالت شناور درمیآید.

# ۱–۱۳ کار با پنجرهها (Panels)

به کمک پنجرههای محیط Flash (Panels) میتوانید دسترسی سریعتری به تنظیمات دلخواه داشته باشید. این پنجرهها (Panels) مجموعه گزینههای لازم برای انجام عملیاتی خاص را در بردارند. پنجرهها (Panels) را میتوانید به گوشهای از محیط برنامه منتقل کرده و در صورت عدم نیاز، آنها را ببندید، وقتی Flash را برای اولین بار باز میکنید پنجرهها (Panels) در حالت پیشفرض ظاهر میشوند.

| COLOR<br>Type: Solid<br>Solid<br>COLOR<br>Type: Solid<br>Solid<br>COLOR<br>Solid<br>COLOR<br>Solid<br>COLOR<br>Solid<br>COLOR<br>Solid<br>COLOR<br>Solid<br>COLOR<br>COLOR<br>COLO | PROPERTIES         ***           Oval Tool         **           PELL AND STROKE         ***           Societ         ***           Societ         ****           Societ         ****           Societ         *****           Societ         *********           Societ         ************************************ | باز کردن پنجرهها (Panels)<br>۱- منوی Window را باز کنید.<br>۲- یکی از مجموعه پنجرهها (Panels) را<br>انتخاب کنید.<br>علامت تیک در کنار نام پنجره (Panels)، نشان<br>دهنده باز بودن آن است. پنجره بر روی محیط<br>کار ظاهر میشود. در شکل ۱۰–۱ پنجره Color |
|----------------------------------------------------------------------------------------------------|----------------------------------------------------------------------------------------------------|----------------------------------------------------------------------------------------------------|
| شکل ۱۰ – ا                                                                                                    | Cove path Reset<br>شکل 9 – 1                                                                                                    | نشان داده شده است.                                                                                                    |

👗 نکته: برای پنهان کردن پنجره(Panels) کافی است روی نوار عنوان پنجره کلیک کنید.

### برگشت به حالت پیشفرض

- ۱- از منوی Window زیر منوی workspace را باز کنید.
- ۲- گزینه Reset انتخاب نمایید. پنجرهها در حالت پیشفرض ظاهر می شوند.

#### بستن همه پنجرهها (Panels)

از منوی Window گزینه Hide Panels را انتخاب کنید. همه پنجرهها و از جمله جعبه ابزار بسته می شود.

## ۱-۱٤ بز*ر*گنمایی صف<del>ح</del>ه

در هنگام طراحی اشکال درون صفحه، گاهی اوقات لازم است با افزایش بزرگنمایی، جزئیات بیشتری از شکل را ببینید یا بر عکس بخواهید با کوچک کردن نمایش صفحه، کل آن را مشاهده کنید. در هر یک از این حالتها باید از ابزار ذرهبین استفاده نمایید. دقت داشته باشید که دستور Zoom اندازه اشکال را تغییر نمی-دهد بلکه نمایش آنها را بزرگ یا کوچک میکند.

#### افزایش بز *ر*گنمایی

۱- منوی View را باز کنید.

۲- روی گزینه Zoom in کلیک کنید. نمای صفحه بزرگتر میشود. اجرای مجدد این دستور باعث بزرگتر شدن نمای صفحه میشود.

#### کاهش بز *ر*گنمایی

۱- منوی View را باز کنید.

روی گزینه Zoom Out کلیک کنید. نمای صفحه کوچکتر می شود. می توانید دوباره از این دستور برای کوچکتر کردن صفحه استفاده کنید.

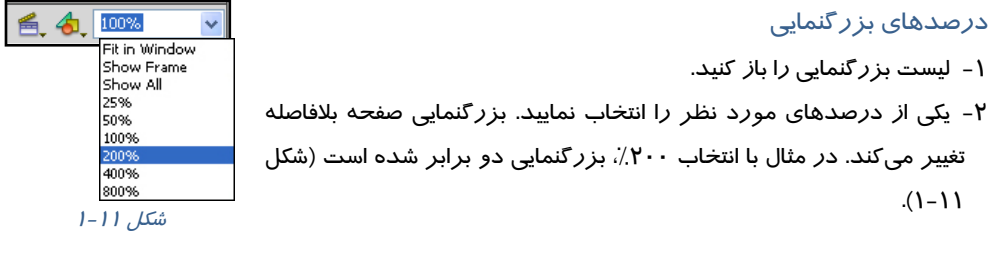

میتوانید بهجای استفاده از دستورات درون منو، از ابزار ذرهبین (Zoom 🔍 ) واقع در جعبه ابزار استفاده کنید. برای انجام این کار مراحل زیر را طی نمایید: ۱ – روی ابزار ذره بین 🔍 کلیک کنید. ۲- روی دکمه افزایش بزرگنمایی 👰 و یا کاهش بزرگنمایی 🔍 کلیک کنید. ۳- درون محدوده صفحه کلیک کنید. بزرگنمایی صفحه زیاد یا کم می شود.

# ۱۵–۱ استفاده از خط کش

برای ترسیم دقیق اشیاءِ و قراردادن آنها درون صفحه از خطکش کمک گرفته میشود. این ابزار کمک می کند اشیاءِ دقیقاً در محل مورد نظر قرار گیرند.

> ظاهر كردن خطكش ۱- منوی View را باز کنید. ۲- گزینه Rulers را انتخاب کنید. خطکشهای افقی و عمودی در کناره صفحه ظاهر میشوند. برای ناپدید کردن این خط کشها کافی است مراحل ۱و۲ را تکرار کنید.

## ۱۶–۱۶ استفاده از راهنمای برنامه

Flash مثل هر برنامه دیگری دارای یک راهنما میباشد که در مواقع ضروری میتوانید به آن رجوع کرده و مشکل خود را برطرف کنید. به خصوص هنگام برنامه نویسی با Flash و استفاده از Action Script این راهنما کمک فراوانی به شما خواهد کرد. *ز*اهنماییهای برنامه که در پنجره Help ظاهر میشود، قابل چاپ کردن است.

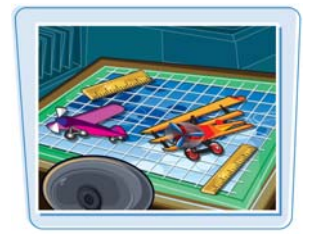

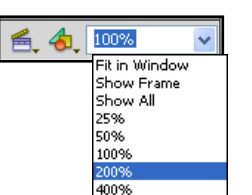

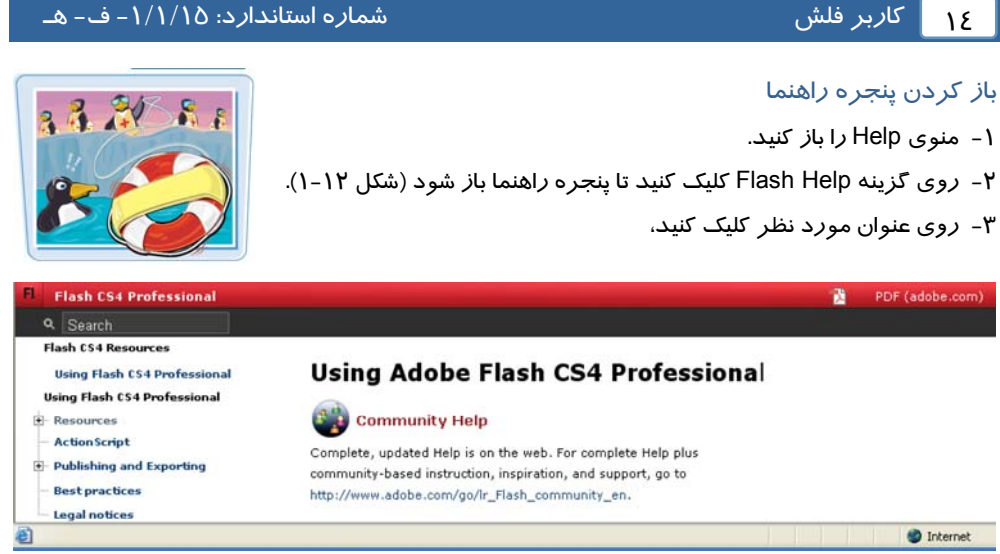

#### شکل ۱۲–۱

چنانچه به اطلاعاتی بیش از آنچه در راهنمای برنامه وجود دارد نیاز دارید، ابتدا به اینترنت متصل شده وسپس از منوی Help گزینه Flash Support Center را انتخاب کنید تا مرورگر سایت شرکت Adobe را باز کند. در این سایت میتوانید به اطلاعات و راهنماییهای جامعتری دست پیدا کنید.

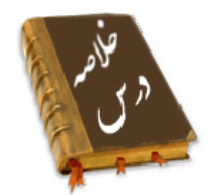

- •نرمافزار Flash CS4 از محصولات شرکت Adobe بوده و برای ایجاد انیمیشن و جلوههای هنری به ویژه در اینترنت به کار میرود.
- برای اجرای نرمافزار Flash CS4 روی دکمه Start کلیک کرده و از گزینه All program، روی نام Adobe برای ایجاد Flash CS4 کلیک نمایید. سپس برای باز کردن یک فایل موجود، در بخشOpen a Recent Item، برای ایجاد یک فایل جدید، در بخش Create from Template و برای بازکردن یک الگو، در بخش Create from Template یکی از گزینهها را انتخاب کنید.
  - Stage محدودهای است که عناصر گرافیکی برای دیدهشدن در نمایش نهایی باید درون آن قرار بگیرند.
    - پنجره Properties مقادیر مربوط به تنظیمات عناصر فعال *ر*ا نشان میدهد.
    - در هر Panel امکان دسترسی سریع به تنظیمات عناصر درون نمایش فراهم میشود.
      - Scene نام نمایی است که در حال حاضر بر روی آن کار میشود.
- خط زمان (Timeline) ابزار ویژه و بسیار مهمی برای ساخت انیمیشن میباشد که با مدیریت لایهها، فریم-ها و تعیین سرعت نمایش، نقش قابل توجهی *ر*ا در تولید یک فایل Flash ایجاد میکند.
- ابزارهای مورد نیاز برای *ر*سم ، *ر*نگ آمیزی اشکال و نوشتن متون مختلف در جعبه ابزار گرد آوری شده است.
  - با انتخاب برخی از ابزار ترسیمی، امکانات مرتبط با آن ابزار در بخش Option فعال میشود.
    - Stroke در واقع کادر، محیط و یا جداره شکل را تشکیل میدهد.

- Fill سطح شکل *ر*ا تشکیل میدهد.
- فایل اصلی در Flash، فایل مبداءِ میباشد. پسوند این نوع فایلها fla. است.
- برای توزیع فایل اصلیFlash باید یک فایل Flash Player با پسوند swf. ایجاد کنید.
- از منوی Modify بر روی گزینه Document کلیک کنید تا بتوانید اندازه صفحه اصلی را تغییر دهید.
  - دستور Zoom اندازه اشکال *ر*ا تغییر نمیدهد بلکه نمایش آنها *ر*ا بزرگ یا کوچک میکند.
- برای ترسیم دقیق اشیاء و قراردادن آنها درون صفحه از خطکش کمک گرفته می شود. از منوی View
   گزینه Rulers را انتخاب کنید تا خطکشهای افقی و عمودی در کناره صفحه ظاهر شوند.
- توسط راهنمای Flash میتوانید در مواقع ضروری مشکل خود را برطرف کنید. به این منظور منوی Help را باز کنید و روی گزینه Flash Help کلیک کنید تا پنجره راهنما باز شود.

| کا <i>ر</i> بر فلش | 18 |
|--------------------|----|
|                    |    |

|              | واژه نامه            |
|--------------|----------------------|
| Bitmap       | نقش بینی             |
| Bone         | استخوان              |
| Content      | محتوا                |
| Deco         | زمینههای الگو        |
| Export       | صادر کردن            |
| Element      | عنصر                 |
| Fill         | پر کردن              |
| Main         | اصلى                 |
| Modify       | تغييردادن            |
| Property     | خاصيت                |
| Panel        | نابلو                |
| Play head    | هد پخش               |
| Rotation     | چرخش                 |
| Recent       | تا <i>ز</i> ه ، جدید |
| Ruler        | خط کش                |
| Symbol       | علامت، نماد          |
| Stroke       | خط دور               |
| Stage        | صحنه نمایش           |
| Selection    | انتخاب               |
| Subselection | جایگزین انتخاب       |
| Template     | لگو                  |
| Timeline     | خط زمان              |
| Transform    | تغيير شكل يافتن      |
| Unit         | واحد                 |
| Vector       | بردار                |
| Work space   | فضای کا <i>ر</i> ی   |
| Work area    | ناحیه کا <i>ر</i> ی  |
| Zoom out     | ب <i>زر</i> گنمایی   |
| Zoom in      | <i>کوچک</i> نمایی    |

# آزمون تئو*ر*ی

د*ر*ستی یا نادرستی گزینههای زیر را تعیین کنید.

۱- توسط فرمان Create from Template یک الگو Flash ، باز می شود.

۲- Worke area محدودهای است که عناصر گرافیکی برای دیده شدن در نمایش نهایی باید درون آن قرار بگیرند.

۳- در پنجره Document Properties از بخش Frame rate می توان سرعت نمایش را تنظیم کرد .

Stroke -٤ در واقع کادر، محیط و یا جداره شکل را تشکیل میدهد.

|          | معادل عبا <i>ر</i> تهای سمت <i>ر</i> است <i>ر</i> ا از ستون سمت چپ انتخاب کرده و مقابل آن بنویسید. |
|----------|----------------------------------------------------------------------------------------------------|
| .Fla     | ۵- صحنه                                                                                            |
| Oval     | ۶- پسوند فایل مبدا Flash                                                                           |
| Rotation | ۲– بیضی                                                                                            |
| Stage    | ۸– چرخش                                                                                            |

#### چها*ر* گزینهای

| ۹- عناصر گرافیکی برای         | یده شدن د <i>ر</i> نمایش نهایی بای            | ید د <i>ر</i> ون قرا <i>ر</i> بگیرند. |                        |
|-------------------------------|-----------------------------------------------|---------------------------------------|------------------------|
| الف) Timeline                 | ب Stage (                                     | ج) work area                          | د ) Panel              |
| ۱۰- مدیریت لایهها د <i>ر</i>  | است.                                          |                                       |                        |
| الف) Stage                    | ب) Panels                                     | ج) Timeline                           | د ) Work area          |
| ۱۱– کدام ابزار برای جابد      | جایی در نقاط مختلف تصاویر                     | مناسب است.                            |                        |
| الف) Selection                | ب) Subselection                               | ج) Free Transform                     | د ) Hand               |
| ۱۲ – فایل های با پسوند        | ا میتوان فقط با بر نامه Player                | Flash F مشاهده کرد و نمیت             | وان آن را ویرایش نمود. |
| الف) Swf                      | ب) fla                                        | ج) pqز                                | د ) Bmp                |
| ۱۳- توسط کدام <i>ر</i> وش ه   | ی توانیم اندازه صفحه را تغییر                 | ِ دهيم؟                               |                        |
| الف) توسط ابزا <i>ر</i> Zoom  | در Toolbox                                    | ب) پنجرہ ent properties               | Docum                  |
| ج) توسط لیست بز <i>ر</i> گنما | ی Timeline                                    | د ) Chang size                        |                        |
| ۱٤- کدام عملیات برای ۵        | Panel قابل اجرا نیست؟                         |                                       |                        |
| الف) شناور کردن anels         | F                                             | ب) بستن یک Panels به د                | دلخواه                 |
| ج) بستن همه Panels ه          | l                                             | د ) تغییر سایز Panels از پ            | لنبر                   |
| ۱۵- توسط کدام <i>ر</i> وش ه   | ی توان پنجرہ <i>ر</i> اھنما <i>ر</i> ا فعال ک | كرد؟                                  |                        |
| الف) منوی Help                | ب) کلید F11                                   | ج)شروع برنامه                         | د ) پنجره properties   |
|                               |                                               |                                       |                        |

در جای خالی عبارت مناسب بنویسید.

۱۶- پنجره ..... مقادیر مربوط به تنظیمات عناصر فعال *ر*ا نشان میدهد.

۱۷- فایل اصلی در Flash، دارای پسوند..... میباشد.

۱۸ – ..... دربر گیرنده فریمها و لایهها است.

به سئوالات زیر پاسخ تشریحی دهید.

۱۹- هدف ابزا*ر* Eyedropper چیست؟

۲۰- چگونه میتوان نمایش اشکال را کوچک کرد؟

## دستورکار آزمایشگاه

۱- برنامه FLASH MX را باز کنید:
الف) پانلها را در صورت فعال، غیرفعال کنید.
ب) جعبه ابزار را در صورت پنهان بودن آشکار کنید.
ج) یک رسم به دلخواه بکشید.
ج) یک رسم به دلخواه بکشید.
د) فایل جاری را با نام Prog1 و پسوند Swf. ذخیره کنید.
ه) در مورد ابزار Prog1 و پسوند Swf. ذخیره کنید.
ه) در مورد ابزار Ine توسط Help اطلاعاتی کسب کنید.
و) اندازه صفحه را تغییر دهید. تحقیق کنید بزرگترین و کوچکترین اندازه قابل تنظیم چه میزان است.
ز) واحد اندازه گیری را روی مقدارهای مختلف تنظیم کنید و نتیجه را مقایسه کنید.
ح) Panels موجود در صفحه را به دلخواه جابهجا کنید.
ح) اندازه منابی را کوچک و بزرگ کنید و نتیجه را مقایسه کنید.

ی) خط کشها را در صورت نیاز فعال کنید.

# فصل دوم

# هدف کلی فصل:

# توانایی کار با ابزارهای اولیه Flash CS4

# اهداف رفتاری (جزئی)

پس از مطالعه این فصل، از فراگیر انتظار می/ود که:

- بتواند شکلهای اولیه را رسم و پارامترهای آن را تنظیم کند.
  - بتواند خطوط و اشکال را انتخاب کند.
  - بتواند خطوط و اشکال را تغییر اندازه و چرخش دهد.
    - بتواند خطوط و اشکال *ر*ا تغییر شکل بدهد.
  - بتواند اشکال را قطعه قطعه کرده و آنها را گروهبندی کند.

| زمان (ساعت)         |   |  |  |  |  |
|---------------------|---|--|--|--|--|
| تئو <b>ر</b> ی عملی |   |  |  |  |  |
| ۱-                  | ۵ |  |  |  |  |

### كليات

در فصل گذشته، شما با محیط نرمافزار Flash و جعبه ابزار آن تا حدی آشنا شدید. ابزارهای موجود در نوار ابزار با خصوصیات و ویژگیهای جالب خود، محیطی کامل برای انجام ترسیمهای مختلف و ایجاد تصاویر دلخواه برای شما فراهم میآورند، بنابراین لازم است تا با خصوصیات و جزئیات هر یک از ابزارهای موجود و نحوه تنظیم عناصر کمکی در امر ترسیم (همانند خطوط راهنما) آشنا شوید.

آشنایی با نحوه رسم و ویرایش اشکال و خطوط رسم شده از دیگر مواردی است که شما را در بهبود کارهایتان یاری میدهد. همچنین در ادامه با نحوه تأثیر اشکال و خطوط بر یکدیگر، چگونگی رنگ آمیزی اشکال ناپیوسته، ایجاد گروهبندیهای مختلف جهت جلوگیری از تأثیرات نامطلوب عناصر مختلف آشنا خواهید شد.

# ۲-۱ خطوط شبکه (Grid)

خطوط شبکه یا Grid یک سری خطوط متقاطع و عمود برهم میباشند که برای طراحی دقیق از آن استفاده میشود. برای آشکار کردن خطوط شبکه (Grid) از منوی View ابتدا Grid و سپس Show Grid را انتخاب کنید (شکل ۱–۲).

📩 نکته: خطوط شبکه (Grid) در انیمیشن نہایی ظاهر نخواهند شد.

#### I−1−1 تنظیمات خطوط شبکه (Grid)

 ۱- از منوی View ابتدا Grid و سپس گزینه Edit Grid را انتخاب کنید. در این هنگام پنجره تنظیمات Grid همانند شکل ۲-۲ ظاهر خواهد شد.

۲- بر روی ابزار جعبه رنگ (Color Box) ] کلیک کنید. در این هنگام یک جعبه محتوی رنگهای مختلف آشکار می شود و نشانگر ماوس به یک قطرهچکان تبدیل می گردد. شما قطرهچکان را روی یکی از رنگهای موجود در جعبه رنگ قرار دهید و سپس کلیک کنید. در این هنگام رنگ انتخاب شده در جعبه رنگ (Color Box) ظاهر شده و Flash از آن برای تولید خطوط شبکه (Grid) در صفحه نمایش استفاده خواهد کرد(شکل ۳-۲).

سایر پارامترهای این پنجره با توجه به شکل ۲-۲ عبارتند از:

۳- برای عدم نمایش خطوط راهنما، علامت

Show Grid را بردارید.

Show over object - ٤

|                  | Grid                  | ×            |
|------------------|-----------------------|--------------|
| ۲                | Color:                | ОК           |
| ۳<br>۴           | Show grid             | Cancel       |
| ۵ <del>( -</del> | Snap to grid          | Save Default |
| γ <u>←</u>       | 10 px                 |              |
| ^ <              | Snap accuracy: Normal |              |
|                  | شکل ۲-۲               |              |

| View | Insert | Modify | Text    | Comman   | ds  |  |        |           |                |                     |                      |                      |                      |                      |                      |                      |                      |
|------|--------|--------|---------|----------|-----|--|--------|-----------|----------------|---------------------|----------------------|----------------------|----------------------|----------------------|----------------------|----------------------|----------------------|
| Go   | to     |        |         |          | ۲   |  |        |           |                |                     |                      |                      |                      |                      |                      |                      |                      |
| Zo   | om In  | C      | trl+=   |          |     |  |        |           |                |                     |                      |                      |                      |                      |                      |                      |                      |
| Zo   | om Out | 0      | trl+-   |          |     |  |        |           |                |                     |                      |                      |                      |                      |                      |                      |                      |
| Ru   | lers   | C      | trl+Alt | +Shift+R | _   |  |        |           |                |                     |                      |                      |                      |                      |                      |                      |                      |
| Gri  | d      |        |         |          | ×   |  | Show   | Show Grid | Show Grid Ctrl | Show Grid Ctrl+'    | Show Grid Ctrl+'     | Show Grid Ctrl+'     | Show Grid Ctrl+'     | Show Grid Ctrl+'     | Show Grid Ctrl+'     | Show Grid Ctrl+'     | Show Grid Ctrl+'     |
| Gu   | ides   |        |         |          | •   |  | Edit G | Edit Grid | Edit Grid Ctri | Edit Grid Ctrl+Alt+ | Edit Grid Ctrl+Alt+G | Edit Grid Ctrl+Alt+G | Edit Grid Ctrl+Alt+G | Edit Grid Ctrl+Alt+G | Edit Grid Ctrl+Alt+G | Edit Grid Ctrl+Alt+G | Edit Grid Ctrl+Alt+G |
|      |        |        |         | P-1 /    | C.A |  |        |           |                |                     |                      |                      |                      |                      |                      |                      |                      |

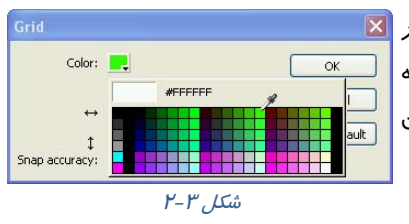

نکته: لزومی ندارد فاصله خطوط افقی و عمودی مساوی باشد.

۶- برای تعیین فاصله خطوط افقی، مقدار عدد دلخواه را در مقابل Width field ↔ وارد کنید. ۲- برای تعیین فاصله خطوط عمودی، مقدار عدد دلخواه را در مقابل Height field إ وارد کنید. ۸- برای تنظیم متغییرهای مربوط به عمل مرتبسازی (Snap) نسبت به خطوط شبکه راهنما (Grid) از بخش Snap accuracy متغيير مورد نظر را انتخاب نمائيد(شکل ٤-۲). Must be close: حرکت روی خود رئوس Normal: حالت معمولی یعنی حرکت در هر نقطه دلخواه Can be distance: حرکت با فاصله از رئوس یا خطوط

Always Snap؛ حركت روى خط

کا*ر*بر فلش

# ۲-۲ خط کش(Rulers)

| Snap accuracy: | Normal 🗸 🗸     | • |  |  |
|----------------|----------------|---|--|--|
|                | Must be close  |   |  |  |
|                | Normal         |   |  |  |
|                | Can be distant |   |  |  |
|                | Always Snap    |   |  |  |
| شکل ٤-٢        |                |   |  |  |

برای ترسیم هرچه دقیق تر اشیاءِ و قراردادن آنها درون صفحه از خطکش کمک گرفته میشود. خطکش کمک میکند اشیاءِ دقیقاً در محل مورد نظر قرار گیرند. برای ظاهر کردن خط کش مراحل زیر را اجرا کنید: ۱- منوی View را باز کنید. ۲- گزینه Rulers را انتخاب کنید. خطکشهای افقی و عمودی در کناره صفحه ظاهر میشوند. برای ناپدید کردن این خط کشها کافی است مراحل ۱و۲ *ر*ا تکرا*ر* کنید.

# ۲-۳ خط(Line)

با استفاده از ابزا*ر* Line میتوانید یک پا*ر*هخط مستقیم *ر*سم کنید و با کنا*ر* هم قراردادن این خطوط شکلهای متنوع ایجاد نمائید. برای رسم خط به ترتیب زیر عمل نمائید. ۱- ابتدا ابزار خط (Line) 🔪 را از جعبه ابزار انتخاب کنید. ۲- نشانگر ماوس را روی صفحه نمایش اصلی (Stage) ببرید، مشاهده می-کنید که نشانگر ماوس به شکل علامت + تبدیل میشود.

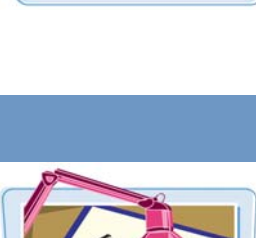

۳- روی صفحه اصلی (Stage) کلیک کنید و همانطور که کلید ماوس را نگاه داشتهاید، آن را حرکت دهید تا یک پا*ر*هخط رسم شود و زمانی که طول و مکان خط مناسب بود، کلید ماوس *ر*ا *ر*ها کنید.

نکته: اگر هنگام رسم Line کلید Shift را فشار دهید، پاره خط در وضعیت افقی، عمودی و یا زاویه ٤۵ درجه *ر*سم میشود.

1–۳–۲ تنظیم خصوصیات خط (Line)

| PROPERTIES                                          | خطوط میتوانند دارای خصوصیات متفاوتی باشـند، بـرای تنظـیم                                                                          |
|-----------------------------------------------------|----------------------------------------------------------------------------------------------------|
| Shape                                               | خصوصـيات بايــد مطمــئن شــويد كــه پانــل Properties فعــال                                                                      |
| ¬ POSITION AND SIZE                                 | است(شکل ۵–۲). در صورت عدم فعال بودن آن میتوانید فرمـان                                                                            |
| X: <u>300.0</u> Y: <u>100.0</u>                     | $\downarrow$ $\downarrow$ $\downarrow$ $\downarrow$ $\downarrow$ $\downarrow$ $\downarrow$ $\downarrow$ $\downarrow$ $\downarrow$ |
| الله W: <u>200.0</u> H: <u>200.0</u>                |                                                                                                    |
|                                                     | 🗮 ابتدا توسط ابزا <i>ر</i> های انتخاب (Selection Tool) 🚺 خط                                                                       |
| Stroke: -                                           | <br>مورد نظر را انتخاب نمائید، سیس در یانل Properties روی                                                                         |
| Scale:                                              | ابزار Stroke Color 🛃 🖉 کلیک و رنگ مورد نظر را برای                                                                                |
| Cap: $-   \bullet$<br>Join: $-   \bullet$ Miter: 3. | خط انتخاب کنید.                                                                                                    |
| شکل ۵-۲                                             | ا 🗴 با تایپ یک عدد در مقابل(Selection X Position) 🔍 🗴                                                                             |
| ر مقابل(Selection Y Position)                       | موقعیت ابتدای خط را در راستای محور افقی و تایپ یک عدد د                                                                           |
|                                                     | 🔐 😢 موقعیت ابتدای خط را در راستای محور عمودی تنظیم کنید                                                                           |
| یپ یک عدد در مقابل Selection)                       | 🚸 با تایپ یک عدد در مقابل(Selection Width) 🚾 پهنا و تا                                                                            |
|                                                     | Height) الرتفاع خط را تعيين كنيد.                                                                                                 |
| Style: Dashed                                       | 🚸 با تایپ یک عدد در مقابل Stroke ضخامت خط را تنظیم نمائید.                                                                        |
| Hairline —                                          |                                                                                                    |
| - Solid                                             | همچنین با کلیک روی تعریده ۱۳۵۰ و با در ک تعریده میتوانید                                                                          |
| Dotted                                              | ضخامت خط <i>ر</i> ا تنظیم کنید.                                                                                                   |
| Ragged                                              | * در بخش Style کلیک کنید تا حالتهای مختلف خطوط ظاهر                                                                               |
| Hatched                                             | ۔<br>شود و نوع خط مورد نظر خود <i>ر</i> ا انتخاب کنید(شکل ۶–۲).                                                                   |
| شکل ۶-۲                                             |                                                                                                    |

😽 نکته: برای جابهجایی اشیاءِ در Flash کافی است که بـا کمـک ابـزار انتخـاب 🚺 بـر روی اشـیاءِ 🖌 مورد نظر (برای انتخاب بیش از یک شیءِ لازم است که کلید Ctrl پایین نگاه داشته شود) کلیک نمـوده و با عمل د*ر*گ، انتخابهای خود *ر*ا تغییر مکان دهید.

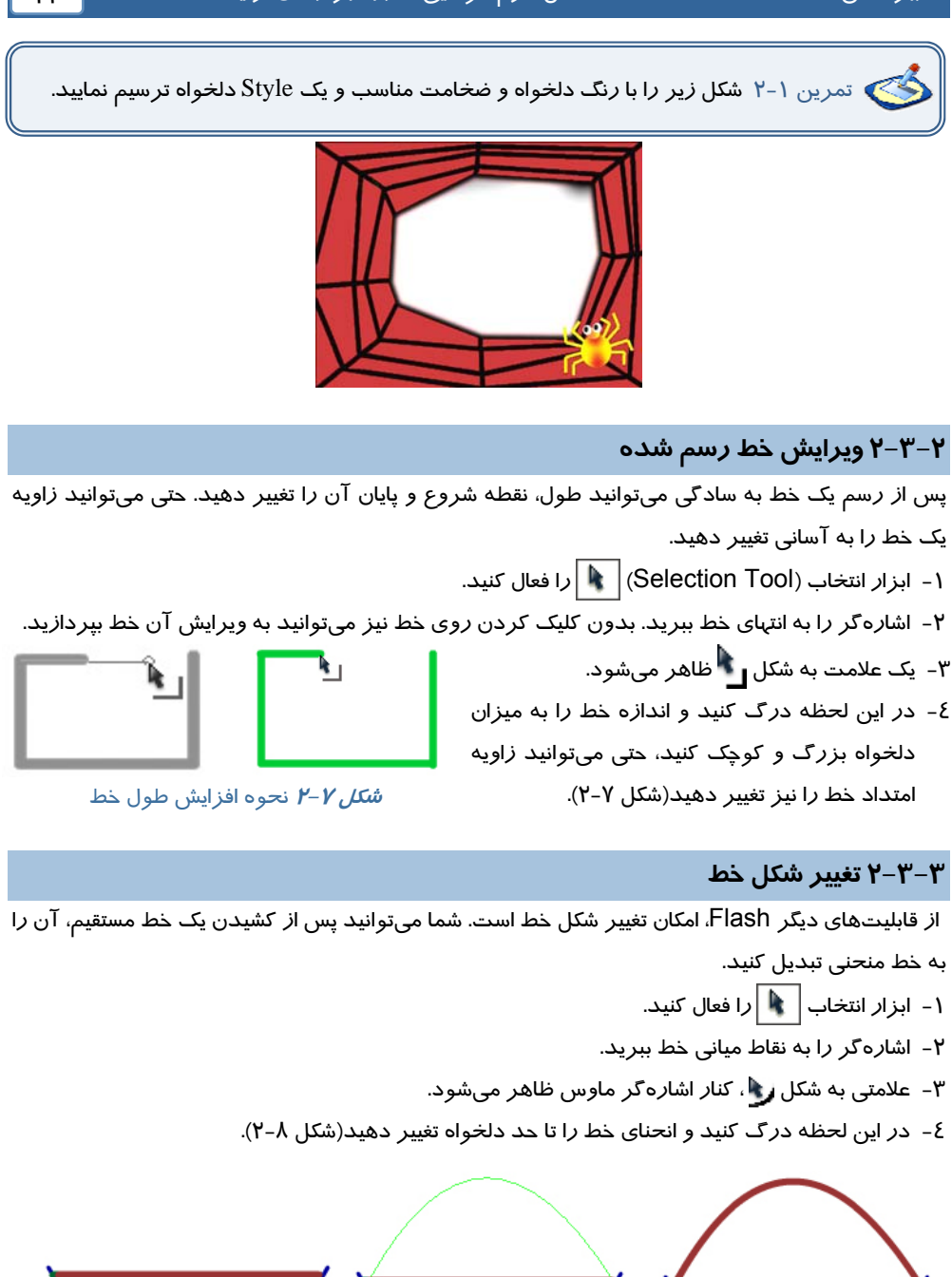

*شکل ۲–۲* در شکل نہایی، خط خم شدہ است.

نکته: اگر تصویر از چند خط متصل به هم ( Stroke) تشکیل شده است برای انتخاب یک خط، یک با*ر ر*وی آن کلیک کنید، ولی برای انتخاب همزمان همه خطها، *ر*وی یکی از خطها دابل کلیک نمائید.

🚳 تمرین ۲-۲ شکل مقابل را توسط ابزارLine با رنگهای

دلخواه و ضخامتهای متفاوت ترسیم کنید.

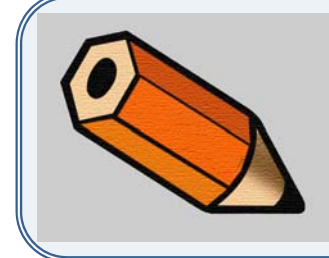

# ۲–٤ مداد (Pencil Tool) 🥖

برای رسم خطوط آزاد میتوانید از ابزار Pencil Tool استفاده کنید. این ابزار اجازه میدهد که خطوطی به شکل دلخواه و ممتد روی صفحه رسم کنید. در Flash خطوط که Strokes نامیده میشوند، یکی از اجزاءِ اصلی تشکیل دهنده شکلها هستند.

> برای رسم خطوط آزاد مراحل زیر را اجرا کنید: ۱- روی ابزار مداد 📝 کلیک کنید. ۲- قبل از رسم پارامترهایی همانند ضخامت، رنگ و حالت خط را از پنجره تنظیمات (Properties) تعیین کنید(شکل ۹-۲). البته امکان این تغییرات پس از رسم هم وجود دارد.

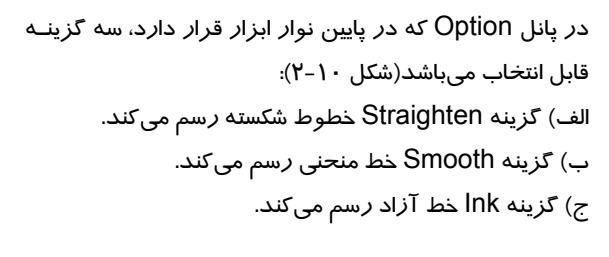

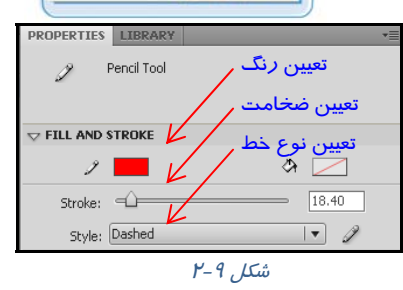

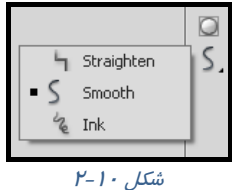

۳- پس از انتخاب گزینه مورد نظر خود، روی صفحه کلیک کرده و اشا*ر*هگر ماوس *ر*ا حرکت دهید. ٤- خط بسته با توجه به نوع انتخابی که داشتهاید، شکل خاصی *ر*ا به خود می گیرد.

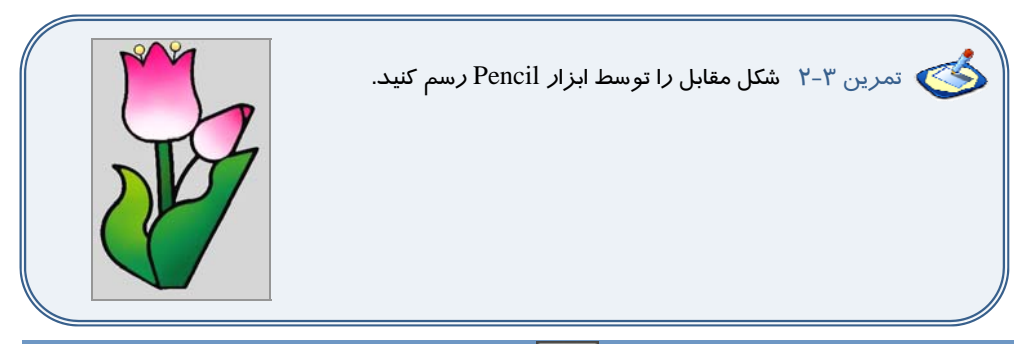

# ۵–۲ چبار گوش(Rectangle) 📕

چند ضلعیها از مواردی هستند که در ایجاد تصاویر و اشیاءِ ترکیبی بسیار استفاده میشوند. برای *ر*سم این اشکال، در Flash ابزارهای جداگانه در نظر گرفته شده است که کا*ر* کردن با آنها بسیار آسان است.

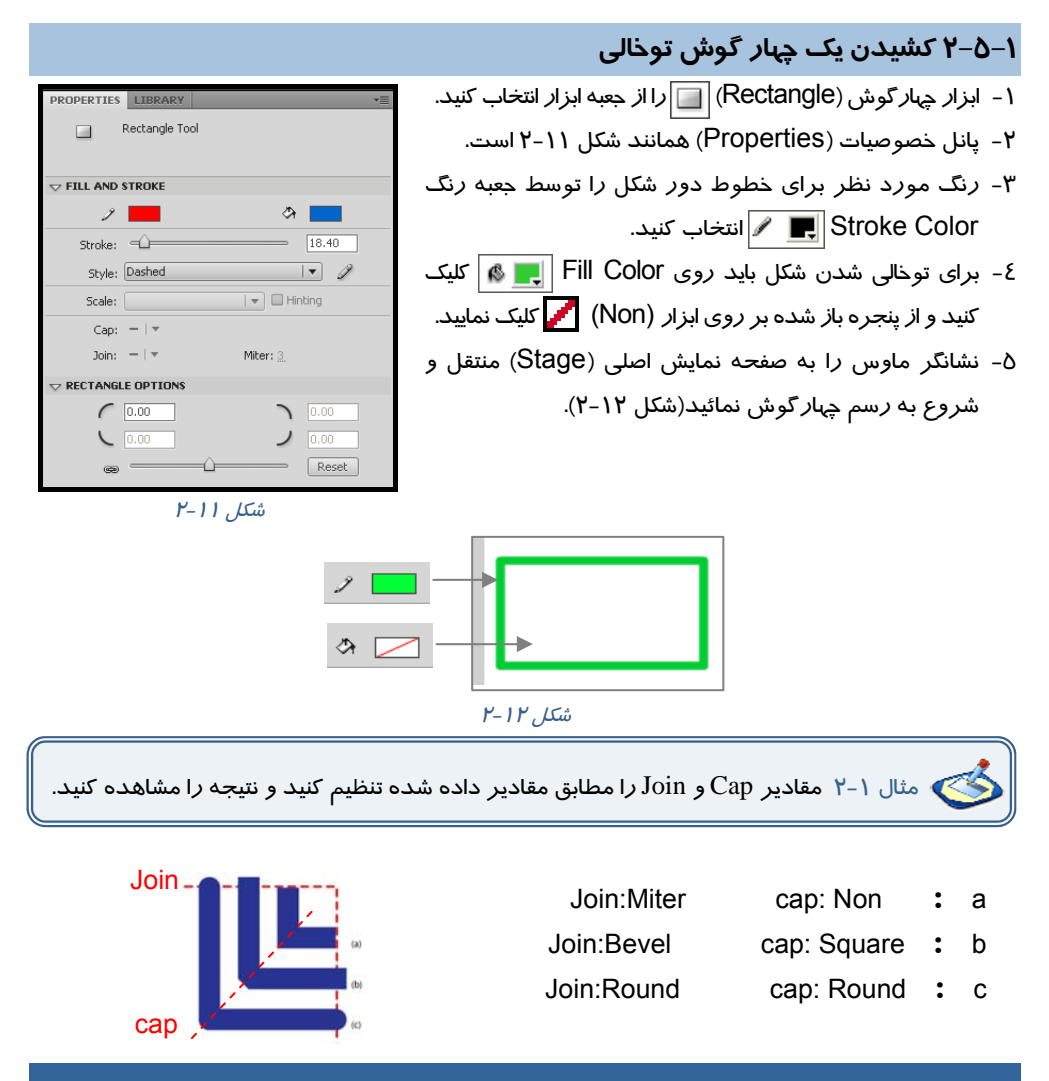

### ۲–۵–۲ کشیدن یک چہار گوش توپر ۱ – ابزار Rectangle 🛄 را از جعبه ابزار انتخاب نمائید. ۲- برای انتخاب رنگ داخل چهار گوش، ابزار رنگ (Fill Color) 📕 🔥 را کلیک و از جعبه رنگ ظاهر شده رنگ مورد نظر را انتخاب کنید. (رنگ میتواند یکنواخت یا گرادیان باشد که در مورد نحوه تغییر و تنظیم رنگهای گرادیان به طور مفصل در فصلهای آینده توضیح میدهیم.) ۳- اجسام توپر در Flash به عنوان یک Fill در نظر گرفته می شود، چون جسم مورد نظر ما یک Fill تنها است، دیگر نیازی به *ر*نگ Stroke رنگهای یکنواخت نخواهد داشت و به همین دلیل None (🥖 را برای رنگ Stroke در نظر می گیریم. برای این منظور، روی جعبه رنگ Stoke Color (🖉 🖉 ) رنگهای گرادیان کلیک کرده و از پنجره باز شده 🥖 را انتخاب شکل ۲-۱۳ کنید(شکل ۱۳–۲).

٤- نشانگر ماوس را به Stage منتقل کنید و چهار گوش را بکشید.

کی نکته: برای رسم یک مربع کامل به هنگام کشیدن چهار گوش در صفحه Stage، کلیـد Shift را در صفحه کلید فشار داده و آن را نگاه دارید. با این کار Flash به صورت خودکار اضلاع را با هـم متناسـب و رهم اندازه می کند تا یک مربع ایجاد گردد.

### ۳–۵–۲ تغییر یک شکل توپر

وقتی یک شکل توپر بدون ضخامت را رسم نمودید، به راحتی میتوانید تغییراتی در آن به وجود آورید و به شکل غیر منتظم تبدیل کنید. در این کار نیازی نیست که شما شکل مورد نظر را انتخاب کنید. ابتدا ابزار Selection Tool را انتخاب کنید و اشاره گر ماوس را به شکل نزدیک کنید. شکل اشاره گر ماوس تغییر میکند. اگر اشاره گر را به گوشه شکل نزدیک کنید، در کنار اشاره گر ماوس علامت دو خط متقاطع به شکل کنج ظاهر می شود ( )، در این لحظه با عمل در گ می توانید نقاط گوشه شکل را جابه جا کنید. اگر اشاره گر را به کناره های شکل نزدیک کنید، در کنار اشاره گر ماوس علامت دو مر در )، در این لحظه با عمل در گ می توانید قوس ایجاد کنید.

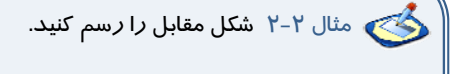

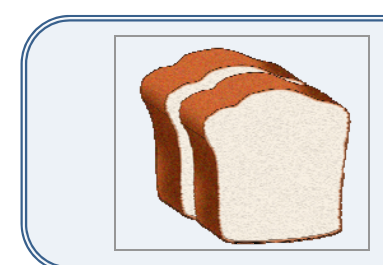

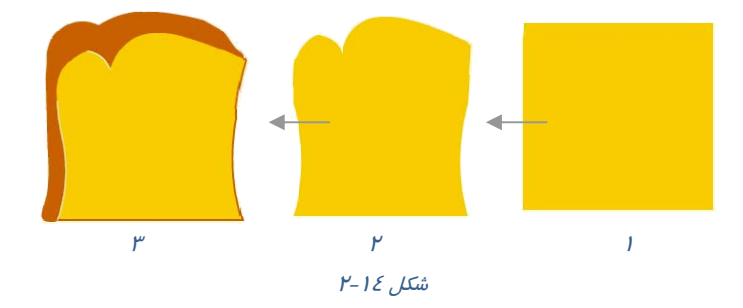

برای رسم از مستطیل توپر استفاده کنید و توسط این تکنیک تغییراتی مشابه شکل ۱٤-۲ ایجاد نمائید.

### ٤-٥-٢ رسم یک چہار گوش با گوشه های گردشده

- ۱ ابزار Rectangle 🔲 را انتخاب کنید.
- ۲- برای رنگهای Stroke 🗨 و Fill 🚛 🔊 یک رنگ انتخاب کنید.
- ۳- در پنجره تنظیمات، مقابل Corner Radius اندازه شعاع گوشههای گرد شده را وارد نموده و یا توسط نوار لغزنده آن را تنظیم کنید(شکل ۱۵-۲).

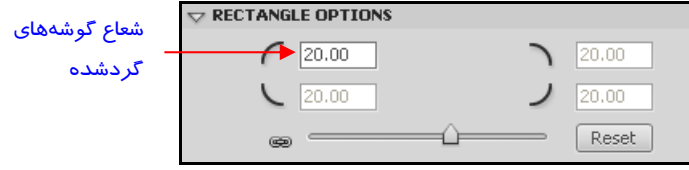

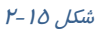

٤- سپس نشانگر ماوس را به صفحه اصلی (Stage) منتقل کرده و شروع به کشیدن نمائید. در این هنگام Flash یک مستطیل با گوشههای گرد رسم میکند که رنگ دور آن، همان رنگ Stroke و رنگ درون آن نیز رنگ انتخاب شده در پانل Fill میباشد(شکل ۱۶–۲).

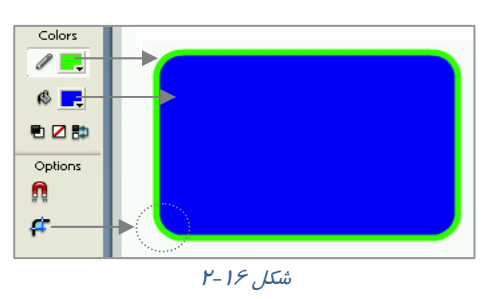

# ۶–۲ انتخاب خطوط و اشکال

#### انتخاب خط (Stroke)

توسط ابزار کال Selection Tool روی Stroke مورد نظر کلیک نمائید. ملاحظه میکنید که فقط همان Stroke انتخاب میشود. اگر تصویر شما از چند Stroke متصل به هم تشکیل شده است، میتوانید روی یکی از آنها دابل کلیک کنید تا همگی در حالت انتخاب قرار بگیرند.

### انتخاب بخش توپر شکل (Fill)

روی بخش توپر شکل کلیک نمائید تا در حالت انتخاب قرار بگیرد.

انتخاب كل شكل (Stroke ,Fill)

روی بخش توپر شکل دابل کلیک نمائید.

# ۲–۷ چند ضلعی(PolyStar ) ဝ

برای رسم چند ضلعی، اشاره گر ماوس را در گروه ابزار مستطیل نگه دارید، همانطور که ملاحظه میکنید یک لیست ظاهر میشود که گزینه آخر PolyStar به معنی ستاره یا چندضلعی میباشد(شکل ۱۹–۲).

گزینه PolyStar [O] (م انتخاب کنید. این حالت بهطور پیشفرض برای رسم پنج ضلعی تنظیم شده است. ولی میتوانید تعداد اضلاع را به دلخواه تغییر دهید. به این منظور به پانل Properties توجه کنید(شکل ۱۸–۲).

روی گزینه Option کلیک و در پنجره Tool Setting، تعداد اضلاع مورد نظر را مقابل Number of Side واردکنید. در این مثال تعداد اضلاع روی سه تنظیم شده است تا بتوان یک مثلث رسم کرد(شکل ۲۹–۲۱).

| •             | 📃 Rectangle Tool (R)           |        |  |  |  |
|---------------|--------------------------------|--------|--|--|--|
| 1             | 🕥 Oval Tool (O)                |        |  |  |  |
| 1             | 🔲 Rectangle Primitive Tool (R) |        |  |  |  |
| 3             | Oval Primitive Tool (O)        |        |  |  |  |
| 2             | PolyStar Tool                  |        |  |  |  |
|               |                                | _      |  |  |  |
|               | شکل ۲۲–۲                       |        |  |  |  |
| PROPERTIES    | LIBRARY                        |        |  |  |  |
| 0             | PolyStar Tool                  | k      |  |  |  |
|               |                                | R      |  |  |  |
|               |                                | NEE.   |  |  |  |
| V FILL AND    | STROKE                         | 0      |  |  |  |
| 2             | 📕 🔅 🖊                          | Ø      |  |  |  |
| Stroke:       | 0.10                           | \$     |  |  |  |
| Style:        | Hairline 🗸 🖉                   | Т      |  |  |  |
| Scale:        | Normal 🛛 🗸 🗖 Hinting           | $\geq$ |  |  |  |
| Cap:          |                                |        |  |  |  |
| Join:         |                                | 1      |  |  |  |
| TOOL SETTINGS |                                |        |  |  |  |
|               | Ontines                        | I.     |  |  |  |

شکل ۱۸ –۲

| Tool Settings                                                           |       | Tool Settings                                                                             |       |
|-------------------------------------------------------------------------|-------|-------------------------------------------------------------------------------------------|-------|
| Style polygon<br>Number of Sides 3<br>Star point size 0.50<br>OK Cancel |       | Style polygon v<br>polygon v<br>Number of Sides star<br>Star point size 0.50<br>OK Cancel |       |
| ۲-۱                                                                     | شکل 9 | ۲-۲۰                                                                                      | شکل ا |

همچنین از لیست Style میتوانید گزینه Star *ر*ا انتخاب نمایید تا بتوانید ستا*ر*ه رسم کنید(شکل ۲۰-۲).

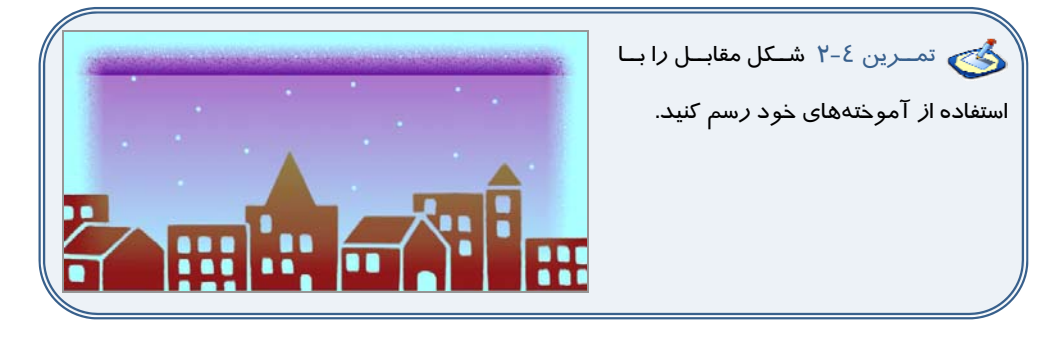

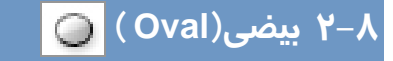

برای *ر*سم بیضی ابزا*ر* Oval *ا*انتخاب کنید، تمامی مراحل همانند *ر*سم مستطیل است.

🏑 نکته: برای رسم دایره، پس از انتخاب ابزار بیضی به هنگام رسم، کلید Shift را نگاه دارید.

🖄 تمرین ۵-۲ شکل مقابل *ر*ا *ر*سم کنید.

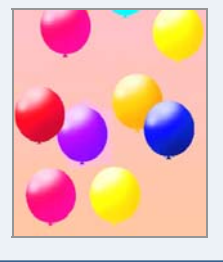

# 🖌 قلممو (Brush Tools ) 🖌

ابزار قلممو بر روی صفحه همانند قلمموی نقاشی بر روی بوم عمل میکند. با انتخاب شکل، اندازه و رنگ مناسب برای قلممو، میتوانید شکلهای دلخواه را بر روی صفحه رسم کنید. این شکلها در Flash به عنوان یک سری Fill بدون Stroke در نظر گرفته میشوند. به وسیله این ابزار میتوان اثرها و کارهای مختلف هنری را که در دنیای واقعی به وسیله قلممو و قلمهای طراحی بهوجود میآیند، ترسیم نمود.

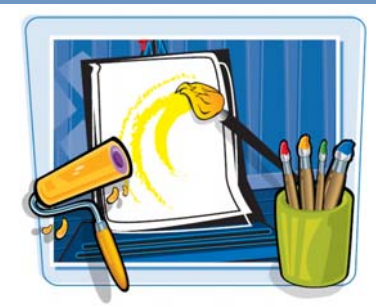

### ۱–۹–۲ تنظیمات قلممو

- ۱- ابزار Fill Color 💻 \land برای تعیین رنگ قلممو است.
- ۲- Smoothing برای تعیین میزان نرمی قلممو است (شکل ۲۱-۲).

#### ۲–۹–۲ یانل Option قلممو

در این پانل سه پارامتر Brush Size ، Brush Mode و Brush Shape قابل تنظیم است(شکل ۲۲-۲).

### تعيين نوع قلم (Brush Mode)

این بخش شامل پنج گزینه به شرح زیر میباشد (شکل ۲۳–۲).

- 🟶 عادی (Normal) 🛛 😌
- 🟶 غیرخطی (Fills) 😽
- 🗮 زیری (Behind) 🛛 🌔
- 🕷 انتخابی (Selection) 🧕
- 🕸 درونی (Inside) 🛛 🕙

| شماره استاندارد: ۱/۱/۱۵–ف– هـ                                                                                                    |                                                                                                    | کا <i>ر</i> بر فلش                                                                                                    | ۳.                                      |
|----------------------------------------------------------------------------------------------------|----------------------------------------------------------------------------------------------------|----------------------------------------------------------------------------------------------------|-----------------------------------------|
| PROPERTIES LIBRARY →<br>M Brush Tool<br>FILL AND STROKE<br>P D D D D D D D D D D D D D D D D D D D                                                                                                    | Brush Mode<br>Brush Size<br>Brush Shape<br>لاسکل ۲۲–۲۲                                                                                    | <ul> <li>Paint Normal</li> <li>Paint Fills</li> <li>Paint Behind</li> <li>Paint Selection</li> <li>Paint Inside</li> </ul> |                                         |
| المراجعة المراجعة المراجعة المراجعة المراجعة المراجعة المراجعة المراجعة المراجعة المراجعة المراجعة المراجعة الم<br>المراجعة المراجعة المراجعة المراجعة المراجعة المراجعة المراجعة المراجعة المراجعة المراجعة المراجعة المراجعة الم | یک مثال نحوه استفاده از<br>آموزید. فرض کنید که<br>ردهاید.                                                                                 | کی مثال ۲-۳ با<br>Brush M را می<br>۲-۲٤ را رسم نمو                                                                         | نگ<br>ode<br>شکر                        |
| تمام نقاط شکل موجود (درون شکل و خطوط<br>روی همه شکل به جز خطوط حاشیهای آن<br>م موجود در صفحه میکشد(شکل ۲۷-۲).                                                                                                    | بزار قلممو خطوطی رسم نمائید.<br>Paint Nc: 💽 رنگ را برروی ک<br>(۲-۲۵).<br>(Paint Fills): 💽 رنگ را زیر شکل<br>(Paint Bel): 🂽 رنگ را زیر شکل | ایل هستید توسط ا<br>حالت عادی(prmal<br>شکل) میکشد (ش<br>حالت غیر خطی (<br>شد(شکل ۲۶-۲).<br>حالت زیرین (hind                | اکنون م<br>۱ – ۱<br>دور<br>۲ – ۲<br>میک |
| شکل ۲-۲۲ خط رنگی رسم شده<br>منگل ۲-۲۲ خط رنگی رسم شده                                                                                                    | شکل ۲۰۲۶ خط رتکی از روی                                                                                                    | ا نظری از روی                                                                                                    |                                         |
| در ریر شکل فرار می نیرد                                                                                                    | خطوط حاشیهای عبور نمی نند.                                                                                                    | ں موجود می <i>ندر</i> د.                                                                                                   | פתד 10                                  |

٤- حالت انتخابی (Paint Selection): 🞯 رنگ را تنها روی محدوده انتخاب شده صفحه اعمال میکند (شکل ۲۸-۲).

۵- حالت درونی (Paint Inside): 🞯 رنگ را بدون تاثیر بر خطوط حاشیهای، درون تصویر می کشد (شکل ۲۹-۲۹).

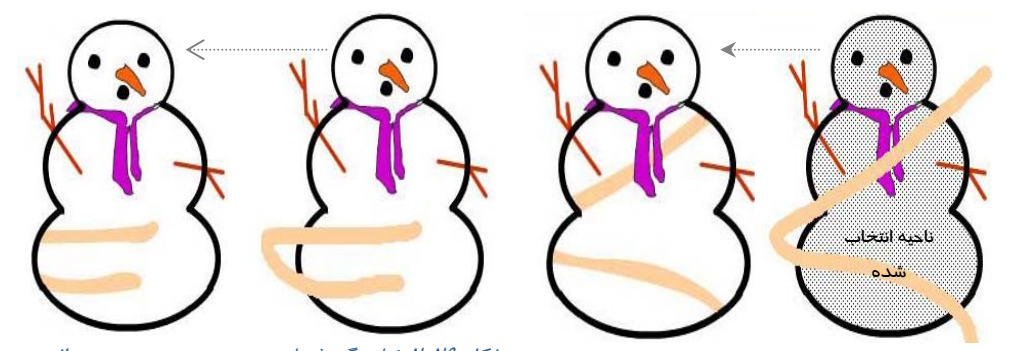

شکل ۲۸-۲ خط رنگی فقط بر روی ناحیه انتخاب شده اعمال شکل ۲۹-۲ خط رنگی فقط در درون تصویر و بدون تاثیر بر می گردد.

# تغییر سایز سر قلممو (Brush Size) ۱- بعد از انتخاب ابزار قلممو بر روی Brush Size کلیک کنید(شکل ۳۰-۲). ۲- در این زمان لیستی محتوی چند دایره در اندازههای مختلف ظاهر میشود. ۳- اندازه دلخواه خود را انتخاب کنید، Flash از این به بعد ابزار قلممو را با این اندازه جدید مورد استفاده قرار خواهد داد.

### تغيير شكل سر قلممو (Brush Shape)

- ۱- بعد از انتخاب ابزار Brush Shape کلید Brush Shape را انتخاب کنیـد، در این زمـان یـک لیسـت شـامل شـکلهـای مختلـف بـرای سـر قلـممـو ظـاهر میشود(شکل ۳۱–۲).
  - ۲- شکل مورد نظر را انتخاب نمائید.
  - ۳- Flash از این به بعد از این سر برای ابزار قلممو استفاده خواهد کرد.

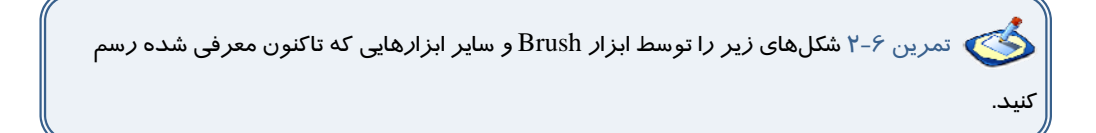

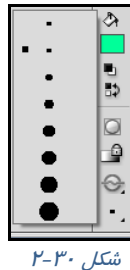

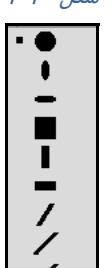

شکل ۳۱ ۲۰

0

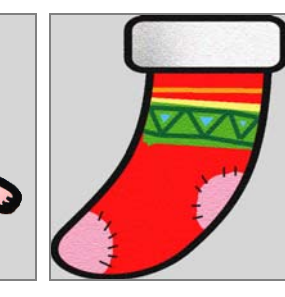

# ۱−۱۰ سطل رنگ(Paint Bucket) 💑

به کمک ابزار سطل رنگ شما میتوانید داخل شیء بستهای را با یک رنگ یکنواخت و یا رنگ گرادیان دلخواه (رنگهای گرادیان را شما به طور مفصل در فصلهای آینده مطالعه میکنید) پر کنید و یا حتی رنگ یک جسم توپر(Fill) را تغییر دهید. اگر بخواهید از ابزارهای بیضی و چهارگوش استفاده کنید.

شما شکلهای کاملاً بسته ایجاد کردهاید و پرکردن آنها با رنگ مشکل نخواهد بود، ولی اگر شکلی را به صورت دستی رسم کنید، ممکن است کاملا بسته نبوده و منافذی داشته باشد که استفاده از ابزار سطل رنگ را غیر ممکن میکند (شکل ۳۲–۲). البته شما میتوانید با انجام یک سری تنظیمات خاص، Flash را وادار سازید که ازمنافذ مذکور صرفنظر کرده و در هر صورت شکل مورد نظر را با رنگ انتخابی پر نماید.

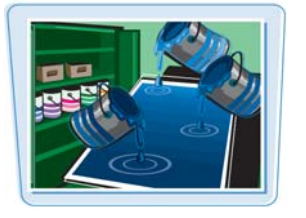

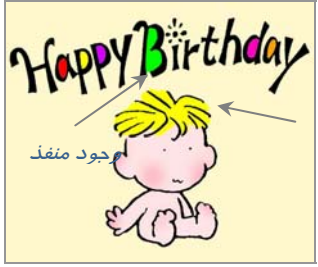

شکل ۲۲–۲

### ۱-۱۰-۲ پر کردن یک جسم تو خالی با یک رنگ

۱- ابزار سطل رنگ Paint Bucket ﴿ مَا فعال کنید. ۲- از جعبه Fill Color ( ۖ ۖ ﴾ یک رنگ به دلخواه انتخاب کنید. ۳- ماوس را در محلی از شکل تو خالی مورد نظر قرار دهید. ٤- با کلیک کردن شما، شکل تو خالی با رنگ انتخاب شده پر میشود.

#### ۲-۱۰-۲ تغییر رنگ یک جسم توپر به یک رنگ دلخواه

۱ – ابتدا توسط ابزا*ر* Selection Tool 📐 جسم توپر خود *ر*ا انتخاب نمائید.

- ۲- ابزار سطل رنگ Paint Bucket 🚯 🕼 را فعال کنید.
- ۳- از جعبه Fill Color 🜉 🔬 یک رنگ به دلخواه انتخاب کنید.

٤- ماوس *ر*ا در محلی از شکل توپر مورد نظر قرار دهید.با کلیک کردن، شکل توپر با *ر*نگ انتخاب شده پر می گردد.

کی تمرین ۲-۲ شکلهای زیـر *ر*ا توسـط ابـزار Pencil رسـم کنیـد و سـپس بـا *رن*ـگـهـای یکنواخـت *ر*نگـآمیزی کنید.

۵

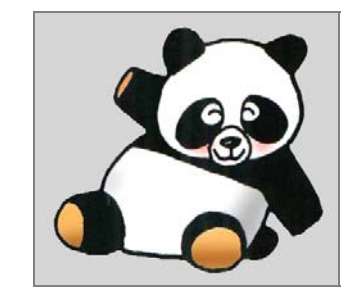

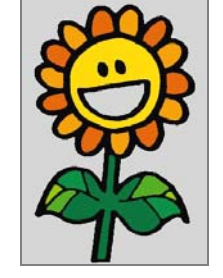

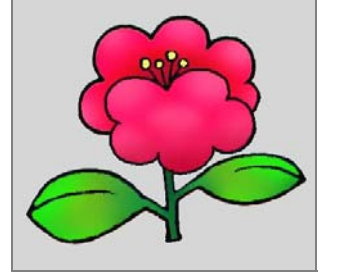

### ۲−۱۰−۳ تنظیم میزان حساسیت Flash برای بستن منافذ موجود در شکل

| • | 🔘 Don't Close Gaps  | 0   |
|---|---------------------|-----|
|   | 🔘 Close Small Gaps  | - þ |
|   | 🔘 Close Medium Gaps |     |
|   | 🔘 Close Large Gaps  |     |

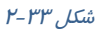

| با فعال کردن ابزار سطل رنگ 🚳 ، شما در فسمت پانل Oplions . |
|-----------------------------------------------------------|
| فعال شدن ابزار Gap Size 💽 را می بینید. با کلیک روی Gap    |
| Size منویی ظاهر میشود که میتوانید یک مورد را انتخاب کنید  |
| (شکل ۳۳–۲).                                               |
|                                                           |

| شرح                        | گزینه              |
|----------------------------|--------------------|
| از هیچ منفذی صرفنظر نکند.  | Don't Close Gap 🧕  |
| از منافذ کوچک صرفنظر کند.  | Close Small Gaps 🤘 |
| از منافذ متوسط صرفنظر کند. | Close Medium Gap 🚺 |
| از منافذ بزرگ صرفنظر کند.  | Close Large Gap 🚺  |

به شکل ۳٤-۲ توجه کنید.

ممکن است به هنگام رسم خورشید حفرهای همانند شکل زیر ایجاد شود. همان طور که در شکل ۲-۳۵ ملاحظه میکنید، شکل دارای منفذ میباشد که با تنظیم روی گزینه Close Large مشکل رنگ آمیزی بر طرف شده است.

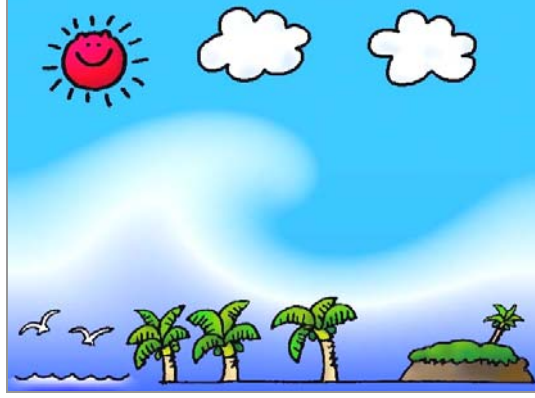

ش*کل ۲*۳۲۲

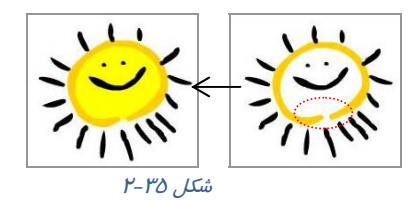

نکته: ممکن است شما از وجود منفذها (Gaps) هیچ اطلاعی نداشته باشید، در نتیجه بـا کلیـک روی ابزار سطل رنگ در داخل شیء هیچ اتفاقی روی نمیدهد. پـس شـما بایـد تنظیمـات Gap size را تغییـر داده و مجدداً امتحان کنید.

انتخاب گزینههای Small و Medium برای شکلهای کامل مفیدتر است. به هرحال وجود یک منفذ کوچک باعث میشود که نواحی خارج از شکل مورد نظر شما نیز توسط ابزار سطل، رنگ شود. در صورتی کـه شـما روی شکلهای نامنظم کار می کنید، حتماً گزینـه Close Large Gaps را انتخـاب نماییـد، در ایـن صـورت Flash اجسام نامنظم و ناتمام را هم میتواند شناسایی کند.

Close Large Gaps به میزان بزر گنمایی صفحه نمایش بستگی دارد. اگر با انتخـاب Close Large Gaps ابزار سطل رنگ همچنان غیر فعال بود، بزر گنمایی کوچک تری انتخاب کرده و عمـل رنـگ آمیـزی را مجـدداً تکرار کنید.

🔧 تمرین ۸-۲ شکلهای زیر را توسط ابزار دلخواه، رسم و سپس رنگ آمیزی کنید (رنگها یکنواخت باشد) .

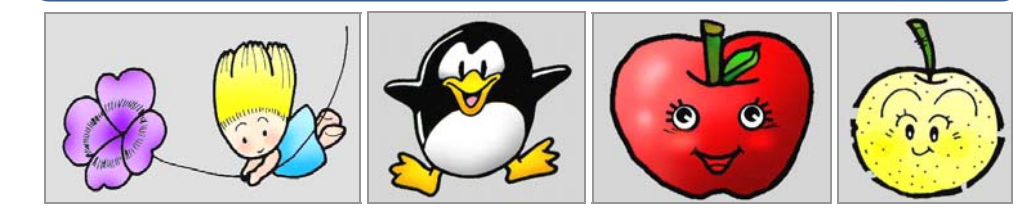

# ۱۱–۲ ویرایش خط( Ink Bottle ) 🏀

اشاره گر ماوس را روی ابزار Paint Bucket نگاه دارید و رها نکنید، همان طور که ملاحظه می کنید یک لیست ظاهر می شود که گزینه آخر Ink Bottle می باشد. این ابزار برای تغییر سبک، ضخامت و رنگ یک خط به کار می رود. همچنین اگر یک شکل Stroke نداشته باشد و فقط شامل Fill باشد، با انتخاب این ابزار و کلیک روی شکل مذکور، یک Stroke برای شکل در نظر گرفته می شود.

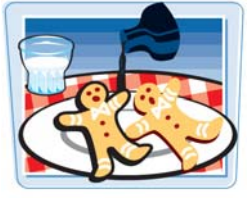

در زمان استفاده از این ابزار نیازی نیست که قبلاً با کمک ابزار Selection و با دقت خطوط را انتخاب کنید، بلکه فقط کافی است روی شکل کلیک نمائید. شما در هر بخش که کلیک کنید، فقط بخش خطی تغییر میکند. 🍏 تمرین ۹-۲ تصور کنید که توسط ابزار Brush که فقط شامل Fill است و Stroke نـدارد شـکلی را رسم نمودهاید (شکل۳۶–۲ شماره ۱). و هم اکنون مایل هستید به آن Stroke دهیـد. بعـد از انتخـاب ابـزار Ink Bottle روی شکل کلیک کنید و نتیجه را ملاحظه نمائید (شکل۳۶-۲ شماره ۲).

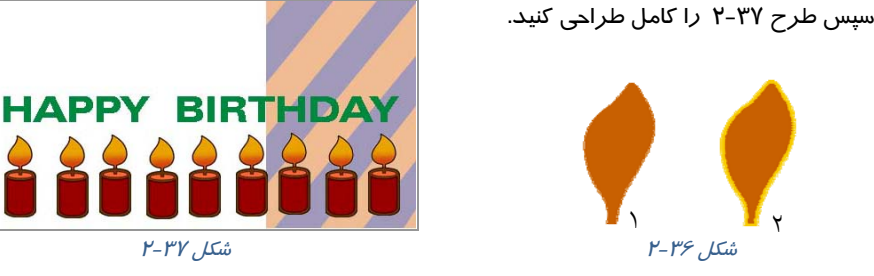

# ۲–۲ پاک کن ( Eraser ) 🥖

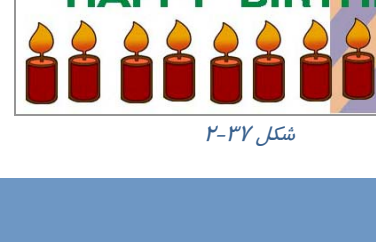

از این ابزار برای اصلاح بخشهای اضافی شکل یا تصویر استفاده میشـود. ایـن اشکال حتما ۔ باید در سطح اولیه صفحه اصلی (Stage) باشند و نمـیتـوان بـا استفاده از این ابزار، سمبلها یا متنها را یاک کـرد ( مراجعـه شـود بـه فصـل ۳و٤). ابزار پاککن همانطـور کـه انتظـار مـیرود اجسـامی را کـه در مسـیر حرکت آن قرار دارد، پاک میکند و از بین میبرد.

- ۱- ابزار پاک کن 🥖 را انتخاب کنید.
- ۲- لیست یاککنها را باز کرده، شکل و اندازه مورد نظر را انتخاب نمائيد (شكل ٣٨-٢).
- ۳- سیس روی شکل کلیک کنید و یاککن *ر*ا حرکت دهید. اشاره گر ماوس، شکل و اندازه قلممو را نشان میدهد و رنگهای مسیر حرکت پاککن را پاک میکند(شکل ۳۹–۲).

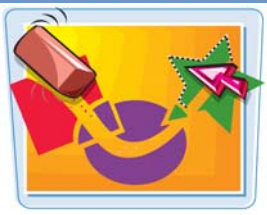

چم م

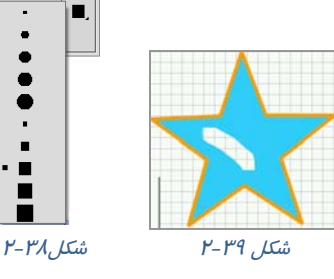

### ۱–۱۲–۲ تنظیم پاککن

ابزار تکمیلی پاککن در بخش Options پنج حالت مختلف دارد که به روشهای مختلف بر روی اجسام توپر (Fill ها) و خطوط (Stroke ها) تاثیر می گذارد (شکل ٤٠–۲).

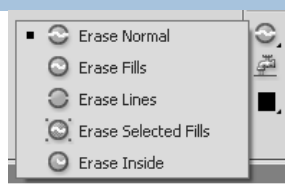

شکل ۶۰ ۲-۲

| شرح                                                        | گزینه                              |
|------------------------------------------------------------|------------------------------------|
| همه بخشهای شکل <i>ر</i> ا پاک می کند.                      | (Erase Normal) عادی (Erase Normal) |
| رنگ آمیزیهای درون خطوط را پاک میکند.                       | 🎯 رنگی (Erase Fill)                |
| تنها خطها <i>ر</i> ا پاک میکند.                            | 🟮 خطی(Erase Line)                  |
| همه <i>ر</i> نگهای محدوده انتخاب شده <i>ر</i> ا پاک میکند. | (Erase Selected Fills) انتخابی     |
| رنگهای درون محدوده انتخاب شده را پاک می کند.               | 🔘 درونی (Erase Inside)             |

# 差 Faucet ۲–۱۳

Flash ابزاری ارائه کرده که میتوانید به *ر*احتی کل یک خط و یا کل یک جسم توپر را تنها با یک کلیک پاک

کنید و نیازی نیست توسط ابزا*ر* پاککن *ر*وی کل سطح حر کت کنید. *ر*وش عمل به شرح زیر است :

- ۱- بعد از انتخاب ابزار پاککن روی ابزار Faucet 💆 کلیک کنید.
  - ۲- در این هنگام اشا*ر*ه گر ماوس به شکل 🌉 تبدیل می گردد.
- ۳- نقطه حساس شیر آب (قطرههای آب) را روی خط و یا روی جسم توپر مورد نظر قرار داده و کلیک کنید.
  - ٤- در این هنگام Flash، جسم مذکور را حذف مینماید.

🏑 نکته: اگر روی ابزار پاککن دابل کلیک کنید، کلیه محتویات صفحه نمایش اصلی پاک میشود.

### ۲-۱٤ ویرایش خطوط یا منحنی توسط نقاط ویرایشی

ابتدا تصویر دلخواه خود را رسم نمائید و پس از آن مراحل زیر را انجام دهید:

- ۱ ابزار ویرایش Sub Selection 🚺 🕻 را فعال کنید.
- ۲- سپس روی خط یا منحنی مورد نظر کلیک کنید حتی میتوانید یک محدوده خاص را توسط عمل درگ در یک پنجره انتخاب کنید. همانطور که در شکل ٤١-٢ ملاحظه میکنید، نقاط ویرایشی خطوط و منحنیها ظاهر میشود.
  - ۳- با جابهجا کردن این نقاط میتوانید شکل خطوط را اصلاح کنید.
- ٤- در خطوط راست فقط در ابتدا و انتهای خط این نقاط را مشاهده می کنید. ولی در خطوط منحنی این نقاط پراکنده هستند.
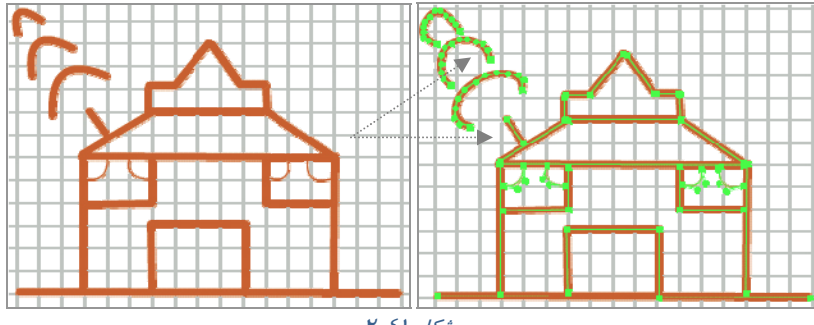

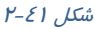

## ۲–۱۵ نحوه اصلاح خطوط غیریکنواخت

اگر رسم شما از خطوط غیریکنواخت (با ابزارPencil ,Line ,Brush) تشکیل شده و ظاهر آن ملایم نیست، میتوانید به *ر*احتی *ر*سم خود *ر*ا تغییر داده و به حالت صاف یا خمیده در آورید. فرض کنید قرار است شکل ۲-٤۲ را رسم کنید. در ابتدا احتمالاً شکل ناملایم است (شکل ٤٣–٢) . برای رفع این مشکل به ادامه درس توجه کنید:

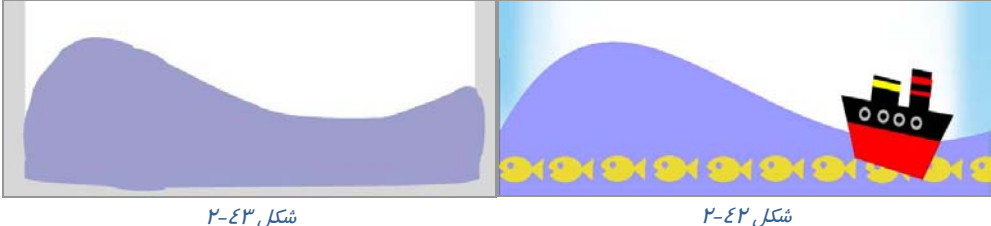

شکل ۲-٤٣

## ۱–۱۵–۲ خمیدہ کردن خط

۱ - ابزار Selection Tool را فعال کنید. ۲- قطعه مورد نظر را انتخاب کنید. ۳- روی ابزار Smooth ا الا الما المان کنید تا انحنای خط اصلاح شود. ابزار Smooth در واقع موارد اضافه و لرزشهای خطوط را حذف میکند و شکل نهایی را به صورت قطعاتی از منحنیهای نرم و منظم مجدداً ترسیم میکند(شکل ٤٤-٢). میتوانید چند بار روی ابزار Smooth کلیک کنید تا عمل خمیده کردن ادامه یافته و به انحنای دلخواه برسید. شکل ۲-٤٤

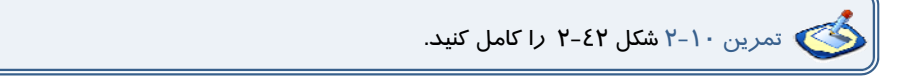

### ۲–۱۵–۲ صاف کردن خط 🖌

ابزار Straighten در واقع ناهمواری رسم را حذف میکند و به عبارت دیگر خط رسم شده را به مجموعه-ای از پارهخطهای کاملاً راست و کمانهای منظم تبدیل مینماید.

۱ - با کمک ابزار انتخاب (Selection Tool) قطعه مورد نظر را انتخاب کنید.

۳- روی ابزار Straighten 🔪 کلیک کنید تا خط صاف شود(شکل ٤٥-۲).

میتوانید عمل کلیک کردن را ادامه دهید تا عمل صاف کردن ادامه یابد و حالت مقبول تری ایجاد شود.

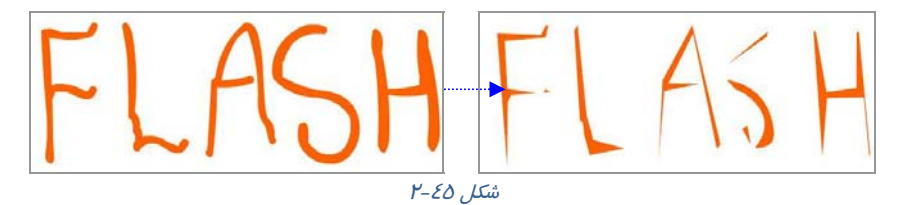

نکته: اگر ناهمواریهای خطوط منحنی بیش از حد معمول است، شاید کاربر قبلی در تنظیمات برنامه تغییرات ایجاد کرده باشد، شما می توانید به روش زیر آن را اصلاح کنید: Edit → Preferences → Editing از لیست Smooth Curve خربانه Edit → Preferences → Editing

## ۲–۱۶ تبدیل خطوط به اجسام توپر

Flash این امکان را میدهد که خطوط و کادرها (Stroke) را به اجسام توپر (Fill) تبدیل کنید. حال بعد از این میتوانید انواع تغییرات را بر آن اعمال کنید. به عنوان مثال کناره آن را نرم کنید و یا رنگ گرادیان (مراجعه شود به فصل ۳) به آن بدهید.

### روش تبدیل خطوط به اجسام توپر

- ۱ با ابزار مداد 🥖 یا قلم 🖌 طرح خود را رسم کنید.
- ۲- با ابزار Select 📐 خط مورد نظر را انتخاب کنید.
- ۳- از منوی Modify گزینه Shape و سپس Convert Lines to Fills را انتخاب کنید(شکل ٤۶-۲).

| Contraction Contraction |                                                         |
|-------------------------|---------------------------------------------------------|
| Document Ctrl+J         |                                                         |
| Convert to Symbol FB    |                                                         |
| Break Apart Ctrl+B      |                                                         |
| Bitmap                  | •                                                       |
| Symbol                  | 8                                                       |
| Shape                   | Advanced Smooth Ctrl+Alt+Shift+                         |
| Combine Objects         | <ul> <li>Advanced Straighten Ctrl+Alt+Shift+</li> </ul> |
| Timeline                | Optimize Ctrl+Alt+Shift+                                |
| Transform               | Convert Lines to Fills                                  |
| Transionin<br>Arcanaa   | Expand Fil                                              |
| Alice                   | Soften Fill Edges                                       |
| night                   | Add Chang Mint Chila Shiftedd                           |
| Group Ctrl+G            | Remove All Hrits                                        |
| Ungroup Ctrl+Shi        | ft+G                                                    |

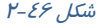

🚳 مثال ٤-۲ در این مثال روش تبدیل خط به جسم توپر را ملاحظه میکنید.

۱- طرح ۲۹-۲۷ را توسط ابزار Brush رسم کنید.

۲- سپس توسط ابزا*ر* Ink Bottle به آن ضخامت دهید(شکل ۵۸-۲).

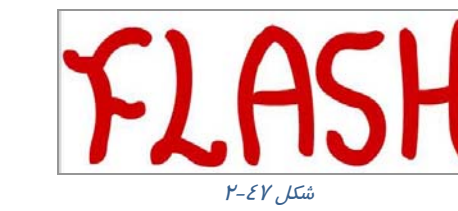

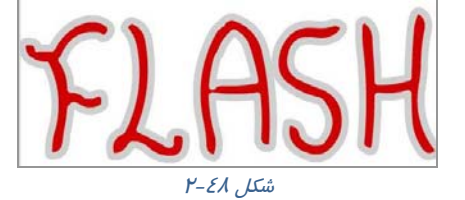

٣٩

۳- با انتخاب خطوط دور نوشته و اجرای فرمان Convert Line to Fill آن را به یک Fill تبدیل کنید(شکل ۲-٤٩).

٤- همانند یک Fill آن را تغییر شکل دهید. در این مثال از رنگهای گرادیان برای خطوط دور استفاده شده است (شکل ۵۰-۲).

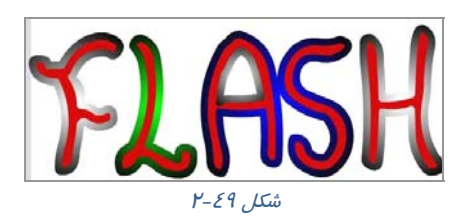

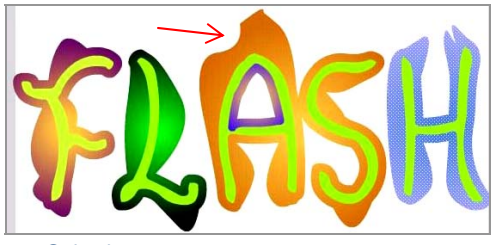

شکل ۵۰-۲ تغییر انحنای حروف با ابزار Selection

مرین ۱۱-۲ با استفاده از آموختههای خود سعی کنید تصویر مقابل *ر*ا *ر*سم کنید.

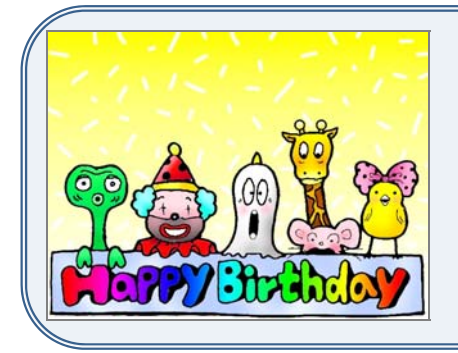

## ۲–۱۷ اشکال متقاطع

به هنگام *ر*سم خطوط متقاطع گاهی اشکال یکپارچه باقی مانده و گاهی قطعه قطعه میشوند.

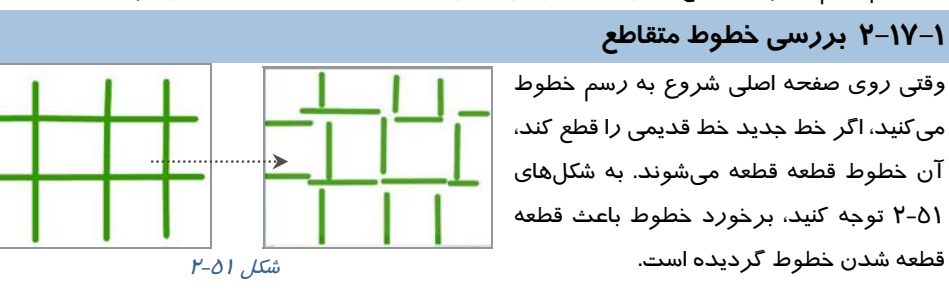

### .ع کا*ر*بر فلش

۲-۱۷-۲ بررسی تداخل خطوط با اجسام توپری که توسط ابزار Brush *ر*سم میشود

وقتی روی صفحه اصلی، خطوطی توسط ابزار Brush رسم کرده باشید و سپس شروع به رسم خطوط جدید توسط ابزار Pencil نمائید، بهطوری که رسم قبلی را قطع کند، ملاحظه می کنید که خطوط رسم شده توسط ابزار Brush و خطوط رسم شده توسط ابزار Pencil قطعه قطعه می شوند (شکل ۵۲–۲).

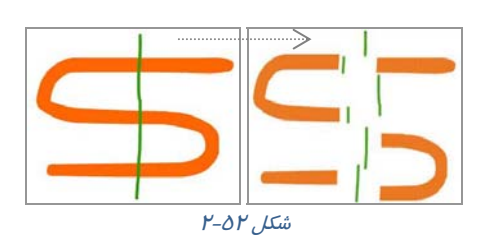

ولی اگر روی صفحه اصلی ترسیمی توسط ابزار Pencil دارید و سپس شروع به رسم جدید توسط ابزار Brush نمائید بهطوریکه رسم قبلی را قطع کند، در آن صورت ترسیمهای Brush به صورت واحد یکنواخت و توپر باقی میمانند ولی ترسیمهای Pencil قطعه قطعه میشوند(شکل ۵۳-۲).

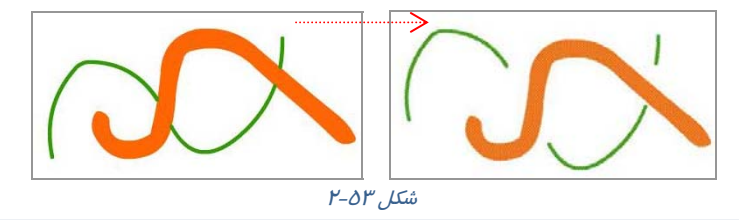

🍏 تمرین ۱۲–۲ با استفاده از آموختههای خود سعی کنید تصویر زیر را رسم کنید.

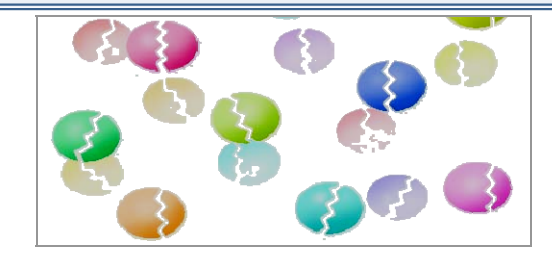

### ۳–۱۷–۲ تداخل اجسام توپر

رنگ اجسام توپر در نحوه تداخل آنها مؤثر است. اجسام توپر همرنگ وقتی با هم تداخل یابند قطعه قطعه نمیشوند بلکه تبدیل به یک شکل واحد میشوند(شکل ۵٤-۲).

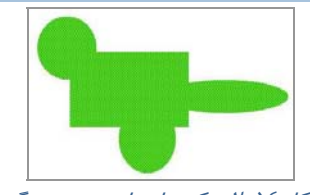

شکل ۵٤-۲ تر کیب اجسام توپر همرنگ

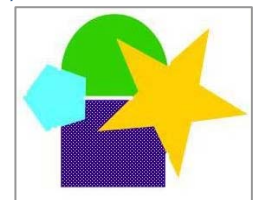

اجسام توپر غیرهمرنگ وقتی با هم تداخل یابند، در قسمتهایی که شکلها از روی هم عبور کردهاند، ناحیه مربوط به جسم دوم جایگزین ناحیه مشترک با جسم اول خواهد شد. همانطور که در شکل ۵۵-۲ ملاحظه میکنید با انتخاب شکل مربع، بخشهای اشتراکی آن با پنج ضلعی و ستاره انتخاب نمیشود.

شکل ۵۵-۲

## ۱۸-۲ گروه بندی

اگر روی چند صفحه شفاف شکلهای مختلف رسم کنید و این صفحههای شفاف را روی یکدیگر قرار دهید، چنین به نظر میرسد که همگی روی یک صفحه رسم شدهاند، در حالیکه هر کدام از شکلهای موجود از هم مجزا یک صفحه شفاف عمل میکند (برای توضیح بیشتر در مورد لایه به فصل چهارم مراجعه نمائید). عناصر گرافیکی که بر روی لایه های مختلف رسم میشوند، هیچ گونه تاثیری بر هم نداشته و با هم تداخل پیدا نمیکنند، ولی عناصر گرافیکی رسم شده بر روی یک لایه، میتوانند همدیگر را قطع کرده و با هم تداخل پیدا نمیکنند، ولی عناصر مشکلات را در بحث تداخل اشکال ملاحظه نمودید. با گروهبندی کرده و با هم تداخل پیدا کنند. نمونههائی از این مشکلات را در بحث تداخل اشکال ملاحظه نمودید. با گروهبندی کردن عناصر میتوان از ایجاد تداخل با یکدیگر عناصر گروهبندی شده بر روی یک لایه به صورت فرضی به چند لایه فرعی تقسیم شده و هر عنصر مجموعه مشکلات را در بحث تداخل اشکال ملاحظه نمودید. با گروهبندی کردن عناصر میتوان از ایجاد تداخل با یکدیگر عناصر گروهبندی شده بر روی یک لایه به صورت فرضی به چند لایه فرعی تقسیم شده و هر عنصر مجموعه مناصر گروهبندی شده بر روی یک لایه به صورت فرضی به چند لایه فرعی تقسیم شده و مح عنصر محموعه مناصر گروهبندی شده بر روی یک لایه به صورت فرضی به چند لایه فرعی ترده این ترتیب با ایجاد تداخل با یکدیگر یوه ایک لایه فرعی ایجاد میکنید و با قرار گرفتن لایههای فرعی روی یکدیگر یک لایه اصلی تشکیل میشود. زمانی که دو گروه مجزا روی یک لایه و در قسمتهای مختلف قرار میگیرند هر دو دیده میشوند. ولی اگر یکی از این گروهها روی دیگری قرار بگیرد، مسلماً یکی از آنها دیده نخواهد شد.

پس ترتیب قرار گرفتن لایهها به روی یکدیگر بسیار مهم است. با ایجاد یک گروه جدید، یک لایه فرعی جدید تشکیل میشود که روی لایه فرعی قبلی قرار میگیرد. چون اولین گروه ساخته شده در پائین و گروههای جدید روی آنها قرار میگیرند، پس آخرین گروه روی بقیه لایههای فرعی قرار گرفته است و آن گروه قابل مشاهده است. به راحتی میتوانید ترتیب قرار گرفتن گروهها را تغییر دهید.

### دلایل گروہبندی عناصر

- ۱- وقتی مجموعهای از عناصر را گروهبندی میکنید، در واقع مانع تداخل آن با سایر عناصر گرافیکی میشوید. عناصر گروهبندی شده حتی اگر روی همدیگر قرار بگیرند، هیچ تاثیری بر یکدیگر نداشته و هر یک از آنها صرفاً به عنوان یک عنصر گرافیکی در کنار و یا بر روی عنصر دیگر قرار خواهندگرفت.
- ۲- گروه کردن اشیاء یکی از قابلیتهای پر کاربرد در Flash است که به کمک آن میتوان چند شیء مختلف را در یک گروه قرار داد و بهصورت یک مجموعه یکپارچه، عملیاتهای مختلف بر روی آنها انجام داد. برای مثال فرض کنید که بخواهید مجموعهای از عناصر موجود در صفحه نمایش را بگونهای تغییر مکان دهید که فاصله آنها نسبت به یکدیگر تغییری نکند، در چنین حالتی گروهبندی کردن عناصر این عمل را آسان میکند.

### ۱–۱۸–۲ نحوه ایجاد گروه

- ۱- ابتدا عناصری را که میخواهید در یک گروه قرار بگیرند به روش دلخواه انتخاب نمائید.
  - ۲- از منوی Modify گزینه Group را انتخاب کنید.
  - ۳- به این ترتیب Flash، اشیاءِ انتخاب شده را با هم یک گروه کرده و
     یک کادر در اطراف آن ظاهر میکند(شکل ۵۶-۲).

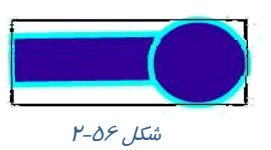

### ۲<mark>۶</mark> کاربر فلش

### ۲–۱۸–۲ خارج کردن اشیاء از حالت گروہبندی

گروه مورد نظر را انتخاب کنید.

۲- از منوی Modify گزینه Ungroup را انتخاب کنید.

در این هنگام Flash، کادر مربوط به گروه را حذف کرده و اشیاءِ آن گروه از حالت گروهبندی خارج شده -

و تک تک آنها *ر*ا در حالت انتخاب شده نمایش میدهد.

## ۳–۱۸–۲ نحوه تنظیم ترتیب قرار گرفتن گروهها

شکل ۵۲–۲ از سه گروه تشکیل شده است.

در صفحه Stage گروه مورد نظر خود *ر*ا انتخاب کنید. در شکل ۵۸ – ۲ ، تصویر دایره با مستطیل متصل به آن انتخاب شده است.

از منوی Modify گزینه Arrange را انتخاب کنید.

Bring to Front: گروه انتخابی بر روی تمامی گروههای موجود قرار می گیرد (شکل ۵۹-۲).

Bring Forward : گروه انتخابی به اندازه یک گروه به جلو منتقل می شود. در شکل ۶۰–۲ گروه دایره یک گروه به جلو حرکت کرده، بر روی گروه مثلث و در زیر گروه شش ضلعی قرار گرفته است.

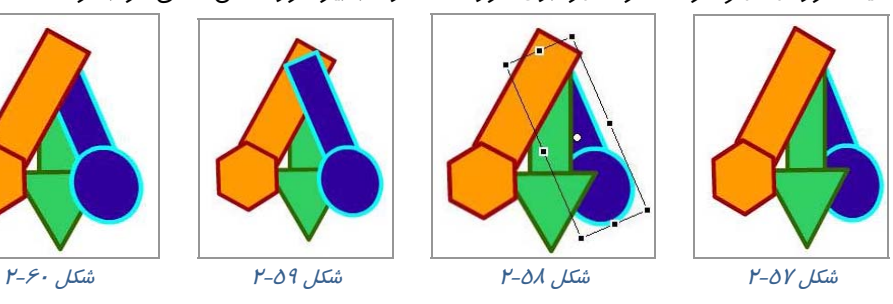

کروه شتقل می شود. در شکل ۶۱-۲ گروه شتقل می شود. در شکل ۶۱-۲ گروه شش ضلعی انتخاب شده و با این دستور، یک گروه به عقب منتقل شده است.

Send to Back : گروه انتخابی به پشت همه گروهها منتقل میشود. در شکل ۶۲-۲ گروه شش ضلعی انتخاب شده و با این دستو*ر*، به پشت تمامی گروههای موجود منتقل شده است.

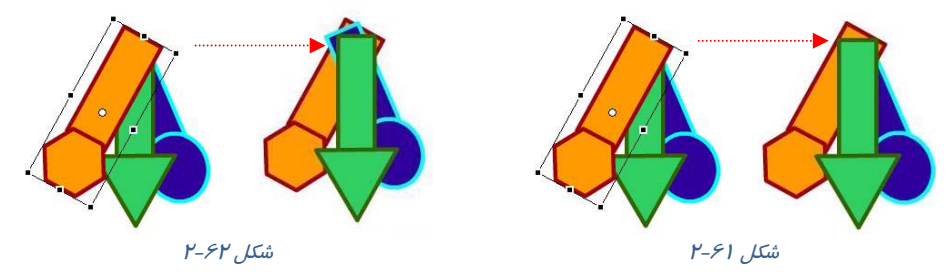

## **۱۸–۲ تغییر شکل اشیاء**

یکی از امکانات مفید موجود در محیط برنامههای گرافیکی و از جمله Flash، قابلیت تغییر شکل آزاد اشیاءِ ( Free Transform ) 🕅 است که به کمک آن میتوانید شیء را تغییر اندازه و تغییر شکل داده و یا آن را بچرخانید. با انتخاب ابزار Free Transform 🛒 چہار دکمه در بخش Options فعال میشود که به شرح زیر میباشند.

- ۱– تغییر اندازه شکل ( Scale ) 🛐 (شکل ۶۳–۲)
- ۲– کشیدن شکل ( Distort ) 🗊 (شکل ۶٤–۲)
- ۳- چرخاندن و کج کردن شکل ( Rotate & Skew ) 👘 (شکل ۲-۶۵)
  - ٤– پیچاندن شکل ( Envelope ) 🖾 (شکل ۶۶–۲)

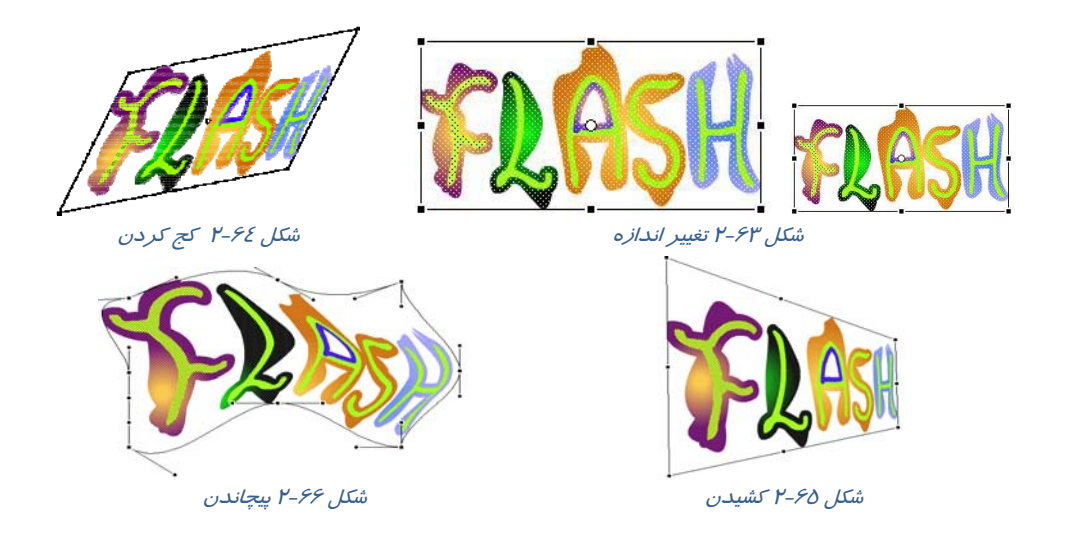

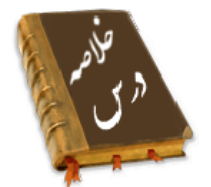

- خطوط شبکه یا Grid یک سری خطوط متقاطع و عمود برهم میباشند که برای طراحی دقیق از آن استفاده می شود.
- خطکش کمک میکند اشیاء دقیقاً در محل مورد نظر قرار گیرند. برای ظاهر کردن خطکش منوی View را باز کنیدسپس گزینه Rulers را انتخاب کنید.
- با استفاده از ابزار Line می توانید یک پارهخط مستقیم رسم کنید. در پانل Properties در مقابل Selection X Position موقعیت ابتدای خط در راستای محور افقی و در مقابل Selection Y

Position موقعیت ابتدای خط در راستای محور عمودی تنظیم میشود. همچنین با تایپ یک عدد در مقابل Stroke ضخامت خط تعیین شده و در بخش Style حالتهای مختلف خطوط انتخاب میشود.

- پس از رسم یک خط به سادگی میتوانید طول، نقطه شروع و پایان و زاویه یک خط را به آسانی تغییر دهید. همچنین میتوانید پس از کشیدن یک خط مستقیم، آن را به خط منحنی تبدیل کنید.
- در پانل Option مداد گزینه Straighten خطوط شکسته، گزینه Smooth خط منحنی و گزینه Ink خط آزاد رسم می کند.
- به کمک ابزار Rectangle میتوانید یک چهار گوش توخالی یا یک چهار گوش توپر با گوشههای تیز و گرد رسم کنید.
- وقتی یک شکل توپر بدون ضخامت را رسم نمودید، به راحتی می توانید تغییراتی در آن به وجود آورید و به شکل غیرمنتظم تبدیل کنید.
  - ابزار Ink Bottle برای تغییر سبک، ضخامت و رنگ یک خط به کار می رود.
  - از ابزار Erasing برای اصلاح بخشهای اضافی شکل یا تصویر استفاده می شود.
- ابزار قلممو بر روی صفحه همانند قلمموی نقاشی بر روی بوم عمل میکند. توسط ابزار Brush Mode
   نوع قلم تعیین می شود. همچنین توسط ابزار Brush Size سایز سر قلممو و توسط ابزار Brush Shape
   شکل سر قلممو تغییر میکند.
- در Flash توسط ابزار Faucet میتوان به راحتی کل یک خط و یا کل یک جسم توپر را تنها با یک کلیک پاک کرد.
  - فرمان Smooth برای خمیده کردن خط و فرمان Straighten برای صاف کردن خط به کار می رود.
    - هدف فرمان Convert Lines to Fills تبديل خطوط به اجسام توپر است.
- وقتی روی صفحه اصلی، خطوطی توسط ابزار Brush رسم کرده باشید و سپس شروع به رسم خطوط جدید توسط ابزار Pencil نمائید، تمام خطوط رسم شده قطعه قطعه میشوند. ولی اگر روی صفحه اصلی ترسیمی توسط ابزار Pencil دارید و سپس شروع به رسم جدید توسط ابزار Brush نمائید به-طوری که رسم قبلی را قطع کند، در آن صورت ترسیمهای Brush به صورت واحد یکنواخت و توپر باقی میمانند ولی ترسیمهای Pencil قطعه قطعه میشوند.
- وقتی مجموعهای از عناصر را گروهبندی میکنید، در واقع مانع تداخل آن با سایر عناصر گرافیکی می-شوید. به این منظور ابتدا عناصری را که میخواهید در یک گروه قرار بگیرند به روش دلخواه انتخاب نمائید سپس از منوی Modify گزینه Group را انتخاب کنید.
  - به کمک فرمان Free Transform میتوانید شیء را تغییر اندازه و تغییر شکل داده و آن را بچرخانید.

|        | å. | ۱à |    |   | 15       |
|--------|----|----|----|---|----------|
| $\cup$ |    | -  | بر | ~ | <u> </u> |

|            | واژه نامه                                    |
|------------|----------------------------------------------|
| Accuracy   | دقت ، د <i>ر</i> ستی                         |
| Always     | هميشه                                        |
| Bevel      | اريب كردن                                    |
| Behind     | عقب                                          |
| Bring      | آوردن                                        |
| Backward   | بەپشت                                        |
| Convert    | معکوس کردن                                   |
| Corner     | گوشه                                         |
| Distort    | کج کردن                                      |
| Distance   | فاصله                                        |
| Envelope   | پوشش                                         |
| Front      | جلو                                          |
| Forward    | بەطرف جلو                                    |
| Free       | آزاد                                         |
| Faucet     | شیر آب (ابزا <i>ر</i> ی برای پاک کردن کل شی) |
| Group      | گروه                                         |
| Grid       | خطوط راهنما                                  |
| Ink        | جوهر                                         |
| Inside     | داخل                                         |
| Preference | اولويت                                       |
| Position   | موقعيت                                       |
| Rotate     | چرخیدن                                       |
| Ruler      | خط کش                                        |
| Round      | گرد، منحنی، دایرہوار                         |
| Straighten | راست کردن                                    |
| Smooth     | نرم                                          |
| Square     | مربع                                         |
| Skew       | کجی،اریب، نامتوازن                           |
| Scale      | مقياس                                        |
| Snap       | چسبیدن به                                    |
| Transform  | تغییر شکل دادن                               |
| Ungroup    | خا <i>ر</i> ج کردن ا <i>ز</i> گروه           |

## آزمون تئو*ر*ی

درستی یا نادرستی گزینههای زیر را تعیین کنید. ۱– در پانل Option ابزار مداد 🧷 ، گزینه Ink خط منحنی رسم میکند. ۲ – در تعیین نوع قلم گزینه Paint Fills 📀 رنگ را برروی همه شکل به جز خطوط حاشیهای آن میکشد. ۳- در ابزار Gap Size توسط فرمان Close Medium Gap از منافذ بزرگ صرفنظر می شود. معادل عبارتهای سمت راست را از ستون سمت چپ انتخاب کرده و مقابل آن بنویسید. Rotate ٤- مرتب كردن Straighten ۵-چرخیدن Faucet ۶–شیر آب چہا*ر* گزینہای ۷- کدام گزینه صحیح است؟ الف) از خطوط شبکه (Grid) برا ی رسم خطوط متقاطع استفاده می شود. ب) خطوط شبکه د*ر* انیمیشن نهائی ظاهر نمیشود. ج) خطوط شبکه ( Grid ) باعث يرش، حر کت اشياء و ايجاد انيميشن می شود. د) از خطوط شبکه (Grid) به عنوان خطوط راهنما استفاده می شود. ۸- در پنجره تنظیمات خطوط شبکه (Grid) توسط کدام گزینه میتوان متغیرهای مربوط به عمل Snap نسبت به Grid را انتخاب کرد؟ د ) Show object Snap Accuracy (7 ت) Show Grid الف) Snap To Grid ۹- هدف فرمان Line چیست؟ الف) رسم خطوط صاف ب) *ر*سم خطوط منفی و صاف د ) رسم خطوط آزاد ج) *ر*سم خطوط شکسته ۱۰- توسط کدام گزینه میتوان فقط Stroke رسم کرد؟ ج) Brush و Line و Erush و Brush و Brush الف) Pencil و Pen ب Pencil و Line ۱۱- توسط کدام گزینه میتوان یک جسم توپر را رسم کرد؟ د ) Paint Bucket ج) Oval ب) Rectangle الف) Brush ۱۲- توسط کدام گزینه میتوان یک جسم توخالی رسم کرد؟ د) Brush Pencil (7 ت ) Oval الف)Rectangle ۱۳ – در پانل Option ابزار Brush، با انتخاب کدام گزینه می توان فقط رنگ را درون شکل رسم شده پاشید؟ د) Paint normal Paint fills (7 ب) Paint behind الف) Paint inside ۱٤- توسط کدام ابزار میتوان درون یک جسم توخالی *ر*ا با یک *ر*نگ پر کرد؟ Ink Buttle (7 ب) Brush الف) Paint Bucket د ) Deco ۱۵- کدام گزینه صحیح نیست؟ الف) ابزار Paint Bucket برای رنگ آمیزی بخش توپر اجسام است.

ب) ابزار Paint Bbucket برای رنگ آمیزی بخش داخل اشیاءِ بسته استفاده می شود. ج) استفاده از ابزار سطل رنگ برای رسمهایی که دارای منفذ میباشد، غیر ممکن است. د) ابزار Ink Bottle برای رنگ آمیزی خط استفاده می شود. ۱۶- کدام گزینه هدف ابزار Ink Bottle است؟ الف) تغییر سبک خط ب) تغییر ضخامت خط و تغییر *ز*نگ خط د ) تغییر *ر*نگ گرادیانی ج) ایجاد Stroke برای اجسام توپر ۱۷- در صفحه اصلی سه شیءِ رسم کردهایم و مایل هستیم یکی از آنها را به طور کامل حذف کنیم. کدام ابزار برای این هدف مناسب است؟ الف) Erasing ب) Faucet د ) Hand ج) دابل کلیک روی Erasing ۱۸- هدف ابزار Straighten چیست؟ ب) خمیدہ کردن خطوط غیریکنواخت الف) حذف ناهمواریهای غیریکنواخت د ) تغییر سبک خط ج) تغيير ضخامت خطوط غيريكنواخت ۱۹- کدام گزینه صحیح نیست؟ ب) میتوان به خطوط *ر*نگ گرادیانی داد. الف) میتوان خطوط را به اجسام توپر تبدیل کرد. د) خطوط را نمی توان به گروه تبدیل کرد. ج) میتوان خطوط خمیده را به خطوط صاف تبدیل کرد. ۲۰– ابزار Brush کدام دسته خطوط را قطعه قطعه می کند؟ الف) خطوطی که با ابزار Pencil رسم شدهاند. ب) خطوطی که با ابزار Brush رسم شدهاند. د ) خطوط دو*ر* شکل ج) رسمهایی که توپر باشند. ۲۱– یک دایره به *ر*نگ سبز رسم کردهایم. کدام *ر*وش باعث ایجاد گسستگی در دایره میشود؟ الف) رسم خط متقاطع به رنگ سبز با ابزار Brush ب) *ر*سم یک مستطیل توخالی سبز ج) رسم دایره متقاطع با این دایره به *ر*نگی غیر از سبز د) رسم خط متقاطع به *ر*نگ غیر سبز ۲۲ – علت استفاده از گروهبندی چیست؟ ب) اجرای عملیات یکپا*ر*چه *ر*وی اشیاءِ *ر*سم شده الف) تداخل اجسام د ) تغییر شکل اشیاءِ ج) توخالی کردن اشیاءِ ۲۳- هدف ابزار Free TransForm کدام است؟ ب) جابجایی شکل الف) تغيير شكل د) یاک کردن ج) گروہ بندی شکل ھا

در جای خالی عبارت مناسب بنویسید.

۲۶- اگر روی ابزار پاککن ..... کنید، کلیه محتویات صفحه نمایش اصلی پاک میشود. ۲۵- برای خمیده کردن خط از ابزار .... استفاده میشود. Flash -۲۶ توسط فرمان ...... امکان میدهد که خطوط و کادرها (Stroke) را به اجسام توپر (Fill) تبدیل کنید.

به سئوالات زیر پاسخ تشریحی دهید.

## ۸<u>۶</u> کاربر فلش

۲۷- هدف ابزار Ink Bottle چیست؟

۲۸- چگونه میتوان یک گروه انتخابی *ر*ا به اندازه یک گروه به جلو منتقل کرد.

## دستورکار آزمایشگاه

۱- با استفاده از خط و دایره اقدام به *ر*سم این دو عروسک که *ر*وی یک سطح مدور قرار گرفته-اند،نمائید.

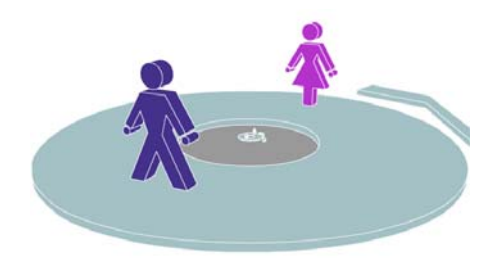

۳- شما به راحتی میتوانید با رسم مربع، ایجاد کشیدگی در سطوح و ایجاد اختلاف رنگ اقدام به رسم این مهره تاس کنید.

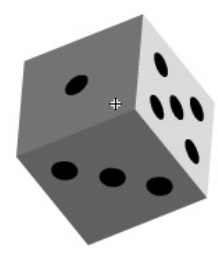

۵- شما به سادگی میتوانید اقدام به رسم این LOGO کنید.

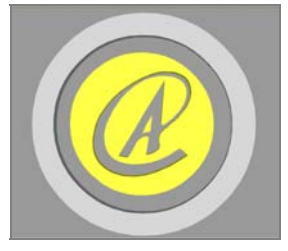

۲- با استفاده از دستور LINE اقدام به رسم تصویر زیر کنید. همان طور که ملاحظه می کنید با ایجاد خطوط زاویه دار می توانید تصاویر سه بعدی بسازید.

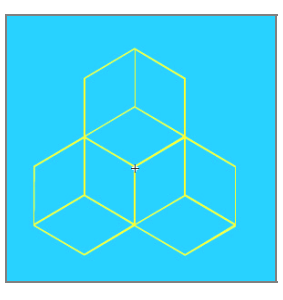

٤- با استفاده از عناصر موجود برای رسم و تکنیک های ویرایش عناصر توپر اقدام به طراحی این پسر اسکیت سوار کنید.

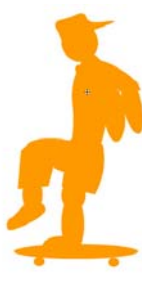

۶- با چند دستور ساده اقدام به رسم این مکعب
 سه بعدی با طرحهای برجسته کنید.

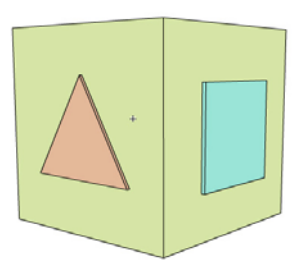

۲- این دو مکعب متداخل را رسم نمائید. اختلاف رنگ
 کمک شایانی در ایجاد حالت فضای سه بعدی میکند.

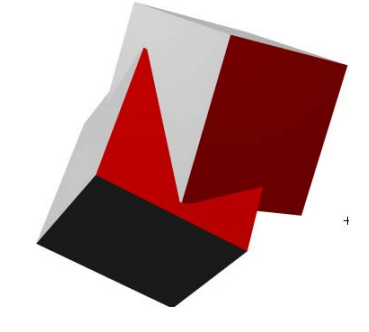

۸- یک ستاره رسم کنید. از آن سه کپی ایجاد کرده و مقیاس آنها را به ترتیب کوچک کنید، سپس اقدام به رنگ آمیزی آنها کنید. شما میتوانید به هر ضلع، رنگ مجزا دهید تا ایجاد سایه و در نتیجه فضای سه بعدی کنید.

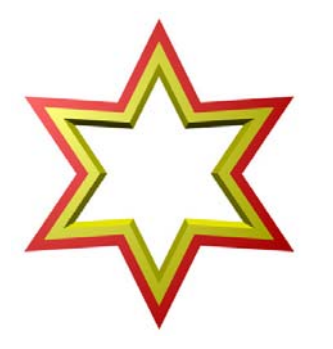

# فصل سوم

## هدف کلی فصل:

# کار با رنگهای یکنواخت ( Solid ) و

# رنگهای گرادیان (Gradient)

## اهداف رفتاری (جزئی)

پس از مطالعه این فصل، از فراگیر انتظار می/ود که:

- رنگ های یکنواخت را بشناسید.
- سیستم رنگ مورد نظر را انتخاب کند و یک رنگ به دلخواه ایجاد کند.
  - رنگ های گرادیانی را بشناسد و بتواند یک گرادیان جدید بسازد.
    - رنگ های گرادیانی را ویرایش کند.

| ساعت) | زمان (م |
|-------|---------|
| عملى  | تئورى   |
| ۲     | ١       |

### كليات

شما به طور دلخواه میتوانید رنگ مورد نظر را برای اشکال ترسیم شده انتخاب نمائید. محیط **Flash** تعدادی رنگ آماده دارد که میتوانید تصاویر خود را با آنها رنگ آمیزی کنید، همچنین میتوانید رنگ مورد نظر خود را تولید و سپس از آن استفاده کنید. در این فصل نحوه ایجاد رنگ جدید و ذخیره کردن آن را می آموزید. همچنین نحوه استفاده از رنگهای گرادیان(تر کیب تدریجی دو رنگ) و ایجاد رنگهای گرادیان جدید را یاد می گیرید.

### رنگها

دسترسی دا*ر*ید:

🚳 📃 Tool Box -1

کنید (شکل ۱–۳).

را انتخاب کنید (شکل ۲–۳) .

در فصلهای قبل میتوانستید خطوط(Stroke) و بخش تویر(Fill) اشکال را رنگ آمیزی کنید. به طور ییشفرض ۲۱۶ *ر*نگ یکنواخت و ۶ *ر*نگ گرادیان د*ر* جعبه *ر*نگ در دسترس هستند. ولی به احتمال زیاد شما بیش از ۲۱۶ رنگ نیاز دا*ر*ید و میتوانید مجموعههای متنوع دیگری نیز از *ر*نگها و گرادیانها ایجاد نموده و ذخیره کنید. بدیهی است که در صورت نیاز میتوانیـد سـریعاً آنهـا را بارگـذاری (Load) نمائىد.

## ۳ رنگهای یکنواخت (Solid color)

شما از سه روش به رنگهای یکنواخت COLOR 1 📃 Type: Solid ۵ 🗖 🗉 💋 🗈 ۲- پانل Color : برای دسترسی به این پانل R: 51 G: 255 از منوی Window گزینه Color را انتخاب Window Help B: 51 Duplicate Window Ctrl+Alt+K #33FF33 Alpha: 100% 🗸 Toolbars Ctrl+K Alian ۳- یانل Swatches : برای دسترسی به این Shift+F Info Ctrl+I یانل از منوی Window گزینه Swatches Swatches Ctrl+E9 Transform Ctrl+T

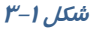

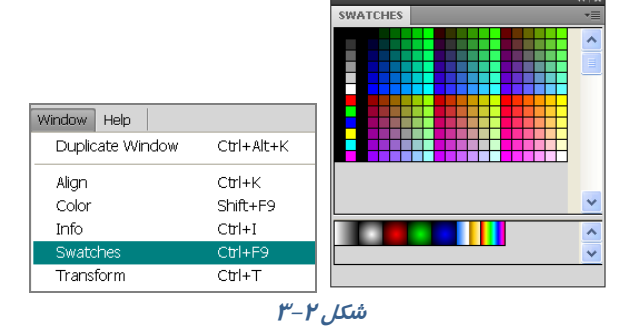

🏑 نکته: *ز*نگهایی که ایجاد میکنید در پانل Color Swatches ذخیره میشوند.

### ۱-۱-۳ تعیین مد *ر*نگ

روی علامت پیکان کوچک موجود در گوشه بالا و سمت *ر*است پانال Color( 📰) کلیاک نماوده تا مناوی Option طاهر شود (شکل ۳–۳) . پانل Color این امکان *ر*ا می دهد تا مد *ر*نگ خود *ر*ا از بین دو ماد *ر*نگ RGB و HSB انتخاب کنید.

### مد Red-Green-Blue ) RGB (

برای تنظیم رنگ مورد نظر مقدار عددی بین ۰ تا ۲۵۵ را برای رنگهای قرمز، سبز، آبی به ترتیب در فیلدهای G ، R و B در پانل Color وارد کنید (شکل ٤-٣) .

### مد Hue - Saturation - Brighten ) HSB مد

برای تنظیم *ر*نگ مورد نظر مقدار درصد عددی لازم برای رنگ را در کادر مقابل H، میزان اشباع رنگ را مقابل S و مقدا*ر ر*وشنی *ر*نگ *ر*ا مقابل B وارد نمائید (شکل ۵–۳) .

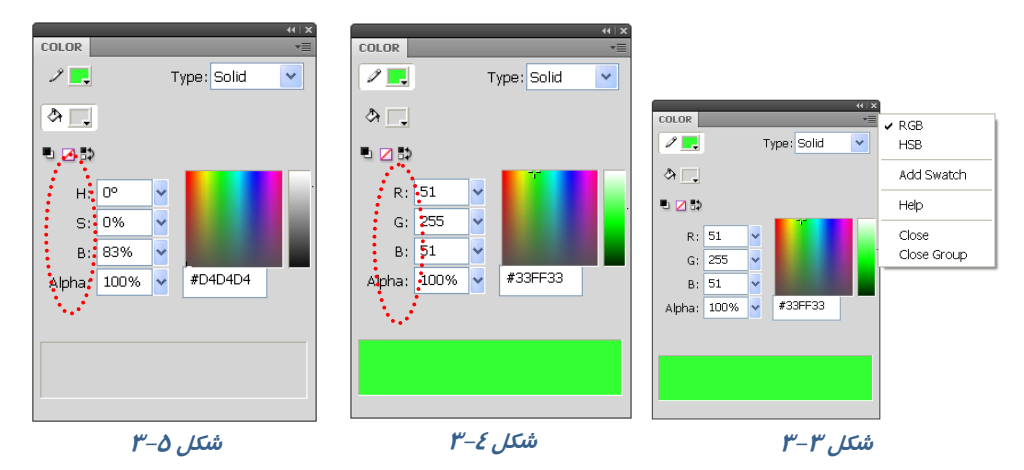

مثال ۱-۳ در این مثال رنگ در مد HSB تنظیم می شود.دستورات را مرحله به مرحله انجام دهید.

۱- در هر خط مقدار H را تغییر دهید، با هر کاهش یا افزایش این فیلد، شما یک رنگ جدید انتخاب میکنید. ۲- در هر خط مقدار S را به ترتیب روی ۸۰،۱۰۰ ۶۰ و ۳۰ تنظیم کنید. نتیجه میگیرید که بـا کـاهش مقـدار H طیف رنگ کم میشود (شکل ۶-۳) . مقدار B به ترتیب روی ۱۰۰، ۶۰ و ۰ تنظیم شده است. همانطور که انتظـار میرود در مقدار صفر تصویر روشنی خود را کاملاً از دست میدهد و به سیاه نزدیک میشود. (شکل ۲-۳)

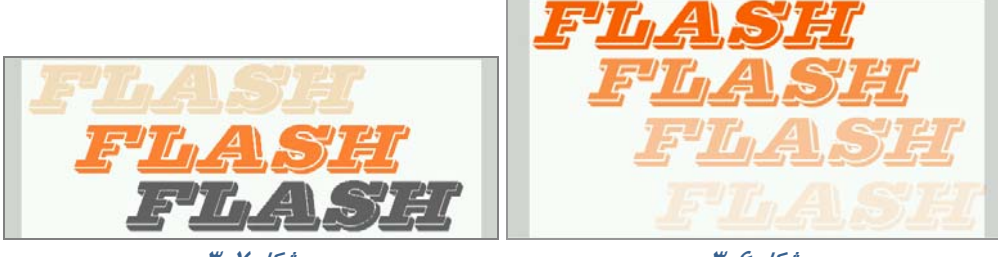

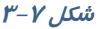

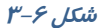

### ۲–۱–۳ تعیین میزان شفافیت ( Transparency )

بعد از باز کردن پانل Mixer و انتخاب یک رنگ میتوانید توسط پارامتر Alpha میزان شفافیت را تعیین کنید. مقدار عددی ۱۰۰ در Alpha رنگ را غیرشفاف و مقدار ۰ در Alpha رنگ را کاملاً شفاف میکند.

در شکل ۸–۳ میزان Alpha متن (پایان) روی ۱۰۰ تنظیم شده است. همانطور که انتظار میرود این متن کاملاً غیرشفاف است و تصویر زیر آن دیده نمیشود.

در شکل ۹–۳ میزان Alpha متن (پایان) روی ۶۰ تنظیم شده است، همانطور که ملاحظه میکنید متن کمی شفاف است و تصویر زیر آن دیده میشود.

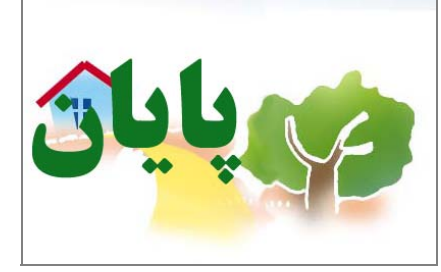

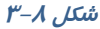

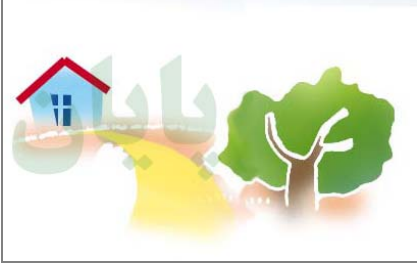

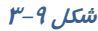

کی نکتیه: درصورتی که رنگی دارای خاصیت Transparency باشد، پانل Color شطرنجی دیده می شود (شکل ۱۰–۳) .

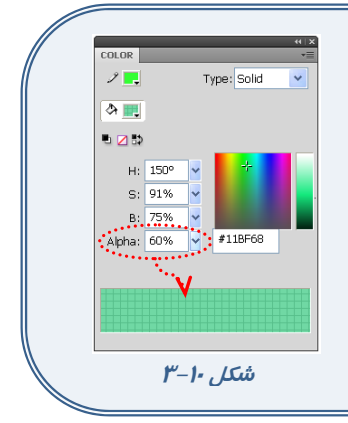

تمرین ۱-۳ با توجه به آموختههای خود سعی کنید شکل مقابل را طراحی کنید. همانطور که ملاحظه میکنید میز کمی حالت شفاف دارد و دیوار پشت آن دیده میشود.

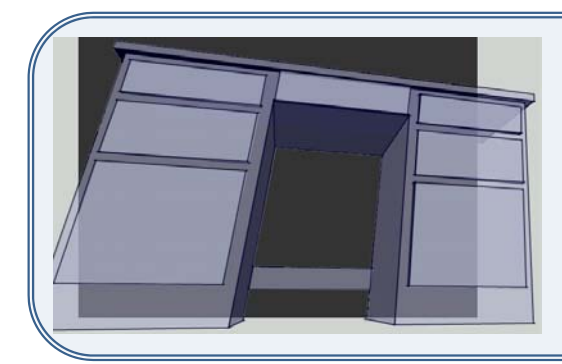

#### شماره استاندارد: ۱/۱/۱۵ – ف – هـ

🔧 تمرین ۲-۳ در این تصویر رنگ روی مد HSB تنظیم شده است و با تغییر پارامترهای S, B مناطق تیره بدن قورباغه طراحی شده است. شما هم برای رسم این تصویر اقدام کنید، توصیه میشود بـرای انتخـاب بخشهایی که مایل هستید تغییر رنگ یابند از ابزار Lasso استفاده کنید.

🔥 تمرین ۳-۳ برای رنگ آمیزی نقاط سفید تصویر زیر 🛛 کـدام مـد رنگ مناسب است؟ مد رنگ را تنظیم کنید و سپس کل تصویر را طراحی کنید.

🔧 تمرین ٤-۳ تصویر مقابل *ر*ا طراحی کنید و برای *ر*نگ آمیـزی آن از مد مناسب استفاده کنید. **راهنمایی:** توسط ابزا*ر* Lasso بخشهای کوچکی انتخـاب و روشـنی آنهـا

کم و زیاد شده است.

🖄 تمرین ۵-۳ توسط مد رنگی HSB تصویر مقابل *ر*ا طراحی کنید.

مرین ۶-۳ در تصویر زیر توسط پارامتر Alpha در مکعب 🔧 بزرگ حالت شفافیت ایجاد شده تا مکعب درون آن دیده شود. شما نیز سعی کنید تصویر زیر را رسم کنید.

🍏 تمرین ۲-۳ به سادگی میتوان با کنار هم قراردادن رنگهـای یکنواخت تصاویر سه بعدی ایجاد کرد. به این تصویر توجه کنید، سـپس برای رسم آن اقدام نمائید.

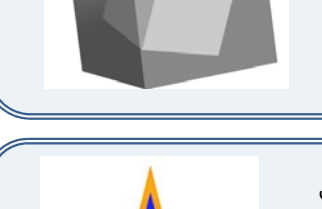

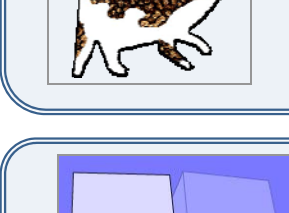

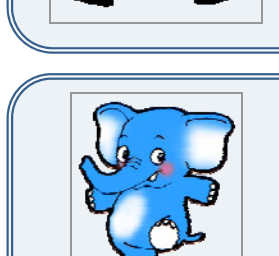

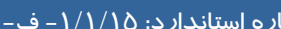

#### ۳-۱-۳ اضافه کردن رنگ جدید به مجموعه رنگها

برای اضافه کردن رنگ جدید به مجموعه رنگها دستورات زیر را اجرا کنید:

- ۱- توسط روشهایی که تاکنون یاد گرفته ید یک رنگ جدید
   ایجاد نمائید.
- ۲- در پانل Color از منوی Option گزینه Add swatch را انتخاب کنید.
- ۳- در این هنگام Flash رنگ تعریف شده را به مجموعه رنگ
   های موجود در پانل رنگها اضافه مینماید (شکل ۱۱–۳).

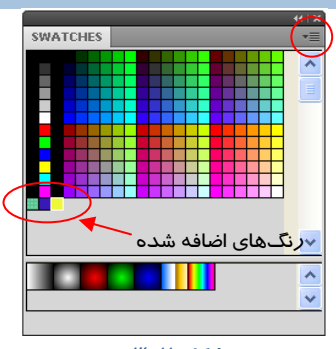

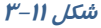

## ۲-۳ رنگهای گرادیان

برای ایجاد حالت سه بعدی در تصاویر و ترسیم سایهها و انعکاس نورها از رنگهای گرادیان استفادهمی شود. یک رنگ گرادیان جلوه ویژهای است که یک رنگ را به صورت تدریجی تبدیل به رنگ دیگر نموده و حالت زیبایی را ایجاد میکند (شکل ۱۲–۳) . همان طور که در شکل ۱۳–۳ مشاهده میکنید، رنگ گرادیان، یک شیب رنگ از رنگ اول به رنگ دوم ایجاد میکند. محل شیب رنگ را میتوان با استفاده از دستگیرهها تغییر داد. به صورت پیش فرض دو رنگ برای ایجاد طیف به کار می ود. این دو رنگ با دو دستگیره رنگی در ابتدا و انتهای نوار رنگی مشخص شده است. رنگهای گرادیان معمولاً شیء را با طرحهای مختلف طیف رنگ پر میکنند که در منوی Type میتوان حالت خطی (Linear) و یا شعاعی (Radial) را انتخاب کرد (شکل ۱۳–۱۳) .

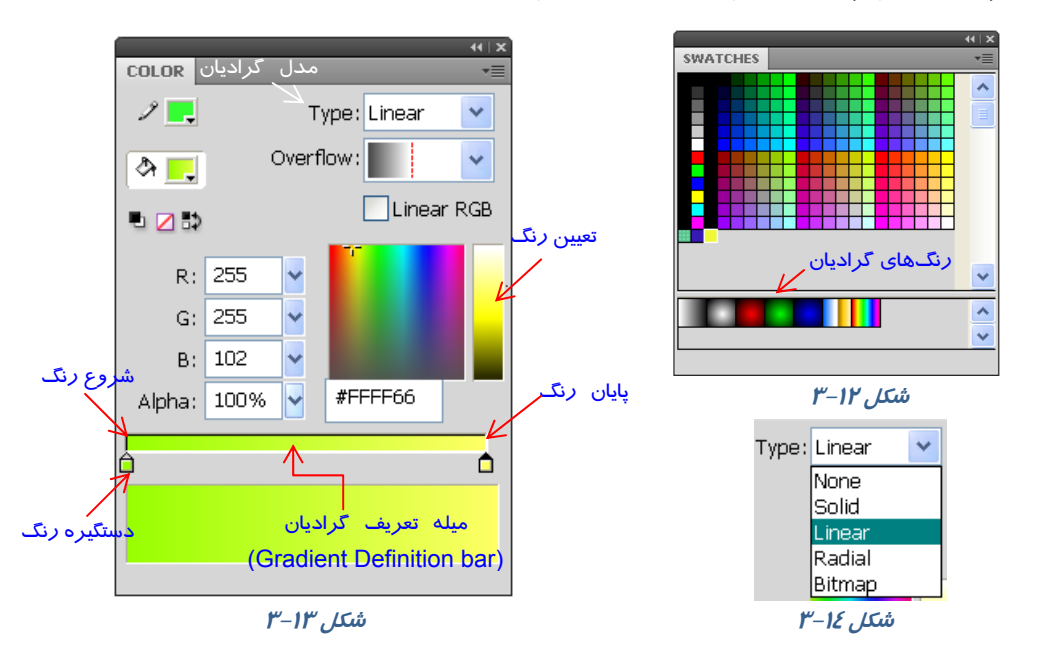

🚳 مثال ۲-۳ در این مثال با استفاده از رنگ گرادیان یک کره *ر*سم میشود.

- ۱- با استفاده از جعبه رنگ. رنگ گرادیان دلخواه را انتخاب کنید.
  - ۲– یک دایرہ رسم کنید.
- ۳- همانطور که ملاحظه میکنید به دلیل استفاده از رنگ گرادیان دایره ما سه بعدی به نظر می (سد (شکل ۱۵–۳).

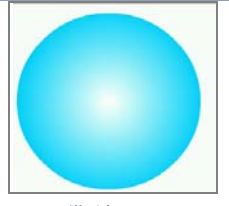

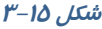

### ۱-۲-۳ ایجاد رنگ گرادیان جدید

برای ایجاد رنگ گرادیان حداقل دو رنگ ضروری است. وقتی از گرادیانهای آماده Flash استفاده میکنید همواره دو دستگیره، ( أَ أَ و أَ أَ ) رنگ گرادیان را کنترل میکنند. زمانی که یک دستگیره را انتخاب میکنید، جعبه رنگ مربوط به دستگیره Fill در هر بخش فعال میشود در نتیجه میتوانید رنگ دلخواه را انتخاب نمائید.

برای افزودن رنگهای بیشتر به رنگ گرادیان باید در پائین نوار گرادیان(Gradient Definition Bar) در پانل Color کلیک نمائید. به این ترتیب اشاره گرهای جدیدی ظاهر میشوند که میتوانید آنها را تغییر رنگ داده و حرکت دهید. نزدیک کردن نشانگرها به هم باعث میشود که محل تغییر رنگها ( مرز ) واضحتر گردد و دور کردن آنها باعث مبهم شدن مرز رنگها میشود (شکل ۱۶–۳).

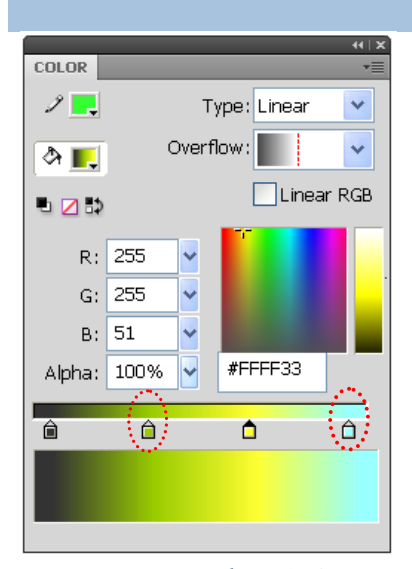

شکل۱۶–۳ نشانگرهای اضافه شده

برای حذف ی*ک ر*نگ, نشانه آن *ر*ا به سمت خا*ر*ج میله تعریف گرادیان (Gradient Definition bar) د*ر*گ کنید.

که نکته: برای ویرایش *ر*نگهای گرادیان و حرکت دادن مکان رنگ و همچنین برای حذف *ر*نگ ابتـدا باید نشانه آن *ر*نگ انتخاب شود.

که نکته: زمانی که شما مشغول تغییر دادن گرادیان میباشید تمـام تغییرهـا در کلیـه جعبـههـای Fill Color ظاهر می گردند.

🏹 نکته: گرادیانها نیز میتوانند خصوصیت شفاف بودن و یا Transparency داشته باشند.

## ۲-۲-۳ پر کردن یک شکل با یک گرادیان خطی یا شعاعی

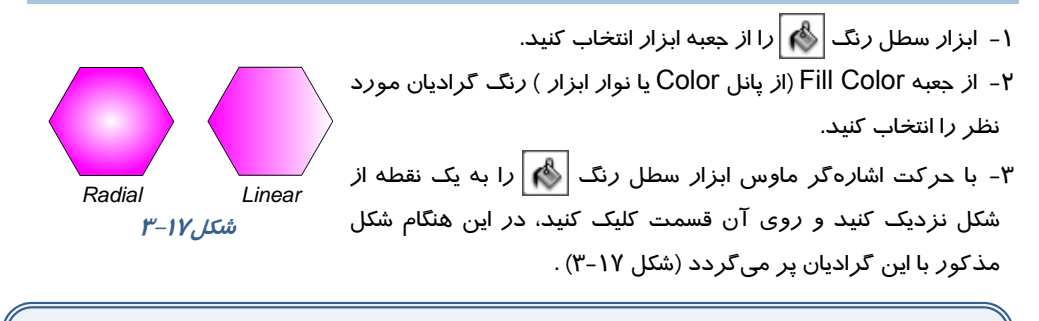

الله نکته: گرادیانها فوقالعاده زیبا بوده ولی یک اشکال عمده دارند چون باعـث افـزایش انـدازه فایـل شده و لذا با*ر* گذاری (Loading) فیلم *ر*ا کندتر مینمایند.

### Gradient Transform ) تغییر گرادیان –۳–۳

۳- اشاره گر را به روی شکلی که میخواهید گرادیان آن را تغییر دهید منتقل کنید. به نام دستگیرهها در شکل ۱۸–۳ توجه کنید.

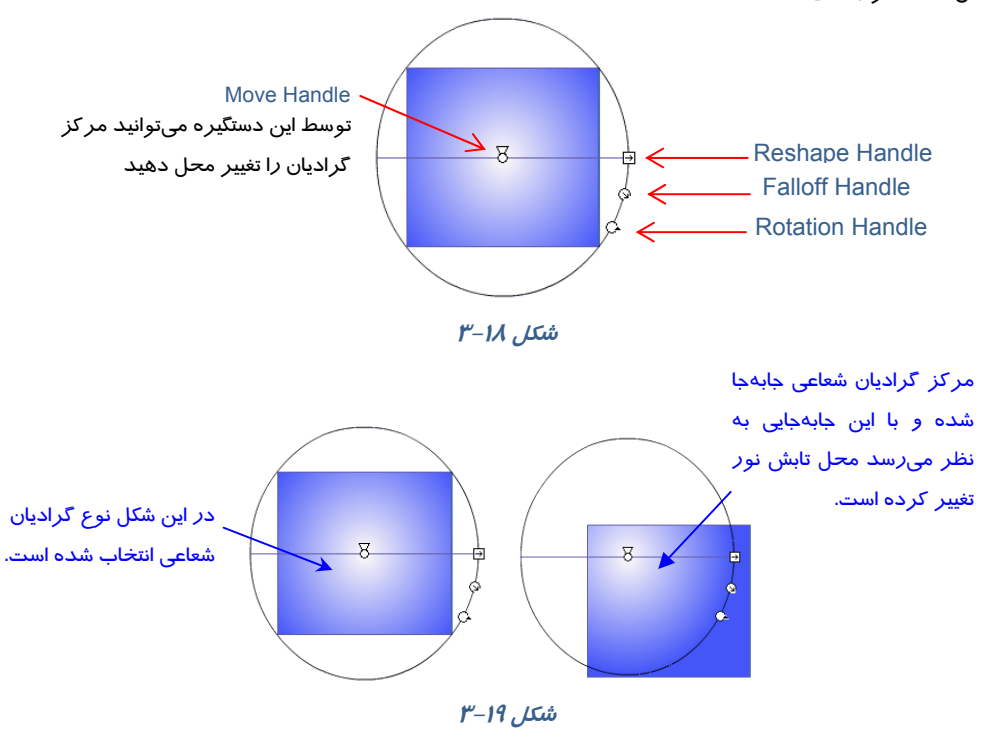

٥γ

### <u>۵۸</u> کاربر فلش

#### **Reshape Handle**

در گرادیان خطی کشیدن دستگیره Reshape Handle به سمت مرکز شکل باعث باریک شدن فضای گرادیان و کشیدن به سمت خارج از مرکز باعث افزایش عرض گرادیان و پخش شدن رنگها در یک فضای عریضتر میگردد. در گرادیان شعاعی کشیدن این دستگیره به سمت مرکز باعث قرار گرفتن رنگها در یک فضای بیضی باریکتر و کشیدن آن به سمت خارج از مرکز باعث پهن شدن فضای بیضی رنگها خواهد شد(شکل ۲۰-۳).

با حرکت این دستگیره میتوانید گرادیان *ر*ا در جہت و یا خلاف جہت حرکت عقربههای ساعت بچرخانید (شکل ۲۱–۳).

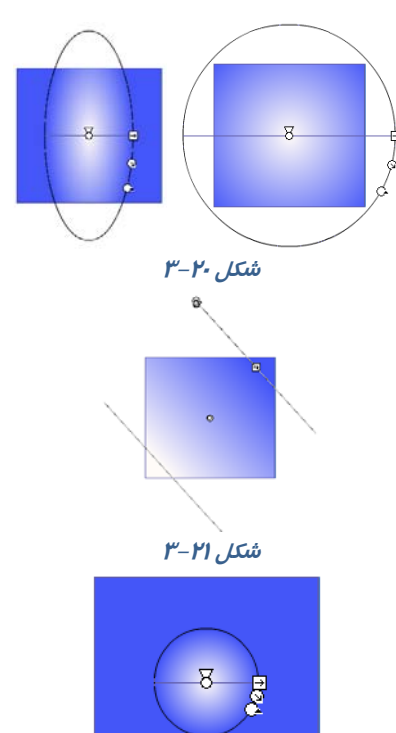

شکل۲۲–۳

Falloff Handle برای تغییر شعاع حلقههای *ر*نگی د*ر* گرادیانهای شعاعی استفاده میشود (شکل ۲۲–۳).

🝏 مثال ۲-۳ به شکل ۲۲-۳ توجه کنید.

در لایه اول یک دایره با رنگ گرادیان و در لایه دوم یک بیضی با رنگ یکنواخت خاکستری رسم شده اسـت، همانطور که ملاحظه میکنید با تغییر مرکز گرادیان به سمت چـپ و تغییـر محـل بیضـی چنـین بـه نظـر میرسد که یک نور از سمت چپ تابیده و یک سایه در پشت دایره ایجاد شده است (شکل ۲۵–۳ ).

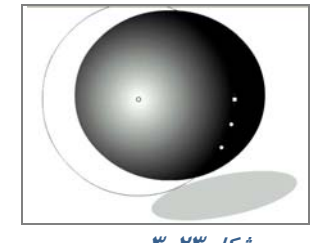

شکل ۲۳–۳

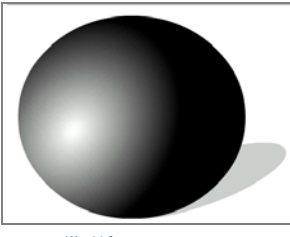

شکل ۲٤–۳

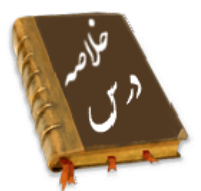

- از سه روش به رنگهای یکنواخت دسترسی دارید: Tool Box، پانل Color پانل Swatches
- در پانل Color منو Options به شما اجازه میدهد تا مد رنگ خود را از بین دو مد رنگ RGB و HSB
   انتخاب کنید.
  - در پانل Mixer میتوانید توسط پارامتر Alpha میزان شفافیت یک رنگ را تعیین کنید.
- در پانل Color از منوی Option گزینه Add swatch را انتخاب کنید تا رنگ تعریف شده به مجموعه رنگهای موجود در پانل رنگها اضافه شود .
- برای ایجاد حالت سه بعدی در تصاویر و شبیه سازی سایه ها و انعکاس نور ها از رنگ های گرادیان استفاده می شود.
- دو دستگیره، ( أ) و أ) رنگ گرادیان را کنترل میکنند. زمانی که یک دستگیره را انتخاب میکنید، جعبه رنگ مربوط به دستگیره Fill در هر بخش فعال میشود و شما میتوانید رنگ دلخواه را انتخاب نمائید.
  - توسط دستگیره Move Handle میتوانید مرکز گرادیان را تغییر محل دهید.
- در گرادیان خطی کشیدن دستگیره Reshape Handle به سمت مرکز شکل باعث باریک شدن فضای گرادیان و کشیدن به سمت خارج از مرکز باعث افزایش عرض گرادیان و پخش شدن رنگها در یک فضای عریضتر می گردد.
- با حرکت دستگیره Rotation Handle میتوانید گرادیان را در جبت و یا خلاف جبت حرکت عقربههای ساعت بچرخانید..
  - دستگیره Falloff Handle برای تغییر شعاع حلقههای رنگی در گرادیانهای شعاعی استفاده می شود .

|              | واژه نامه       |
|--------------|-----------------|
| Alpha        | شغافيت          |
| Brighten     | روشن کردن       |
| Definition   | تعريف           |
| Falloff      | انحراف، نزول    |
| Hue          | فام <i>ر</i> نگ |
| Handle       | دستگیره         |
| Linear       | خطی             |
| Mixer        | مخلوط كردن      |
| Radial       | شعاعى           |
| Reshape      | تغيير شكل دادن  |
| Saturation   | اشباع           |
| Transparence | شغافيت          |

### **۶.** کاربر فلش

## آزمون تئوری

د*ر*ستی یا نادرستی گزینههای *ز*یر را تعیین کنید. ۱- در مد رنگ HSB مقدار روشنی رنگ را مقابل S وارد نمائید. ۲- توسط دستگیره Reshape Handle می توانید مرکز گرادیان را تغییر محل دهید . ۳- Falloff Handle برای تغییر شعاع حلقههای رنگی در گرادیانهای شعاعی استفاده می شود. معادل عبارتهای سمت راست را از ستون سمت چپ انتخاب کرده و مقابل آن بنویسید. Alpha ٤- فام *ر*نگ Hue ۵– شفافیت Linear ۶- خطی چہا*ر* گزینہای ۲- چگونه میتوان به رنگهای یکنواخت دسترسی پیدا کرد؟ د ) Paint Bucket ب) يانل Swatches ج) Tool Box الف) يانل Mixer ۸- رنگهای ایجاد شده توسط کاربر در کجا قرار می گیرد؟ د ) Window color ب) يانل Swatches ج) Tool Box الف) يانل Mixer ۹- در سیستم رنگ HSBهدف گزینه پارامتر S چیست؟ الف) تعیین عدد *ر*نگ مورد نظر ب) تعیین میزان اشباع *ر*نگ د ) تعیین میزان شفافیت *ر*نگ ج) تعیین میزان *ر*وشنی *ر*نگ ۱۰ - در سیستم HSB برای نزدیک شدن رنگ به رنگ سیاه پارامتر........ مناسب است؟ د ) Alpha <del>ج</del>) B د) S الف) H ۱۱- چگونه میتوان به *ر*نگهای گرادیان دسترسی پیدا کرد؟ ب) پانل Swatches د ) Paint Bucke ج) Tool Box ( الف) يانل Mixer ۱۲ - در کدام بخش امکان ویرایش رنگهای گرادیان وجود دارد؟ ب) یانل Swatches د ) یانل Properties Tool Box (7 الف) يانل Mixer ۱۳- کدام جمله صحیح نیست؟ الف) در رنگهای گرادیان تا ۸ رنگ را میتوانیم تر کیب کنیم. ب) *ر*نگهای روی گرادیان *ر*ا نمیتوان شفاف کرد. ج) رنگهای گرادیان به شکل خطی و یا شعاعی ظاهر میشوند. د) *ر*نگهای گرادیان باعث افزایش حجم فایل می شوند. ۱٤- کدام ابزا*ز* برای چرخش جهت گرادیان د*ر ز*نگهای گرادیانی مناسب است؟ ب) Free Trans Form الف) Fill Trans Form د ) Rotate and skew Disort (7 ۹- برای ایجاد تصاویر سه بعدی از کدام نوع رنگ میتوان استفاده کرد؟ ب) *ر*نگهای گرادیان خطی الف) رنگهای یکنواخت د ) *ر*نگ های شفاف ج) *ر*نگهای گرادیان شعاعی در جای خالی عبارت مناسب بنویسید. ۱۰- در رنگهای گرادیان در منوی .....میتوان حالت خطی (Linear) و یا شعاعی (Radial) را انتخاب کرد. ۱۱- برای تغییر گرادیان، ابزار ...... استفاده میشود. ۱۲- رنگهایی که شما ایجاد میکنید در پانل ... ذخیره میشوند.

> به سئوالات زیر پاسخ تشریحی دهید. ۱۳ - کاربرد رنگهای گرادیان *ر*ا بنویسید.

## دستورکار آزمایشگاه

۱-توسط رنگهای گرادیانی اقدام به رسم این قاب ۲- تصویر زیر را طراحی کنید. در این تصویر چنین

مکعبی نمائید که ایجاد سایه کرده است.

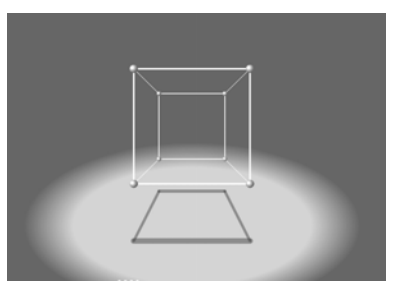

به نظر می*ر*سد که نور از بالا تابیده است.

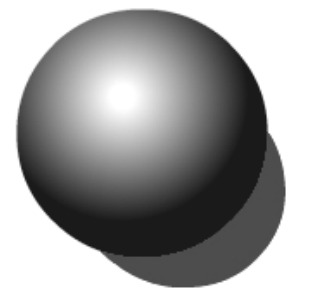

۳- با توجه به آموخته های خود اقدام به رسم ٤- تصویر زیر را رسم کنید. تصویر زیر نمائید.

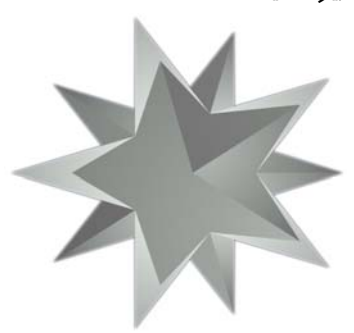

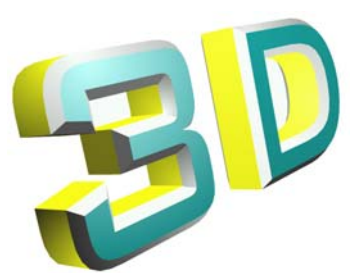

# فصل چهارم

## هدف کلی فصل:

## توانائي كار با لايمها

## اهداف رفتاری (جزئی)

پس از مطالعه این فصل، از فراگیر انتظار میرود که:

- بتواند مفہوم لایہ را بیان کند.
- بتواند لایههای جدید ایجاد کند.
- بتواند روی لایهها تنظیمات لازم را انجام دهد.
  - بتواند لایه Mask ایجاد کند.

| ساعت) | زمان (۵ |
|-------|---------|
| عملى  | تئورى   |
| ٤     | ۲       |

### کلیات

اگر تعداد عناصر گرافیکی موجود در فیلم، زیاد باشد تعیین محل و کار با این عناصر و همچنین حفظ و ردیابی ترتیب قرارگرفتن آنها در یک لایه مشکل میباشد. در چنین مواقعی استفاده از لایههای مختلف این مشکلات را تا حدودی برطرف کرده و کنترل آنها را آسان میکند. در این فصل شما نحوه ایجاد لایه جدید و قرار دادن عناصر در لایههای مختلف را آموخته و میتوانید روی لایهها عملیاتهای مختلفی مانند تغییر ترتیب قرار گرفتن، حذف، قفل کردن، پنهان کردن و..... انجام دهید.

## ۱–ع لایه

در Flash در صورت قرار گرفتن دو عنصر گرافیکی مختلف به روی یکدیگر، آن دو بر روی هم اثر گذاشته و با یکدیگر تداخل پیدا میکنند. در شکل ۱-٤ ، دایره با مستطیل تداخل ایجاد نموده و با حذف دایره، مستطیل تحت تأثیر قرار میگیرد.

یکی از قابلیتهای Flash امکان طراحی لایهلایه است. با به کا*ر*گیری این قابلیت میتوان تصاویر را در لایههای مجزا طراحی کرد،در حالیکه تصویر به صورت یکپارچه به نظر میرسد.

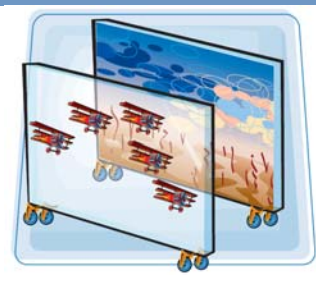

شکل 1–ع

لایهها را مانند صفحات شفافی درنظر بگیرید که روی هر کدام تصویری نقش بسته است. از روی هـم قـرار دادن این صفحات یک ترکیب کلی حاصل میشود. به دلیل شفاف بودن فضـای اطـراف تصـویر در هـر لایـه، تصاویر لایههای زیرین به راحتی دیده میشود. به این ترتیب بیننده طرح لایه لایه بودن آن را حس نمیکند و تنها نتیجه نهایی را مشاهده میکند. پس میتوانید برای هر یک از اجزای تصویر یک لایه مستقل ایجاد کنید. حتی میتوانید تصویر لایه *ر*ا تکثیر نمایید.

### ۱-۱-۶ ایجاد لایه

زمانی که شکل را روی صفحه نقاشی می کنید، می توانید با ایجاد لایه جدید آن را در یک لایه مستقل قرار دهید، بهطوری که سایر عناصر موجود در صفحه با آن در تداخل نباشد. افزایش تعداد لایهها در حجم نهایی نمایش اثر نمی گذارد.

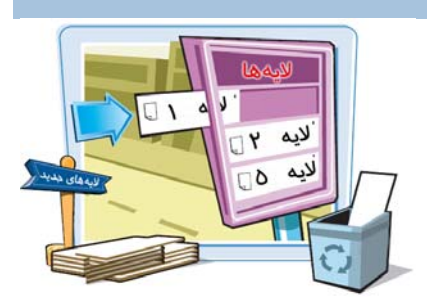

که نکته: Flash همواره لایه جدید را در بالای لایه انتخاب شده اضافه می کند، بنابراین لایهای را انتخاب کنید که میخواهید دقیقاً در زیر لایه جدید باشد. البته بعد از اضافه کردن لایه جدید نیز میتوان مکان آن را تغییر داد.

برای اضافه کردن لایه جدید دو راه وجود دارد:

- ۱- از منوی Insert → Timeline گزینه Layer را انتخاب کنید (شکل ۲-٤).
  - ۲- از دکمه New Layer آی استفاده کنید (شکل ۳-٤).

| Insert Modify * | Text Command | ls Control        | Debug  | Window | / |          |        |       |            |                  |       |              |    |          |
|-----------------|--------------|-------------------|--------|--------|---|----------|--------|-------|------------|------------------|-------|--------------|----|----------|
| New Symbol      | . Ctrl+F8    |                   |        |        | - |          | LIGTY. |       |            |                  |       |              |    |          |
| The sheet       |              | 1                 |        |        |   | IIMELINE | MUTT   | UN ED | uiu        | ĸ                |       | _            | _  | _        |
| Imeline         | · · ·        | Layer             |        |        |   |          |        | 9     |            |                  | 5     | 10           | 15 | 5 20     |
| Scene           | _            | Layer Fo          | aer    |        |   | 🚽 Laye   | r 1    | 2 -   | •          |                  |       |              |    |          |
|                 |              | Frame<br>Keyframe | e      | F5     |   | នាក់ដ    |        |       |            |                  | • • • | <b>B</b> [-] | 1  | 24.0 fps |
|                 |              | Blank Key         | /frame |        | L | 3 - 3    |        |       | _          |                  |       |              |    |          |
|                 | مکل ۲-۲      | ΰ                 |        |        |   |          |        |       | <b>E</b> - | <del>۳</del> , ۵ | ŵ     |              |    |          |

شکل ۲-ع

روی لایهای که میخواهید لایه جدید در بالای آن ایجاد شود کلیک نموده و به یکی از دو روش فوق، لایه جدید *ر*ا ایجاد نمائید. (برای افزایش سرعت عمل، روی دکمه New layer 🗔 کلیک کنید.)

📩 مثال ۱–٤ در این مثال در دو لایه طراحی انجام میشود.

۱- در Layer1 ستاره را مطابق شکل ٤-٤ رسم کنید.

۲- حال برای ایجاد لایه جدید کلید New layer 🔙 را کلیک کنید.

۳- در لایه جدید که نام آن Layer2 است شروع به رسم دایرهها نمایید. همانطور که ملاحظه میکنید اشکال از هم مستقل بوده و با هم تداخل ندارند (شکل ۵–٤).

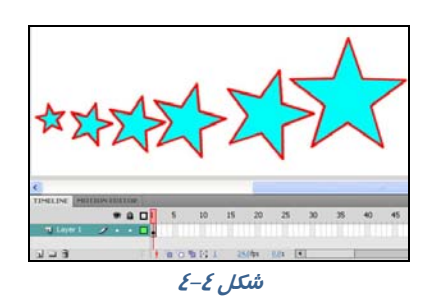

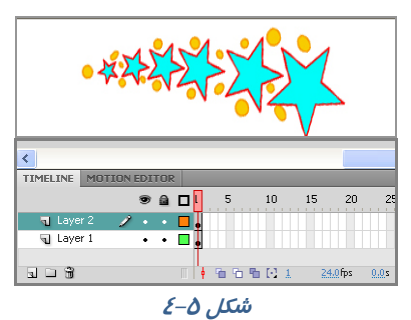

### ۲-۱-۲ حذف لایه

برای حذف لایه بعد از انتخاب لایه مورد نظر، روی آیکن سطل زباله 🕇 🖬 کلیک کنید. برای حذف همزمان چند لایه باید لایـه-های مورد نظر را بهصورت هـمزمـان انتخـاب نمائیـد. بـرای انتخاب همزمان چند لایه، کلیـد Ctrl را پـایین نگـه داریـد و بـا ماوس روی لایههای مورد نظر کلیک کنید. در شکل ۶–۶ لایـه-های ۲ و ۵ بهطور همزمان انتخاب شدهاند.

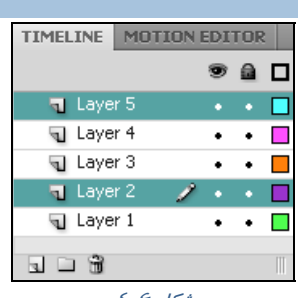

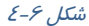

## ۲–٤ ویژ گیهای لایه

مزیت استفاده از لایهها در مدیریت بهتر تصاویر و فیلم است. به این معنی که به *ر*احتی میتوانید تصویر هر لایه *ر*ا کنترل کنید، بدون اینکه آسیبی به سایر اجزای تصویر وا*ر*د شود. در این جا به شرح چند ویژگی لایه میپردازیم.

نشان دادن عناصر گرافیکی هر لایه (Show As Outline Layer)

با انتخاب Show As Outline Layer می توانید متوجه شوید که کدام عنصر روی کدام لایه قرار دارد.

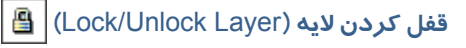

با قفل کردن هر لایه از ویرایش اتفاقی و تصادفی عناصر موجود در آن جلو گیری میشود.

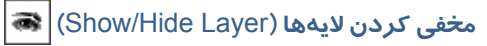

با مخفیکردن لایهها به *ر*احتی میتوانید بدون مزاحمت آنها، بر روی لایههای مورد نظر خود، کار کنید.

لايەھاى پوششى

لایه پوششی همانند یک ماسک عمل میکند و باعث نمایش قسمتی از لایه زیرین میشود.

لايه راهنما

لایههای راهنما به حرکت در طول یک مسیر کمک میکنند.

### نام گذا*ر*ی لایه

این ویژگی به شما امکان میدهد تا هر لایـه *ر*ا بـهطـور دلخـواه نامگـذاری کنیـد. نامگـذاری لایـههـا بـرای سازماندهی بهتر کارها استفاده میشود.

به دو طریق میتوان از ویژ گیهای فوق استفاده نمود.

الف)پنجرہ Timeline

ب) پنجرہ Layer Properties

## ۲–٤ تنظیمات لایه از پنجره TimeLine

تنظیمات لایه از طریق پنجره TimeLine صورت می گیرد.

## ۱−۳−۱ نشان دادن عناصر گرافیکی هر لایه (Show As Outline Layer)

این ابزار در هر لایه به یک رنگ مشاهده میشود. با فعال کردن این ابزار در هر لایه اشیای موجود در آن لایه به صورت تو خالی و با رنگ این ابزار مشاهده میشوند و به این ترتیب متوجه میشوید کدام عنصر روی کدام لایه قرار دارد. در شکل ۲-٤ در لایه Layer2 ابزار Show As Outline لعال شده و اشیای موجود در آن یعنی دایرهها توخالی و به رنگ بنفش مشاهده میشوند.

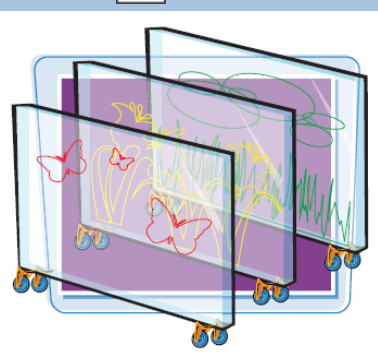

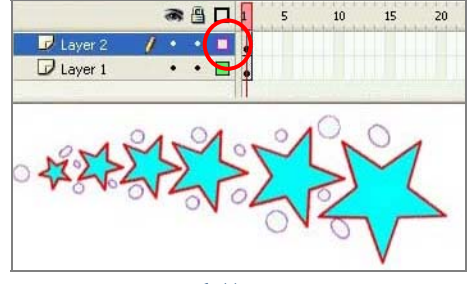

شکل ۷–٤

## 📇 –۳–٤ قفل كردن لايه (Lock/Unlock Layer)

با کلیک روی این ابزار لایه مورد نظر قفل میشود بهطوری که اجزای داخل آن لایه قابل ویرایش نیستند. در شکل ۸-٤ لایه دوم قفل شده است.

| 50 |  |
|----|--|

د منهده با منهده با منهده با منهده با منهده با منهده با منهده با منهده با منهده با منهد با منهد با منهد با منه د منه با منه با منه با منه با منه با منه با منه با منه با منه با منه با منه با منه با منه با منه با منه با منه د منه با منه با منه با منه با منه با منه با منه با منه با منه با منه با منه با منه با منه با منه با منه با منه د منه با منه با منه منه با منه با منه با منه با منه با منه با منه با منه با منه با منه با منه با منه با منه با منه با منه با منه با منه با منه با منه با منه با منه با منه با منه با منه با منه با منه با منه با منه با منه با منه با منه با منه با منه با منه با منه با منه با منه با منه با منه با منه با منه با منه با منه منه با منه با منه با منه با منه با منه با منه با منه با منه با منه با منه با منه با منه با منه با منه با م منه با منه با منه با منه با منه با منه با منه با منه با منه با منه با منه با منه با منه بام با منه با منه با منه با منه با منه

که تمرین ۱–٤ در Layer2 که قفل شده است سعی کنید یکی از اجزا *ر*ا پاک کنید. ملاحظه میکنید ک که قابل ویرایش نیست. سپس سعی کنید یک شکل جدید در این لایه قفل شده رسم کنید. در آن صورت پیغامی مبنی بر قفل بودن لایه صادر میشود (شکل ۹–٤) . در صورت تمایل میتوانید با کلیک گزینه (Yes" لایه *ر*ا از حالت قفل خارج کنید.

|                                        |                                                                                          | B                     |
|----------------------------------------|------------------------------------------------------------------------------------------|-----------------------|
|                                        | t laver "Laver 1" is either locked or hidden. Would you like to unlock and show this lav | ver?                  |
|                                        |                                                                                          | $x \rightarrow 1 + x$ |
|                                        |                                                                                          | 1.000.0               |
| •••••••••••••••••••••••••••••••••••••• |                                                                                          |                       |

۳-۳-۶ معنی کردن لایهها (Show/Hide Layer) کی با کلیک روی این ابزار، لایه مورد نظر به طور موقت محفی میشود تا بتوان به راحتی ، بدون مزاحمت و با تمرکز بیشتر روی لایههای دیگر کار کرد. در شکل ۲۰۱۰ دیم در مواد معنی شده داده در معنی شده است و همان طور که می بینید محتویات لایه نمایش داده نامی در میشود.

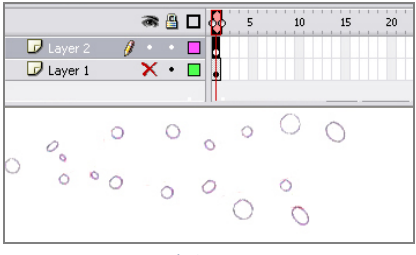

شکل ۱۰–٤

### ٤−۳-٤ نامگذاری مجدد لایه (Rename)

روی نام لایه دابل کلیک کنید و نام جدید را وارد کنید.

|   | TIMELINE           | MOTION EDI | TOR | کی ۲۱-٤ مطابق شکل ۱۱-٤ نام Layer1 را به            |
|---|--------------------|------------|-----|----------------------------------------------------|
|   | न् Circl<br>न Star | • •<br>××  | •   | Star و نام Layer2 <i>ر</i> ا به Circle تغییر دهید. |
|   |                    | C 11 /C 4  | =   |                                                    |
| V |                    | شكل [[-2   |     |                                                    |

## ٤–٤ تنظیمات لایه با استفاده از پنجره Layer Properties

روی لایهای کلیک کنید که میخواهید خصوصیات آن را تنظیم نمایید (به طور مثال لایه Circle را انتخاب کنید). منوی Modify را باز کنید و از زیر منوی Timeline گزینه Layer Properties را کلیک کنید.

> با کلیک راست روی لایه مورد نظر و انتخاب Properties نیز میتوانید به این پنجره دسترسی داشته باشید. در شکل ۲۵-۱۲ ، پنجره خصوصیات لایه (Layer Properties) با تنظیمات موجود معرفی شده است. A: نام مورد نظر برای لایه *ر*ا در بخش Name وارد کنید. B: اگر میخواهید اشکال موجود در لایه در صفحه اصلی B: اگر میخواهید اشکال موجود در لایه در صفحه اصلی Show مایش داده شود، گزینه Show را فعال کنید. C: برای خودداری از ایجاد تغییرات در لایه باید با تیکزدن گزینه Lock آن را قفل کنید.

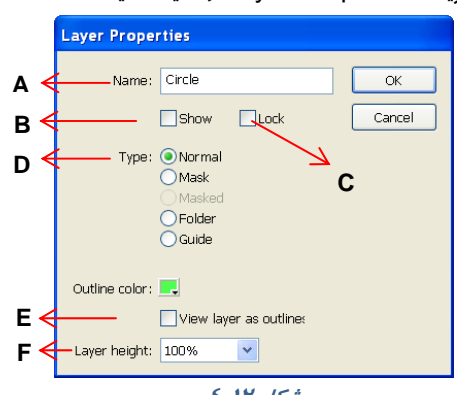

#### شکل ۱۲-٤

**D**: بهطور پیشفرض همه لایههایی که در Flash ایجاد میکنید از نوع عادی و Normal هستند. در این بخش میتوانید نوع لایه *ر*ا تغییر دهید.

لایه پوششی (Mask)؛ این نوع لایه همانند یک ماسک عمل میکند و باعث نمایش قسمتی از لایه زیرین میشود. شما میتوانید روی لایه ماسک یک تصویر بکشید. این تصویر همانند یک حفره عمل کرده و از طریق این حفره لایه قبلی را میبینید.(نحوه استفاده و ایجاد این نوع لایه در ادامه فصل توضیح داده شده است.)

الیه راهنما (Guide): این نوع لایه برای تعیین مسیر حرکت اشیاء در صفحه استفاده میشود (در فصل انیمیشن توضیح بیشتری داده میشود).

E: اگر میخواهید تصاویر لایه بهصورت تو خالی نمایش داده شوند، گزینه outliner as outliner را علامت بزنید. برای تعیین رنگ خطوط اشکال در حالت Outline از Outline color استفاده کنید. F: برای تعیین ارتفاع لایه از لیست مقابل Layer height عدد مورد نظر را بر حسب درصد، انتخاب کنید.

در تصویر ۲۳–٤ ارتفاع لایه با نام Circle روی ۳۰۰٪ تنظیم شده است.

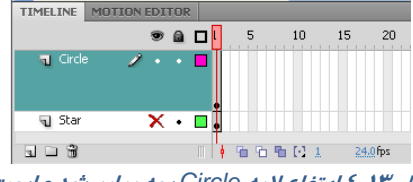

شکل ۲۳–٤ ارتفاع لایه Circle سه برابر شده است.

## ۵–٤ مرتب کردن لایهها

لایهها همانند ورقهای شفافی هستند که شکل روی آنها رسم شده است. با تغییر ترتیب قرار گرفتن لایهها و بالا و پایین کردن آنها میتوانید تعیین کنید که شکل نقاشی شده بر روی یک لایه. قبل از سایر اشیاء قرار بگیرد یا به پشت آنها منتقل شود. برای جابهجایی لایهها به روش زیر عمل کنید: ۱- روی لایهای که میخواهید آن را جابهجا کنید کلیک کنید ( اشیاء مرتبط با این لایه انتخاب میشوند). ۲- لایه را به کمک ماوس درگ کرده و به نقطه دلخواه ببرید. ۳- در زمان کشیدن، یک نقطه درج بین لایهها ظاهر میشود. ٤- در شکل ۲۱- ٤ ، تصویر گلها پشت عروسک است. با تغییر ترتیب لایهها، تصویر عروسک به پشت گلها منتقل شده است (شکل ۲۵-٤).

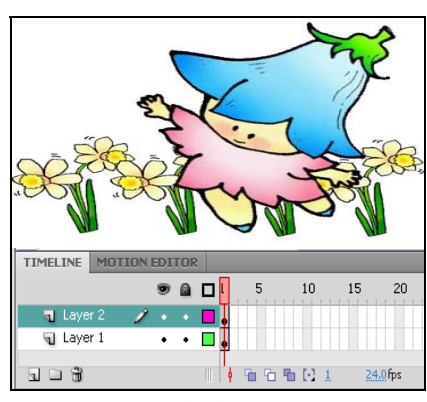

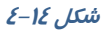

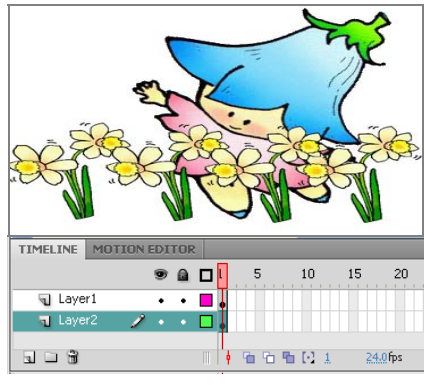

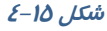

## ۶–۶ لایههای پوششی (Mask)

لایه پوششی همانند یک ورقه تیره است که بر روی لایه قرار گرفته و مانع از نمایش عناصر آن لایه میشود. حال اگر بخشی از یک لایه پوششی را با یک طرح مشخص ( مثل مربع و دایره و....) برش دهیم و حفره ایجاد کنیم، قسمتی از تصویر لایه زیرین از درون این برش دیده خواهد شد.

### ۱–۶–۲ ایجاد لایه پوششی

برای ماسک گذاری حداقل به دو لایه نیاز دارید. یکی برای لایه Mask (لایه رویی) ودیگری برای لایه Masked (لایه پشتی). محتویات گرافیکی لایه Mask تعیین میکند که چه بخشهایی از لایه Masked ظاهر شود. در تصویر ۱۶-٤ کلمه Flower همانند یک ماسک باعث نمایش طرح لایه زیرین شده است.

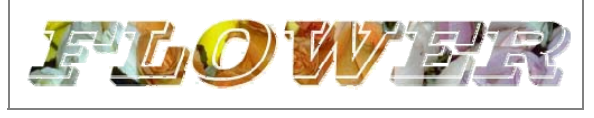

### شکل ۱۶–٤

- ۱ روی لایه اول تصویر گل قرا*ر* گرفته است. این لایه قرار است لایه Masked باشد.
  - ۲- روی دکمه New Layer کلیک کنید تا یک لایه جدید ظاهر شود (شکل ۱۷-٤).

۳- در لایه جدید (Layer 2) کلمه Flower را تایپ کنید. این لایه قرار است لایه Mask باشد (شکل ۱۸-٤).

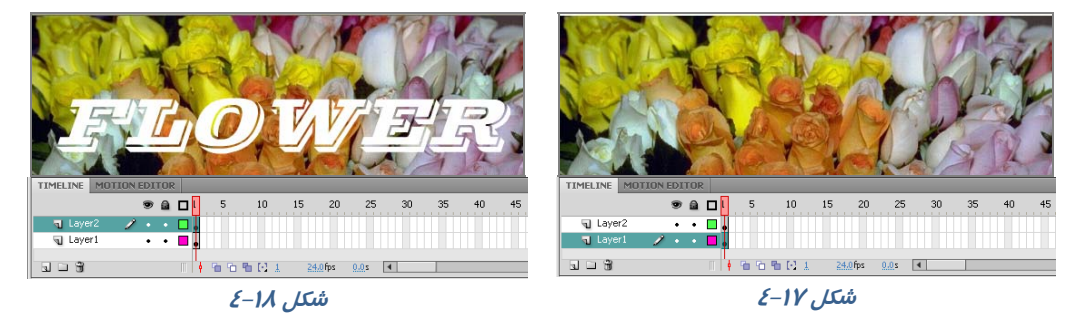

٤- روی لایه جدید که متن Flower تایپ شده است کلیک راست کنید و گزینه Mask را انتخاب کنید. ۵- Flash این لایه را تبدیل به یک لایه Mask میکند و ضمن پیوند آن با لایه زیرین آن را قفل میکند (شکل ۱۹–٤). اکنون لایه Mask را مشاهده میکنید. بخشهایی از لایه زیر Mask که خارج از محدوده شکل هستند دیده نمیشوند.

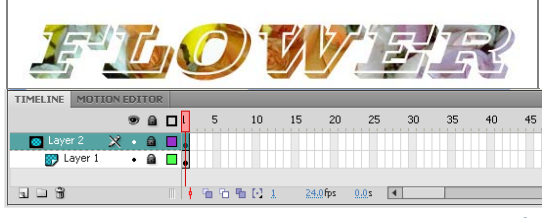

شکل ۱۹–٤ لایه ماسک با لایه زیرین پیوند خورده و قفل شده است.

که نکته: اگر لایه Mask ایجاد کردهاید ولی این لایه اثر خاصی روی لایه زیرین ایجاد نکرده است، شاید به علت غیر فعال بودن قفل لایه پوششی باشد. وقتی در نمای طراحی هستید، برای مشاهده اثر لایه پوششی باید لایه *ر*ا قفل کنید.

ک تمرین ۳-٤ در این نمونه تصویر حیوانات در لایه زیر قرار دارد و لایه رویی شامل یک مستطیل است که بعضی قسمتهای آن پاک شده است. با کمک لایه ماسک و قرار دادن این دو لایه روی یکدیگر از بخشهایی که پاک شده است، تصاویر زیری قابل مشاهده است. شما هم میتوانید همانند این تصویر برای رنگ آمیزی مستطیل از تکنیکهای نمونه برداری (ابزار Eyedropper 🕥)استفاده کنید.

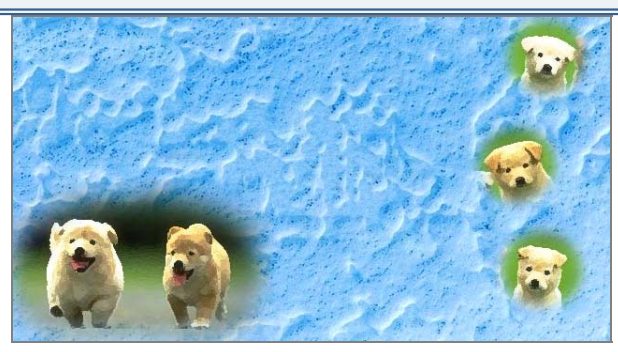

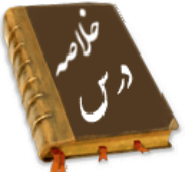

- زمانی که شکل را روی صفحه نقاشی می کنید، می توانید با ایجاد لایه جدید آن را در یک لایه مستقل قرار دهید، به طوری که سایر عناصر موجود در صفحه با آن در تداخل نباشد.
  - افزایش تعداد لایهها در حجم نهایی نمایش اثر نمی گذارد.
- برای اضافه کردن لایه جدید از منوی Insert → Timeline گزینه Layer را انتخاب کنید یا از دکمه New Layer استفاده کنید .
  - برای حذف لایه بعد از انتخاب لایه مورد نظر، روی آیکن سطل زباله | mm | کلیک کنید.
  - با انتخاب Show As Outline Layer مى توانيد متوجه شويد كه كدام عنصر روى كدام لايه قرار دارد.
    - با قفل کردن هر لایه از ویرایش اتفاقی و تصادفی عناصر موجود در آن جلو گیری می شود.
- با مخفی کردن لایه ها به راحتی می توانید بدون مزاحمت آنها، بر روی لایه های مورد نظر خود، کار کنید.
  - لایه پوششی همانند یک ماسک عمل می کند و باعث نمایش قسمتی از لایه زیرین می شود.
    - لایههای راهنما به حرکت در طول یک مسیر کمک میکنند.
    - برای نامگذاری لایه روی نام لایه دابل کلیک کنید و نام جدید را وارد کنید.

## فصل چہا*ر*م: توانائی کار با لایہھا <mark>۲۱</mark>

## واژه نامه

| Hide    | پنہان                        |
|---------|------------------------------|
| Insert  | د <i>ر</i> ج کردن، داخل کردن |
| Guide   | راهنما                       |
| Lock    | قفل                          |
| Modify  | تغييردادن                    |
| Mask    | نقاب                         |
| Outline | طرح کلی                      |
| Unlock  | بازكردن قفل                  |
|         |                              |

## ازمون تئوری

د*ر*ستی یا ناد*ر*ستی گزینههای *ز*یر *ر*ا تعیین کنید.

۱ – لایههای پوششی به حر کت در طول یک مسیر کمک میکنند.

۲- با انتخاب Show As Outline Layer میتوانید متوجه شوید که کدام عنصر روی کدام لایه قرار دا*ر*د.

۳– افزایش تعداد لایهها باعث افزایش حجم نهایی اثر میشود.

معادل عبا*ر*تهای سمت *ر*است *ر*ا از ستون سمت چپ انتخاب کرده و مقابل آن بنویسید.

| Guide  | ٤– باز کردن |
|--------|-------------|
| Unlock | ۵– نقاب     |
| Mask   | ۶- راهنما   |

### چہا*ر* گزینہای

۲- کدام گزینه صحیح است؟
 الف) افزایش تعداد لایه ها باعث افزایش حجم نهائی فایل می شود.
 ب) ایجاد لایه جدید مانع هم پوشانی عناصر می شود.
 ج) تغییر ترتیب لایه ها تاثیری در شکل نهائی نمی گذارد.
 د) لایه های قفل شده نمایش داده نمی شود.
 ۸- هدف ابزار Show as outLine در پنجره Time Line چیست؟
 ۸- هدف ابزار Show as outLine در لایه.
 ۹- افل کردن لایه.
 ج) نمایش دادن اشیاء موجود در لایه.
 ج) نمایش دادن و محفی کردن لایه.
 ج) نمایش دادن و محفی کردن لایه.
 ۲۰ مایش دادن اشیاء موجود در لایه.
 ۲۰ مایش دادن اشیاء موجود در لایه.
 ۲۰ مایش دادن اشیاء موجود در لایه.
 ۲۰ مایش دادن اشیاء موجود در لایه.
 ۲۰ مایش دادن اشیاء موجود در لایه.
 ۲۰ مایش دادن اشیاء موجود در لایه.
 ۲۰ مایش دادن اشیاء موجود در لایه.
 ۲۰ مایش دادن اشیاء موجود در لایه.
 ۲۰ مایش دادن اشیاء موجود در لایه.
 ۲۰ مایش دادن اشیاء موجود در لایه.
 ۲۰ مایش دادن اشیاء موجود در لایه.
 ۲۰ مایش دادن اشیاء موجود در لایه.
 ۲۰ مایش دادن اشیاء موجود در لایه.
 ۲۰ مایش دادن اشیاء موجود در لایه.
 ۲۰ مایش دادن اشیاء موجود در لایه.
 ۲۰ مایش دادن اشیاء موجود در لایه.
 ۲۰ مایش دادن اشیاء موجود در لایه.
 ۲۰ مایش دادن اشیاء موجود در لایه.
 ۲۰ مایش دادن اشیاء موجود در لایه.
 ۲۰ مایش دادن اشیاء موجود در لایه.
 ۲۰ مایش دادن اشیاء موجود در لایه.
 ۲۰ مایش دادن اشیاء موجود در لایه.
 ۲۰ مایش دادن اشیاء موجود در لایه.
 ۲۰ مایش دادن اشیاء موجود در لایه.
 ۲۰ مایش دادن و مخفی کردن لایه.
 ۲۰ مایش دادن دادن موجود در لایه موجود در لایه موجود در لایه موجود در لایه.
 ۲۰ مایش دادن و مخفی کردن لایه.
 ۲۰ مایش دادن دام موجود در لایه موجود در لایه موجود در لایه موجود در موجود در موجود در موجوود در موجوع موجود در موجوع در موجود در موجوع در لایه در موج

 ۱۰- توسط کدام گزینه ها نمی توان یک لایه را حذف کرد؟ الف) كليد Delete روى صفحه كليد ب) آیکن سطل آشغال در یائین ینجرہ Time Line ج) کلیک راست روی لایه مورد نظر و انتخاب فرمان Delete Layer د) ابزار Eraser ۱۱– حداکثر تعداد لایه ای که می توان اضافه کرد چه میزان است؟ د ) محدودیت ندا*ر*د. ج) ۵۰۰ ت) ۱۰۰ الف) ۵۰ ۱۲– لایه جدید اضافه شده همواره ....... ؟ الف) آخرین لایه در Time Line می باشد. ب) در اول لایه ها در Time Line قرار می گیرد. د) در پائین لایه فعال قرار می گیرد. ج) در بالای لایه فعال قرار می گیرد. ۲۳– اگر در Time Line فقط یک لایه داشته باشید اجرای کدام عملیات غیر ممکن است؟ د ) پنہان کردن ب) تغییر نام ج) قفل کردن الف) حذف ١٤- كدام عمليات لايه فيلم نهائي را تحت تاثير قرار مي دهد؟ الف) پنہان کردن لایہ ب) قفل کردن لایہ ج) تغییر نام لایہ د ) جابجایی لایه ۱۵– هدف لایه ماسک...... ؟ الف) قفل كردن لايه زيرين و مانع ويرايش آن می شود. ( Mask) ب) مانع نمایش لایههای زیرین میشود، مگر با طرحهای مشخص بخشی از این لایه *ر*ا شفاف کنید. (Masked) ج) فقط نمایش لایه زیرین خط است. د) فعال کردن تمام لایه های *ز*یرین است. ۱۶– کدام گزینه صحیح است؟ الف) لايه Mask باعث نمايش قسمت هايي از لايه Masked مي شود. ب) لايه Masked بايد قفل باشد تا بتوان عناصر لايه ماسک را ديد. ج) لایه ماسک تمام لایه های زیرین خود را تحت تاثیر قرار می دهد. د) لایه ماسک مانع نمایش لایههای زیرین میشود.

> در جای خالی عبارت مناسب بنویسید. ۱۷- برای حذف لایه بعد از ........ روی آیکن سطل زباله ش کلیک کنید. ۱۸- با ....... هر لایه از ویرایش اتفاقی و تصادفی عناصر موجود در آن جلو گیری میشود. ۱۹- برای نامگذاری لایه روی نام لایه ...... کنید و نام جدید را وارد کنید. ۱۹- دو روش برای اضافه کردن لایه جدید نام ببرید.
## دستورکار آزمایشگاه

۱- با استفاده از لایه های مختلف اقدام به رسم این

حفره د*ر* کره کنید.

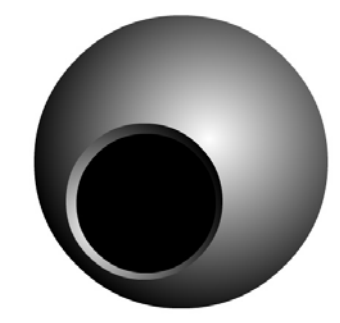

۳– با استفاده از لایه های مختلف اقدام به *ر*سم این *ر*باط نمایید.

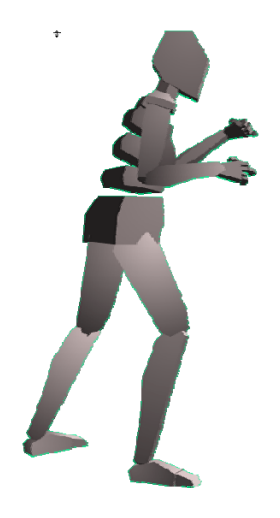

۲- با استفاده از فرمانهایی که تاکنون آموختهاید این مکعب توخالی *را ر*سم کنید.

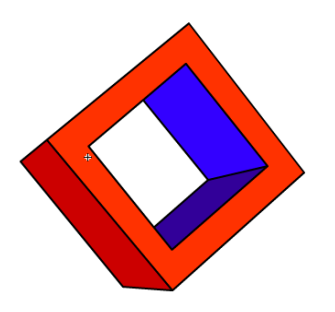

٤- در این نمونه از لایه Mask استفاده شده است و چنین به نظر می رسد که ذرهبین روی متن قرار گرفته است. شما نیز اقدام به رسم نمونهای مشابه آن کنید.

Founded upon a neolithic settlement, near the ruins of the ancient Roman city of Caedonia, whose traces are still preserved, the place was mentioned in documents as far back as the 12th century the German colonists ("Transylvanian ensylvania, in the settlemen 12th century population organized i nsylvanian ne Romanians ca Saxons" orf, then Hermann Sibiu. ury the Saxon towi In the was a flourish center. Documents 1376 mention whose ace of 19 guilds (a members active commercia ates to 25 crafts. Th the east and ins, even ari41 though Turkis at times. Enjoying the econ uilds, Sibiu played an important part in Transylvania's culture. Sibiu became

an important part in Transylvania's culture. Sibiu became the political center of the Transylvanian Saxons, where the "Academia Saxorum", the parliament of the 7 Saxon fortresses was elected. For details, see www.sibiunet.ro

# فصل پنجم

هدف کلی فصل:

# توانائی کار با متن

# اهداف رفتاری (جزئی)

پس از مطالعه این فصل، از فراگیر انتظار می/ود که:

- بتواند متن ایجاد کند.
- بتواند متن نوشته شده را قالببندی کند.
- بتواند متن نوشته شده را پاراگرافبندی کند.
  - بتواند متن را تغییر شکل دهد.

| زمان (ساعت) |       |
|-------------|-------|
| عملى        | تئورى |
| ٣           | ١     |

## كليات

در این بخش، به شرح عنصر متن میپردازیم. عنصر متن، یک شیءِ گرافیکی است که نه خط دارد و نه Fill. شما میتوانید پس از تایپ متن، فونت و رنگ و سبک آن را اصلاح کنید. همچنین میتوانید مشخصات حروف را تنظیم کنید. Flash تقریباً کلیه امکانات یک پرادزشگر متن را دارد و به شما اجازه میدهد تا پاراگراف-بندی کنید و حاشیه چپ و راست پاراگراف و میزان فرورفتگی خط اول پاراگراف را تنظیم کنید.

## ۱–۵ افزودن متن به صفحه

در محیط Flash سه نوع متن مورد استفاده قرار می گیرد.

- \* متن ایستا (Static) برای نوشتن جملات و عبا*ر*ات معمولی استفاده میشود.
- \* متن پویا (Dynamic) در مواقعی استفاده می شود که بخواهید عبارت در طول برنامه و بر حسب شرایط مختلف تغییر کند.
- \* متن ورودی (Input) مخصوص وارد کردن دادهها و اطلاعات در پروژههایی است که دارای ساختار برنامهنویسی هستند.

### ۱–۱–۵ متن تک سطری

برای افزودن متن یک سطری میتوانید مراحل زیر را اجرا کنید. **FLASH CS4** ۲- روی ابزار متن T کلیک کنید. اشاره گر به شکل + در میآید. ۲- در نقطهای از صفحه کلیک کنید. ۲- مارت مورد نظر را تایپ کنید. با اضافه شدن کلمات، کادر ۲- میآرد تر میشود (شکل ۱-۵).

شکل ۱–۵

🟑 نکته: برای ویرایش متن میتوانید به وسیله ابزار انتخاب 🚺 دو بار روی جمله کلیک کنید.

🏑 نکته: اگر ابزار متن 肛 فعال باشد، با یک بار کلیک روی عبارت، ویرایش آن امکان پذیر میشود.

### ۲–۱–۵ متن چند سطری

برای افزودن متن چند سطری میتوانید مراحل زیر را اجرا کنید. ۱- ابزار متن ① را فعال کنید. ۲- در نقطهای از صفحه کلیک کرده و درگ کنید تا یک کادر متنی ایجاد شود. ۳- جمله مورد نظر را تایپ کنید. جمله در کادر متنی قرار میگیرد (شکل ۵-۲. که نکته: تفاوت بین کادر متنی تک سطری و چند سطری در این است که در حالت تک سطری ، کـادر متنی همزمان با تایپ، بزرگ میشود و نوشته شدن متن در یک خط ادامه پیدا مـیکنـد، امـا در حالـت چند سطری ، هنگامی که متن به انتهای کادر رسید، بهصورت خودکار به سطر بعدی میرود. در گوشـه کادرهای متنی تک خطی علامت دایره و در کادرهای متنی چندخطی علامت مربع قرار دارد.

که نکته: برای تبدیل کادر متنی تک سطری به چند سطری ، اشاره گر ماوس را بر روی علامت بالای کادر برده و پس از آن که تبدیل به یک Flash دو طرفه شد، اشاره گر را به سمت راست بکشید و رها کنید. برای تبدیل کادر متنی چند خطی به کادر متنی تک خطی، کافی است که ماوس را بر روی مربع موجود در گوشه کادر قرار داده و دو بار کلیک نمائید (Double Click).

# ۲-۵ قالببندی متن

قالببندی متن عبارت است از تغییر قلم، اندازه، *ر*نـگ، چیـنش و سـایر ویژ گیهای متن که از طریق پنجره properties انجـام مـیشـود. در این پنجره امکاناتی شبیه سایر محیطهای واژهپرداز وجود دارد.

## ۲−۱–۵ تغییر Style و نوع متن

برای تغییر قالببندی مراحل زیر را اجرا کنید.

۱- پنجره Properties را باز کنید.

۲- جمله مورد نظر را انتخاب نمائید. برای انتخاب متن میتوانید ابزار متن TT را فعال کرده و سپس روی کادر متنی درگ کنید. همچنین میتوانید با ابزار انتخاب کا بر روی نقطهای از جمله دو بار کلیک نمائید. ۳- در لیست بازشوی Style روی عبارت توپر کردن (Bold ) یا مایل کردن (Italic ) کلیک کنید(شکل۳-۵) . ظاهر حروف تغییر میکند.

٤- با کلیک کردن بر روی جعبه *ر*نگ 🔼 <sup>Color:</sup> میتوانید *ر*نگ دلخواه *ر*ا انتخاب کنید.

۵- برای تغییر نوع متن، در لیست بازشوی Text Type یکی از حالتهای سهگانه ایستا، پویا یا ورودی را انتخاب نمائید (شکل٤-۵).

| PROPERTIES | LIBRARY           |         | R           |        |
|------------|-------------------|---------|-------------|--------|
|            | Text Tool         | Family: | Arial       |        |
| Т          |                   | Style:  | Bold        |        |
| -          | Static Text 🛛 🗸 🔻 |         | Narrow      | Sample |
|            | ✓ Static Text     |         | Regular     | Sample |
|            | Dynamic Text      |         | Italic      | Sample |
|            | Dynamic rext      |         | 🗸 Bold      | Sample |
|            | Input Text        |         | Bold Italic | Sample |
|            | شکل 3–۵           |         | ىكى ۳–٥     | ΰ      |

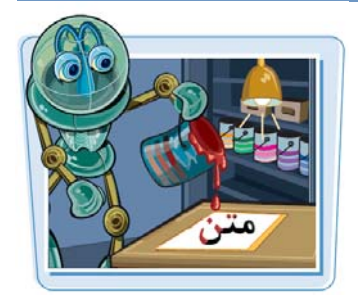

## فصل پنجم: توانائی کا*ر* با متن <mark>γγ</mark>

### ۲-۲-۵ تغییر قلم متن

برای تغییر قلم مراحل زیر را اجرا کنید. ۱- متن مورد نظر را انتخاب نمائید. ۲- در پنجره Properties از لیست بازشوی Family لیست قلمها را باز کنید. ۳- لیستی شامل قلمهای نصب شده بر روی سیستمعامل ظاهر میشود (شکل۵-۵). ۵ - روی قلم مورد نظر کلیک کنید. نوع قلم متن تغییر میکند.

| $\bigtriangledown$ | CHARACTER     |        |
|--------------------|---------------|--------|
|                    | Family: Arial |        |
| O _sans            |               | Sample |
| 0_serif            |               | Sample |
| 0_typewriter       |               | Sample |
|                    |               |        |
| Agency FB          |               | Sample |
| Ø Algerian         |               | SAMPLE |
| 🗸 🕜 Arial          |               | Sample |
| 🖉 Arial Black      |               | Sample |
|                    | شکل ۵–۵       |        |

۳-۲-۵ تغییر اندازه متن

۱- متن را انتخاب و پنجره Properties را باز کنید.

۲- اندازه مورد نظر را درون کادر size: 50.0 pt تایپ کنید، اندازه متن تغییر می کند.

ای نکته: علاوه بر پنجره Properties با استفاده از دستورات موجود در منوی Text هم میتوانید قالب-بندی متن را تغییر داده و نوع قلم *ر*ا انتخاب کنید.

## ٤-٢-٥ تراز كردن متن و تنظيم فاصله حروف

جملات و پاراگرافهای نوشته شده در محیط Flash را میتوانید مطابق سلیقه و نیازتان تراز کرده همچنین فواصل خطوط از یکدیگر و نیز میزان حاشیههای چپ و راست کادر متنی را تعیین نمائید. برای تراز کردن متن مراحل زیر را انجام دهید. ۲- ابزار با انتخاب و سپس روی کادر متنی کلیک نمائید. شکل ۶-۵

۲- در پنجره Properties در بخش Paragraph روی یکی از دکمههای تراز کردن متن کلیک کنید و یکی از چهار حالت چپچین 📑 ، وسطچین 🚔 ، راستچین 🛒 و تراز دو طرفه 🛒 را انتخاب کنید(شکل۶-۵). ٤- همچنین میتوانید از منوی Text و زیر منوی Align نوع تراز متن را تعیین نمائید.

## ۵-۲-۵ کپی کردن ویژ گیهای یک متن به متن دیگر

برای کپی کردن ویژگیهای یک متن به متن دیگر، مراحل زیر را اجرا کنید: ۲- ابزار آرا انتخاب کنید. ۲- درون کادر متنی که میخواهید ویژگیهای آن را تغییر دهید(شکل ۲-۵-الف)، کلیک نمائید. ۳- ابزار قطرهچکان آر انتخاب کنید. ٤- روی متن الگو کلیک کنید. قالببندی متن اول شبیه به متن الگو میشود(شکل۲-۵-ب).

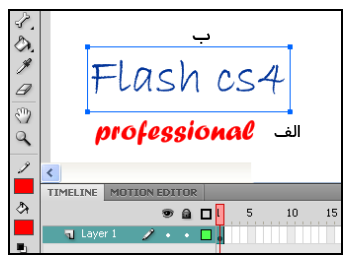

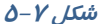

## ۲-۵ حاشیهها و فاصله خطوط

برای اعمال کنترل بیشتر بر روی متن میتوانید حاشیههای متن، تورفتگی پاراگراف و فاصلهٔ بین خطوط را تنظیم کنید. همه این کا*ر*ها از طریق ینجره Properties به آسانی قابل انجام است.

## ۱–۳–۵ تنظیم حاشیهها

۱ – ابزار 🗼 🛛 را انتخاب و روی کادر متنی کلیک نمائید.

۲- در پنجره Properties به بخش Margins توجه کنید.

×<u>0.0</u> +≣ وا*ر*د کنید ۳- میزان حاشیههای چپ و راست متن را بر حسب نقطه در بخش | ∞۵٫۰ ال→ | و تغییرات به سرعت بر روی متن اعمال میشود.

### ۲-۳-۵ تنظیم تو رفتگیها و فاصله خطوط

۱ - در ابتدای خط مورد نظر کلیک نمائید.

۲- پنجره Properties را باز کرده و در بخش Spacing مقدار تورفتگی را درون کادر Indentation وارد کنید. 🛱 و فاصله خطوط را در Line Spacing و ارد کنید. 🟥 🟥 وارد کنید.

# ٤-δ تغییر واحد اندازه گیری در محیط Flash

برای تغییر واحد اندازه گیری در محیط Flash مراحل زیر را طی کنید: ۱ – از منوی Modify گزینه Document و یا کلیدهای Ctrl+J را فشار دهید. ۲- ینجره Document Properties باز میشود. در قسمت Ruler Units از لیست واحدها (اینچ، نقطه، سانتیمتر، میلیمتر و پیکسل)، گزینه دلخواه را انتخاب نمائيد(شكل٨–٥).

۳- روی دکمه Ok کلیک کنید.واحدهای اندازهگیری محیط برنامه تغییر می-کند.

برای نوشتن اندیس یا توان در عبارات، یکی از گزینههای اندیس 📺 (Subscript)

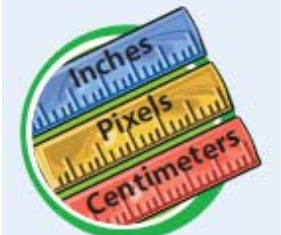

یا توان 🎞 (Superscript) *ر*ا از پنجره Properties انتخاب کنید. s: 550 px (width) x 400 px (height) Match: Printer Contents Default round color: 🗔

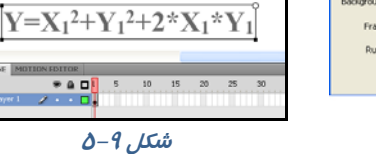

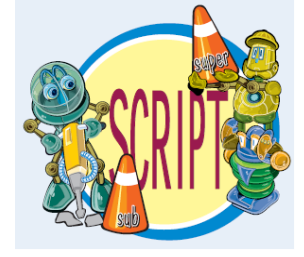

# rame rate: 12 fps Inches Mal Inches (decimal) OK Cancel شکل ۸–۵

# ۵–۵ جابهجایی و تغییر اندازه کادر متنی

کادرهای متنی همانند سایر اشیاءِ موجود در محیط Flash قابل جابهجایی و تغییر اندازه هستند.

همچنین میتوان به کمک ابزار تغییر شکل (Free Transform ) که در فصلهای قبل با آن آشنا شدید، متن را چرخانده و یا شکل آن را تغییر دهید.

## ۱–۵–۵ جابهجایی کادر متن

۱ – ابزار 🚺 🚺 را انتخاب کنید. ۲- بر روی کادر کلیک کرده و با درگ، آن را به نقطهای دیگر انتقال دهید.

٤- با رها کردن دکمه ماوس، متن در نقطه جدید قرار می گیرد.

### ۲–۵–۵ تغییر اندازه کادر متنی

۱- بر روی کادر متنی دابل کلیک کنید.

۲- اشا*ر*هگر ماوس *ر*ا بر روی گوشه بالا – سمت *ر*است کادر قرا*ر* دهید تا اشا*ر*هگر به شکل یک فلش دوسر تغییر کند. سپس اشارهگر را به سمت چپ یا راست جابهجا کنید، اندازه کادر متنی تغییر میکند.

## ۳–۵–۵ چرخش متن

برای چرخش متن، ابتدا آن را انتخاب نموده و سپس ابزار تغییر شکل (Free Transform) 🔣 را فعال کنید. با انتخاب حالت Rotate and Skew 👘 میتوانید زاویه قرارگیری متن و میزان کجی متن *ر*ا تغيير دهيد(شکل۱۰–۵).

| Flash cs4 <i>Flash cs4</i>     | Flash cs4 $Flash cs4$  |
|--------------------------------|------------------------|
| TIMELINE MOTION EDITOR         | C                      |
| 💌 📾 🗖 🖡 5 10 15 20 25 30 35 40 | TIMILINE MOTION COTTON |
| u Layer 1 🥜 + + 🗖              | The Layer L 🖉 + + 🗖    |
| کجشدن متن                      | چرخش متن               |

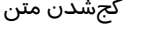

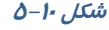

٤-٥-٥ تغيير جہت متن

برای تغییر جہت متن مراحل زیر را طی کنید:

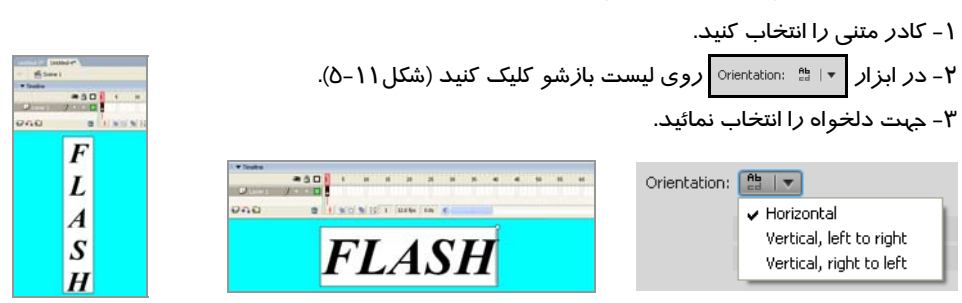

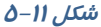

## ۸. کا*ر*بر فلش

### شماره استاندارد: ۱/۱/۱۵– ف– هـ

# ۶−۵ تبدیل متن به قطعات گرافیکی

برای تبدیل متن به یک تصویر گرافیکی باید از دستور Break Apart استفاده کنید. این دستور، متن را به قطعات گرافیکی تبدیل کرده و امکان جابهجایی تکتک حروف را فراهم میآورد. پس از اجرای این دستور دیگر امکان ویرایش متن به وسیله ابزار متن وجود نخواهد داشت.

برای شکستن متن مراحل زیر را طی نمائید: ۱-روی متن مورد نظر کلیک کنید. ۲-منوی Modify را باز کنید. ۳-روی گزینه Break Apart کلیک نمائید، متن از حالت یکپارچه خارج شده و تبدیل به حروف مجزا میشود (شکل۲۱–۵). در این حالت امکان جابهجایی هر یک از حروف به صورت مستقل وجود دارد.

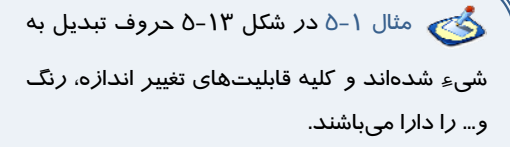

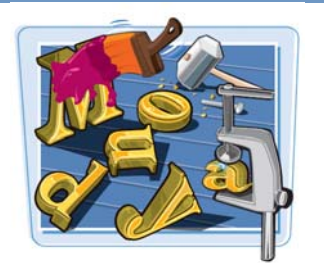

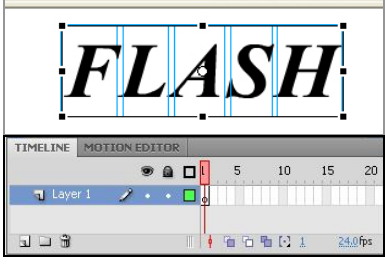

شکل ۱۲−۵ متن از دالت یکپارچه ذارج شده و تبدیل به دروف م<del>ج</del>زا شده است.

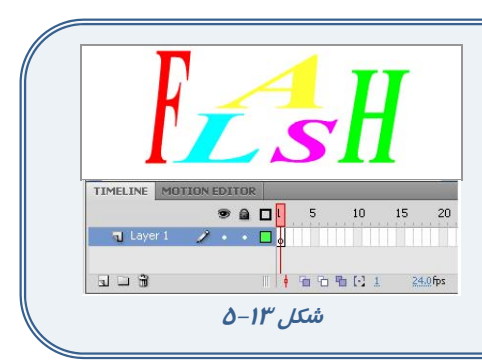

# ۷–۵ تغییر شکل حروف

به کمک قابلیت Envelope کی که در بخش Option ابزار FreeTransform وجود دارد، میتوانید شکل حروف و اندازه آنها را تغییر داده و حالتهای متنوعی را در متن ایجاد کنید. توجه داشته باشید که قبل از انجام این کار باید دستور Break Apart را اجرا کنید تا حروف از حالت متنی خارج شود.

۱- دستور Break Apart را بر روی کادر متنی اعمال کنید تا به حروف مستقل تبدیل شود.

۲- مجدداً دستور Break Apart را بر روی حرف اعمال کنید.

۳- ابزار تغییر شکل(Free Transform) 🔣 را انتخاب کنید.

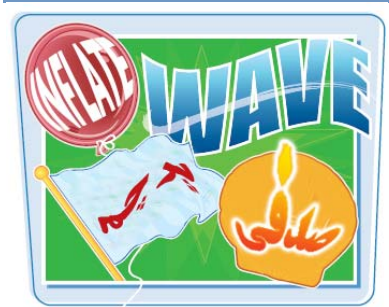

دهيد.

٤- روی دکمه Envelope 🞑 کلیک نمائید.

نقاط ویرایشی در اطراف متن ظاهر میشوند و متن به قطعات گرافیکی تبدیل می گردد(شکل۱٤–۵).

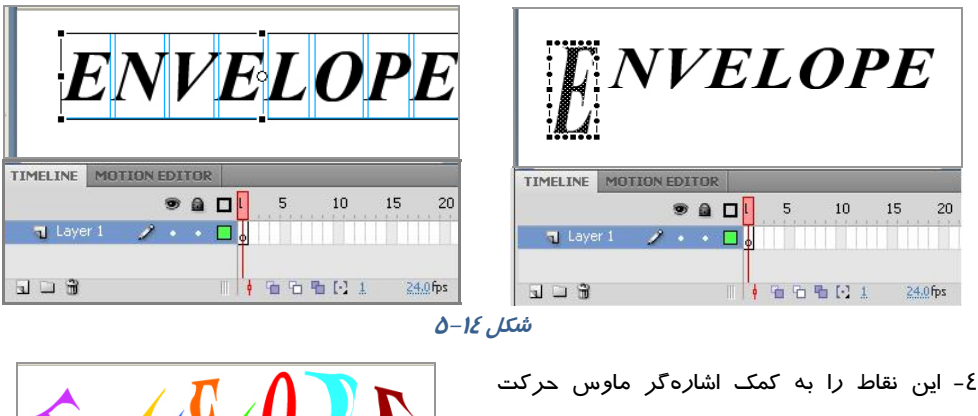

۵- بسته به نوع نقطه و میزان جابهجایی، شکل حروف تغییر میکند(شکل۱۵–۵).

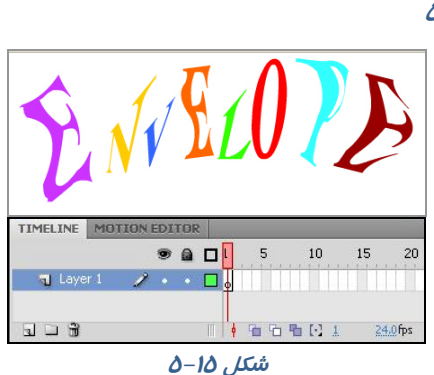

# ۸–۵ ایجاد برجستگی در متن

به سادگی میتوانید حالت برجستگی در متن خود ایجاد کنید. به مثال زیر توجه کنید:

۱ – ابتدا متن خود را به دلخواه تایپ کنید.

۲- سپس یک کپی از متن تهیه کرده و رنگ آن را به رنگ دلخواه تغییر دهید.

۳- سپس متن کپی شده *ر*ا به سمت متن اصلی حرکت دهید، بهطوریکه کمی با آن فاصله داشته باشد. همانطور که ملاحظه میکنید متن برجسته نمایش داده میشود(شکل۱۶–۵).

| HAPPY                  |                                           |
|------------------------|-------------------------------------------|
| HAPPY                  | HAPPY                                     |
| TIMELINE MOTION EDITOR | TIMELINE MOTION EDITOR                    |
| 👁 🖻 🗖 🖡 5 10 15 20     | 0 🖬 🖬 🖬 🕫 🕫 🕫 🕫 🕫                         |
| 🕤 Layer 1 🥕 🔹 🗖        | T Layer 1 🧨 🔹 🗖 💡                         |
|                        | 도 그 중 · · · · · · · · · · · · · · · · · · |
|                        | A 16 /C.º.                                |

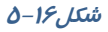

🔧 تمرین ۱–۵ سعی کنید با تکنیک اشاره شده نمونه زیر را رسم کنید. نمونه اصلی به رنگ سفید و

سه نمونه دیگر خاکستری میباشند.

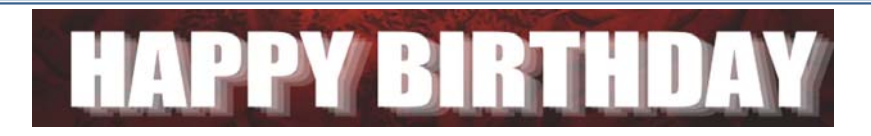

## ۵–۹ ایجاد Stroke در متن

۱- ابزار متن 🎞 را انتخاب و متن دلخواه خود را وارد کنید. درصورتی که متن را قبلاً وارد کردهاید، با کمک

ابزار انتخاب 🚺 بر روی متن مورد نظر کلیک نمائید.

۲- منوی Modify را باز کرده و روی گزینه Break Apart کلیک نمائید. متن از حالت یکپارچه خارج شده و تبدیل به حروف مجزا میشود (شکل۲۱–۵).

| HAPPY                  | HAPPY                  |
|------------------------|------------------------|
| TIMELINE MOTION EDITOR | TIMELINE MOTION EDITOR |
| n Layer1 🖌 • • 🗖 o     | 🖫 Layer 1 🥒 • • 🗖      |
|                        |                        |

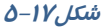

۳- مجدداً دستور Break Apart را بر روی کادر متنی اعمال کنید تا به قطعات گرافیکی تبدیل شود .

٤- متن را از حالت انتخاب خارج کرده و ابزار Ink Bottle Tool 🙍 را انتخاب کنید (اشاره گر ماوس را روی ابزار Paint Bucket Tool نگه دارید و رها نکنید، همانطور که ملاحظه میکنید یک لیست ظاهر می-شود که شامل ابزار Ink Bottle Tool است).

۵- در قسمت 🗾 🖉 رنگ مورد نظر برای Stroke را انتخاب نموده و بر روی تک تک حروف کلیک کنید. تا به آنها ضخامت دهد (شکل۱۸–۵).

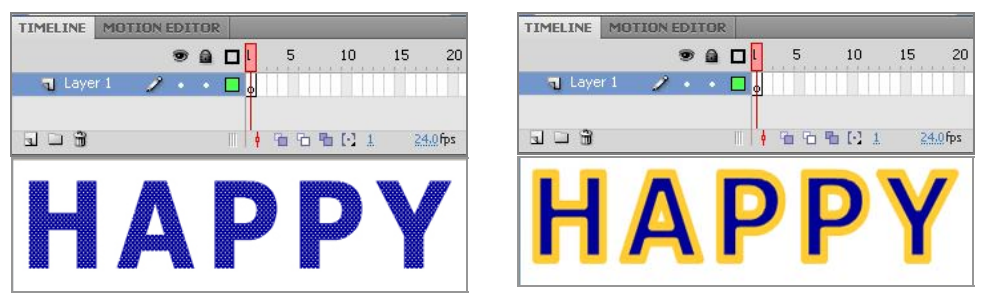

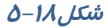

## ۱۰−۵ ایجاد متن با *ر*نگهای لایهای

۱ – با کمک ابزار متن 🄳 متن دلخواه خود را وارد کنید.

۲- با کمک ابزار انتخاب 🕨 بر روی متن مورد نظر کلیک کنید.

۳- منوی Modify را باز کرده، روی گزینه Break Apart کلیک نمائید. متن از حالت یکپارچه خا*ر*ج شده و تبدیل به حروف مجزا میشود.

٤- مجدداً دستور Break Apart را بر روی کادر متنی اعمال کنید تا به قطعات گرافیکی تبدیل شود (شکل۵-۱۹).

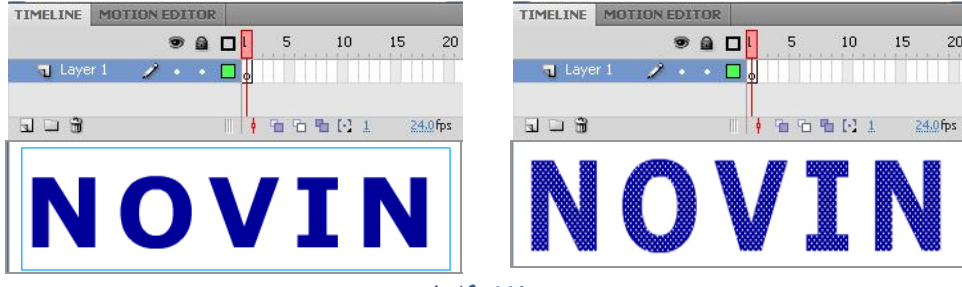

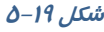

۵- توسط ابزار انتخاب قسمتی را که میخواهید رنگ آمیزی نمائید، انتخاب کنید. در این مثال نیمه پائینی متن انتخاب شده است.

۶- توسط ابزار سطل رنگ 🚯 ، رنگ دلخواه را اعمال کنید (شکل۲۰–۵).

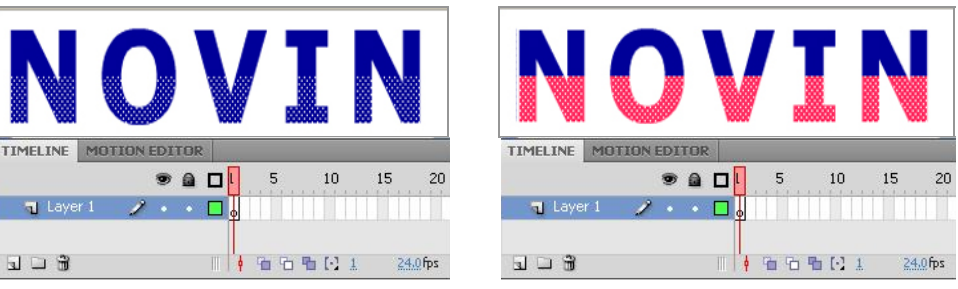

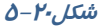

کی تمرین ۲-۵ سعی کنید همانند کارتپسـتال مقابل، متن دو رنگ ایجاد کنید، برای تصویر زمینه میتوانیـد از یـک تصـویر نمونـه اسـتفاده کنیـد و میزان آلفای آن را کاهش دهید.

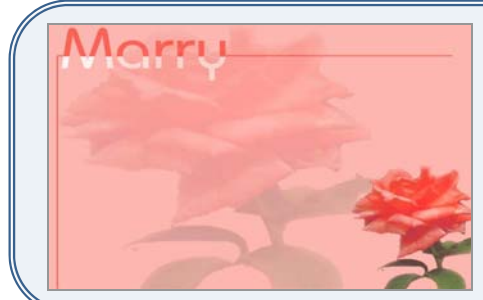

## **۱۱–۵ ایجاد سایه در متن**

۱ - ابزار متن 🔳 را انتخاب و متن دلخواه خود را وارد کنید.

۲- روی متن مورد نظر کلیک نموده و یک کپـی از آن را در یـک لایـه جدیـد قـرار دهیـد، رنـگ آن را بـه خاکستری تغییر دهید تا تداعیگر رنگ سایه باشد .

۳- منوی Modify را باز نموده روی گزینه Break Apart کلیک نمائید تا متن به عنصر گرافیکی تبدل شود.

٤- توسط ابزا*ر* Distort 衍 در آن کجی ایجاد کنید (شکل۲۱-۵).

۶- سپس با جابهجایی آن به سمت متن اصلی چنین به نظر می*ر*سد که سایه ایجاد شده است. همچنین میتوانید برای متن *ر*نگ گرادیان تعریف کنید و محل نقطه نورانی *ر*ا تغییر دهید.

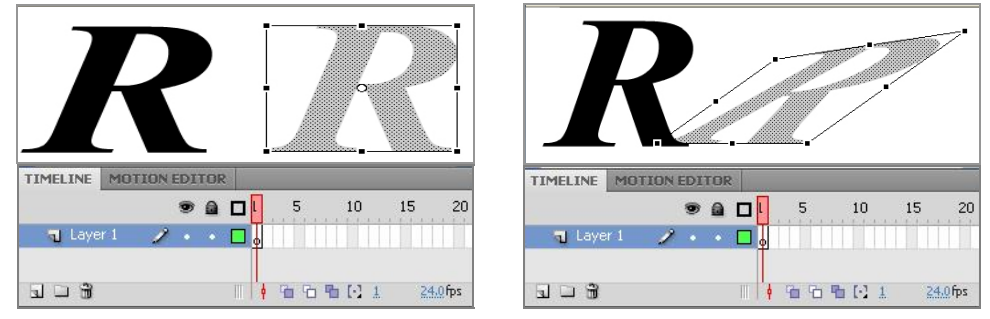

شکل۲۱–۵

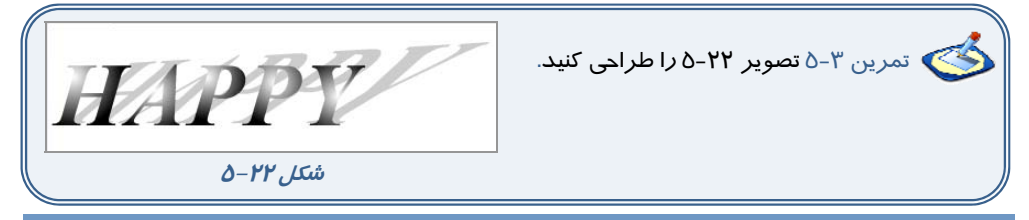

## ۵−۱۴ نوشتن متن *ر*وی سطح غیر خطی

اگر بخواهید همانند شکل۲۳–۵ متنی *ر*ا *ر*وی سطح دایرهای بنویسید، باید به ترتیب *ز*یر عمل کنید.

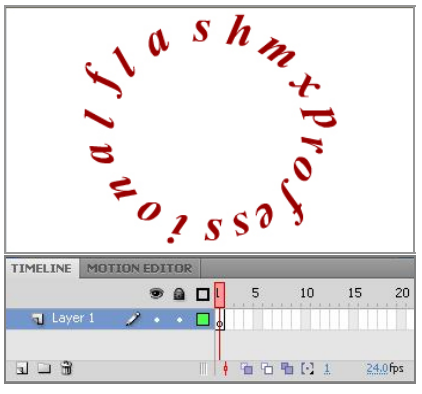

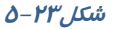

۱ – یک فایل جدید باز کنید و در لایه اول یک دایره تو خالی بکشید.

۲- در لایه دوم متن خود را تایپ کنید و از منوی Modify گزینه Break Apart ر ا اجرا کنید تا متن از حالت یکپارچه خارج شده و تبدیل به حروف مجزا شود.

۳- سپس تک تک حروف *ر*ا انتخاب کرده و سعی کنید *ر*وی سطح دایره بچینید. برای چرخش حروف ا*ز* ابزا*ر* Rotate and Skew استفاده کنید (شکل۲۵–۵).

٤- پس از پایان تنظیمات میتوانید دایره تو خالی را حذف کنید.

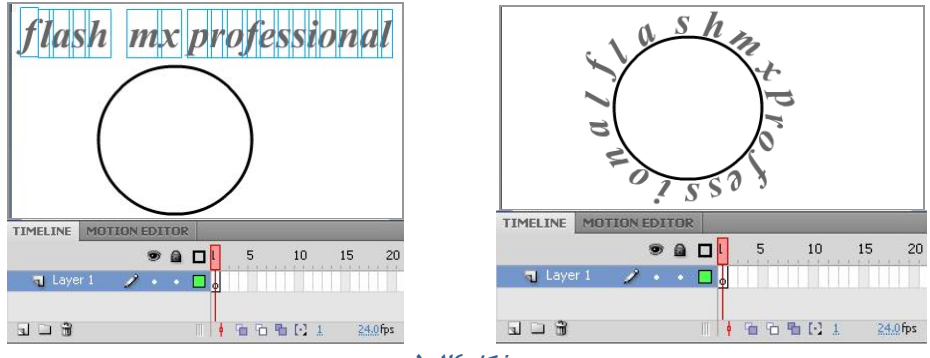

شکل ۲٤–۵

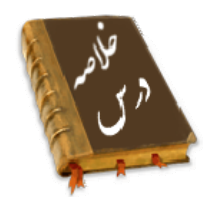

- در محیط Flash سه نوع متن Dynamic, Input و Static مورد استفاده قرار می گیرد.
  - برای نوشتن جملات و عبارات معمولی متن Input استفاده می شود.
- قالببندی متن همانند تغییر قلم، اندازه، رنگ، چینش و سایر ویژگیهای متن از طریق پنجره properties
   انجام می شود.
- در محیط Flash برای تغییر واحد اندازه گیری از منوی Modify گزینه Document و یا کلیـدهای Ctrl+J را فشار دهید.
  - برای تغییر جہت متن ابزار Orientation به کار می رود.
- دستور Break Apart ، متن را به قطعات گرافیکی تبدیل کرده و امکان جابهجایی تک تک حروف را فراهم می آورد.
- به کمک قابلیت Envelope 
   ایزار Option ابزار Envelope وجود دارد، میتوان شکل حروف و اندازه آنها را تغییر داد.

| کا <i>ر</i> بر فلش | λ۶ |
|--------------------|----|
|--------------------|----|

Apart

Orientation

Superscript

|             | واژه نامه            |
|-------------|----------------------|
| Apart       | جدا                  |
| Break       | شكستن                |
| Dynamic     | ېويا                 |
| Envelope    | پوشش                 |
| Indentation | دندانه <i>گذار</i> ی |
| Margin      | حاشيه                |
| Orientation | جہتیابی              |
| Static      | ساکن،ایستا           |
| Spacing     | فاصله <i>گذار</i> ی  |
| Subscript   | زيرنويس              |
| Superscript | ىالانو بىرى          |

# آزمون تئو*ر*ی

د*ر*ستی یا ناد*ر*ستی گزینههای زیر *ر*ا تعیین کنید.

۱ – برای نوشتن جملات و عبا*ر*ات معمولی متن Static استفاده میشود.

۲- در پنجره Properties توسط نوار لغزنده Stroke می توان به متن ضخامت داد.

معادل عبارتهای سمت راست را از ستون سمت چپ انتخاب کرده و مقابل آن بنویسید.

- ۳– بالانویس
- ٤- جہتیابی
  - ۵– جدا

چہا*ر* گزینہای

۶- از کدام نوع متن برای نوشتن جملات و عبا*ر*ات معمولی استفاده میشود؟ د ) Text ج) Input ب) Dynamic الف) Static ۷- کدام جمله صحیح نیست؟ الف) در گوشه بالای سمت راست کادر تک خطی علامت مربع دیده میشود. ب) در کادر چند خطی علامت دایره قرار دارد. ج) یک کادر متنی تک خطی را نمیتوان به کادر متنی چند خطی تبدیل کرد. د) د*ر* کادر متنی چند خطی با *ر*سیدن به انتهای کادر اشاره گر بهصورت خودکار سر سطر بعدی میرود. ۸– اگر در پروژه فلش نیاز به وا*ر*د کردن داده توسط کا*ر*بر باشد کدام کاد*ر* متنی مناسب است؟ د ) Text Static (7 ب) Dynamic الف) Input ۹- کدام جمله صحیح نیست؟ الف) یک متن یک عنصر گرافیکی تویر است.

ب) یک متن دارای Stroke است. ج) ویژگی یک متن را میتوان توسط ابزار قطر مچکان به متنهای دیگر کپی کرد. د) برای نوشتن جملات و عبا*ر*ات معمولی متنInput استفاده میشود ۱۰ حدر کدام قسمت رنگ متن را میتوان تغییر داد؟ د ) یانل Swach ج) یانل Properties الف) پانل Color Mixer ب) ابزار Paint Bucket ۱۱- کدام جمله صحیح است؟ الف) در یک عبارت متنی میتوان از رنگهای گرادیانی استفاده کرد. ب) به یک عبارت متنی میتوان Stroke اضافه کرد. ج) یک عبارت متنی را میتوان چرخش داد. د) فاصله کاراکترهای یک عبارت متنی قابل تغییر است. ۱۲ – شکستن یک متن یعنی: الف) تغییر متن یک خطی به متن چند خطی. ب) تبدیل متن به عنصر گرافیکی. ج) تبديل عنصر متنى Static به عنصر متنى Dynamic . د) تبدیل یک متن به یک عنصر توپر ۱۳– به کدام متن میتوان یک *ر*نگ گرادیانی داد؟ الف) متن از نوع Dynamic باشد. ب) متن از نوع تکخطی باشد. ج) متن توسط دستور Break a part به عنصر گرافیکی تبدیل شود. د) متن از نوع چند خطی باشد.

در جای خالی عبارت مناسب بنویسید. ۱٤- در محیط Flash برای تغییر واحد اندازهگیری از منـوی ..... گزینـه Document و یـا کلیـدهای ....را فشار دهید. ۱۵- برای تغییر جهت متن ابزار ...... به کار میرود.

۱۶- دستور .....، متن را به قطعات گرافیکی تبدیل کرده و امکان جابهجایی تکتک حروف را فراهم می-آورد.

به سئوالات زیر پاسخ تشریحی دهید.

۱۷- چگونه میتوان شکل حروف و اندازه آنها را تغییر داد.

## دستورکار آزمایشگاه

۱ - با استفاده از تکنیکهای آموخته شده اقدام به رسم تصاویر زیر کنید.

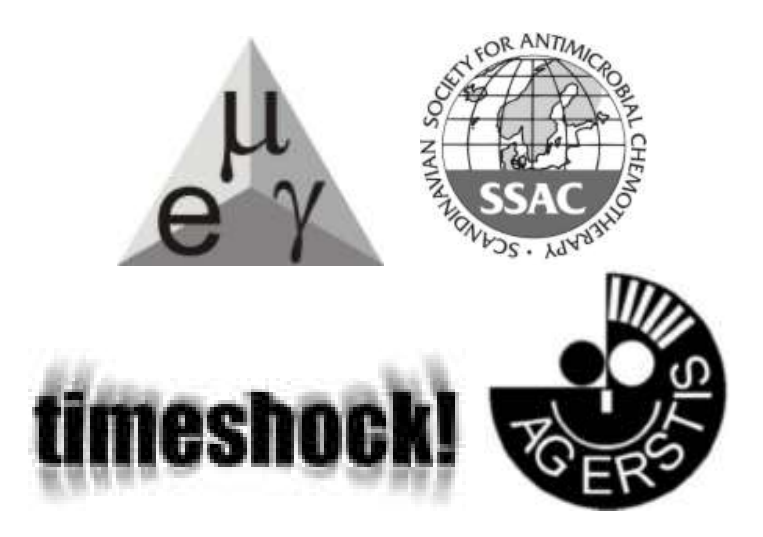

۲- در تصویر زیر متن نوشته شده دارای سایه است و همچنین به تدریج در سطرهای بعدی از میزان آلفای آن کاسته شده است. شما هم سعی کنید نمونهای مشابه این تصویر شبیهسازی کنید.

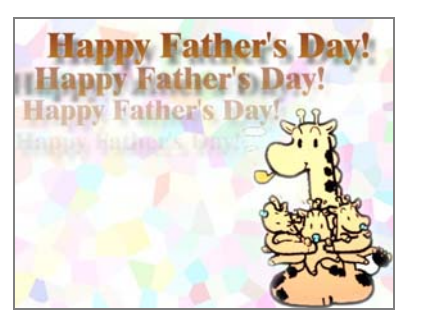

۳- در کارتپستال زیر رنگ نیمه بالای مـتن و رنـگ نیمه پائینی آن متفاوت اسـت. شـما نیـز سـعی کنیـد طرحی ارائه دهید که به نمونه زیر نزدیک باشد.

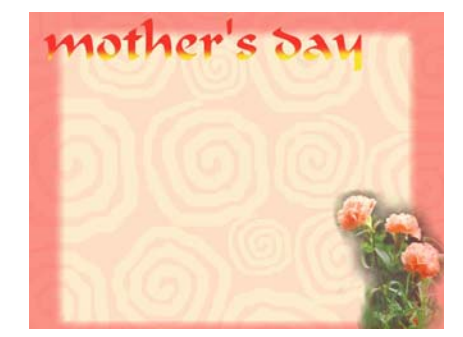

٤-در کارت پستال زیر متن دارای سایه است. شما نیز نمونه این کارت را شبیهسازی کنید.

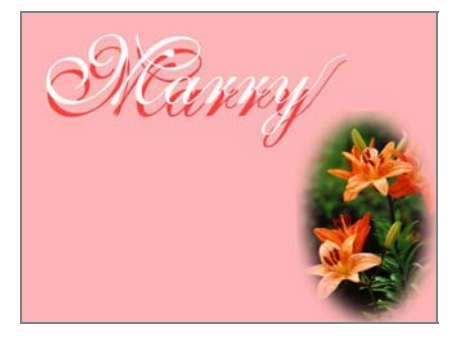

۵- در کارت پستال زیر تصور میشود که متن روی یک سطح مدور که دارای عمق است، نوشته شده است. شما نیز سعی کنید با استفاده از ابزار Distort متنی مشابه آن شبیهسازی کنید.

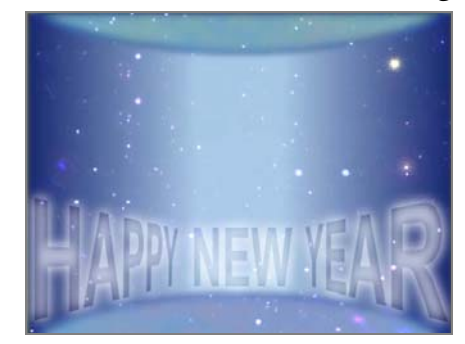

فصل ششم

# هدف کلی فصل:

# توانائی کار با سمبلها

# اهداف رفتاری (جزئی)

پس از مطالعه این فصل، از فراگیر انتظار می<sup>ر</sup>ود که:

- بتواند مفہوم سمبل را بیان کند.
  - انواع سمبل را بشناسد.
- بتواند سمبل ایجاد کند و در صورت لزوم آن را ویرایش کند.

| زمان (ساعت) |       |
|-------------|-------|
| عملى        | تئورى |
| ۲           | ١     |

## کلیات

استفاده از کتابخانه در تهیه یک فیلم خیلی مهم است و باعث افزایش کارائی فیلم میشود. در این فصل ابتـدا با مفهوم کتابخانه آشنا شده و سپس قادر به سازماندهی آن خواهید بود. همچنین با مفاهیم سمبل که بایـد در کتابخانه قرار گیرند آشنا میشوید و میتوانید سمبل ایجاد کنید.

# ۱–۶ کتابخانه(Library )

در طی فصلهای قبل نحوه ترسیم و ویرایش عناصر گرافیکی را آموخته-اید. این عناصر گرافیکی در ایجاد یک تصویر، فیلم یا انیمیشن متحرک مورد استفاده قرار می گیرند، لذا ممکن است شما از یک عنصر چندین بار استفاده نمایید. لذا به دلیل کاستن از حجم نهایی فایل و کاهش زمان مار استفاده نمایید. لذا به دلیل کاستن از محم نهایی فایل و کاهش زمان عناصر مورد نیاز در نظر گرفته شده که رسیدن به تمام اهداف فوق را آسان نموده است. این مخزن، کتابخانه( Library) نامیده می شود.

# ۲–۶ سمبل (Symbol)

سمبل عنصری است که در کتابخانه Flash ذخیره میشود. سمبل میتواند یک شکل ترسیم شده در صفحه، یک انیمیشن و یا یک تصویر ساخته شده در سایر برنامههای گرافیکی باشد. صداها و دکمهها و فونتهای موجود در کتابخانه برنامه نیز سمبل محسوب میشوند.

## ۳–۶ نمونه (Instance)

زمانی که یک کپی از سمبل را وارد برنامه خود میکنید در واقع از یک نمونه استفاده کردهاید. این نمونه به سمبل اصلی اشاره دارد و افزودن تعدادی از آن به برنامه، تاثیر چندانی در حجم فایل نخواهد داشت. برای استفاده مجدد از یک شکل میتوان از روشهای Copy و Paste استفاده کرد ولی هر بار به اندازه حجم عنصر گرافیکی به حجم فایل نهایی اضافه میشود و با افزایش حجم فایل، زمان بارگذاری آن بیشتر خواهد شد.

🏑 نکته: با استفاده از کتابخانه، عناصر گرافیکی یک بار برای همیشه در مخزن ذخیره شده و در هـر بـار استفاده، فقط نمونهای از آن در صفحه نمایش اصلی ظاهر خواهد شد.

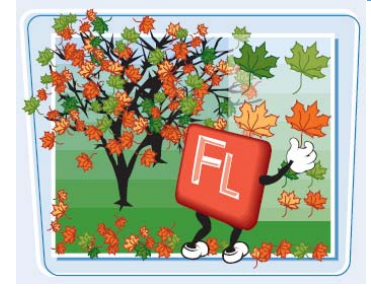

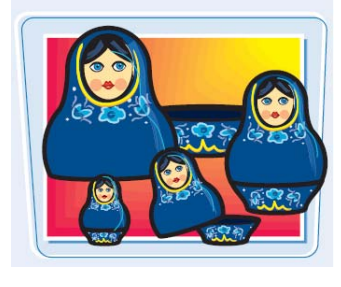

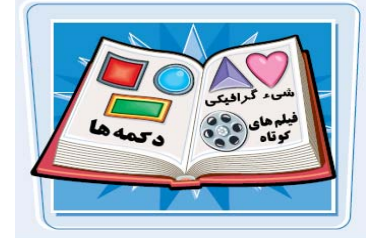

### شماره استاندارد: ۱/۱/۱۵ – ف- هـ

# 8–9 انواع سمبل

سمبلهای Flash به سه دسته سمبلهای نمایشی، گرافیکی و دکمهها تقسیم-بندی شدہاند.

## (Graphic Symbols) سمبلهای گرافیکی (Graphic Symbols)

اشکالی که بروی صفحه ترسیم نمودهاید یا تصویری که از سایر برنامهها وارد Flash کردهاید، میتوانند تبدیل به یک سمبل گرافیکی شوند.

### Botton Symbols) سمبل های دکمهای (Botton Symbols)

دکمههای ساخته شده در محیط Flash نیز میتوانند به سمبل تبدیل شوند و مورد استفاده قرار گیرند.

## ۳–٤–۴ سمبلهای نمایشی (Movie Clip Symbols)

قطعات انیمیشن ساخته شده مانند بستهای هستند که د*ر* برنامه اصلی Flash کا*ر*برد دارند و مستقل از خط زمان نمایش اصلی عمل میکنند.

# ۵-۶ استفاده از کتابخانه

یک پروژه Flash میتواند حاوی دهها عنصر گرافیکی، صوتی، دکمه یا سمبل نمایشی باشد. ابزار سازماندهی این عناصر، کتابخانه Flash است که همه این سمبلها *ر*ا در خود نگهداری می کند.

## 1-0-7 باز کردن پنجره کتابخانه

- ۱– منوی window را باز کنید.
- ۲- روی گزینه Library کلیک کنید.

به جای مراحل ۱و ۲ میتوانید دکمه F11 یا کلیدهای Ctrl+L را فشار دهید تا پنجره کتابخانه باز شود.

- A: با کلیک روی این دکمه میتوانید نمای پنجره *ر*ا در بزرگترین شکل ممکن قرا*ر* دهید.
- **B**: با کلیک *ر*وی این دکمه میتوانید نمای پنجره *ر*ا به حالت قبل باز گر دانند.
- **C**: برای مشاهده دستورات مرتبط با کتابخانه، منوی انتخابهای ینجره کتابخانه را باز کنید.
- D: باکلیک کردن بر روی نام سمبل مورد نظر میتوانید پیش

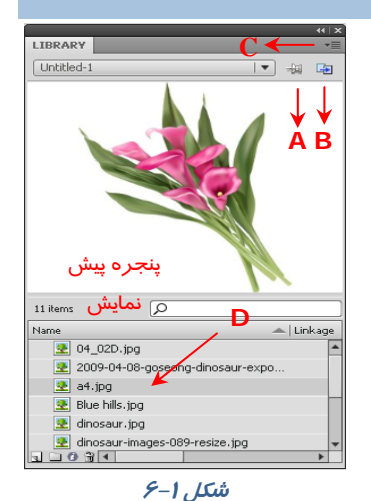

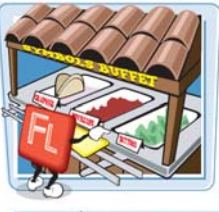

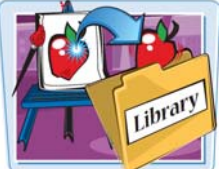

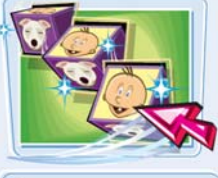

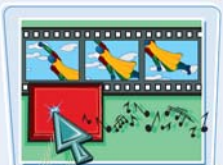

نمایش آن *ر*ا مشاهده کنید.

۳- روی دکمه Close کلیک کنید. پنجره کتابخانه بسته میشود.

## ۶–۶ سازماندهی کتابخانه

برای سازماندهی سمبلها و دستهبندی آنها میتوانید سمبلهای مرتبط را درون یک پوشه قرار دهید. هر پوشه دارای یک نام است و قابلیت باز و بسته کردن لیست سمبلها را دارد.

### ۱–۶–۶ ایجاد یک پوشه

۱- پنجره کتابخانه را باز کنید. ۲- روی دکمه ایجاد پوشه جدید (New Folder) کلیک نموده، نامی برای پوشه تایپ کنید (شکل ۲-۶). ٤- دکمه Enter را فشار دهید. ۵- پوشه جدید در پنجره ایجاد میشود. برای مشاهده محتوای پوشه، روی آیکن آن دابل کلیک کنید.

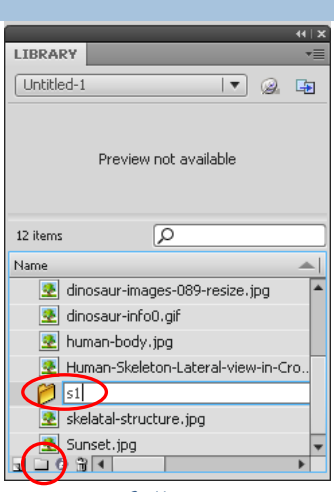

شکل ۲-۶

## ۲–۶–۶ انتقال یک سمبل به پوشه

سمبل را بر روی آیکن پوشه درگ کنید. سمبل به درون پوشه منتقل میشود.

که نکته: برای تغییر نام یک پوشه، روی اسم آن دابل کلیک کرده و پس از تایپ نام جدید، کلیـد Enter را فشار دهید. تغییر نام سمبلها نیز به همین روش انجام میشود.

که نکته: امکان حذف پوشههایی که در پروژه فعلی کاربرد ندارند، وجود دارد. البته قبل از حذف پوشه باید مطمئن شوید که هیچ سمبل قابل استفادهای درون آن وجود ندارد. برای حذف یک پوشه، ابتـدا آن را انتخاب کرده و سپس روی علامت سطل زباله در انتهای پنجره کلیک کنید.

## ۷–۶ ساخت یک سمبل

به *ز*احتی میتوانید شکل روی صفحه یا شکل ترسیم شده در محیط برنامه را تبدیل به یک سمبل نموده و در برنامه از آن استفاده کنید. نوع سمبل بستگی به استفاده آن دا*ر*د. در هر صورت، این سمبل درون کتابخانه Flash ذخیره شده و نمونههای آن در برنامه قابل استفاده است.

کلید OK را کلیک کنید.

مراحل ساخت یک سمبل به شرح زیر است:

۲- ینجرهای مطابق شکل ۳-۶ باز می شود.

### شماره استاندارد: ۱/۱/۱۵ – ف- هـ

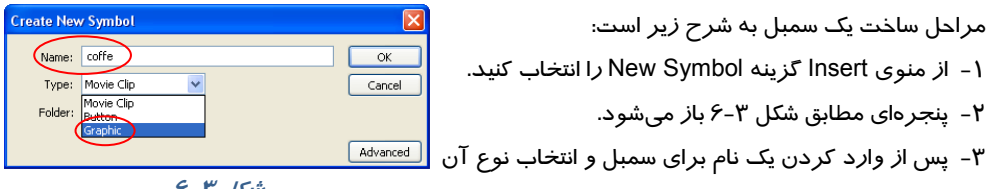

شکل ۳-۶

٤- سپس وارد محیط ویرایش سمبل می شوید (شکل ٤-۶).

۱- از منوی Insert گزینه New Symbol را انتخاب کنید.

- ۵- این محیط شبیه صفحه اصلی است و برای خود Timeline مستقل دا*ر*د ولی شما به *ر*احتی میتوانید محیط ویرایش سمبل را از صفحه اصلی تشخیص دهید. محیط ویرایش سمبل دارای یک صفحه سراسری بزرگ است که دارای لبه نیست. همچنین نام سمبل در کنار نام Scene دیده میشود.
  - ۶- در محیط ویرایش سمبل، طرح خود را رسم نموده و برای خارج شدن از حالت طراحی و ذخیرهکردن سمبل، روی نام صحنه(Scene) که سمت چپ نام سمبل قرا*ر* گرفته کلیک نمایید (شکل ٤-۶).
    - ۲- اکنون نمونه سمبل شما درون کتابخانه موجود است.
  - ۸- در کتابخانه روی نام آن کلیک کرده و توسط عمل درگ وارد. صفحه اصلی کنید.

# نام سمبل 🔁 scene 1 🖪 🖕 🔻 Tintelin a 🔒 🗆 🖡 نام <mark>ص</mark>فحه (OFF

### شکل ع-۶

## ۸–۶ تبدیل یک شیء به سمبل

۱- بر *ر*وی صفحه اصلی، تمام اشیائی *ر*ا که میخواهید به سمبل تبدیل کنید انتخاب نمایید. برای انتخاب هم زمان چند شیءِ، هنگام کلیک کردن بر روی آنها کلید Shift *ر*ا فشا*ر* دهید. ۲– منوی Modify را باز کنید. ۳- روی گزینه Convert to Symbol کلیک نمایید. ینجره Convert to Symbol باز می شود. بهجای مراحل ۲ و۳ میتوانید کلید F8 را فشار دهید. ٤- نام مورد نظر برای سمبل *ر*ا در بخش Name وارد کنید. ۵- یکی از انواع سه گانه سمبل *ز*ا انتخاب و برای مشاهده سایر تنظیمات، روی دکمه Advanced کلیک کنید. ۶- روی دکمه OK کلیک نمایید. سمبل علاوه بر این که در صحنه اصلی وجود دارد، به کتابخانه پروژه اضافه می شود.

🏑 نکته: زمانی که فرمان Convert to symbol را اجرا می کنید ( از داخل منوی Modify و یـا بـا کلیـک راست روی شیءِ ) دو کار در یک فیلم انجام دادهاید. شکل انتخاب شـده را در Library قـرار دادهایـد و یک نمونه از سمبل را در Stage قرار دادهاید.

# ۹–۶ پیشنمایش سمبل

۱ - پنجره کتابخانه *ر*ا باز کنید. ۲ - روی نام سمبل کلیک کنید. پیشنمایش سمبل در بالای پنجره کتابخانه ظاهر میشود (شکل ۵–۶).

| LIBRARY                                                                        |                                                                           | _               | _                    |                        |                  | -=         |
|--------------------------------------------------------------------------------|---------------------------------------------------------------------------|-----------------|----------------------|------------------------|------------------|------------|
| Untitled-1                                                                     |                                                                           |                 |                      |                        | -60              |            |
|                                                                                |                                                                           |                 | G                    |                        |                  |            |
| مایش                                                                           | پیش نا                                                                    | جرہ             | پن                   |                        |                  |            |
| <b>مایش</b><br><sup>11 items</sup>                                             | پیش نا                                                                    | <b>جرہ</b>      | ίų Υ                 |                        |                  |            |
| مایش<br><sup>11 items</sup><br>Name                                            | پیش نا                                                                    | <b>جرہ</b>      | پن                   |                        | Lin              | kage       |
| مایش<br>11 items<br>Name<br>20 04.                                             | <b>پیش ن</b><br><sub>_02D.ipg</sub>                                       | <b>جرہ</b>      | ين<br>ي              |                        | Lin              | kage       |
| مایش<br>11 items<br>Name<br>2014<br>201                                        | پیش نا<br>_02D.jpg<br>_09-04-08-0                                         | جرہ و           | <b>پن</b><br>dinosau | r-expo                 | <u>⊾   Lin</u>   | kage       |
| مایش<br>11 items<br>Name<br>201<br>201<br>201<br>201<br>201                    | پیش نہ<br>_02D.jpg<br>_09-04-08-0                                         | <b>جرہ</b><br>م | پن<br>dinosau        | r-expo.                | Lin              | kage       |
| مایش<br>11 items<br>Name<br>201<br>2 44<br>2 Blu                               | <b>پیش ن</b><br>_02D.jpg<br>09-04-08-(<br>.jpg<br>ie hills.jpg            | جرہ<br>م        | نپ<br>dinosau        | r-expo.<br>Junn        | دا الم<br>م د    | kage<br>•  |
| مایش<br>11 items<br>Name<br>2 04,<br>2 20<br>2 31<br>8 Blu<br>2 din            | پیش نہ<br>_02D.jpg<br>09-04-08-(<br>.jpg<br>ie hills.jpg                  | جرہ<br>م        | dinosau              | -expo.<br>Junn         | -النه<br><br>م د | kage       |
| مایش<br>11 items<br>Name<br>2 04,<br>2 200<br>2 44<br>2 8 du<br>2 din<br>2 din | پیش نہ<br>02D.jpg<br>09-04-08-و<br>ipg<br>ipg<br>iosaur.jpg<br>iosaur.jpg | جرہ ا           | dinosau<br>→ C       | الم<br>r-expo.<br>بمبل | <u>ا ا ا</u>     | kage<br>Li |

شکل ۵–۶

.....

# -۱–۶ استفاده از نمونه س<u>مبل</u>

در پروژههای Flash برای استفاده مجدد از یک سمبل، میتوانید یک نمونه از آن را وارد صفحه کنید. نمونه، یک کپی از سمبل اصلی میباشد و استفاده از نمونه بسیار بهتر از کپی کردن خود سمبل است زیرا با کپی کردن یک شیءِ، مجموعه اطلاعات و دستورات مربوط به آن مجدداً در پروژه اضافه شده و حجم فایل را افزایش میدهند.

در حالی که ایجاد نمونه، تنها یک ارجاع به سمبل اصلی تولید میکند و تاثیری در حجم فایل ندارد.

۱ *- ر*وی فریم و لایهای که میخواهید نمونه درون آن قرار گیرد کلیک کنید.

- ۲- پنجره کتابخانه *ر*ا باز و روی نام سمبل کلیک نمایید .
  - ۳– نمونه را روی صفحه بکشید و رها کنید.

٤- یک نمونه از سمبل اصلی وارد صفحه میشود.

# ۱۱–۶ جایگزینی یک نمونه سمبل با نمونه دیگر

برای جایگزینی یک نمونه با نمونه دیگر،کارهای زیر را انجام دهید:

- ۱  *ر*وی سمبلی که میخواهید تغییر یابد کلیک کنید.
  - ۲- پانل Properties را باز کنید.
  - ۳- روی دکمه Swap کلیک نمایید (شکل ۶-۶).
- ٤- در پنجره جایگزینی روی سمبل جایگزین کلیک کنید (شکل ۲-۶).

۵-روی دکمه OK کلیک کنید تا نمونه انتخاب شده، جایگزین نمونه قبلی شود.

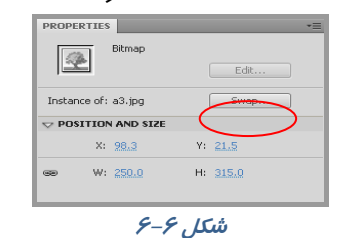

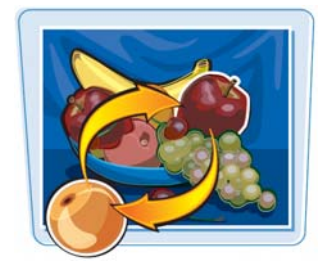

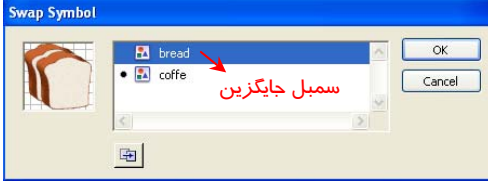

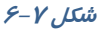

# ۱۲–۶ ویرایش یک نمونه س<mark>مبل</mark>

پس از این که یک نمونه از سمبل اصلی را بر روی صفحه قرار دادید، بسته به نیازتان میتوانید ظاهر آنرا تغییر دهید، بدون آن که سمبل اصلی تغییر کند. برای مثال با استفاده از امکانات موجود در پانل Properties میتوانید *ر*نگ آن را تغییر داده یا به نوع دیگری از سمبلها تبدیل کنید.

برای این منظور مراحل زیر را اجرا کنید:

۱- روی نمونه مورد نظر کلیک کنید.

۲- پانل Properties را باز کنید.

۳- در لیست *ر*نگها تغییر لازم *ر*ا اعمال کنید همچنین برای شفاف کردن یک نمونه، میزان Alpha را تغییر دهید.

که تمرین ۱-۶ یک عکس با پسوند JPG توسط دستور Import وارد محیط Flash کنید و سپس به یک سمبل گرافیکی تبدیل کنید و سپس در یک نمونه میزان آلفا تغییر دهید. نمونه دیگر بدون تغییر در گوشه پائین سمت راست قرار دهید

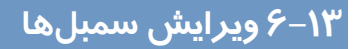

چنانچه یکی از سمبلهای موجود در کتابخانه پروژه را ویرایش کرده و بخشی از آن را تغییر دهید، برنامه به صورت خود کار همه نمونههای به کار رفته از این سمبل را در کل پروژه تغییر میدهد. در حالت ویرایش سمبل، سایر اشیاء موجود بر روی صفحه قفل میشود تا از تغییر ناخواسته آنها پیشگیری شود. بسته به نوع سمبل ممکن است لازم باشد ابتدا از دستورات Ungroup یا Break Apart استفاده کنید که هر دو در منوی Modify قرار دارند.

### ۱–۱۳–۶ تغییر سمبل در حالت ویرایش

به تصویر ۸-۶ توجه کنید، شامل دو سمبل میباشد. ۱- روی سمبل مورد نظر دابل کلیک کنید. برنامه در حالت ویرایش سمبل قرار میگیرد. اگر نام سمبل در بالای خط زمان ظاهر شود به این معنی است که در حالت ویرایش قرار دارید. در تصویر ۹-۶ سمبل bread برای ویرایش انتخاب شده است.

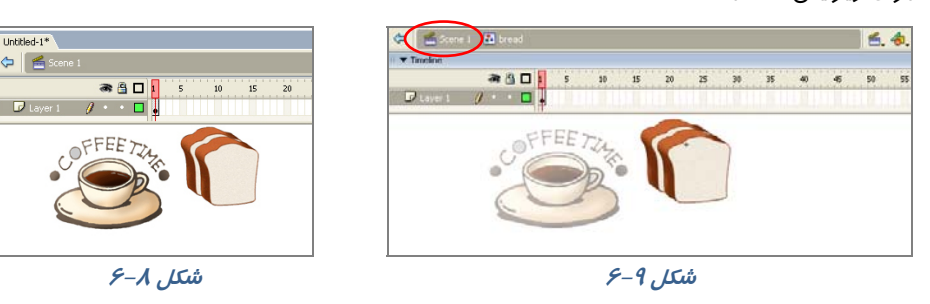

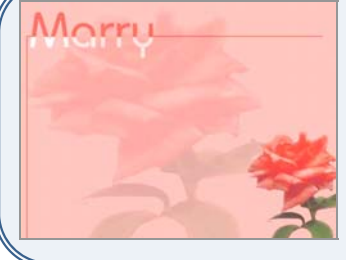

۲- به کمک ابزا*ر*های ویرایشی و ترسیمی Flash، تغییرات مورد نظر *ر*ا بر روی سمبل اعمال کنید.

۳- روی نام صحنه(Scene ) کلیک کنید. Flash به حالت نمایش بازمی گردد.

|                                                                                                    | ۲–۱۳۶ ویرایش سمبل در پن <del>ج</del> ره جدید                                                                                                    |
|----------------------------------------------------------------------------------------------------|----------------------------------------------------------------------------------------------------|
| Some 1     Some 1     Some 1 | ۱- روی دکمه ویرایش سمبل کلیک کنید (شکل<br>۱۰-۶).<br>۲- سمبل مورد نظر <i>ر</i> ا انتخاب نمایید.<br>۳- پنجره جدیدی حاوی سمبل انتخاب شده باز<br>می شود (شکل ۱۱-۶).           |
| <i>شکل ۱-۶</i><br>************************************                                                                                                    | ٤- به کمک ابزار ترسیمی و ویرایشی برنامه،<br>نغییرات لازم را روی سمبل اعمال کنید.<br>۵- روی نام صحنه کلیک کنید. پنجره ویرایش<br>بسته شده و برنامه به نمای اصلی بازمی گردد. |

شکل ۱۱–۶

Flash

?

## ١٤–۶ نحوه حذف سمبل

برای حذف سمبل، ابتدا مطمئن شوید که این سمبل در جایی استفاده نشده است و سپس مراحل زیر را طی کنید. دقت داشته باشید که وقتی یک سمبل *ر*ا پاک میکنید، همه نمونههای آن سمبل در پروژه حذف میشوند و این عمل قابل با*ز* گشت نیست.

| AX 🛛 🛛                                              | ۱ - کلید F11 را فشار دهید تا پنجره کتابخانه باز شود. |
|-----------------------------------------------------|------------------------------------------------------|
| Are you sure you want to delete the selected items? | ۲- سمبل مورد نظر را انتخاب کنید.                     |
|                                                     | ۳- <i>ر</i> وی آیکون سطل زباله کلیک نمایید.          |
| Yes No                                              | ٤- در پنجره پیغام روی دکمه Yes کلیک کنید سمبل        |
| شکل ۱۲–۶                                            | از کتابخانه پروژه حذف میشود (شکل ۱۲-۶).              |

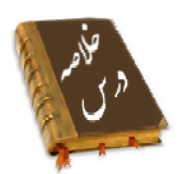

- کتابخانه( Library) محلی برای ذخیره کردن عناصر گرافیکی است.
- زمانی که یک نمونه از سمبل را وارد برنامه خود می کنید در واقع حجم فایل را کاهش میدهید.
  - سمبلهای Flash به سه دسته سمبلهای نمایشی، گرافیکی و دکمهها تقسیمبندی شدهاند.
    - از منوی window میتوانید Library را باز کنید.
    - برای ساخت یک سمبل از منویInsert گزینه New Symbol را انتخاب کنید.

Instance

Convert

Symbol

- برای تبدیل شیء به سمبل از منوی Modify روی گزینه Convert to Symbol کلیک نمایید.
- برای وارد کردن یک نمونه از سمبل روی فریم و لایهای که میخواهید نمونه درون آن قرار گیرد کلیک کنید. سپس پنجره کتابخانه *ر*ا باز و سمبل *ر*ا روی صفحه درگ کنید.
  - برای جایگزینی یک نمونه با نمونه دیگر، از یانل Properties روی دکمه Swap کلیک نمایید.
    - برای حذف سمبل پس از انتخاب آن از پنجره کتابخانه روی آیکن سطل زباله کلیک نمایید.

|          | واژه نامه          |
|----------|--------------------|
| Advanced | پیشرفته            |
| Convert  | تبدیل کردن         |
| External | خا <i>ر</i> جی     |
| Instance | نمونه              |
| Library  | كتابخانه           |
| Symbol   | نماد، نشانه، علامت |

## آزمون تئو*ر*ی

درستی یا نادرستی گزینههای زیر را تعیین کنید. ۱- کتابخانه( Library) محلی برای ذخیره کردن تصویر است. ۲- برای ساخت یک سمبل از منویInsert گزینه New Symbol را انتخاب کنید. ۳- از منوی Modify میتوان Library را باز کرد. معادل عبارتهای سمت راست را از ستون سمت چپ انتخاب کرده و مقابل آن بنویسید. ٤– نماد ۵- تبدیل کردن ۶– نمونه چہا*ر* گزینہای γ- توسط کدام روش می توانیم یک سمبل بسازیم؟ ت ) F 8 الف) Ctrl + F 7 د ) Alt + F 8 ج) انتخاب New symbol از منوى Insert . ٨- ایجاد یک نمونه باعث ...... الف) ایجاد ارجاع به سمبل اصلی است و تاثیری در حجم فایل ندارد. ب) ایجاد یک کپی از اطلاعات و دستو *ر*ات می شود و حجم فایل *ر*ا افزایش می دهد. ج) ایجاد یک کیی از سمبل می شود که فقط هدف آن ویرایش سمبل است. د) ایجاد یک کیی از اطلاعات در کتابخانه می شود. ۹- کدام جمله صحیح است؟ الف) ویرایش یک نمونه روی سمبل اصلی تاثیر می گذا*ر*د. ب) ویرایش یک نمونه روی همه نمونه ها تاثیر می گذارد. ج) ویرایش سمبل اصلی روی همه نمونه ها تاثیر می گذارد. د) ویرایش سمبل اصلی هیچ تاثیری در نمونه های استفاده شده ندارد. ۱۰- توسط کدام روش نمی توانیم یک سمبل *ر*ا ویرایش کنیم؟ الف) استفاده از کلید Edit Symbol . ج) دابل کلیک روی سمبل در کتابخانه. د) ویرایش آن در صفحه اصلی.

در جای خالی عبارت مناسب بنویسید. ۱۱– برای تبدیل شیءِ به سمبل از منوی ..... روی گزینه Convert to Symbol کلیک نمایید. ۱۲– برای جایگزینی یک نمونه با نمونه دیگر، از پانل Properties روی دکمه ..... کلیک نمایید. ۱۳– انواع سمبلها را نام ببرید.

# دستورکار آزمایشگاه

۱- به تصاویر زیر توجه کنید. از نمونههایی
 مکرراً استفاده شده است.

شما میتوانید با ایجاد سمبل گرافیکی فایلی با حجم کمتر تولید کنید. تصاویر زیر را با کمک سمبلها رسم کنید.

۲- سمبل گرافیکی به شکل سمت راست
 ایجاد کنید.
 سپس روی صفحه اصلی از این سمبل به
 تعداد زیاد استفاده کنیدو طرح سمت چپ را
 تنظیم کنید.

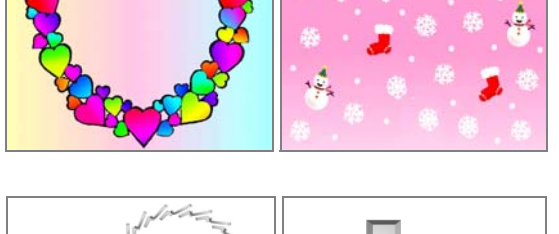

۳- یک سمبل گرافیکی به شکل مکعب بکشید و در صفحه اصلی طرح زیر را تنظیم کنید.

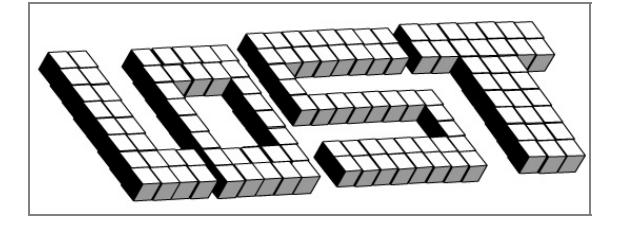

# فصل هفتم

# هدف کلی فصل:

# شناخت کتابخانه در Flash CS4

# اهداف رفتاری (جزئی)

پس از مطالعه این فصل، از فراگیر انتظار میرود که:

- بتواند کتابخانه فیلم فعلی را باز کند.
- بتواند کتابخانه یک فیلم از قبل آماده شده را باز کند.
- بتواند ساختار یک فیلم را با Movie Explore بررسی کند.
- بتواند فیلم تهیه شده را با روشهای مختلف مشاهده کند.
  - بتواند عناصر داخل کتابخانه یک فیلم را ویرایش کند.

| زمان (ساعت) |       |  |
|-------------|-------|--|
| عملى        | تئورى |  |
| ۲           | ١     |  |

## کلیات

در این فصل شما نحوه کار با کتابخانه فیلم فعلی و فیلمهای دیگر را میآموزید. در صورت زیاد بودن عناصر کتابخانه شما میتوانید توسط Movie Explore کنترل بیشتری بر آنها داشته باشید و برای ویرایش آنها اقدام کنید. همچنین در آخر روشهای مختلف پخش فیلم *ر*ا میآموزید.

# ۱–۷ پنجره کتابخانه

پنجره کتابخانه، گزینههای مختلفی برای مشاهده محتویات و اعضای آن ارائه کرده و اجازه میدهد که سمبلها، صداها، فونتها و غیره را در فایلها و پوشه-های مختلف سازماندهی کنید. این پنجره اطلاعاتی درباره آخرین تغییرات انجام شده بر روی یک عنصر، نوع عناصر انتخاب شده و تعداد عناصری که در یک فیلم به کار رفته است در اختیار شما قرار میدهد. همچنین پنجره کتابخانه دارای کلیدهای میانبر و منوهای خاصی است که کار روی سمبلها را بسیار آسان میکند (شکل -۱-۲).

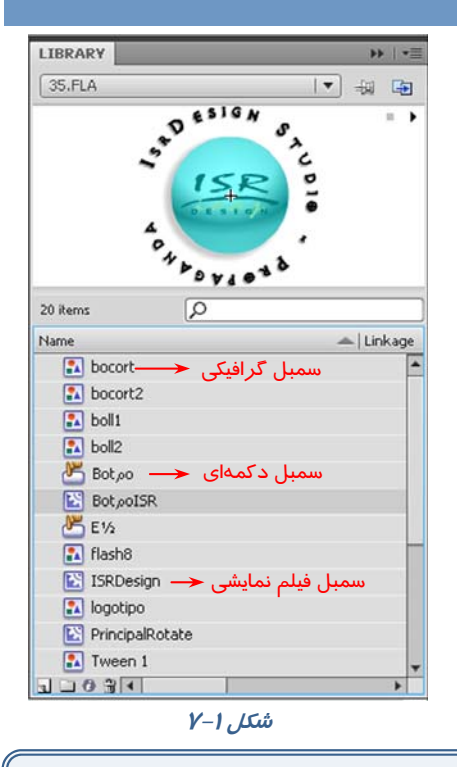

🏑 نکته: با باز کردن هر فایل پنجره کتابخانه مر بوط به آن نیز باز خواهد شد.

## **۱–۱–۷ باز کردن کتابخانه فیلم خا***ر***جی**

- ۱ از منوی File گزینه Open External Library ا ۱ انتخاب کرده و یا در صفحه کلید از کلیدهای Shift+Ctrl+O استفاده کنید (شکل ۲–۲).
- ۲- از پنجره ظاهر شده نام فایل یا فیلمی را که میخواهید کتابخانه آن باز شود انتخاب کنید، در این هنگام پنجره کتابخانه آن فایل باز می گردد (شکل ۳-۷).

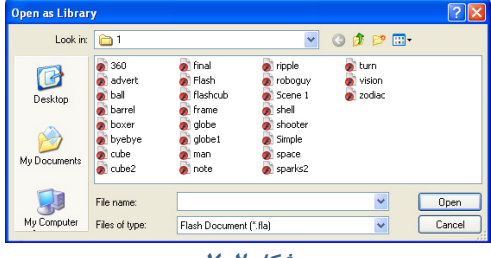

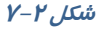

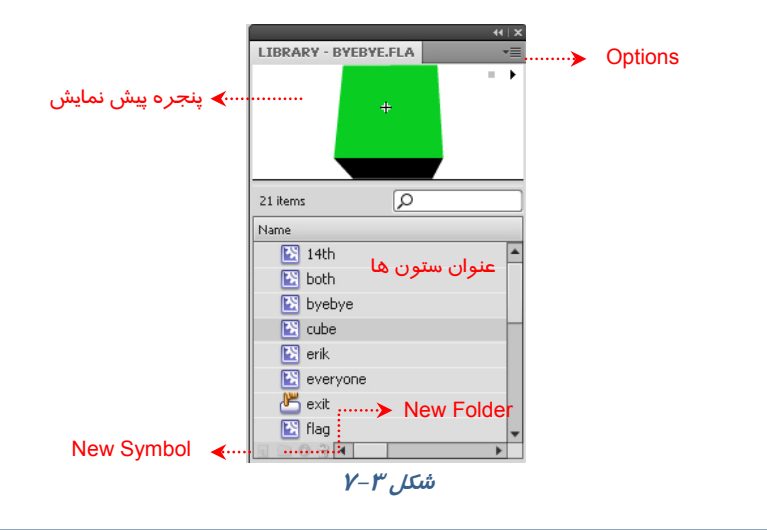

🏑 نکته: در Flash میتوانید عناصر کتابخانهای فایل و فیلم فعلی *ر*ا اضافه، حذف و یا تغییر دهید.

## Library قابلیتهای پنجره Δίβγαγγ

پنجره Library دارای چندین قابلیت مفید است.

- \* پنجره پیشنمایش، یک نمای تصویر نمونه *ر*ا ارئه میدهد و پیش نمایشی از هر انیمیشن یا فایل صوتی *ر*ا اجرا میکند.
- \* عنوان ستونها، کاری بیش از توضیح موارد فهرست شده در آن ستون انجام میدهد، اگر یک عنوان ستون را کلیک کنید Library براساس خصوصیت کلیک شده ( نام، تاریخ اصلاح، شمارش تعداد یا نوع ) مرتب میشود.
  - \* دكمه New Symbol 🐧 درست مثل انتخاب گزینههای Insert→New Symbol است.
  - \* دکمه New Folder 🛄 یک پوشه جدید جہت نگہداری چندین آیتم Library ایجاد میکند.
- \* دکمه Properties 👩 امکان دسترسی به کادر مکالمه اصلی Symbol Properties را در زمان ایجاد سمبل فراهم میکند.
  - \* منوی Option تمام گزینههای قابل دسترس را ارائه میدهد.

## **Movie Explorer γ-**<sup>μ</sup>

همچنان که عناصر فیلم اعم از تصاویر، سمبلها، متون، کلیدها و غیره افزایش مییابند، ردیابی هر عنصر مشکلتر میشود. Movie Explorer ابزار قدرتمندی است که عملیاتی مانند ردیابی و یافتن و ویرایش هر عنصر فیلم را امکان پذیر میسازد، بهعلاوه این ابزار میتواند یک نمای کلی از فیلم را در اختیار شما بگذارد. پنجره Movie Explorer در یک لیست نمایشی ساختار درختی عناصر مختلف فیلم را نمایش میدهد. انواع عناصر نمایش داده شده در لیست را میتوانید مشاهده کنید.

## ۸–۳–۲ دستیابی به پانل Movie Explorer

ازمنوی Window گزینه Movie Explorer را انتخاب کنید. در صورت نیاز این پانل را تغییر اندازه دهید تا ساختار درختی را مشاهده کنید (شکل ٤-۲).

۱- روی منو بازشو در گوشه سمت راست نوار عنوان Movie Explorer کلیک کنید.

۲- برای نمایش کل عناصر فیلم گزینه Show Movie Elements را انتخاب کنید و برای نمایش سمبلهای به کار Show Symbol را انتخاب کنید. Definition را انتخاب کنید.

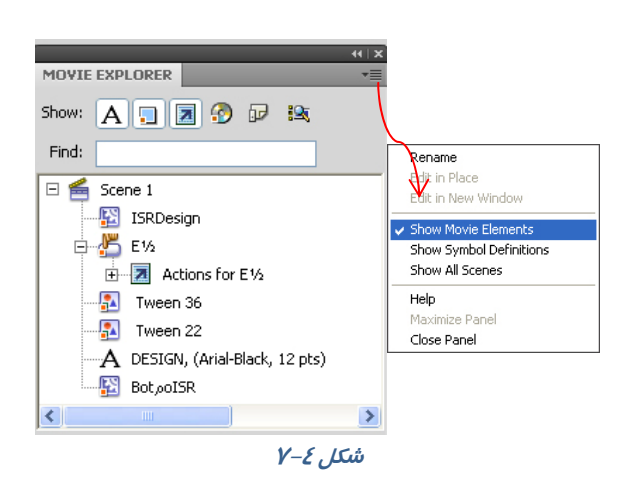

## ٤–٧ تنظیم نمایش عناصر فیلم در لیست نمایشی

دکمههای فیلتر کردن اطلاعات در بالای پنجره قرا*ز* دارند. در صورتیکه اشا*ر*هگر ماوس روی دکمهای باشد، یک کادر توضیحی، نام دکمه *ر*ا نمایش میدهد.

### *جدول ۱–۷*

| شرح                                                                                      | گزینه                                |
|------------------------------------------------------------------------------------------|--------------------------------------|
| برای نمایش عناصر متنی میباشد.                                                            | Show Text                            |
| برای نمایش کلیدها و عناصر گرافیکی و قسمتهایی از<br>فیلم میباشد.                          | Show Buttons, Movie clip, Graphics 🗐 |
| برای مشاهده <i>ر</i> فتا <i>ر</i> کنترلی است.                                            | Show Action Script                   |
| برای نمایش فیلم، صدا و تصاویر بیتی میباشد.                                               | Show Video, Sound, Bitmap 💮          |
| برای نمایش اطلاعات مربوط به فریمها و لایهها میباشد.                                      | Show Frames And Layer 🗊              |
| برای ایجاد یک روش نمایشی دلخواه این کلید را انتخاب<br>کنید. پنجره آن همانند شکل ۵-۷ است. | Customize Which items to show 😫      |

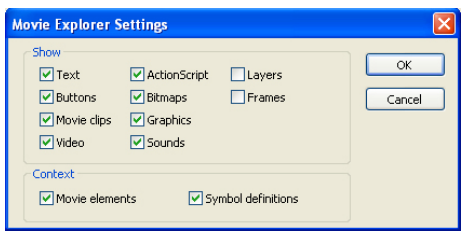

شکل ۵–۷

## <mark>۱۰٤</mark> کاربر فلش

# ۵–۷ پیش نمایش فیلم

Flash برای نمایش فیلمها چند روش ا*ر*ائه کرده است. یکی استفاده ا*ز* فرمان Controller و دیگری صاد*ر* کردن یا فرستادن انیمیشن ایجاد شده به محیط نمایش ( Flash Player ) میباشد.

## ۲–۵–۷ پخش کننده ( Controller)

۱- از منوی Window ابتدا گزینه Toolbars و سپس فرمان Controller را انتخاب نمائید(شکل ۶-۷).

- ۲- در این هنگام Flash یک پنجره محتوی کلیدهای مختلف 🛿 استاندارد پخش مولتی مدیا *ر*ا نمایان میسازد.
  - ۳- کلید Play ببب پخش فیلم میشود.
- ٤- کلید Step Forward 🙌 باعث حرکت به سمت فریم بعدی می شود و هر بار یک فریم عوض می شود.
  - ۵- کلید Step Backward 📢 باعث حرکت به سمت فریم قبلی می شود.

## ۲−۵−۲ نمایش فیلم در محیط ویراستار Flash Editor ) Flash (

از منوی Control گزینه Play را انتخاب کرده و یا کلید Enter را در صفحه کلید فشار دهید تا فیلم در محیط Flash Editor پخش شود.

### ۲−۵−۳ نمایش فیلم در محیط Flash player

از منوی Control گزینه Test Movie را انتخاب کنید. در این هنگام Flash فیلم را به محیط نمایش فیلم ارسال مینماید (Export) و به عبارت دیگر فایلی جدید با پسوند Swf ایجاد شده و در محیط Flash Player پخش میشود. Flash این فایل را در پوشه فایلهای اصلی Flash ذخیره مینماید.

# ۶–۷ ویرایش عناصر داخل کتابخانه

### *ر*وش اول:

- ۱- روی شکل آیکن عنصر درون کتابخانه (به عنوان مثال 1 Symbol) دابل کلیک کنید.
- ۲- روی نوار آدرس عبارت 1 Scene 1: Symbol را مشاهده میکنید که نشان میدهد شما در صفحه اصلی 1 Symbol در حال ویرایش میباشید. پس از پایان ویرایش به سادگی روی 1 Scene کلیک کنید تا به Stage اصلی باز گردید.

### روش دوم :

در پنجره Library روی سمبل مورد نظر کلیک کنید و گزینه Edit Symbol را از منوی Edit و یا در پنجره Timeline انتخاب کنید (شکل ۲-۲).

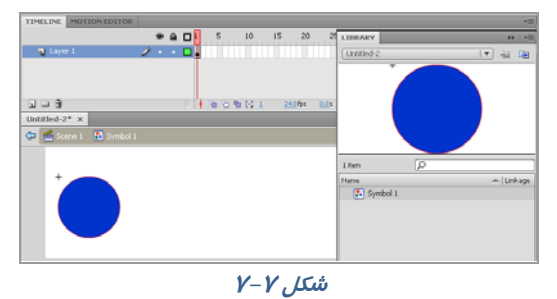

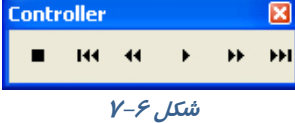

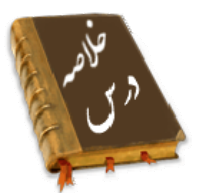

- پنجره کتابخانه نوع عناصر و تعداد عناصری که در یک فیلم به کار رفته است در اختیار شما قرار می-دهد.
  - پس از باز کردن هر فایل Flash پنجره کتابخانه مر بوط به آن نیز باز می شود.
  - مىتوان كتابخانه فيلم خارجى را از مسير File →Import→ Open External Library وارد فايل Flash كرد.
- Movie Explorer ابزار قدرتمندی است که عملیاتی مانند ردیابی و یافتن و ویرایش هر عنصر فیلم را • امکان پذیر می سازد، به علاوه این ابزار می تواند یک نمای کلی از فیلم را در اختیار شما بگذارد.
  - Flash برای نمایش فیلمها فرمان Controller و Flash Editor و Flash Editor را ارائه کرده است
- برای ویرایش سمبل روی شکل آیکن آن در درون کتابخانه دابل کلیک کنید یا در پنجره Timeline گزینه Edit Symbol را انتخاب کنید .

|            | واژه نامه      |
|------------|----------------|
| Controller | کنترل کننده    |
| Definition | تعريف          |
| External   | خا <i>ر</i> جی |
| Import     | ورودى          |
| Library    | كتابخانه       |

# آزمون تئو*ر*ی

درستی یا نادرستی گزینههای زیر را تعیین کنید. ۱- با باز کردن هر فایل Flash پنجره کتابخانه مر بوط به آن نیز باز میشود. ۲- Flash برای ویرایش فیلمها فرمان Controller و Flash Editor و Flash Editor را ارائه کرده است معادل عبارتهای سمت راست را از ستون سمت چپ انتخاب کرده و مقابل آن بنویسید. ۳– کتابخانه

External ٤- کنترلکننده Library ۵- خا*ر*جی چها*ر* گزینهای ۶- در کتابخانه به کدام یک از عناصر نمیتوان دسترسی داشت؟ صدا الف) سمبل د) صوت ج) فونت

Controller

۲- برای باز کردن پنجره کتابخانه فیلم فعلی از کدام روش اقدام می کنیم؟ الف) منوى Window ب) کلید L + L د ) یانل Properties Open External Library (7 ۸- هدف ينجره Movie Explorer چيست؟ الف) ارائه یک نمای کلی از فیلم ب) *ر*دیابی و یافتن و ویرایش هر عنصر فیلم د) پخش فیلم ج) پیشنمایش فیلم ۹- برای پخش فیلم توسط فرمان controller از کدام منو اقدام میکنیم؟ د ) Insert Commands (7 ت) Control الف) Window ۱۰- هدف کلید Enter در صفحه کلید ....... می باشد. ب) پخش فیلم در Flash Editor الف) پخش فیلم توسط Controller د) *ر*دیابی فیلم ج) پخش فیلم در Flash Player ۱۱– با پخش فیلم در Flash Player فایلی با پسوند ....... ایجاد میشود. ب) Swf الف) Fla ج) html د ) Gif در جای خالی عبارت مناسب بنویسید. ۱۲- میتوان کتابخانه فیلم خارجی *ر*ا از مسیر...... وارد فایل Flash کرد.

۱۳ - ..... یک نمای کلی از فیلم *ر*ا در اختیا*ر* شما می گذا*ر*د.

به سئوالات زیر پاسخ تشریحی دهید.

۱٤- *ر*وشهای ویرایش عناصر کتابخانه *ر*ا بنویسید.

## دستورکار آزمایشگاه

- ۱ کتابخانه یک فیلم از قبل آماده شده را باز کنید.
- ۲- توسط Movie Explorer بخشهای مختلف آن را بررسی کنید.
- ۳- اقدام به تغییر شکل و تغییر رنگ برخی از عناصر کنید و نتیجه را مقایسه نمایید.

فصل هشتم

# هدف کلی فصل:

# توانایی ساختن انیمیشن

# اهداف رفتاری (جزئی)

پس از مطالعه این فصل، از فراگیر انتظار میرود که:

- بتواند انواع فريمها را بشناسد و فريم جديد ايجاد كند.
  - انواع انیمیشن را بشناسد.
  - انیمیشن فریم به فریم ایجاد کند.
- انیمیشن میانی بسازد، سپس در آنها تغییر اندازه و چرخش ایجاد کند.
  - در انیمیشن میانی، مسیر معین برای حرکت تنظیم کند.
    - انیمیشن شکل میانی ایجاد کند.

| زمان (ساعت) |       |  |
|-------------|-------|--|
| عملى        | تئورى |  |
| ١٢          | q     |  |

### کلیات

به کمک قابلیتهای Flash میتوانید یک انیمیشن ساده تولید کرده یا یک بازی سرگرم کننده بسازید. انیمیشن تولید شده در محیط Flash به دلیل قابلیتهای بالا و حجم بسیار کم، امروزه به یکی از عناصر اصلی وب سایتها تبدیل شده است و علاوه بر این به افراد مختلف امکان میدهد تا موضوعات مورد علاقه خود را در قالب فایلهای چندرسانهای به دیگران عرضه کنند. در این بخش شما ابتدا انیمیشن فریم به فریم ایجاد میکنید ولی به دلیل حجم بالای این نوع انیمیشن، روش میانیابی را آموخته و سپس نحوه اجرای این نوع انیمیشن را میبینید.

# ٰ–۸ فریم

فریمها مفهوم پایهای ساخت انیمیشن و نمایش در Flash میباشند. این فریمها محتوای فایل را در خود نگهدا*ر*ی کرده و در زمان تعیین شده آنها را نمایش میدهند. محل قرار گیری فریمها در پنجره Timeline میباشد.

## ۸–۸ انیمیشن

انیمیشن در واقع نمایش پشت سر هم چند فریم میباشد که این فریمها با هم اختلاف جزئی دارند. عناصر درون هر فریم با تغییر مکان، اندازه، رنگ و.... در ذهن بیننده یک حالت متحرک و پویا را القاءِ میکنند. نرمافزار Flash نیز برای ایجاد انیمیشن از توالی فریمها استفاده میکند. به طوری که در یک فریم مشخص تصاویر خاصی را در لایههای مختلف قرار داده و سپس با نمایش این فریمها با سرعت مناسب حالت انیمیشن ایجاد میکند.

# ۳–۸ انواع فریمها

چندین نوع فریم در محیط Flash وجود دارد که بسته به نیازتان میتوانید از آنها استفاده کنید.

- ۱- فریمهای کلیدی( Key Frame )
- ۲- فریمهای خالی ( Place Holder )
  - ۳- فریمهای میانی ( Tween )
  - ٤- فريمهاى معمولى ( Static )

## ۸-۳-۱ فریمهای کلیدی ( Key Frame )

به هر فریمی که محتوی جدیدی *ر*ا میپذیرد و یا تغییری *ر*ا در انیمیشن ایجاد میکند فریم کلیدی می گویند.

که نکته: هر لایه جدیدی که در Timeline اضافه میشود، در فریم اول آن یک فریم کلیدی وجود دارد که خالی است و در داخل صفحه نمایش اصلی تصویری به آن نسبت داده نشده است.
### ۲−۳−۸ فریمهای خالی (Place Holder )

همانگونه که از اسم آن مشخص است این فریم خالی است و هیچ محتوایی ندارد. هنگامی که انیمیشن به یک فریم خالی میرسد هیچ چیز نمایش داده نمیشود.

🏑 نکته: در یک لایه جدید به جز فریم اول سایر فریمها از نوع خالی هستند.

#### ۳−۳−۸ فریمهای میانی (Tween)

وقتی انیمیشن میانی (بحث در ادامه فصل) ایجاد میکنید، فریمهای میانی استفاده میشوند. در این *ر*وش شکل ابتدائی *ر*ا در " فریم ابتدایی " و حالت نهائی شکل *ر*ا در " فریم انتهایی " رسم میکنید و این به عهده برنامه است که فریمهای میانی تولید کند. در واقع فریمهای میانی حاوی تغییرات تدریجی شکل اول برای *ر*سیدن به شکل نهائی هستند.

### Static) فریمهای معمولی (Static)

این فریمها در واقع محتویات فریمهای قبلی را نشان میدهند و اغلب زمانی مورد استفاده قرار مـی گیرنـد که بخواهید تا زمان افزوده شدن یک فریم کلیدی، محتویات لایه در صفحه نمایش داده شود.

## ٤–٨ سرعت فريم

زمان پخش انیمیشن بستگی به تعداد فریم و سرعت پخش فریم دارد. بهطور پیشفرض در یک فایل Flash در هر ثانیه ۲٤ فریم نمایش داده میشود که میزان آنها قابل تغییر است.

#### ۸-۵-۱ تنظیم ابعاد صفحه و سرعت نمایش

قبل از شروع ساخت نمایش ، ابعاد صفحه و سرعت تغییر فریمها *ر*ا میتوان تعیین کرد. واحد سرعت نمایش "fps " (فریم در ثانیه Frame Per Second) است و مقدا*ر* پیشفرض آن ۲٤ میباشد.

برای تنظیم ابعاد صفحه و سرعت نمایش مراحل زیر را اجرا کنید:

 ۱- از منوی Modify گزینه Document را کلیک کنید یا در پنجره Timeline روی عدد سرعت نمایش دابلکلیک کنید (شکل ۱-۸).

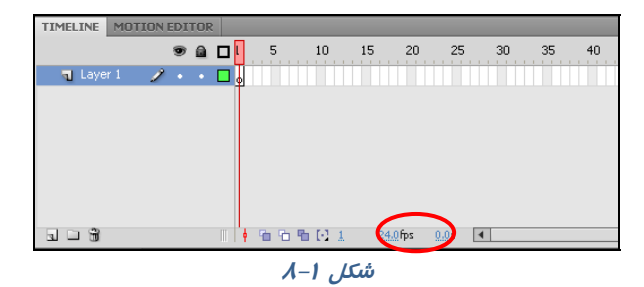

۲- پنجره تنظیمات Document Properties باز می شود (شکل ۲-۸).

| اندا <i>ر</i> د: ۱/۱/۱۵– ف– هـ       | شماره است                                                                                                    | <mark>۱۱۰</mark> کا <i>ر</i> بر فلش                                |
|--------------------------------------|----------------------------------------------------------------------------------------------------|--------------------------------------------------------------------|
| ← عرض صفحه                           | Document Properties         Dimensions:       550 px         V Adjust 3D Perspective Angle to preserve current stage projection | ارتفاع صفحه 🔶                                                      |
| ← تعیین <i>ر</i> نگزمینه<br>ر        | Match: Printer Contents ODefault<br>Background color:                                                                           | Pixels 💌                                                           |
| تعداد فریم قابل نمایش<br>در یک ثانیه | Frame rate:     24     fps       Ruler units:     Pixels        Make Default     OK     Cancel                                  | Inches<br>Inches (decimal)<br>Points<br>Centimeters<br>Millimeters |

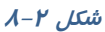

نکته: به کمک لیست درصدهای بزرگنمایی، میتوانید نحوه نمایش صفحه *ر*ا بزرگ یا کوچک کنیـد (شکل ۳–۸).

ی نکته: سرعت نمایش برای همه فریمها یکسان است و نمیتوان بخشی از فریمها را با سرعت بیشتر و یا بخشی را با سرعت کمتر نمایش داد. بهاین منظور با افزایش و یا کاهش فریمهای خالی میتوانید اقدام کنید.

# ۵–۸ اضافه کردن فریمها

Millimeters Pixels

- ۱- در خط Timeline روی نقطهای کلیک کنید که میخواهید یک فریم جدید به آن اضافه کنید.
  - ۲- از منوی Insert گزینه Timeline را انتخاب کنید (شکل β-β).
- ٭با انتخاب Frame یک فریم معمولی ایجاد میکنید (با کلید F5 نیز میتوانید Frame ایجاد کنید).
- با انتخاب Keyframe یک فریم کلیدی ایجاد میکنید. این ا فرمان علاوه بر درج یک فریم خالی یک کپی از محتویات فریم

کلیدی قبلی را نیز در آن کپی مینماید. از این دستور معمولاً برای ایجاد تغییرات جزئی در تصاویر موجود در فریم قبلی استفاده میشود (با کلید F6 نیز میتوانید Fame) ایجاد کنید).

\*با انتخاب Blank Keyframe یک فریم کلیدی خالی ایجاد میکنید. معمولاً از این دستور برای ایجاد تغییرات کلی در تصویر موجود در صفحه نمایش استفاده میشود (با کلید F7 نیز میتوانید Blank Keyframe ایجاد کنید).

لیک نکته: با کلیک *ر*است روی فریم مورد نظر میتوانید نوع فریم *ر*ا از منوی ظاهر شـده انتخـاب کنیـد (شکل ۵–۸).

 Insert
 Modify
 Text
 Commands
 Control

 New Symbol...
 Ctrl+F8
 Motion Tween
 Motion Tween
 Shape Tween
 Classic Tween
 Layer
 Layer
 Classic Tween
 For the state of the state of t

شکل ٤–٨

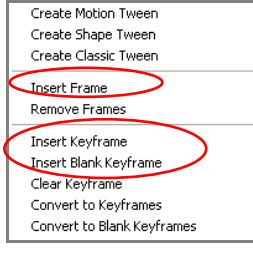

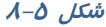

## ۸−۶ شناسایی نوع فریم از شکل ظاهر

- ۱- فریمهای کلیدی که دارای محتوا هستند با یک دایره به رنگ سیاه توپر نشان داده میشوند.
- ۲- فریمهای کلیدی که هنوز چیزی درون آنها قرار نگرفته با یک دایره تو خالی نشان داده می شوند.
  - ۳- فریمهای میانی (Tween) که دارای محتوا هستند با رنگ خاکستری نمایش داده می شوند.
    - ٤- همواره یک مستطیل توخالی کوچک قبل از فریم کلیدی قرار می گیرد.
      - ۵– فریمهای انتخاب شده به رنگ سیاه نشان داده میشوند.

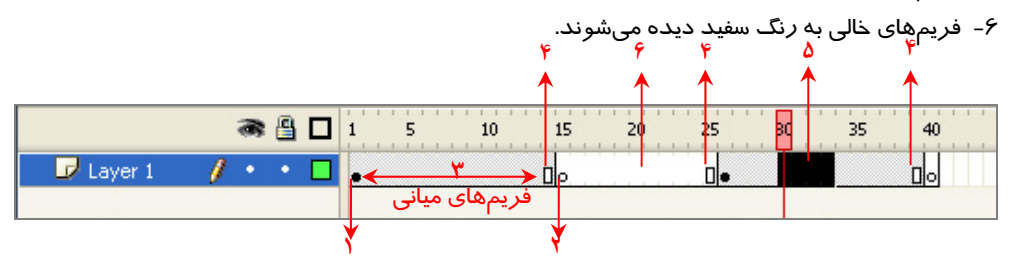

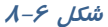

# ۸-۷ ایجاد انیمیشن

به دو طریق میتوان انیمیشن ایجاد کرد: الف) انیمیشن فریم به فریم ب) انیمیشن میانیابی(Tweening)

## Α-Υ-۱ انیمیشن فریم به فریم

در روش انیمیشنسازی فریم به فریم شما در واقع با پشت سر هم نشان دادن چند تصویر که فقط تفاوت-های اندکی با یکدیگر دارند یک حرکت را تداعی مینمایید. این روش اولین و قدیمیترین روش ایجاد انیمیشن و متحرکسازی میباشد که هنوز هم مورد استفاده قرار میگیرد.

در Flash میتوانید با قرار دادن هر یک از این تصویرها در یک فریم کلیدی و پشت سر هم نشان دادن این فریمها یک انیمیشن ساده فریم به فریم ایجاد نمایید. هر چند تولید این نوع انیمیشن دشوار است و حجم فایل افزایش مییابد با این حال به دلیل کنترل کاربر بر روی تکتک فریمها و تغییرات تدریجی صورت گرفته، میتوان انیمیشنهای با ظرافتی را به این شیوه تولید کرد.

#### X−Y−۲ انیمیشن میانبی(Tweening)

اگر تصاویر مهم و اساسی یک انیمیشن را ایجاد کرده و اعمال تغییرات کوچک لازم را به خود Flash واگذار نمائید، یک انیمیشن میان گذاری شده (Tweened Animate) ایجاد کردهاید.

متحرکسازی فریمبهفریم علاوه بر اینکه بسیار وقت گیر است فایلهای بزرگی هم ایجاد میکند. شما توسط متحرکسازی به روش Tweening این مشکلات را حل میکنید. به وسیله Tweening شما فریمهای کلیدی را ایجاد میکنید و Flash فریمهای بینابینی را میسازد. Flash میتواند دو نوع Tweening انجام دهد. Motion Tweening وShape Tweening.

در هر دو نوع Tweening شما ابتدا و انتهای متحرکسازی را از طریق تعریف فریمهای کلیدی مشخص میکنید و Flash بر اساس فاصله بین آنها فریمهای میانی را محاسبه مینماید و تصاویر میانی ایجاد شده توسط Flash باعث میشوند متحرکسازی مناسبی ایجاد شود.

#### فرق Motion Tweening با Shape Tweening

اگر برای ایجاد متحرکسازی به تغییر شکل نیاز دارید باید از Shape Tweening استفاده کنید. به عنوان مثال اگر قرار است یک دایره در ضمن حرکت تبدیل به یک ستاره شود شما باید از Shape Tweening استفاده کنید. ولی اگر قرار است در متحرکسازی ایجاد شده فقط سمبلها در ضمن حرکت ویرایش شوند در آن صورت از Motion Tweening استفاده کنید. برای اشکالی که نیاز به تغییر شکل یا اصطلاحاً Morphing استفاده نمائید. همچنین اگر قرار است شکل روی مسیر از پیش تعیین شده درکت کند حتماً از Motion Tweening استفاده شود. در این فصل ابتدا با متحرکسازی به روش فریمبه-فریم آشنا شده و سپس متحرکسازی میانگذاری را خواهید آموخت.

## ۸–۸ ایجاد انیمیشن فریمبهفریم

میخواهیم انیمیشنی ایجاد کنیم که ابتدا تصویر دایره و سپس تصویر مثلث و در نهایت تصویر مربع مشاهده شود.

- ۱- در خط زمان( Timeline ) روی فریم ۱ کلیک کنید و یک دایره رسم نمائید.
- ۲- در فریم ۲ کلیک راست کنید و یک Blank Key Frame ایجاد کنید. سپس در این فریم تصویر یک مثلث را رسم کنید.
- ۳- در فریم ۳ کلیک راست کنید و یک Blank Key Frame ایجاد کنید. سپس در این فریم تصویر یک مربع
   را رسم کنید (شکل Α-γ).

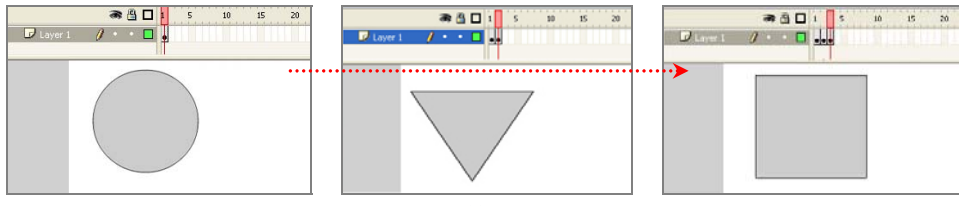

شکل ۲-۸

## ۸−۹ نمایش انیمیشن در محیط ویراستار Flash Editor ) Flash )

از منوی Control گزینه Play را انتخاب کرده و یا کلید Enter را در صفحه کلید فشار دهید.

## **۱−۸ ایجاد مکث در نمایش**

پس از نمایش انیمیشن بالا ملاحظه میکنید که این سه تصویر خیلی سـریع و پشـت سـر هـم نمـایش داده میشوند و فیلم اندکی خشن و سریع به نظر میرسد و چشم به راحتی نمیتواند آنها را تشخیص دهد. اگر در نمایش هر تصویر اندکی مکث ایجاد کنید چشم به اندازه کافی فرصت داردکه هر تصویر را مشاهده کند پس برای آهسته کردن نمایش فیلم، نیاز دارید تعدادی فریم معمولی اضافه کنید تا طبیعیتر به نظر برسد. برای این کار مثال زیر را اجرا کنید.

🔧 مثال ۱–۸ در این مثال قرار است مکث ایجاد شود و نمایش فیلم آهسته شود.

- ۱- یک فایل جدید ایجاد کنید.
- ۲- در خط زمان(Timeline) روی فریم ۱ کلیک کنید و یک دایره رسم کنید.
- ۳- در فریمهای ۲ تا ۹ فریمهای معمولی ایجاد کنید طوری که محتویات فریم ۱ یعنی دایره *ر*ا نشان دهند (میتوانید از کلید F5 برای ایجاد فریم معمولی استفاده کنید).
- ٤- سپس روی فریم شماره ۱۰ کلیک کنید و یک Blank Key Frame ایجاد کنید( شما میتوانید از کلیدF7 برای ایجاد فریم کلیدی استفاده کنید). Flash منتظر است که شما شکل جدید را در فریم خالی ۱۰ رسم کنید. سپس مثلث را رسم کنید.
- ۵- مجدداً در فریمهای ۱۱ تا ۱۹ فریمهای معمولی ایجاد کنید طوری که محتویات فریم ۱۰ (مثلث) را نشان دهند.
- ۶- سپس روی فریم شماره ۲۰ کلیک کنید و یک Blank Key Frame ایجاد کنید. Flash منتظر است که شما رسم جدید را در فریم خالی ۲۰ رسم کنید. سپس مربع را رسم کنید (شکل λ-λ).
  - ۲- برای مشاهده انیمیشن کلید Enter را از صفحه کلید فشار دهید.

همانطور که ملاحظه میکنید نمایش شما بسیار آهسته و طبیعی است.

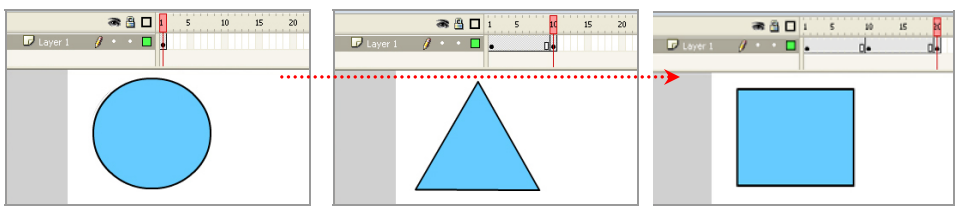

شکل ۸–۸

🚄 نکته: هر گاه در انیمیشن بخواهید تغییرات کلی صورت بگیرد و محتوای جدیدی نشـان داده شـود، یـک فریم از نوع Blank Key Frame ایجاد کنید. در این مثال فریم اول دایره و فریم ده مثلث و فریم بیست مربع است. پس تصویر هر فریم با فریم قبلی متفاوت است و باید فریم از نوع Blank Key Frame باشد.

🚄 نکته: اگر فاصله بین دو فریم کلیدی زیاد باشد، انیمیشن آهستهتر نمـایش داده مـیشـود. هـر چـه فاصله دو فریم کلیدی *ر*ا کاهش دهید، نمایش سریعتر خواهد بود.

🔧 مثال ۲-۸ یک انیمیشن ایجاد کنید که یک تصویر در ضمن حرکت تغییر سایز دهد

### ۱- یک فایل جدید ایجاد کنید.

- ۲- روی فریم کلیدی اول کلیک کنید و تصویر ۹-۸ را رسم کنید.
- ۳- روی فریم بعدی در خط زمان کلیک کنید. این فریم میتواند بلافاصله بعد از فریم اول یا با فاصله چند فریم از آن باشد.
  - ٤- کلید F6 را فشار دهید تا یک فریم کلیدی که حاوی یک کپی از محتوی فریم کلیدی اول است، ایجاد شود.
    - ۵- اندکی ابعاد شیء و مکان را تغییر دهید (شکل ۱۰–۸).

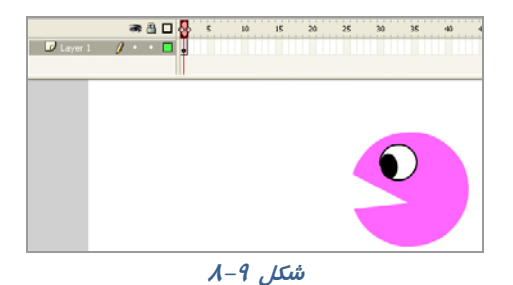

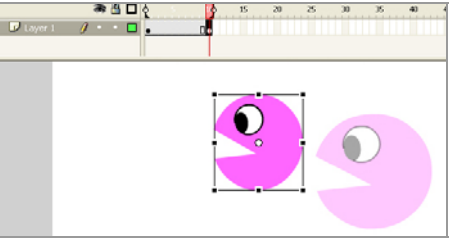

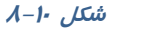

- ۶- در نقطهای دیگر از خط زمان میتوانید مجدداً مکان شی و سایز آن را تغییر دهید.
- Υ- روی اولین فریم کلیدی در خط زمان کلیک کنید. کلید ENTER را فشار دهید. انیمیشن اجرا می شود.

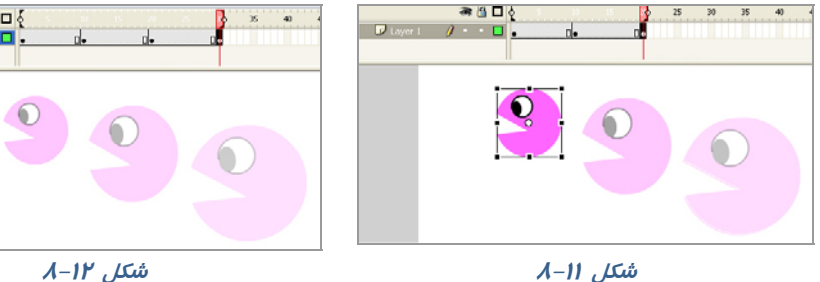

شکل ۱۲–۸

a 🖰 🗖 🥇

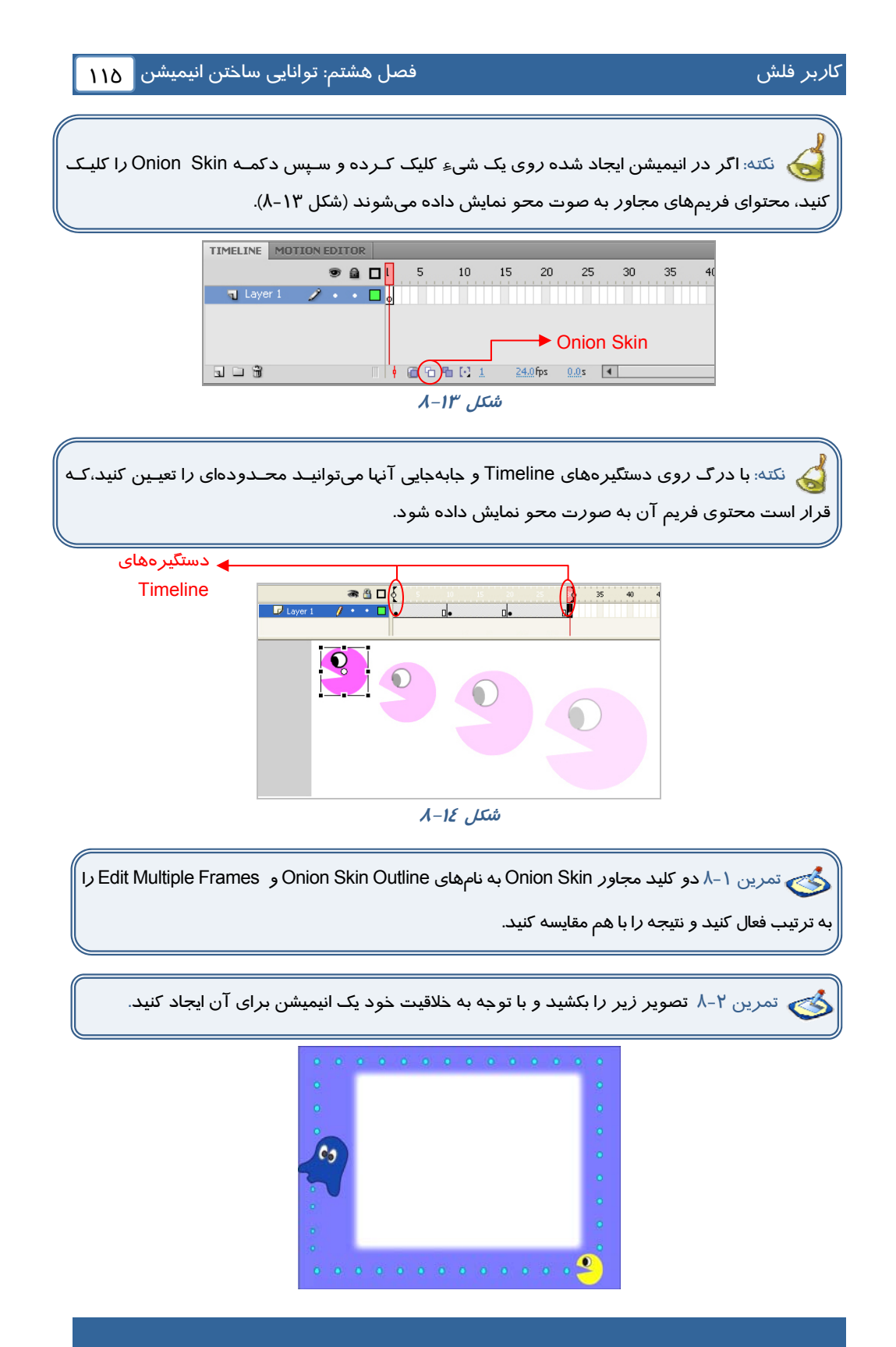

## ۸-۱۱ استفاده از چند لایه در ایجاد انیمیشن

در این مثال قرار است یک انیمیشن طراحی شود طوری که اسب و جوجه همزمان به سمت هم حرکت کنند. اگر هر دو تصویر را روی یک لایه رسم کنید کمی کار دشوار میشود و حرکت به سختی کنترل انجام میشود. در حالی که اگر از دو لایه استفاده کنید کنترل انیمیشن به *ر*احتی صورت میگیرد.

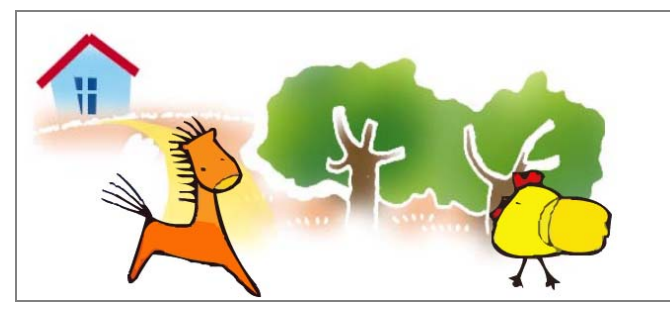

💑 مثال ۳–۸ در این انیمیشن از دو لایه استفاده شده است.

- ۱- یک فایل جدید ایجاد کنید.
- ۲- در فریم شماره ۱ از لایه ۱، شکل اسب را بکشید و با ایجاد چند فریم کلیدی همانند مثال قبل یک انیمیشن ایجاد کنید.
   به طور مثال انیمیشن تا فریم شماره ۳۰ ادامه یابد و در هر فریم کلیدی، تصویر را تغییر مکان دهید (شکل ۱۵–۸)
   ۳- توسط کلید New Layer

 ٤- در لایه جدید روی فریم شماره ۱ کلیک کنید و تصویر جوجه را رسم کنید و همانند مرحله ۲ یک انیمیشن تا فریم شماره ۳۰ ایجاد کنید، بهطوری که در هر فریم کلیدی، تصویر تغییر مکان یابد (شکل ۱۶–۸).

توسط کلید Enter روی صفحه کلید انیمیشن را اجرا کنید. همانطور که ملاحظه میکنید برای داشتن یک انیمیشن آهسته باید فریمهای کلیدی بیشتری تولید کرد و فاصله بین فریمهای کلیدی کمتر شود.

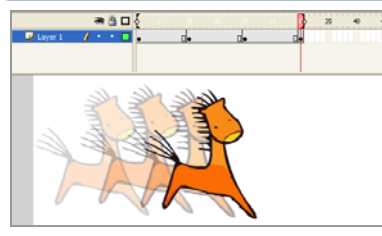

شکل ۱۵–۸

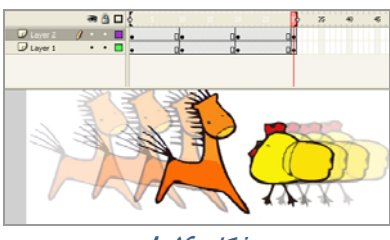

شکل ۱۶–۸

# ۱۲–۸ انتخاب کردن فریمها

- ۱- برای انتخاب یک فریم مستقیماً *ر*وی آن کلیک کنید.
- ۲- برای انتخاب فریمهای متوالی روی اولین و آخرین آنها عمل Click+Shift را انجام دهید.
- ۳- برای انتخاب یک سری از فریمهای متوالی، کلید ماوس *ر*ا اولین مجموعه مورد نظر فشا*ر* دهید و سپس نشانگر ماوس *را ر*وی بقیه فریمها بکشید.

٤- برای انتخاب یک واحد فریم کلیدی (منظور از یک واحد فریم کلیدی یک فریم کلیدی و مجموعه فریمهای بینابینی بعد از آن است تا به یک فریم کلیدی دیگر برسد) روی یکی از فریمهای میانی این واحد کلیک کنید.

# ۸-۱۳ کپی کردن و چسباندن فریم

- ۱- در پنجره Timeline فریم مورد نظر را انتخاب کنید.
- ۲- از منوی Edit فرمان Copy Frame را انتخاب کرده و یا از کلیدهای Alt+Ctrl+C استفاده کنید.
  - ۳- در پنجره Timeline روی فریمی که میخواهید عمل چسباندن انجام شود کلیک کنید.
  - ٤- از منوی Edit فرمان Paste Frame را انتخاب کرده یا از کلیدهای Alt+Ctrl+V استفاده کنید.

در این هنگام، Flash فریم کپی شده *ر*ا در فریم جا*ر*ی میچسباند.

🏑 نکته: با کلیک راست روی فریم مورد نظر به فرمان Copy Frame و Paste Frame د سترسی دارید.

## ۸−۱٤ حذف حالت کلیدی بودن یک فریم

- ۱- فریم کلیدی مورد نظر را در پنجره Timeline انتخاب و روی آن کلیک راست نمایید.
- ۲- از منوی ظاهر شده، فرمان Clear Key Frame را انتخاب کنید. در این هنگام Flash گلوله کوچک موجود در فریم انتخاب شده را حذف مینماید. بنابراین آن فریم دیگر یک فریم کلیدی نبوده و عناصر گرافیکی موجود در آن نیز از صفحه نمایش اصلی پاک میشود و در واقع به یک فریم بینابینی تبدیل شده که محتویات فریم کلیدی قبل خود را نشان میدهد.

🏑 نکته: با اجرای فرمان Clear Key Frame تعداد فریمها کاهش نمییابد بلکه ثابت باقی میماند.

# ۸–۱۵ حذف یک فریم از یک فیلم

- ۱- روی فریم مورد نظر کلیک راست نمایید.
- ۲- از منوی ظاهر شده فرمان Remove Frames را اجرا کنید.
- ۳- در این هنگام Flash فریم انتخاب شده را حذف می کند بنابراین یک فریم از تعداد فریمها کاسته می شود.

که نکته: با فرمان Clear Key Frame فقط میتوان فریم *ر*ا از حالـت فـریم کلیـدی خـا*ر*ج کـرد و لـی نمیتوان فریم *ر*ا از بین برد، با فرمان Remove Frame میتوان آن فریم را حذف نمود.

# ۸–۱۶ انیمیشن میانی (Motion Tweening)

فرض کنید میخواهید انیمیشنی بسازید که حرکت یک ستاره را نمایش دهد بهطوریکه این ستاره از بالا حرکت کرده و به یک سطح افقی برخورد کند و مجدداً حرکت به سمت بالا ادامه یابد. در این انیمیشن قرار نیست تغییر شکل کلی صورت بگیرد، در نتیجه از دستور Motion Tweening باید استفاده کرد.

سه چیز برای ایجاد یک Motion Tween لازم است :

- \* یک فریم اولیه که حاوی گروه یا سمبل باشد.
- 🚸 یک Motion Tween در فریمهای میانی نیاز میباشد.
- \* یک فریم کلیدی پایانی نیاز است که دارای تغییراتی نسبت به فریم کلیدی ابتدائی باشد.

🔧 مثال ٤-٨: طبق توضيح فوق حر كت ستاره را طراحي كنيد.

- ۱- یک فایل جدید ایجاد کنید. یک صفحه جدید با یک لایه و یک فریم کلیدی در فریم اول ایجاد می شود.
  - ۲- همچنان که فریم اول در حالت انتخاب است، سعی کنید یک ستاره رسم کنید.
  - ۳- در Timeline فریم ۵ را انتخاب کنید و با کلید F5، د ستور Frame را اجرا کنید.
    - ٤- پس از کلیک راست روی فریم اول از منوی ظاهرشده، فرمان Create Motion Tween را اجرا کنید. Flash ستاره را به سمبل تبدیل مینماید.
    - ۵- در این لحظه فریم ۱ تا ۵ ا*ز ر*نگ خاکستری به رنگ آبی تغییر رنگ مییابد (شکل ۱۷–۸). در حال حاضر اشکالی وجود دارد و Flash نمیتواند عملیات Tween *ر*ا انجام دهد چون فریم کلیدی پایانی را تعریف نکردهاید.

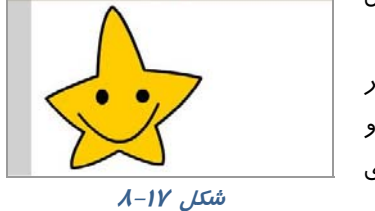

æĝ□: /

- ۶- در فریم ۵ ستاره را به سمت پایین و به سمت سطح افق حرکت دهید تا حرکت رو به پایین ستاره را ایجاد کنید. در این لحظه Flash یک فریم کلیدی ایجاد میکند و ایجاد شدن Tween در فریمهای میانی را نشان میدهد. فریمهای میانی هنوز خالی هستند یعنی شامل هیچ چیـز قابـل ویـرایش نمـیباشـند و محتویات فریم کلیدی قبلی را نیز نشان نمیدهند بلکه تغییرات ایجـاد شـده در بـین دو فـریم کلیـدی را نمایش میدهند.
  - γ- در Timeline روی فریم ۱۰ کلیک راست کنید.
  - ۸- از منوی ظاهر شده، دستور Frame را اجرا کنید.
  - ۹- مجدداً Flash فاصله بین فریم ۶ تا ۱۰ را به رنگ آبی تغییر می دهد و هنوز عملیات Tween در فاصله بین این فریمها کامل نیست
     (شکل ۱۸–۸).
  - ۱۰ در فریم ۱۰ ستاره را به سمت بالا حرکت دهید تا حرکت رو
     به بالای ستاره را ایجاد کنید.

۱۱- کلید Enter را فشار دهید تا انیمیشن خود را ببینید (شکل ۱۹–۸). در این مثال ۳ فریم کلیدی ایجاد کردید ولی به نسبت مثال قبل که آن هم از سه فریم کلیدی ساخته شده بود، حرکت ستاره بسیار آهستهتر است. دلیل این حرکت در واقع به دلیل فریمهای میانی تولید شده توسط دستور Motion Tween است.

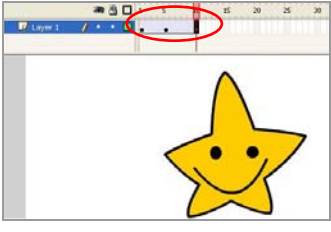

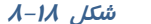

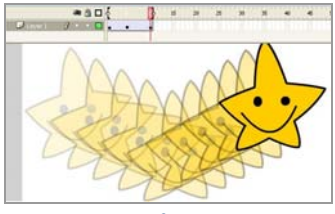

شکل ۱۹–۸

نکته: برای دیدن نحوه انجام تغییرات باید Onion Skinning را فعال کنید.

نکته: عملیات Tween فقط بر روی گروهها و سمبلها ایجاد میشود.

🔧 تمرین ۳–۸ سعی کنید با توجه به خلاقیت خود برای تصویر زیر یک انیمیشن ایجاد کنید (استفاده از

چندین لایه باعث میشود که کنترل بیشتری *ر*وی تصاویر و انیمیشن داشته باشید).

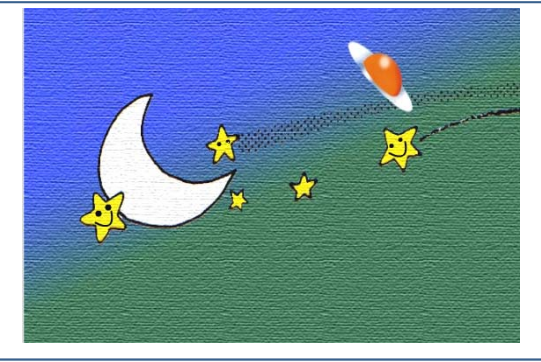

🏹 نکته: برای ایجاد Motion Tween اشکالی که میخواهند متحرک شوند باید انتخاب شده باشند.

# ۸-۱۷ تغییر اندازه در انیمیشن میانی

اگر شکل در ابتدا مقیاس کوچکتری دارد و در انتهای انیمیشن قرار است مقیاس بزر گتری داشته باشد، بهتر است تصویر در ضمن حرکت به طور آهسته تغییر سایز یابد.

🔧 مثال ۵–۸ با یک مثال به شرح تغییر مقیاس در انیمیشن میپردازیم.

- ۲- در فریم ۱ شکلی در صفحه ایجاد نمائید (شکل ۲۰–۸).
- ۳- در فریم ۱ دستور Create Motion Tween را اجرا کرده شکل تبدیل به Symbol می شود.
- ٤- در فریم ۵ یک فریم کلیدی (Key Frame ) ایجاد کنید تا به عنوان فریم پایانی مرحله بزرگ شدن عمل کند. Flash محتویات فریم ۱ را در فریم ۵ کپی می کند و رنگ آبی Motion Tween آشکار میشود.
  - ۵- در فریم ۵ شکل خود را انتخاب نموده و آن/ا بزرگتر کنید (شکل ۲۱–۸).
  - ۶- Flash تغییرات لازم برای تنظیم افزایش اندازه شکل در فریمهای میانی را محاسبه مینماید. در پایان با فشار دادن کلید Enter نتیجه انیمیشن را ملاحظه کنید (شکل ۲۲–۸).

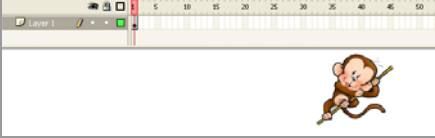

شکل ۲۰–۸

شماره استاندارد: ۱/۱/۱۵ – ف – هـ

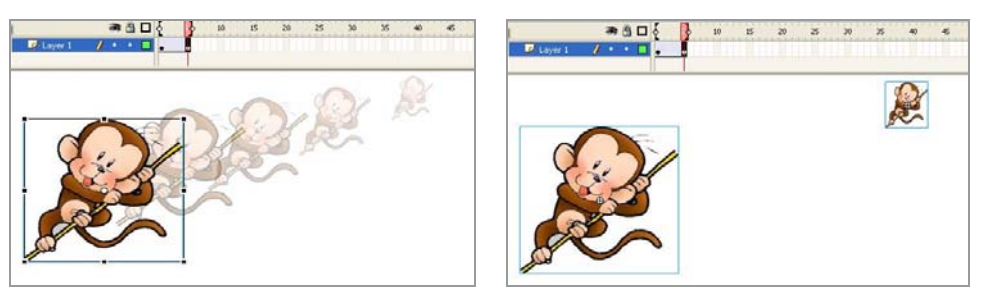

شکل ۲۲–۸

شکل ۲۱–۸

# ۸–۸ دوران و چرخش اشکال

در تمرینهای قبل به سادگی با ایجاد ۲ فریم کلیدی میتوانستیم Tween ایجاد کنیم. ولی چرخش و دوران *ر*ا نمیتوانیم با دو فریم کلیدی به دقت نشان دهیم.

اگر بخواهیم یک شکل را به اندازه ۳۶۰ درجه بچرخانیم فریم ابتدائی و فریم پایانی مثل هم خواهند بود. برای انجام چنین عملیاتی میتوان چندین فریم کلیدی ایجاد کرد و در هر کدام چند درجه شکل را چرخش داد. این کار خیلی خسته کننده است و در ضمن حجم فایل *ر*ا افزایش میدهد. Flash تنظیمات دیگری در اختیار ما گذاشته که میتوانیم با ایجاد ۲ فریم کلیدی چنین عملیاتی *ر*ا امکان پذیر سازیم.

### ۳۶۰ چرخاندن یک شکل به مقداری کمتر از ۳۶۰

میخواهیم یک ساعت همانند شکل ۲۳-۸ *ر*سم کنیم و عقربه آن را به اندازه کمتر از ۳۶۰ چرخش دهیم. بهتر است ساعت در یک لایه و عقربههای آن در لایه جدا رسم شود تا بتوان روی انیمیشن کنترل بیشتری داشت. توجه داشته باشید که فقط لایه شامل عقربه قرار است انیمیشن داشته باشد.

- اکنون مراحل زیر را اجرا کنید:
- ۱- یک فایل جدید ایجاد کنید.
- ۲- تصویر ساعت را در لایه شماره یک و در فریم اول بدون عقربه بزرگ رسم کنید.
- ۳- روی فریم شماره ۵ کلیک کنید و توسط کلید F5 یک مکث ایجاد کنید. به این ترتیب در طول اجرای انیمیشن تصویر ساعت بدون عقربه نمایش داده میشود.
- ٤- لایهای جدید به نام Layer 2 ایجاد کنید و در فریم شماره یک تصویر عقربه *ر*ا *ر*سم کنید (شکل ۲۳-λ).

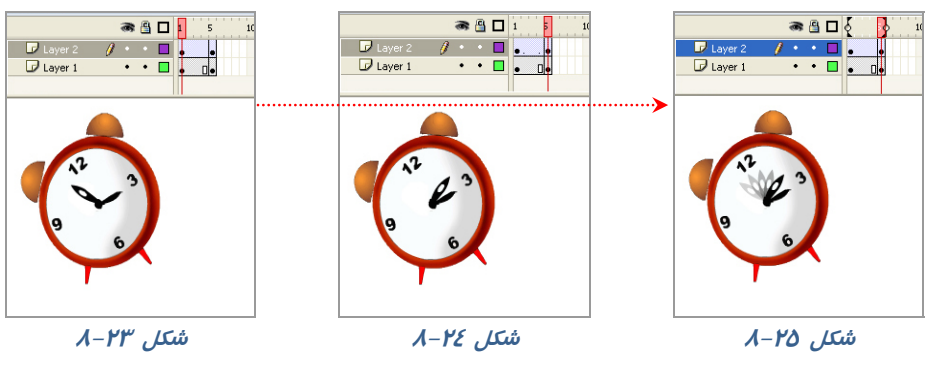

۵- شکل خود را توسط منوی Modify به سمبل تبدیل کنید.

- ۶- روی فریم ۵ کلیک کنید و با کمک کلید F6 در آن یک فریم کلیدی ایجاد کنید. Flash سمبل موجود در فریم ۱ را در فریم ۵ کپی میکند (شکل ۲٤–۸).
- ۲- در فریم ۵ کلیک کنید و در پانل Properties از منوی Rotation زاویه چرخش را مقابل Rotate وارد
   کنید (λ-۲۶).

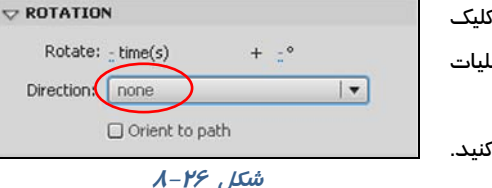

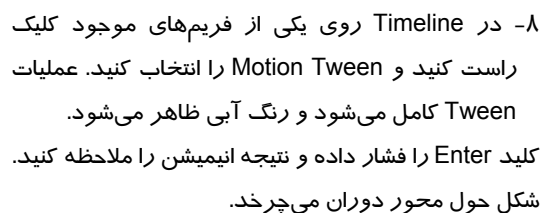

کی نکته وقتی یک شیء را دوران میدهید مرکز دوران به طور پیش فرض در مرکز شکل تنظیم شده است. در مثالهایی همچون حرکت عقربه ساعت نباید مرکز دوران مرکز شکل باشد بلکه باید انتهای شکل باشد. شما میتوانید به راحتی مرکز دوران را تغییر دهید. برای این کار ابتدا شکل را انتخاب کنید و سپس ابزار Free Transform را انتخاب کنید. به این ترتیب توسط یک دایره سفید مرکز دوران نشان داده می شود و شما میتوانید آن را توسط درگ به محل جدید حرکت دهید. در شکل ۲۷ – ۸ مرکز دوران نشان داده شده است و برای مثال بعد باید مرکز دوران را تغییر دهید.

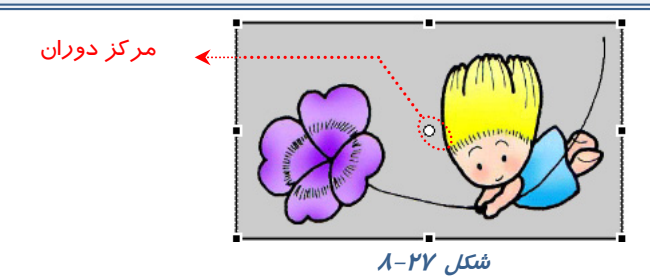

## ۲–۱۸–۸ دوران یک شکل ( چرخش به اندازه ۳۶۰ درجه)

- ۱- یک فایل جدید ایجاد کنید.
- ۲- در فریم ۱ تصویر خود را رسم کنید.
- ۳- شکل خود را توسط منوی Modify به سمبل تبدیل کنید. در فریم ۱۰ یک فریم کلیدی با F5 ایجاد کنید. در Timeline روی یکی از فریمهای موجود کلیک راست کرده و Motion Tween را انتخاب کنید. عملیات Tween کامل شده و رنگ آبی ظاهر می-شود (شکل ۲۸–۸).

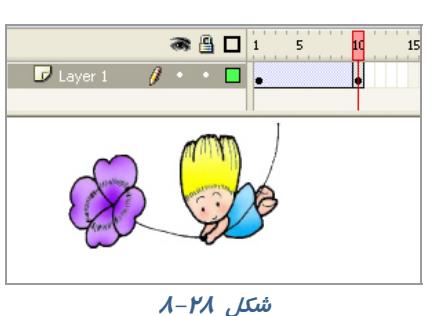

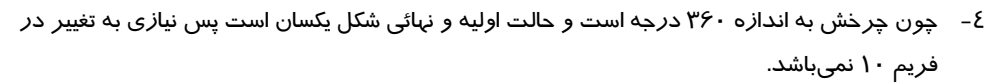

- ۵- در Timeline یکی از فریمهای ۱ تا ۹ را انتخاب کنید.
- ۶- در پانل Properties از بخش Direction یکی از حالات زیر را انتخاب کنید (شکل ۲۹-۸).

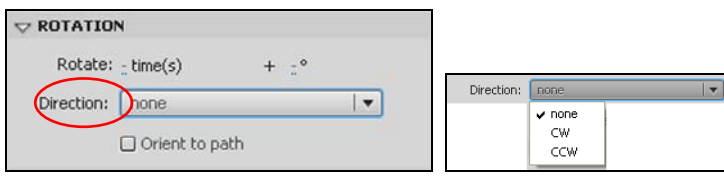

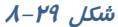

- \* برای چرخش کمتر از ۳۶۰ درجه، حالات none را انتخاب کنید.
- \* برای چرخش در جهت عقربههای ساعت حالت CW را انتخاب کنید.
- \* برای چرخش در خلاف جبت عقربههای ساعت حالت CCW را انتخاب کنید.
- ۲- تعداد دفعات دوران را در مقابل Rotate و بخش times وارد
   کرده پس از انجام عملیات Tween ، شکل به تعداد دفعات مورد نظر خواهد چرخید.
- ۸ کلید Enter را فشار داده و نتیجه انیمیشن را ملاحظه کنید (شکل ۳۰-λ).

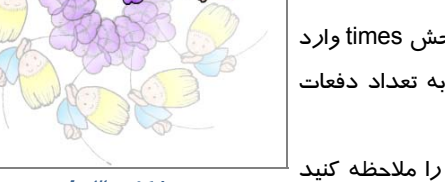

شکل ۳۰–۸

## ۸-۱۹ حرکت اشکال در طول یک مسیر معین

در مثالهای قبل شما یک شیء را در یک مسیر مستقیم حرکت دادید. اگر بخواهید حرکت شیء را طوری تنظیم کنید که در مسیرهای منحنی حرکت کند باید حرکت بسیار آهسته باشد. به تصویر زیر توجه کنید. قرار است که این سگ به سمت بلندی حرکت کند. برای رسیدن به این هدف باید مسیر حرکت را به چند قسمت تقسیم کنید و مسیرها را کوتاه کنید و فریمهای کلیدی بیشتری ایجاد کنید تا حرکت سگ طبیعی تر به نظر برسد که ایس کار کمی دشوار است. Flash راه حل جالبی در اختیار شما میگذارد که نام آن راهنمای حرکت (اسی Motion Guide) است. راهنمای حرکت، شکلی است که شما در یک لایه جداگانه رسم میکنید و آن یک مسیر برای Motion Tween می شود. یعنی این مسیر رسم شده حرکت اجسام موجود در چندین لایه را کنترل میکند. هر لایه که به این لایه راهنمای حرکت (Motion Guide) متصل شود حرکت آن توسط این لایه کنترل می مود.

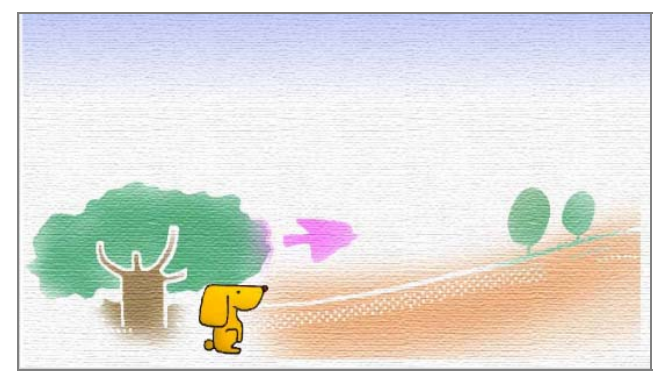

#### ۱–۱۹–۸ ایجاد یک لایه راهنمای درکت

۱- یک فایل جدید باز کنید.

- ۲- روی فریم ۱ شکل سگ را در گوشه سمت چپ و پائین رسم کنید.
  - ۳- در فریم ۱۵ کلیک کرده و یک Key Frame ایجاد کنید تا به عنوان فریم پایانی عمل کند. Flash محتویات فریم ۱ را در فریم ۱۵ کیی میکند.
  - ٤- روی فریم ۱ با کلیک راست دستور Create Classic Tween را اجرا کنید.
  - ۵- یک پیکان به معنای تکمیل شدن فرمان Tween ظاهر میشود. رسم خود را به سمت بالا و سمت راست حرکت دهید (شکل ۳۱-۸).
- ۶- لایه حاوی شیء که میخواهید آن را در مسیر خاص حرکت دهید را انتخاب کنید.
- ۲- با کلیک راست روی آن فرمان Add Classic Motion Guide را انتخاب کنید. Flash به طور اتوماتیک یک لایه راهنما در بالای لایه انتخاب شده ایجاد میکند و یک اسم از پیش تعیین شده به آن میدهد که یک لایه راهنما در بالای لایه مورد نظر شما است. شکل آیکن راهنمای حرکتی ( Guide و نام لایه مورد نظر شما است. شکل آیکن راهنمای حرکتی ( و نام لایه مورد نظر شما است. لایه نمایان می شود.
  - -λ لایه راهنمای حرکت (Guide Layer ) را انتخاب نمائید و با ابزار مداد در آن یک مسیر رسم کنید.
    - ۹- در فریم ۱ مرکز تصویر را به سمت شروع مسیر بکشید. برای قرار گرفتن شکل به روی مسیر بایستی حتما مرکز شکل به روی مسیر قرار بگیرد.
      - ۱۰ در فریم ۱۵ مرکز تصویر را به انتهای مسیر بکشید. در این لحظه Flash به محاسبه شکلهای لازم برای فریمهای میانی میپردازد تا تصویر در طول مسیر حرکت نماید (شکل ۲۲–۸).
      - را فشار داده و نتیجه انیمیشن را ملاحظه کنید.

ای نکته: شما میتوانید از هر ابزاری مثل خط، مداد، قلممو، بیضی، چهار گوش، سـتاره و ... بـرای *ر*سـم مسیر استفاده نمایید. د*رصور*ت بستهبودن مسیر نیاز به بیش از دو فریم کلیدی دا*ر*ید تا کنترل بهتری *ر*وی حرکت داشته باشید.

## ۸−۲ تنظیمات Tween

در متحر کسازی مرکز شکل رسم شده روی مسیر قرار می گیرد. اگر شکل دایره باشد مرکز دایره روی مسیر قرار می گیرد. در این صورت حرکت در فریمهای مختلف خیلی طبیعی به نظر می رسد. ولی اگر شکل

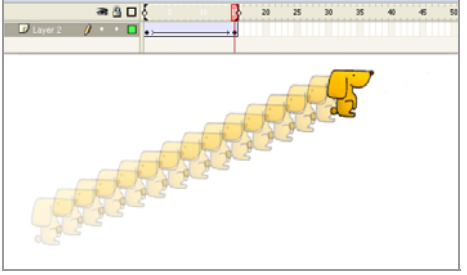

شکل ۳۱–۸

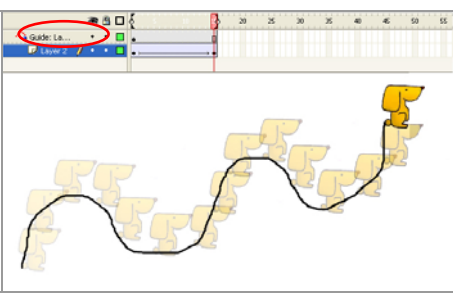

شکل ۳۲–۸

نامتقارن باشد حرکت غیرطبیعی خواهد بود چون در طو ل مسیر، شکل نمیچرخد. در تصویر ۳۲–۸ تصویر سگ در طول مسیر هیچگونه چرخشی نداشته است و حرکت طبیعی نیست. Flash برای ایجاد حرکات طبیعی امکاناتی در اختیارتان قرار میدهد که باعث حرکت موازی اشکال با مسیر میشود.

#### ۱−۲۰−۱ تنظیم کردن جہت اشکال نسبت به مسیر

اگر شکل نامتقارن باشد و در مسیر منحنی به موازات مسیر حرکت نکند، حرکت طبیعی به نظر نمی رسد. اگر در پانل Flash گزینه Orient to path را انتخاب کنید Flash در فریمهای میانی، شکل مورد نظر را به مقدار لازم می-چرخاند و حرکت طبیعی به شکل می دهد (شکل ۳۳–۸). اگر مسیر بسیار پیچیده باشد (یعنی دارای شکستگی و تغییر حبت زیادی باشد) و شما در پانل Properties گزینه Sync را انتخاب کنید، در آن صورت شیء واقعی ترین مسیر را در صورت امکان طی میکند (شکل ۲۵–۸).

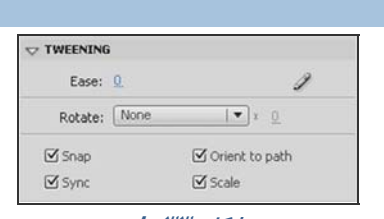

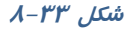

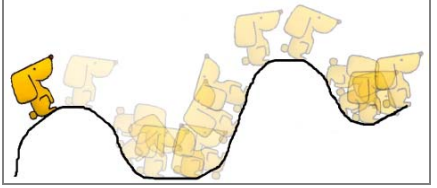

شکل ۲٤–۸

#### ۲-۰-۲ تغییر سرعت Tween

در تمرینهای قبل به این نتیجه رسیدید که اگر تعداد فریمهای میانی را ا فزایش دهید حرکت اجسام کند میشود و اگر تعداد فریمهای میانی را کاهش دهید حرکت اجسام تند میشود ولی حرکت جسم بهطور مساوی در بین فریمهای میانی تقسیم میشود. گاهی شما نیاز دارید که حرکت با کندی شروع شود و سپس سرعت آن افزایش یابد و یا بر عکس. ابتدای مسیر حرکت آن تند باشد و سپس در انتهای مسیر سرعت کند شود. شما میتوانید با تنظیم Ease در یانل Properties به این نتیجه برسید.

۱- اگر در مقابل Ease یک عدد منفی وارد کنید کلمه In در کنار عدد وارد شده نشان خواهد داد که شکل
 ما در طول مسیر شتاب خواهد گرفت. هر چه عدد کوچکتر شود شتاب بیشتر می شود (شکل δ۵–۸).

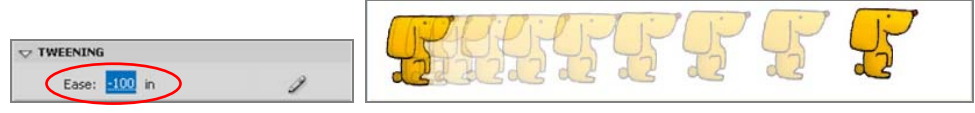

#### شکل ۳۵–۸

۲– اگر در مقابل Ease یک عدد مثبت وارد کنید کلمه Out در کنار عدد وارد شده نشان میدهد که شکل در طول مسیر کندتر خواهد شد، هرچه عدد مثبت بزرگتر شود میزان کندی افزایش خواهد یافت (شکل ۳۶–۸).

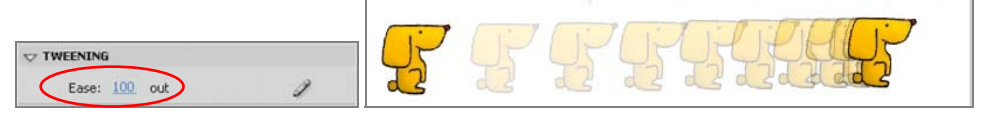

شکل ۳۶–۸

## ۸-۲۱ متحرکسازی با Shape Tweening (شکل میانی)

همانطور که قبلاً توضیح دادیم، هرگاه بخواهیم یک سمبل در ضمن حرکت اندکی ویرایش یابد از دستور Motion Tweening استفاده میکنیم ولی اگر بخواهیم شکل در ضمن حرکت تغییر شکل کلی یابد از دستور Shape Tweening استفاده میکنیم.

در Shape Tweening نیز همانند Motion Tweening شما به سه چیز نیاز دارید:

- \* یک فریم اولیه که حاوی شکل اولیه قابل ویرایش است.
- ۶۰ Shape Tween در فریمهای میانی موجود باشد.
- \* یک فریم کلیدی پایانی که حاوی شکل جدید قابل ویرایش است.

کی نکته: Motion Tween به روی سمبلها و گروهها عمل میکنــد در حـالیکـه Shape Tween روی اشکال قابل ویرایش عمل میکند. میتوان با استفاده از Shape Tween تغییراتی در اندازه، *ر*نگ، محـل و ... انجام داد.

کی نکته: در Shape Tween میتوان اشکال را فقـط در مسـیر مسـتقیم حر کـت داد و بقیـه تنظیمـات حرکتی در این حالت امکانپذیر نیست.

محاسبه کند ولی Flash میتواند بیش از یک شکل را در هر لایه به صورت Shape Tween محاسبه کند ولی نتایج قابل پیشبینی نخواهد بود. چون Flash نمیتواند تشخیص دهد که کدام شکل به کدام شکل تبدیل خواهد شد.

🏑 نکته: توسط فرمان Break Apart ( Ctrl+B ) میتوانید عنصر متنی *ر*ا تبدیل به شکل کنید.

### 

در این مثال حرف M که از نوع عنصر متنی است در ضمن حرکت به عنصر گرافیکی ستاره تبدیل می شود. چون عنصر اولیه با عنصر نهائی کاملاً متفاوت است باید از روش Shape Tweening استفاده کنیم. ۱ – یک فایل جدید ایجاد کنید: ۲ – روی فریم ۱ در بالای صفحه حرف M را درج کنید. ۳- توسط کلید Ctrl+B حرف M را به شکل تبدیل کنید. ٤– روی فریم ۵ کلیک کرده، یک فریم کلیدی خالی(F7) ایجاد و تصویر یک ستاره را مطابق شکل رسم کنید. ۲ – یکی از فریمهای میانی ( ۱ تا ٤ ) را انتخاب کنید. ۸ – دریانل Properties از منوی Shape گرینه Shape را انتخاب کنید.

۹ – Shape Tween Flash را ایجاد می کند و یک پیکان سبز رنگ از فریم ۱ تا ۵ رسم میشود (شکل ۳۷-۸).

۱۰– در بخش Ease میتوانید تغییرات زیر را ایجاد کنید.

الف ) برای این که سرعت عنصر گرافیکی از کند به تند تغییر کند یک عدد منفی وارد کنید.

ب ) برای این که سرعت عنصر گرافیکی از تند به کند تغییر کند یک عدد مثبت وارد کنید.

ج ) برای ثابت بودن سرعت عدد صفر را وارد کنید.

۱۱ – از منوی Blend یکی از موارد زیر را انتخاب کنید (شکل ۳۸–۸).

الف ) برای ثابت بودن گوشهها و خطوط، گزینه Angular *ر*ا انتخاب نمائید.

ب ) برای نرم شدن حرکت در تصاویر میانی گزینه Distributive را انتخاب نمائید.

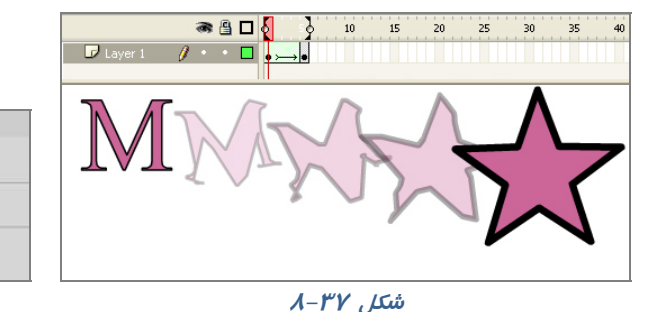

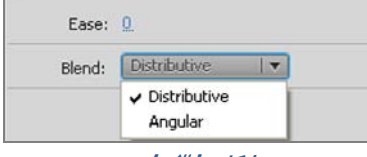

TWEENING

شکل ۲۸–۸

۱۲- کلید Enter *ر*ا فشا*ر* داده و نتیجه انیمیشن *ر*ا ملاحظه کنید.

ایت در فریمهایی که شامل سمبل یا گروه هستند نمیتوان یک Shape Tween ایجاد کرد. بایـد بـا استفاده از دستور Break Apart از منوی Modify، سمبلها و گروهها *ر*ا به اشکال قابل ویرایش تبدیل نمائید.

stame تمرین ٤–٨ تمرین فوق را مجدداً اجرا کنید ولی رنگ شیءِ در فریم اول با رنگ شیءِ در Frame

۵ متفاوت باشد. بعد از اجرای Shape Tween به چه نتیجهای می*ر*سید ؟

## ۲–۲۱–۸ تغییر شکل جسم تو خالی

هدف اصلی Shape Tween تغییر شکل اجسام است. در این مثال نحوه تغییر شکل یک دایره توخالی را به شکل ماهی توخالی ملاحظه میکنید. ۲ – در فریم اول یک دایره توخالی رسم کنید. ۳ – بر روی فریم ۵ کلیک راست کرده و با کمک گزینه Blank Key Frame یک فریم کلیدی خالی ایجاد کنید، به این ترتیب یک فریم کلیدی خالی ایجاد میشود. ٤ – در فریم ۵ یک ماهی تو خالی رسم کنید (این ماهی با کمک اشکال توپر همانند بیضی و مثلث رسم شده است. رنگ اشکال یکسان انتخاب شده تا تبدیل به یک گروه شوند، سپس به آنها Stroke داده شده و بخش Fill حذف شده است). ۵ – در Timeline یکی از فریمهای ۱ تا ٤ *ر*ا انتخاب کرده و از منوی Tweening گزینه Shape *ر*ا انتخاب نمائید. به این ترتیب Flash فریمهای میانی برا ی تبدیل دایره به ماهی *ر*ا محاسبه میکند (شکل ۳۹–۸). ۶- کلید Enter *ر*ا فشار داده و نتیجه انیمیشن *ر*ا ملاحظه کنید.

۲- در Timeline گزینه Onion Skin را فعال کنید تا فریمهای میانی بهصورت محو نمایش داده شوند تا بتوانید بر اساس آن محل صحیح اشکال *ر*ا تنظیم کنید.

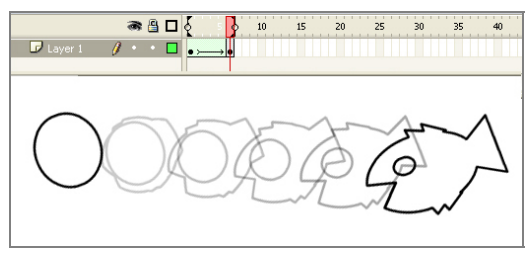

شکل ۳۹–۸

🤯 نکته: در صورتی که بخواهید عمل تبدیل شکل در یک مکان ثابت صورت بگیرد فـریم اول *ر*ا انتخـاب کنید و دایره *ر*ا کاملاً روی ماهی قرار دهید.

که نکته: اگر در فرمـان Shape Tween اشـکال در محـل خـود ثابـت باشـند نتیجـه بـه خـوبی قابـل پیش.بینی است. ولی اگر اشکال متحرک باشند, Flash در مورد محل نهائی اشکال دچار مشکل خواهد شد. در این حالت Flash نزدیکترین مسیر را برای هر شکل انتخاب خواهد کرد.

## ۲۰–۲۱–۸ تبدیل اشکال پیچیده

هر چه اشکال پیچیدهتر باشند محاسبات برا ی Flash مشکلتر خواهد شد. زیرا Flash تغییرات اشکال را بر اساس محاسبات *ر*یاضی انجام میدهد و امکان دا*ر*د محاسبات انجام شده مطابق میل ما پیش نرود. شما میتوانید توسط *ر*اهنماهای شکلی ( Shape Hint ) برای بهتر شدن محاسبات کمک کنید. *ر*اهنماهای شکلی به Flash می گویند که هر کناره شکل در فریم پایانی در چه محلی قرار گیرد.

مثال ۶–۸ در این مثال تغییر عنصر متنی را مشاهده میکنید. شما میتوانید هر عنصر دیگری را تجربه کنید.

۱– یک فایل جدید ایجاد کنید.

۲- در فریم شماره یک عدد ۱ را نوشته و با کلید Ctrl+B آنرا از عنصرمتنی به عنصر شکلی (Shape) تبدیل کنید. ۳- روی فریم شماره ۵ کلیک راست کنید و با کمک گزینه Blank Key Frame یک فریم کلیدی خالی ایجاد کنید. ٤- در فریم شماره ۵ عدد ۲ را نوشته و با کلید Ctrl+B آنرا از عنصر متنی به عنصر شکلی (Shape) تبدیل کنید. ۵- یک Shape Tween برای فریمهای ۱ تا ۵ ایجاد نمائید.

#### شماره استاندارد: ۱/۱/۱۵–ف– هـ

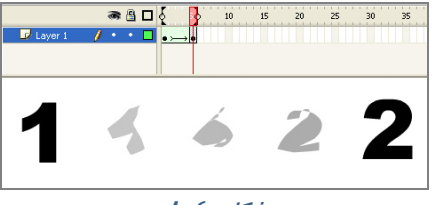

شکل ۶۰ـ۸

۶- بعد از نمایش فیلم ملاحظه میکنید که به علت پیچیدگی شکل، Flash فیلم خوبی ایجاد نکرده است و از شکل فریم-های میانی نمیتوانیم شکل فریمهای نہایی *ر*ا حدس بزنیم (۸-٤٠).

حال برای بهتر شدن کار، مراحل ۵ الی ۱۱ زیر را پس از مرحله ٤ روش قبل، انجام دهید.

Δ- برای ایجاد راهنماهای شکلی، فریم ۱ را انتخاب کنید. ۶- از منوی Modify گزینه Shape > Add Shape Hint را انتخاب کنید. Flash یک دایره کوچک رنگی با حرف a در مرکز فریم قرار میدهد. شما باید این راهنما را در محلی که مشکل ساز خواهد بود قرار دهید. γ- با ابزار Selection، راهنمای شکلی را در محلی قرار دهید، که در فیلم قبلی به خوبی عمل نکرده است. ۸- راهنمای شکلی را برای نقاط دیگر نیز تکرار کنید. با تکرار این مراحل، هر بار یک دایره جدید با یک حرف جدید ایجاد خواهد شد. راهنماهای شکلی باید بر اساس ترتیب الفبایی و در خلاف جهت عقربههای ساعت روی شکل قرار بگیرند (شکل ۱٤–۸).

۹- فریم ۵ را انتخاب کنید Flash به طور اتوماتیک به همان تعداد راهنمای شکلی در مرکز قرار داده و روی هم قرار گرفتهاند و شما باید محل آنها *ر*ا تنظیم کنید.

۱۰ راهنماهای شکلی را مطابق عملیات انجام شده در فریم کلیدی قبلی تنظیم کنید (شکل ٤٢-٨).

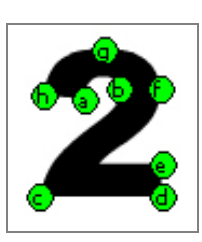

شکل ۲۲–۸

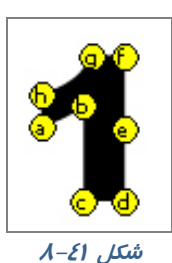

۱۱– برای مشاهده نتایج دوبا*ر*ه فیلم *ر*ا نمایش دهید (شکل λ–٤۳).

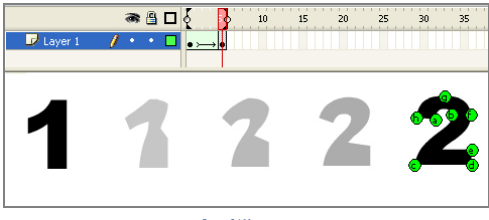

شکل ۲۳–۸

نکته: برای حذف کردن یک راهنمای شکلی، آن *ر*ا به بیرون صفحه درگ کنید و برای حذف کلیـه راهنماهای شکلی از منوی Modify گزینه Shape <del>-></del> Remove All hints را اجرا کنید.

## ۸-۲۱ معکوس کردن فریمها

گاهی برای صرفهجوئی در زمان میتوان نیمی از متحر ک سازی را انجام داد و بقیه را بر عهده Flash گذاشت. ۱- ابتدا نیمی از متحر کسازی خود را بسازید. ۲- همه فریمها را انتخاب کنید.

۳- در یکی از فریمهای انتخاب شده کلید راست ماوس را فشار دهید و دستور Copy Frame را انتخاب کنید.

٤- در فريمی که میخواهيد ادامه فريمهای قبلی شما باشد کلیک راست کنید و دستور Paste Frame را انتخاب کنید. اکنون فیلم شما شامل دو مرحله مشابه میباشد.

- ۵- فریمهای کپی شده جدید را انتخاب کنید و سپس از منوی Modify گزینه Timeline و سپس دستور 📕 Reverse Frames را انتخاب کنید (٤٤–٨).
  - ۶- Flash ترتیب این فریمهای انتخاب شده را معکوس می کند.

 ۱- یک تصویر را به دلخواه رسم کنید. ۲- ده عدد فریم کلیدی، توسط کلید F6 ایجاد کرده و سپس فریمهای زوج را حذف کنید (شکل ٤٥–٨). ۳- انیمیشن را اجرا کنید.

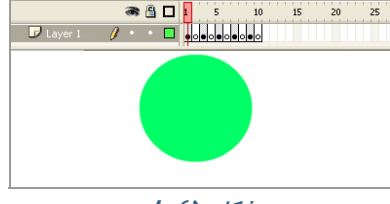

شکل ۵۱-۸

🔧 مثال ۸–۸: انیمیشنی بسازید که میزان آلفای یک متن در ضمن حرکت کاهش یابد.

- \* برای نشان دادن فاصله دور و نزدیک از تغییر مقیاس استفاده میکنیم. یعنی متن در فاصله دور مقیاس کو چکتری نسبت به فاصله نز دیک دارد.
  - 🍀 برای تغییر میزان آلفا باید متن تبدیل به یک سمبل گرافیکی شود.

#### *ر*وش حل:

- ۱- ابتدا در فریم ۱ کلیک کرده و ابزا*ر* متن را انتخاب کنید و پس از کلیک در صفحه، متن خود را تایپ کنید. سپس توسط ابزا*ر Select*، متن را انتخاب نموده و با کلید F8 آن را به یک سمبل گرافیکی تبدیل کنید (شکل ٤٤–٨).
  - ۲- سپس در فریم شماره ۱۰ کلیک کنید و کلید F6 را بزنید تا یک کپی از فریم۱، در آن ایجاد شود.
- ۳- توسط ابزار Free Transform مقیاس متن را افزایش دهید و کمی تغییر مکان دهیـد. سـپس در پانـل Properties در بخش Color Effect از لیست Style گزینه Alpha را انتخاب کرده و میزان شفافیت متن را به دلخواه کاهش دهید (شکل ۸–۸).

| Document          | Ctrl+J       |   |                            |           |
|-------------------|--------------|---|----------------------------|-----------|
| Convert to Symbol | F8           |   |                            |           |
| Break Apart       | Ctrl+B       |   |                            |           |
| Bitmap            |              | • |                            |           |
| Symbol            |              | • |                            |           |
| Shape             |              | • |                            |           |
| Timeline          |              | • | Distribute to Layers       | Ctrl+Shif |
| Timeline Effects  |              | • | Layer Properties           |           |
| Transform         |              | • | Reverse Frames             |           |
| Arrange           |              | • | Synchronize Symbols        |           |
| Align             |              | • | Convert to Keyframes       | E6        |
| Group             | Ctrl+G       |   | Clear Keyframe             | Shift+F6  |
| Unaroun           | Ctrl+Shift+G |   | Convert to Blank Kevframes | F7        |

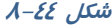

15 20 25

٤- با کلیک *ر*است روی یکی از فریمهای میانی ۱ تا ۱۰ گزینه Create Motion Tween *ر*ا انتخاب کنید.

۵- اکنون انیمیشن شما آماده است. آن را اجرا کنید و نتیجه را مشاهده کنید (شکل ٤٨-٨).

|           |                                                                          | Image: Second second second                         | 20 25                    |
|-----------|--------------------------------------------------------------------------|----------------------------------------------------------------------------------------------------|--------------------------|
|           | ty COLOR EFFECT<br>Style: None<br>Brightness<br>Tint<br>Adveced<br>Alpha | Convert to Symbol Name: Symbol Type: Graph:  Polder: Byten Decede Decede Decede Decede Decede DecedeDecedeDecedeDecedeDecedeDecedeDecedeDecedDeced | OK<br>Cancel<br>Advanced |
| شکل ۸٫۸–۸ | شکل ۶۷–۸                                                                 | شکل ۶۶–۸                                                                                                    |                          |

میباشد که برای هر حرف لایه FLASH میاشد که برای هر حرف لایه جداگانه اختصاص داده شده و همه عملیات فوق برای تک تک لایهها عیناً تکرار شده است (شکل ٤٩–٨).

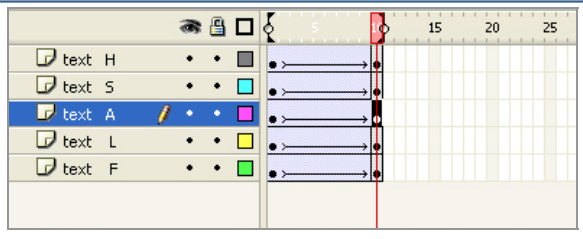

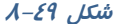

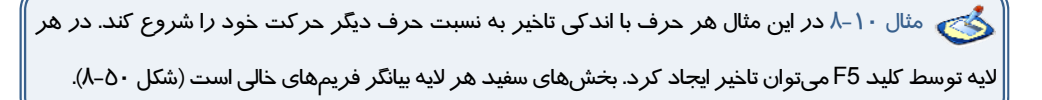

|              | 8     | 8 | 1 \$ 20 25 30 35 |
|--------------|-------|---|------------------|
| D text H     | ٠     | ٠ | o <b>•</b> > •   |
| 🕞 text S     | ٠     | ٠ | o● → ●           |
| 🕝 text A 🛛 🖉 | 9 · · | ٠ | o D•>•           |
| 🕞 text L     | •     | ٠ | ○ □• > •         |
| 🕞 text 🛛 F   | •     | ٠ | • > •            |
|              |       |   |                  |
|              |       |   |                  |

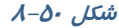

🏑 نکته: برای زیبائی کار میتوانید ، در ضمن حر کت اند کی چرخش به حروف بدهید.

🔧 مثال ۱۱–۸ انیمیشنی ایجاد کنید که متن شما کلمه به کلمه از چپ به *ر*است آشکار شود.

۱- در فریم ۱ کلیک کنید و توسط ابزار متن، یک متن دلخواه تایپ کنید. سپس تا فریم ۱۰ توسط کلید F5 یک تأخیر ایجاد کنید (شکل ۵۱–۸). ۲- در لایه جدید در فریم ۱، یک مستطیل رسم کنید (شکل ۵۲–۸).

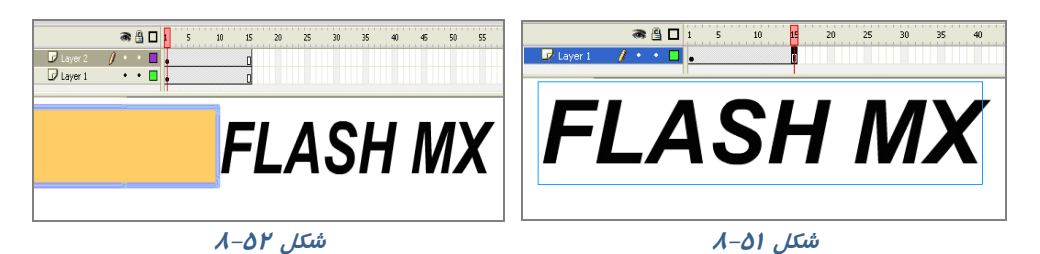

- ۳- یک Motion Tween ایجاد کنید طوری که مستطیل از ابتدای متن به سمت انتهای متن حرکت کند (شکل ۵۳-۸).
  - ٤- روى نام لايه حاوى مستطيل كليك راست كنيد و گزينه Mask را انتخاب كنيد.
- ۵- به این ترتیب این لایه، یک لایه ماسک در نظر گرفته میشود و در ضمن حرکت مستطیل، حروف به ترتیب نمایش داده میشوند (شکل ۵٤–۸).

| Image: Second second secon | Image: Control of the state of the state of the |
|----------------------------------------------------------------------------------------------------|----------------------------------------------------------------------------------------------------|
| FLAS                                                                                                    |                                                                                                    |

شکل ۵٤–۸

مثال ۱۲–۸ انیمیشنی بسازید که حر کت شعلههای یک شومینه *ر*ا نشان دهد.

شکل ۵۳–۸

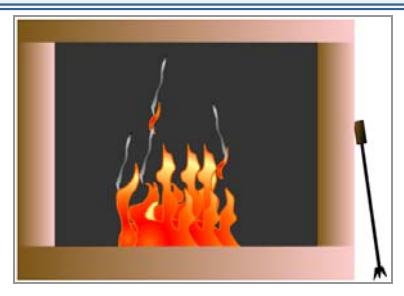

**ر**وش حل:

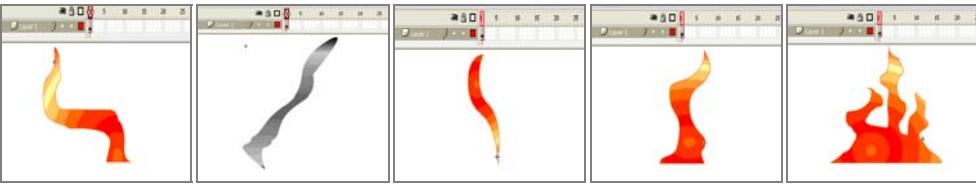

سمبل گرافیکی اول سمبل گرافیکی دوم سمبل گرافیکی سوم سمبل گرافیکی چہارم سمبل گرافیکی پنجم

صفر نزدیک میشود.

است.

یک Movie Clip همانند شکل ۵۵-۸ طوری که در ضمن حرکت علاوه بر یک چرخش در جہت حرکت عقربههای ساعت میزان آلفای آن به

در نهایت سمبلهای استفاده شده در تصویر ۵۶–h نمایش داده شده

سه نمونه از سمبل شماره ۱ در لایههایی به شماره ٤

و در نهایت Timeline همانند شکل  $\lambda$ - $\delta$  تنظیم شده است.

دو نمونه سمبل شماره ۲ در لایههای شماره ۱و۲ دو نمونه از سمبل شماره ۳ در لایه شماره ۳ دو نمونه از Movie Clip در لایه شماره ۵ چهار نمونه از سمبل شماره ۶ در لایه شماره ۶

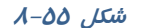

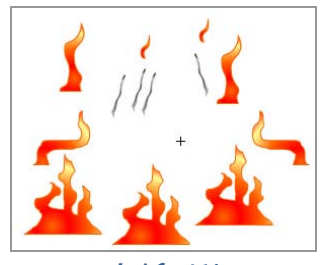

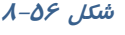

|           | a 🗄 🗖      | 1 5 10  | 15 20 | 25 30 35   | 40 45                                         |
|-----------|------------|---------|-------|------------|-----------------------------------------------|
| 🕡 Layer 6 | • 🔒 🗖      | •>      | • >   | <b>•</b> > | • ; •                                         |
| 🕝 Layer 5 | • 🔒 🗖      | • 0•    | 0.    | 0. 0.      | 0•                                            |
| 🕞 Layer 4 | • 🖺 📕      | •>      | → • > | → • ≻—     | → • >> •                                      |
| 🕡 Layer 4 | • 🖺 🗖      | •>•>    | • >   | • >        | $\longrightarrow \bullet \rightarrow \bullet$ |
| 🕞 Layer 4 | • 🗄 🗖      | • > • > |       |            |                                               |
| 🕝 layer3  | // · · · 🗖 | •>•>    | • >   | • >        | $\longrightarrow \bullet \rightarrow \bullet$ |
| 🕡 Layer 2 | •• 🗖       | • > • > | • >   |            | $\longrightarrow$ • > $\longrightarrow$ •     |
| 🕝 Layer 1 | • 🖺 🗖      | •>•>    | • >   |            | → • >→ •                                      |
|           |            |         |       |            |                                               |
| شکل ۸۲–۸  |            |         |       |            |                                               |

🚳 مثال ۱۳–۸ یک انیمیشن بسازید که اصابت یک توپ را به کف زمین نمایش دهد.

این انیمیشن در طی ۳۵ فریم تنظیم شده است.۶ فریم کلیدی وجود دارد که در هرکدام به نحوی شکل تغییر یافته است. در فریم کلیدی ۱ توپ کامل است و سایه در بزرگترین سایز میباشد و اندکی با هم فاصله دا*ر*ند (شکل ۵۸–۸).

در فریم کلیدی ۱۲ توپ کامل است و سایه در کوچکترین سایز میباشد و به هم نزدیک شدهاند (شکل ۵۹–۸). در فریم کلیدی ۱۷ توپ اندکی له شدگی دارد و سایه در همان سایز میباشد (شکل ۶۰–۸). در فریم کلیدی ۲۱ توپ کامل است و سایه در کوچکترین سایز میباشد و همچنان با هم مماس میباشند (شکل ۶۱–۸). فریم ۱ کمتر است (شکل ۶۲–۸).

### فصل هشتم: توانایی ساختن انیمیشن <mark>۱۳۳</mark>

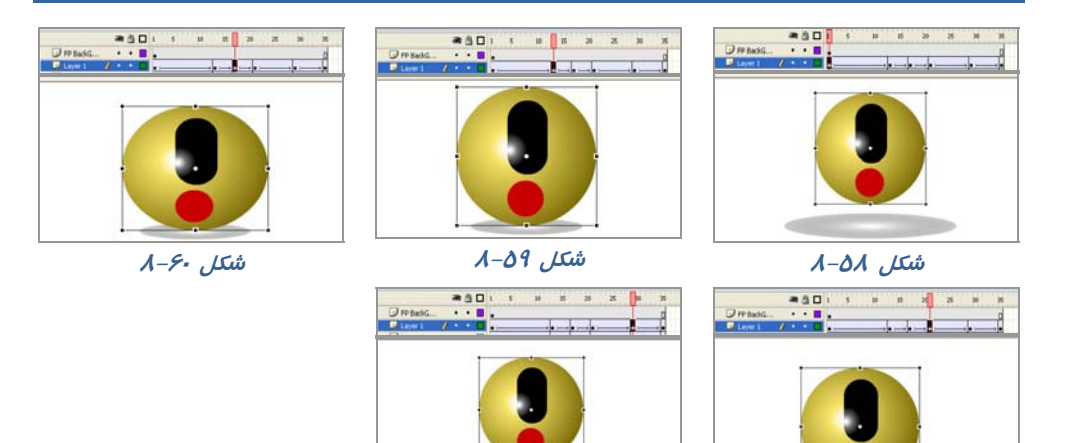

شکل ۶۲–۸

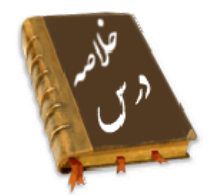

شکل ۶۱–۸

- انیمیشن در واقع نمایش پشت سر هم چند فریم می،اشد که این فریمها با هم اختلاف جزئی دارند. عناصر درون هر فریم با تغییر مکان، اندازه، رنگ و..... در ذهن بیننده یک حالت متحرک و پویا را القاءِ میکنند.
  - چندین نوع فریم در محیط Flash وجود دارد : فریمهای کلیدی( Key Frame ) فریمهای خالی ( Place Holder ) فریمهای میانی ( Tween ) فریمهای معمولی ( Static )
  - به فریمی که محتوی جدیدی را میپذیرد و یا تغییری را در انیمیشن ایجاد می کند فریم کلیدی می گویند.
- فریم خالی هیچ محتوایی ندارد. هنگامی که انیمیشن به یک فریم خالی می رسد هیچ چیز نمایش داده نمی شود.
  - در انیمیشن فریمهای میانی حاوی تغییرات تدریجی شکل اول برای رسیدن به شکل نهائی هستند.
    - فریمهای معمولی محتویات فریمهای قبلی را نشان میدهند.
    - برای تنظیم ابعاد صفحه و سرعت نمایش از منوی Modify گزینه Document را انتخاب کنید.
      - برای اضافه کردن انواع فریمها از منوی Insert گزینه Timeline را انتخاب کنید.
    - فریمهای کلیدی که دارای محتوا هستند با یک دایره به رنگ سیاه توپر نشان داده می شوند.
  - فریمهای کلیدی که هنوز چیزی درون آنها قرار نگرفته با یک دایره تو خالی نشان داده میشوند.
    - فریمهای میانی (Tween) که دارای محتوا هستند با رنگ خاکستری نمایش داده می شوند.
      - همواره یک مستطیل توخالی کوچک قبل از فریم کلیدی قرار می گیرد.
        - فریمهای انتخاب شده به رنگ سیاه نشان داده می شوند.
          - فریمهای خالی به رنگ سفید دیده میشوند.

- در انیمیشن فریم به فریم با پشت سر هم نشان دادن چند تصویر که فقط تفاوتهای اندکی با یکدیگر
   دارند یک حرکت تداعی می شود.
- اگر تصاویر مهم یک انیمیشن را ایجاد کرده و اعمال تغییرات کوچک را به خود Flash واگذار نمائید، یک انیمیشن میان گذاری شده (Tweened Animate) ایجاد کردهاید.
  - اگر برای ایجاد متحر کسازی به تغییر شکل نیاز دارید باید از Shape Tweening استفاده کنید.
- اگر در متحر کسازی ایجاد شده فقط سمبلها در ضمن حرکت ویرایش شوند در آن صورت از Motion
   Tweening استفاده کنید.
- با کلیک راست روی فریم و انتخاب فرمان Clear Key Frame آن فریم حالت کلیدی را از دست میدهد و عناصر گرافیکی موجود در آن نیز از صفحه نمایش اصلی پاک می شود.
  - با فرمان Remove Frames یک فریم حذف می شود.
  - یک راهنمای حرکت (Motion Gide )حرکت اجسام موجود در چندین لایه را کنترل میکند.
- اگر شکل نامتقارن باشد و در مسیر منحنی به موازات مسیر حرکت نکند، در پانل Properties گزینه Orient to path را انتخاب کنید.
- اگر مسیر حرکت بسیار پیچیده باشد (یعنی دارای شکستگی و تغییر جبت زیادی باشد) در پانل Properties گزینه Sync را انتخاب کنید، در آن صورت شیء واقعیترین مسیر را طی میکند.
- در پانل Properties اگر در مقابل Ease یک عدد منفی وارد کنید شتاب حرکت بیشترمی شود و با یک عدد مثبت شتاب حرکت کم می شود.
- هر چه اشکال پیچیدهتر باشند در حرکت میانی (Shape Tween) محاسبات برا ی Flash مشکلتر خواهد شد راهنماهای شکلی به Flash می گویند که هر کناره شکل در فریم پایانی در چه محلی قرار گیرد. برای ایجاد راهنماهای شکلی، از منوی Modify گزینه Shape > Add Shape Hint را انتخاب کنید.
- برای صرفهجوئی در زمان نیمی از متحر کسازی را انجام دهید و بقیه را با معکوس کردن فریمها ادامه
   دهید. برای معکوس کردن فریمها از منوی Modify گزینه Timeline و سپس دستور Reverse
   Frames را انتخاب کنید.

|              | واژه نامه                   |
|--------------|-----------------------------|
| Angular      | گوشەدا <i>ر</i>             |
| Blank        | فاصله                       |
| Create       | ايجادكردن                   |
| Classic      | مطابق بہترین نمونہ، کلاسیک  |
| Direction    | جہت، سو                     |
| Distributive | توزيعى                      |
| Ease         | آسانی، سہولت                |
| Guide        | راهنما                      |
| Hint         | اشا <i>ر</i> ه <i>کر</i> دن |

| ۱۳۵    | فصل هشتم: توانایی ساختن انیمیشن | کا <i>ر</i> بر فلش |
|--------|---------------------------------|--------------------|
|        |                                 |                    |
| Keyfra | me                              | فريم كليدى         |
| Morph  | ing                             | شکل <i>گیر</i> ی   |
| Motion | 1                               | حر کت              |
| Onion  |                                 | پياز               |
| Revers | se                              | معكوس              |
| Static |                                 | ايستا              |
| Skin   |                                 | پوست               |
| Sync   |                                 | همگام              |

# آزمون تئوری

د*ر*ستی یا نادرستی گزینههای *ز*یر را تعیین کنید. ۱- به هر فریمی که محتوی جدیدی *ر*ا بپذیرد و یا تغییری *ر*ا در انیمیشن ایجاد کند فریم میانی می گویند. ۲- اگر برای ایجاد متحر کسازی به تغییر شکل نیاز دارید باید از Motion Tweening استفاده کنید. ۳- در یانل Properties اگر در مقابل Ease یک عدد منفی وارد کنید شتاب حرکت بیشترمی شود. معادل عبارتهای سمت راست را از ستون سمت چپ انتخاب کرده و مقابل آن بنویسید. Reverse ٤– آسان Direction ۵– معکوس Ease ۶- جہت چہا*ر* گزینہای ۲- کدام فریم محتویات فریم قبلی را نشان میدهد؟ ج) Place holder د ) Key Frame ت ) Static الف) Tweened کدام جمله در مورد سرعت نمایش صحیح است؟ -hالف) میتوان سرعت بخشی از فریمها را توسط پنجره Document Properties افزایش داد. ب) سرعت نمایش برای همه فریمها یکسان است. ج) با افزودن فریمهای خالی سرعت نمایش افزایش مییابد. د) تعیین سرعت به خود فلش واگذار می شود. ۹– هدف کلید F7 چیست؟ د ) ایجاد فریم معمولی ج) ایجاد فریم کلیدی ب) ایجاد فریم میانی الف) ایجاد فریم خالی ۱۰ - د*ر* انیمیشن ....... اعمال تغییرات کوچک به خود فلش واگذا*ر* می شود؟ ج) Shape Tweening ب) Motion Tweening الف) فريم به فريم د ) نہایی ۱۱– برای حرکت یک شی *ءِ ر*وی یک مسیر معین از انیمیشن....... استفاده می شود؟ ج) Shape Tweening ب) Motion Tweening د ) Easing الف) فريم به فريم ۱۲– اگر در انیمیشن نیاز به انجام تغییرات کلی باشد و محتوای جدید نشان داده شود، از … کمک میگیریم. ج Next Frame (ج د ) Blank key Frame ب) Frame الف) Key Frame

۱۳ – برای انتخاب فریمهای متوالی باید ...... انجام دهیم. ب) عمل د*ر*گ روی فریمهای مورد نظر الف) عمل Ctrl Click روی اولین و آخرین فریم د)کلیک *ر*وی لایه ج) عمل کلیک روی فریم کلیدی ١٤- هدف فر مان Remove Frame ...... مى باشد. الف) حذف كامل يک فريم ب) حذف حالت کلیدی بودن یک فریم و ثابت ماندن تعداد فریمها ج) حذف حالت کلیدی بودن یک فریم و کاهش تعداد فریمها د) حذف یک واحد فریم کلیدی ۱۵- برای ایجاد Motion Tween : ب) فریم اولیه باید حاوی سمبل باشد الف) فریم اولیه باید حاوی شی باشد د ) فریم اولیه باید خالی باشد ج) فریم اولیه میتواند عنصر گرافیکی باشد ۱۶- میخواهیم یک انیمیشن ایجاد کنیم که چرخش به اندازه ۳۶۰ درجه داشته باشد کدام روش باعث کاهش حجم فایل میشود ؟ الف) ایجاد Motion Tween با چہار فریم کلیدی ب) ایجاد Motion Tween با ۲ فریم کلیدی ج) ایجاد Shape Tween با ۲ فریم کلیدی د) ایجاد انیمیشن فریم به فریم ۱۷- کدام جمله صحیح نیست؟ الف) برای حرکت اشیاءِ در یک مسیر معین باید لایهای جدید برای مسیر اختصاص داد. ب) یک لایه از نوع Motion Guide میتواند حرکت چند لایه را کنترل کند. ج) در Motion Tween میتوان از Motion guide استفاده کرد. د) در Shape Tween میتوان از Motion guide استفاده کرد. ۸۱ - در یک Motion Tween هدف گزینه Orient To path چیست؟ الف) حر کت اشکال به موازات مسیر ب) حر کت اشکال در واقعیترین مسیر ( در مسیرهای پیچیده و دا*ر*ای شکستگی ) ج) تغییر شتاب حرکت د) کوتاہ کردن مسیر حرکت ۱۹– اگر در یک Motion Tween مقابل Easing یک عدد منفی وارد کنیم: ب) شتاب کاهش مییابد. الف) شتاب افزایش مییابد. ج) حرکت از انتهای مسیر به ابتدای مسیر انجام می شود. د) کل سرعت کاهش می یابد. ۲۰- کدام یک از عملیات زیر توسط Motion Tween انجام نمی شود؟ الف) تغییر تدریجی رنگ ب) تغییر تد*ر*یجی روشنایی ج) تغییر تدریجی Alpha ( شفافیت) د) تغییر کلی د*ر* شکلها ۲۱- کدام یک از عملیات زیر توسط Shape Tween انجام میشود؟ الف) تغییر تدریجی رنگ و روشنائی ب) تغییر تد*ر*یجی شفافیت د) حرکت شیءِ ج) تغییر کلی در شکلها

در جای خالی عبارت مناسب بنویسید.

۲۲- اگر شکل نامتقارن باشد و در مسیر منحنی به موازات مسیر حرکت نکند، در پانل Properties گزینه ... را انتخاب کنید.

۲۳- برای تنظیم ابعاد صفحه و سرعت نمایش از منوی .... گزینه .... را انتخاب کنید .

۲٤- برای معکوس کردن فریمها دستور ..... را انتخاب کنید.

به سئوالات زیر پاسخ تشریحی دهید.

۲۵- چگونه میتوان یک Shape Tween ایجاد کرد؟

## دستور کار آزمایشگاه

۱- یک انیمیشن فریم به فریم همانند نمونه زیر بسازید که طی اجرای آن متن نوشته شده در راستای محور ۷ دوران کند.سیس آن را به یک Movie clip تبدیل کنید.

۲- یک انیمیشن بسازید که متنی دور یک کره ب*چر*خد و سایه آن *ر*وی کف مشخص باشد.

۳- ساعت شنی زیر را رسم کنید، بهطوری که پس از حرکت کامل شنها به یک سمت، ساعت یک چرخش داشته باشد و مجدداً شروع به ریزش کند.

٤- به شکل زیر توجه کنید.کلمات از درون حفره خارج شده و روی یک مسیر دایرهای شروع به حرکت میکنند.
 برای نمایش تدریجی کلمات روی مسیر دایرهای از تکنیک ماسک استفاده کنید.
 ۵- به تصویر زیر توجه کنید.
 ین یک انیمیشن برای زمان DOWNLOAD خواهد بود که نحوه حرکت به شرح زیر است:
 ۱۰ کلمه ILoading از بلا به سمت پائین حرکت میکند و رنگ آن از آبی به سفید تغییر می ابد.

۲-علامت مثلث روی دایره بعد از حر کت کلمه loading آشکار میشود. ۳- دایرههای انتهای تصویر در ضمن حر کت کلمه Lading تک تک آشکا*ر* میشوند که شما باید از تکنیک ماسک استفاده کنید

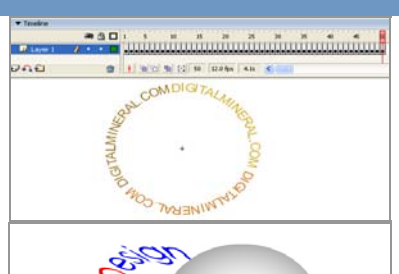

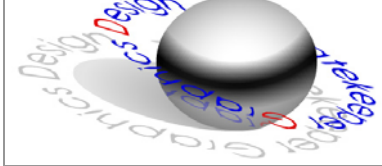

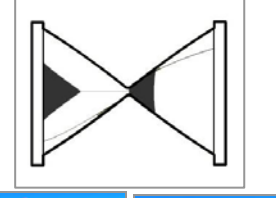

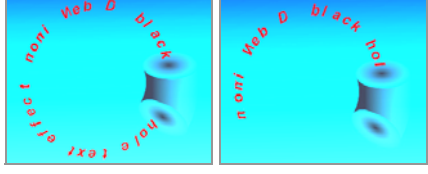

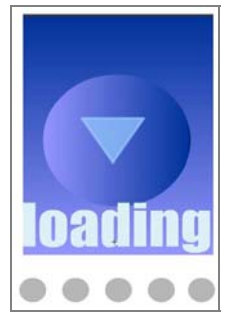

۶- یک Shape Tweening در طی ۳۰ فریم ایجاد کنید طوری که طرح آن طرح یک دست باشد و در فریم های کلیدی ۱۰و ۲۰ و ۳۰ این طرح دست تغییر زاویه دهد.

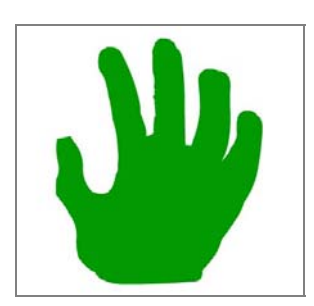

۲- یک Shape tweening در طی ۸۰ فریم ایجاد کنید طوری که دارای ٤ فریم کلیدی به شرح زیر باشد. طرح فریم کلیدی ۱:

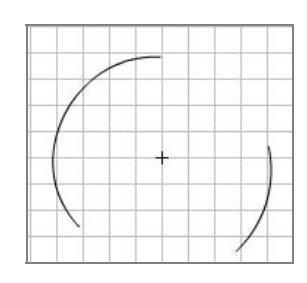

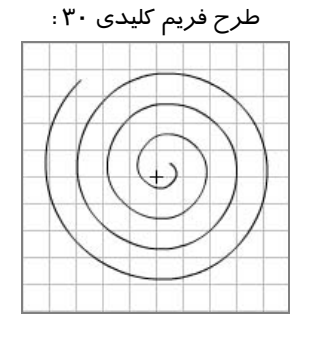

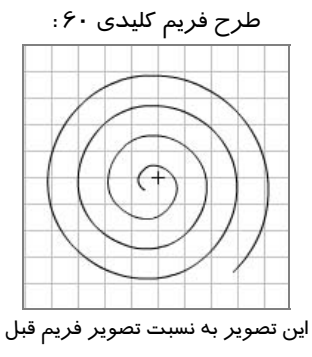

چرخش داده شده است.

طرح فریم کلیدی ۸۰: تکرا ر فریم یک میباشد.

٨- یک انیمیشن ایجاد کنید طوری که همانند تصویر زیر شمارش معکوس کند. توجه کنید که در ابتدا یک شماره آشکار میشود بعد یک طرح خاکستری طی یک دوران کامل روی سطح را میپوشاند سپس شماره بعدی آشکار میشود. شما باید برای این طرح خاکستری مدور که بـه تـدریج روی سـطح را میپوشـاند از تکنیک ماسک استفاده کنید.

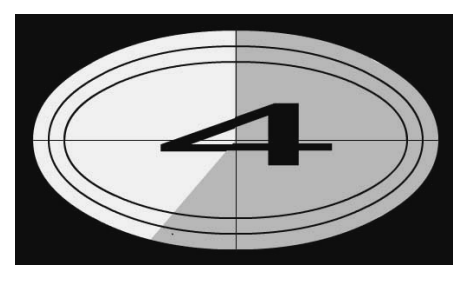

# فصل نهم

# هدف کلی فصل:

آشنایی با دکمهها و ساختن دکمههای انیمیشنی

# اهداف رفتاری (جزئی)

پس از مطالعه این فصل، از فراگیر انتظا*ر* می*ر*ود که:

- اصول ساخت یک دکمه *ر*ا بداند.
- اصول استفاده از دکمههای سایر برنامهها را بداند.
  - اصول تغییر حالت در دکمهها را بداند.
  - اصول ساخت دکمههای انیمیشنی را بداند.

| زمان (ساعت) |   |  |  |  |  |
|-------------|---|--|--|--|--|
| تئوری عملی  |   |  |  |  |  |
| ٤           | ۲ |  |  |  |  |

## كليات

یک روش متداول برای کنترل نمایش توسط کاربر ، استفاده از دکمههای تعاملی میباشد. این دکمهها با نزدیک کردن اشاره گر ماوس ، تغییر شکل مییابند و پس از کلیک کردن، در پاسخ به خواسته کاربر، دستوری را اعم از تغییر در انیمیشن یا بازکردن یک صفحه اینترنتی .... اجرا میکنند. در این فصل علاوه بر ساختن یک دکمه جدید، نحوه استفاده از دکمههای پیشساخته را میبینید. همچنین با

ساختن دکمههای چند حالته جذابیت فیلم خود *ر*ا افزایش میدهید و در آخر نحوه ایجاد دکمههای انیمیشنی *ر*ا میآموزید. شما در فصلهای بعدی کنترل بیشتری بر دکمهها خواهید داشت.

## ۹-۹ سمبلهای دکمهای

دکمهها یکی از انواع سه گانه سمبلها در محیط Flash هستند. اگر رفتاری را به یک دکمه تخصیص دهید یا روی آن برنامهنویسی کنید، با کلیک کردن روی دکمه میتوانید عمل خاصی را در انیمیشـن انجـام دهیـد. Flash دارای دکمههای پیشساخته زیادی است، با این حال میتوانید یک دکمه خاص را برای انیمیشـن خـود طراحی کنید.

## ۲–۹ استفاده از دکمههای پیشساخته Flash

برای استفاده از دکمههای پیشساخته Flash، مراحل زیر را طی کنید :

- ۱- منوی window را باز کنید.
- ۲- زیر منوی Common Libraries را باز کنید.
  - ۳– روی گزینه Buttons کلیک نمایید.
- ٤- در کتابخانه، روی نام یکی از پوشهها دو بار کلیک کنید تا لیست دکمهها باز شود. روی نام دکمه کلیک کرده و پیشنمایش آن را مشاهده نمایید (شکل ۱-۹). درون پنجره پیشنمایش کلیک نموده و آن را بر روی صفحه یکشید.

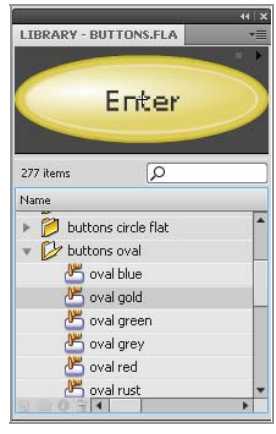

شکل 1–9

## ۳–۹ فریمهای دکمه

دکمهها دا*ز*ای خط زمان مخصوص به خود بوده و حاوی چهار فریم متمایز میباشند (شکل ۲–۹). نوع فریمی که به نمایش درمیآید به موقعیت اشا*ز*هگر ماوس نسبت به دکمه بستگی دا*ز*د. هر دکمه دا*ز*ای چهار فریم به شرح جدول ۱– ۹ است.

| <i>جدول</i> ۱– <i>۹</i>                                                                         |      |
|-------------------------------------------------------------------------------------------------|------|
| شرح                                                                                             | فريم |
| این فریم نمای دکمه را در حالت عادی نشان میدهد. منظور از حالت عادی زمان                          | up   |
| است که اشا <i>ر</i> ه گر به دکمه نزدیک نشده باشد.                                               | •    |
| وقتی کاربر اشارهگر ماوس را روی دکمه قرار میدهد، این فریم اجرا میشود. در ا                       |      |
| فریم میتوان نمایی متفاوت از فریم up قرارداد و در صورت نیاز یک صدای کوتاه را                     | over |
| آن اضافه کرد.                                                                                   |      |
| این فریم مشخص میکند که وقتی کاربر روی دکمه کلیک کرد، نمای دکمه به چه شک                         | down |
| تغییر کند. در این فریم میتوان از تغییر رنگ، شکل یا یک صدای کوتاه استفاده کرد.                   | uown |
| شکل درون این فریم، محدودهای را مشخص می کند که اشاره گر ماوس با نزدیک شد                         |      |
| به آن باید تغییر شکل دهد و مثلاً به یک دست د <i>ر</i> حال اشا <i>ر</i> ه تبدیل شود. توجه کنید ک | hit  |
| کاربر هیچ گاه محتوای این فریم <i>ر</i> ا نمیبیند.                                               |      |

|             | a 🔒 | Up Over Down Hit |
|-------------|-----|------------------|
| 🗗 Layer 1 🧳 | • • |                  |
|             |     | شکل ۲–۹          |

د*ر* شکل ۳–۹ دکمه به شکل دایره است و محدوده Hit به شکلهای مختلف *ر*سم شده است.

در اولین شکل سمت راست محدوده Hit برابر با اندازه دکمه تعیین شده است.

در تصویر دوم محدوده Hit به شکل بیضی *ر*سم شده است.

در تصویر سوم محدوده Hit به شکل دایرهای با سایز بزرگتر ازدکمه رسم شده است.

در تصویر چهارم محدوده Hit به شکل مربع تعیین شده است.

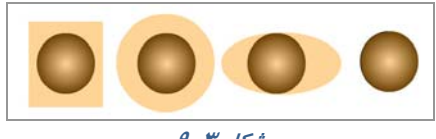

شکل ۳–9

همانطور که اشاره کردیم شما محدوده Hit را در زمان اجرای فیلم نخواهید دید بلکه ماوس در این محدوده تغییر شکل داده و به شکل یک دست تغییر مییابد. ما در شکل ٤-۹ این محدوده را با نقطهچین نمایش دادهایم.

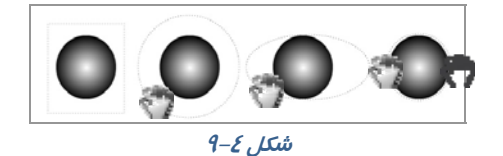

## ٤–٩ ساخت یک سمبل دکمهای

دکمهها *ر*ا میتوان به شکلهای گوناگون طراحی کرد. اما ویژ گی مشتر ک همه آنها این است که با کلیک کردن روی دکمه دستور خاصی اجرا میشود و همچنین تغییری در انیمیشن ایجاد میشود. دکمهها دا*ر*ای خط زمان مخصوص با چهار فریم هستند. با ساخت این چهار فریم، دکمه ساخته میشود.

### 1–٤–٩ ایجاد یک سمبل جدید

- ۱- منوی Insert را باز کنید.
- ۲- روی گزینه New Symbol کلیک نمایید.
- ۳- پنجره ساخت سمبل جدید باز می شود (شکل ۵-۹).
  - ٤- نام سمبل *ر*ا تایپ کنید.
- ۵- گزینه Button را انتخاب و روی دکمه ok کلیک نمایید.

| Create Nev | v Symbol             |          |
|------------|----------------------|----------|
| Name:      | Symbol 1             | ОК       |
| Туре:      | Button 🖌             | Cancel   |
| Folder:    | Movie Clip<br>Button |          |
|            | Graphic              | Advanced |
|            |                      |          |

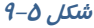

همچنین میتوانید یک دکمه ساخته شده در پروژهای دیگر را وارد محیط برنامه کنید. برای انجام این کار از منوی File و زیـر منـوی Import روی گزینـه Open External Library کلیـک کـرده و فایـل مـر بـوط بـه کتابخانه آن یروژه را باز کنید.

## ۲−٤−۴ ساخت فریم Up

برنامه در حالت ساخت دکمه قرارمیگیرد. در حالت پیشفرض، درون فریم Up یک فریم دکمهای خالی قرار

می گیرد (شکل ۶–۹).

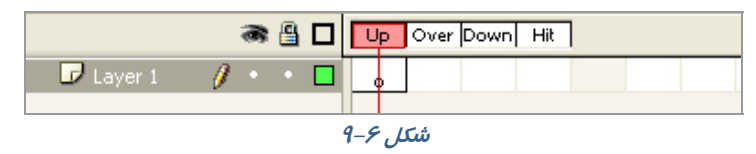

شکل مورد نظر را روی صفحه طراحی کنید (شکل ۷–۹).

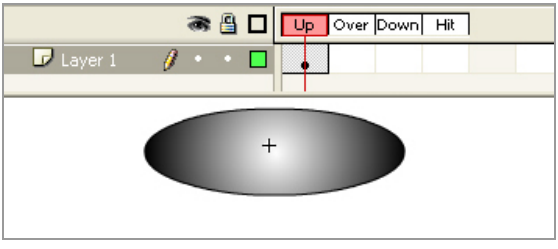

شکل ۲–9

### −8–8 ساخت فریم Over

۱ - درون یک فریم Over کلیک کنید.

۲- کلید F6 را فشار دهید. یک فریم دکمهای درون فریم Over قرار می گیرد.

۳- فریم کلیدی قبلی در فریم Over کپی میشود.

٤- در ظاهر شکل تغییری ایجاد کنید (در شکل ۸–۹ کمی سایز آن بزرگ شده است).

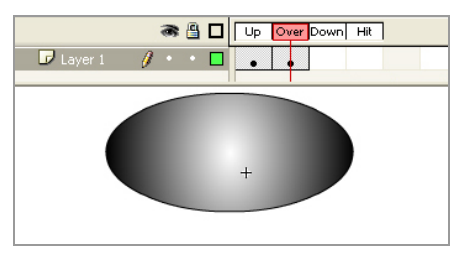

شکل ۸–9

## ع–٤–٩ ساخت فريم Down

۱- درون فریم Down کلیک کنید.

۲- دکمه F6 را فشار دهید. محتوای فریم Over در فریم Down کپی می شود. محتوای این فریم را ویرایش کرده و به آن یک صدا یا انیمیشن کوتاه اضافه کنید (در شکل ۱۰-۹ کمی سایز آن کوچک شده و کمی به سمت پائین حرکت داده شده است. با فعال کردن Onion سعی کردهایم محدوده جابهجایی را نشان دهیم و شما محدوده جابهجایی را به رنک خاکستری کمرنگ ملاحظه میکنید).

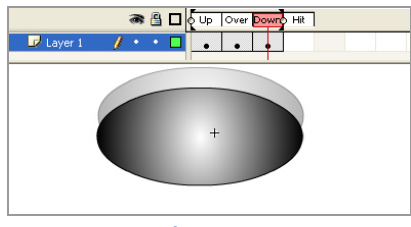

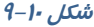

∆\_٤–۹ ساخت فریم Hit

۱ – روی فریم Hit کلیک کنید.

۲- کلید F6 را فشار دهید، محتویات فریم قبل در فریم Hit کپی میشود. فریم Hit توسط کاربر دیده نمیشود.

نکته: برای ساخت یک دکمه، برنامه به وضعیت ویرایش سمبل منتقل می شود. نشانه ایـن وضـعیت، ظاهر شدن نام سمبل در کنار نام صحنه در بـالای خـط زمـان اسـت (شـکل ۱۱–۹). بـرای خـروج از حالـت ویرایش روی نام صحنه (Scene ) کلیک کرده یا دکمههای Ctrl+E را فشار دهید.

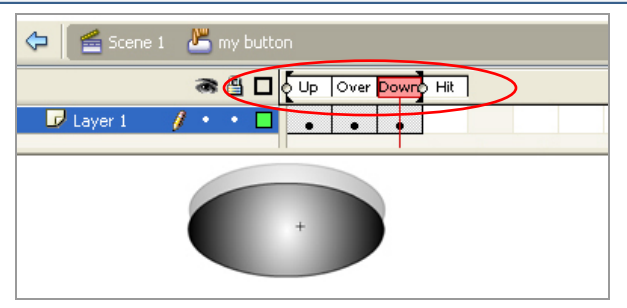

شکل 11–9

که نکته: در هنگام طراحی یک دکمه دقت کنید که شکل دکمه یا عبارتی کـه روی آن نوشـته مـیشـود باید عملکرد دکمه را نشان دهد تا کاربران در هنگام مشاهده دکمـه، در شناسـایی دکمـههـا و تشـخیص نحوه کار آنها با مشکل مواجه نشوند.

در شکل ۱۲–۹ کلمه Stop بر روی دکمه نوشته شده است.

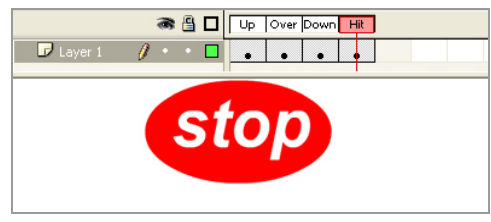

شکل ۱۲–9

## ۵-۹ قراردادن دکمه روی صفحه

۱- روی نام صحنه کلیک کرده و از حالت ویرایش خارج شوید.

۲- با فشار دادن دکمه F11 پنجره کتابخانه را باز کنید.

۳- دکمه را از درون کتابخانه بر روی صفحه بکشید. دکمه ساخته شده روی صفحه ظاهر می شود. برای بررسی نحوه کار دکمه و تغییرات ظاهری دکمه توسط حرکت ماوس، از منوی Control گزینه Enable Signal و یا کلیدهای Ctrl+Alt+B را انتخاب کنید.
## ۹–۹ ساخت دکمههای چند حالته

برای ایجاد جذابیت بیشتر میتوانید در هر یک از فریمهای دکمه یک شکل متفاوت قرار دهید تا با حرکت اشارهگر ماوس روی دکمه، جلوههای گرافیکی زیبایی به کار بر نشان داده شود.

برای ساخت دکمههای چند حالته مراحل زیر را اجرا کنید:

- ۱- یک سمبل دکمهای ایجاد کنید، در این لحظه برنامه در حالت ساخت سمبل قرار گرفته و خط زمان
  دکمه، ظاهر می گردد.
  - ۲- روی فریم Over کلیک کنید.
  - ۳- منوی Insert و زیر منوی Timeline را باز کنید.
- ٤- روی گزینه Blank Key Frame کلیک نمایید (بهجای مراحل ۳ تا ۵ میتوانید کلید f7 را فشار دهید. تا یک فریم کلیدی خالی ایجاد شود) یک فریم کلیدی خالی در خط زمان ساخته میشود.

۵- با فشار دادن کلید F7 به فریمهای Hit و Down هم فریم کلیدی خالی اضافه کنید (شکل ۱۳-۹).

| 🗢 🛛 😤 Scene 1 🛛 🐣 Symbol 1 |               |
|----------------------------|---------------|
| 🕷 🗄 🗖 🖓 🖓                  | Over Down Hit |
| 🗗 Layer 1 🥖 🔹 🗖 💿          | 0 0 0         |
|                            | +             |

شکل ۱۳–9

ساخت فريم Up

۱- روی فریم Up کلیک کنید.

۲- یک شکل طراحی کرده یا یک سمبل را از درون کتابخانه وارد صفحه کنید (شکل ۱٤-۹).

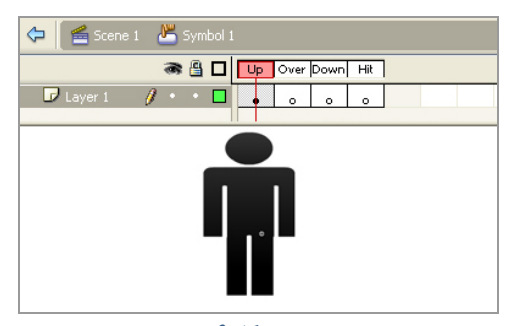

شکل 1٤–9

#### ساخت فريم Over

۱- روی فریم Over کلیک کنید.

یک شکل جدید رسم کرده و یا شی موجود در کتابخانه برنامه را روی صفحه قرار دهید. این شی باید از شکل قرار گرفته در فریم Up متفاوت باشد (شکل ۱۵–۹).

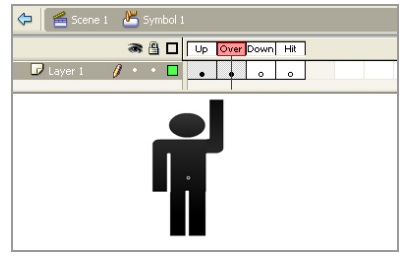

شکل 1۵–9

#### ساخت فريم Down

۱- روی فریم Down کلیک کنید تا انتخاب شود.

۲- یک شکل دیگر بر روی صفحه رسم کنید. این شکل باید با دو شکل قبلی تفاوت داشته باشد (شکل ۱۶-۹).

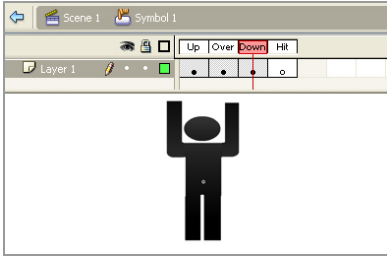

شکل ۱۶-۹

### ساخت فريم Hit

- ۱- روی فریم Hit کلیک کنید.
- ۲- یک شکل هندسی رسم کنید بهطوری که بزرگترین شیء به کار رفته در ۳ فریم قبلی را بپوشاند. اگر ناحیه شلل از به مناحی از به ناحیه از به ناحیه کار کند. اگر چه فریم Hit برای Hit را به درستی تعریف نکنید، کاربر نمیتواند به خوبی با دکمه کار کند. اگر چه فریم Hit برای کاربران قابل مشاهده نیست، اما محدوده دکمه را تعیین میکند. باید شکلی که درون این فریم رسم میکنید، به اندازه کافی بزرگ باشد تا محدوده شکلهای قبلی را بپوشاند (شکل ۲۱–۹).

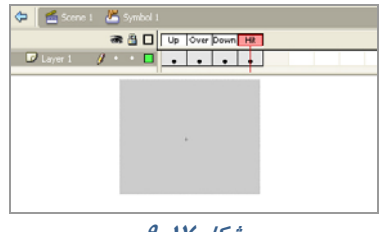

شکل ۱۷–9

که نکته: خط زمان دکمه مانند خط زمان پروژه اصلی است و مـیتوانـد حـاوی چنـد لایـه باشـد. بـرای قراردادن متن یا صدا بر روی دکمه، معمولاً از لایههای جداگانه در خط زمان آن استفاده میشود. نکته: اگر شکل دکمه برای هر چهار فریم Timeline یکسان باشد، کاربر نمیتواند بین حالتهای فعال و غیرفعال دکمه تمایز قائل شود. بنـابراین توصـیه مـیشـود در فـریمهـای Over،Up و Down شـکلهـایی منفاوت قرار دهید. با تغییر شکل جزئی یا تغییر رنگ در فریمها میتوانید دکمههای زیبایی را ایجاد کنید.

## ۷–۹ پیشنمایش دکمه

برای مشاهده پیشنمایش دکمه طراحی شده، مراحل زیر را انجام دهید: ۱- روی فریم Up کلیک نموده و کلید Enter را فشار دهید. ۲- بر روی صفحه، چهار حالت دکمه نشان داده میشود.

ها نکته: برای ویرایش دکمهای که روی صفحه قرار گرفته روی آن دابل کلیک کنید تا برنامه در حالـت ویرایشی قرار گیرد، در این حالت میتوانید فریمها را تغییر دهید.

## ۸–۹ دکمههای انیمیشنی

کاملترین نوع دکمهها آنهایی هستند که هنگام نزدیکشدن اشارهگر ماوس با اجرای یک انیمیشن کوتاه، نظر کاربران *ز*ا به خود جلب کنند. برای مثال میتوان دکمهای ساخت که با نزدیکشدن اشارهگر ماوس به تدریج بزرگ یا کوچک شود و یا تغییر رنگ دهد. اگر درون یکی از فریمهای دکمه، یک کلیپ نمایشی (Movie Clip) وارد کنید، این کلیپ در خط زمان مخصوص به خود به نمایش درمیآید و اثر آن در یکی از حالتهای Uver ،Up یا Over دیده میشود.

## ۹-۹ درج یک کلیپ نمایشی در دکمه

- ۱- روی دکمهای که میخواهید به آن انیمیشن اضافه کنید، دوبار کلیک نمایید. برنامه در حالت ویرایش سمبل قرار می گیرد.
- ۲- روی فریمی که میخواهید به آن انیمیشن اضافه کنید، کلیک نمایید. از آنجایی که فریم Hit در نمایش نهایی دیده نمیشود، بنابراین یکی از سه فریم دیگر را انتخاب کنید (به عنوان مثال فریم Over را انتخاب کنید). توجه کنید که نام دکمه در بالای خط زمان نشان داده می شود.
  - ۳- کلیدهای Ctrl+L را فشار دهید. پنجره کتابخانه برنامه باز می شود.
    - ٤- روی کلیپ نمایشی مورد نظر کلیک کنید و برروی صفحه بکشید.

که نکته: میتوانید انیمیشن را درون لایهای غیر از لایه اول خط زمان دکمهها قرار دهید. به ایـن ترتیـب ساماندهی لایهها و فریمها سادهتر خواهد شد. که نکته: هیچ محدودیتی در طول انیمیشن اضافه شده به دکمه وجود ندارد. بـا ایـن حـال سـعی کنیـد انیمیشن کوتاه باشد تا کاربر هنگام نزدیک کردن اشاره گر ماوس به دکمه یا کلیـک کـردن روی آن، بتوانـد تمام انیمیشن را مشاهده کند.

که نکته: انیمیشن را میتوانید به هر یک از فریمهای Over ،Up و Down از یک دکمه اضافه کنیـد. در حالت Up، انیمیشن هنگام بازشدن صفحه شروع میشود و نظر کاربر را جلب میکنـد. در حالـت Over تـا وقتی که اشاره گر بر روی دکمه قرار دارد پخش میشود و در حالت Down حین کلیـک کـردن، انیمیشـن طاهر میشود.

## ۱۰–۹ آزمایش کلیپ

- ۱- منوی Control را باز کنید.
- ۲- روی گزینه Test Movie کلیک نمایید.. پنجره Flash Player باز میشود.
- ۳- اشارهگر را بر روی دکمه ببرید. انیمیشن به نمایش در میآید، چون سمبل نمایشی در فریم Over قرار دارد.

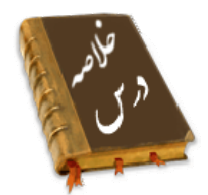

- دکمهها یکی از انواع سه گانه سمبلها در محیط Flash هستند.
- برای استفاده از دکمههای پیش ساخته Flash، منوی window را باز کنید و از زیر منوی Common
  دوی گزینه Buttons کلیک نمایید.
  - دکمهها دارای خط زمان مخصوص به خود بوده و حاوی چهار فریم متمایز میباشند
    - فریم Up نمای دکمه را در حالت عادی نشان میدهد.
    - وقتی کاربر اشاره گر ماوس را روی دکمه قرار میدهد، فریم over اجرا می شود.
- فریم down مشخص میکند که وقتی کاربر روی دکمه کلیک کرد، نمای دکمه به چه شکل تغییر کند. در این فریم میتوان از تغییر رنگ، شکل یا یک صدای کوتاه استفاده کرد.

- شکل درون فریمhit ، محدودهای را مشخص میکند که اشاره گر ماوس با نزدیک شدن به آن باید تغییر شکل دهد و مثلاً به یک دست در حال اشاره تبدیل شود.
- برای ساخت دکمه منوی Insert را باز کنیدسپس روی گزینه New Symbol کلیک نمایید. در پنجره ساخت سمبل جدید گزینه Button را انتخاب نمایید.
- اگر درون یکی از فریمهای دکمه، یک کلیپ نمایشی (Movie Clip ) وارد کنید، این کلیپ در خط زمان مخصوص به خود به نمایش درمی آید و اثر آن در یکی از حالتهای Over ،Up یا Down دیده می شود.

|        | واژه نامه          |
|--------|--------------------|
| Down   | پايين              |
| Enable | قادر ساختن         |
| Hit    | زدن، خوردن، اصابت  |
| Over   | بالای، <i>ر</i> وی |
| Simple | ساده               |
| Up     | بالا، <i>ر</i> وی  |

## آزمون تئوری

درستی یا نادرستی گزینههای زیر را تعیین کنید. ۱- وقتی کاربر اشاره گر ماوس *ر*ا روی دکمه قرار میدهد، فریم down اجرا میشود. ۲- دکمهها دارای خط زمان مخصوص به خود بوده و حاوی چهار فریم متمایز میباشند. ۳- اگر درون یکی از فریمهای دکمه، یک کلیپ نمایشی (Movie Clip ) وارد کنید، اثر آن در حالت Down دیده می شود. معادل عبا*ر*تهای سمت *ر*است *ر*ا از ستون سمت چپ انتخاب کرده و مقابل آن بنویسید. Hit ٤– بالا Down ۵– اصابت Up ۶- پايين چہا*ر* گزینہای ۲- علت استفاده از کلیدها در فلش چیست؟ ب) افزایش کنترل کا*ر*بر بر روی فیلم الف) افزایش زیبائی فیلم د ) تغییر د*ر* انیمیشن ج) باز کردن یک صفحه اینترنتی ٨- كدام جمله صحيح است؟ الف) دكمهها از خط زمان (Timeline) صفحه اصلى استفاده مي كنند. ج) دكمهها فاقد لايهبندى هستند. ب) دکمهها مستقل از خط زمان هستند.

د) دکمهها دا*ر*ای خط زمان مخصوص به خود هستند. ۹–فریمهای دکمه .....۹ الف) همه يكسان هستند. ب) بستگی به موقعیت اشا*ر*ه *گر* ماوس نسبت به دکمه دا*ر*ند. ج) قابل ويرايش نيستند. د) در صورت نیاز قابل افزایش هستند. ۱۰–کدام فریم دکمه، نمای دکمه *ز*ا د*ز* حالت عادی نشان میدهد. د) HIT DOWN (7 ں OVER الف) UP ۱۱-کدام جمله صحیح نیست. الف) میتوان به یک دکمه، صدا اضافه کر د. ب) میتوان به یک دکمه، متن اضافه ک*ر*د. د ) نمیتوان با یک دکمه، کلیپ نمایشی اجرا کرد. ج) میتوان به یک دکمه، انیمیشن اضافه کرد. ۱۲– انیمیشن اضافه شده به دکمه ...... الف) فقط باید *ر*وی فریم up باشد. ب) میتواند روی هر یک از حالتهای UP,OVER,DOWN باشد. ج) حتماً باید در لایه اول باشد. د ) فقط باید در طول چهار فریم باشد.

در جای خالی عبارت مناسب بنویسید. ۱۳- برای استفاده از دکمههای پیشساخته Flash، منوی window را باز کنید و از زیر منوی ...... روی گزینه ... کلیک نمایید. ۱۵- فریم.... نمای دکمه را وقتی که کاربر روی دکمه کلیک میکند مشخص مینماید. ۱۵- نحوه ایجاد سمبل دکمهای را شرح دهید.

## دستورکار آزمایشگاه

۱−سعی کنید که مجموعه کلیدهای صوتی زیر را بسازید.

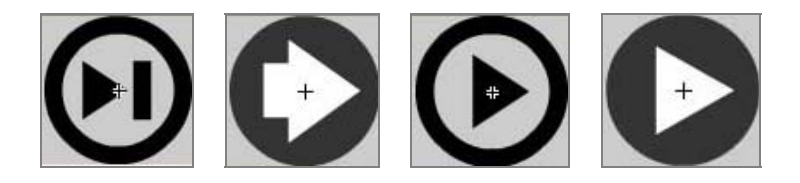

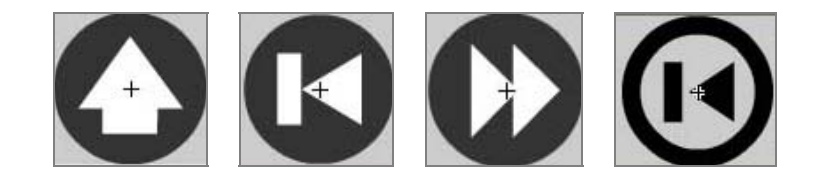

۲– مجموعه کلیدهای زیر را طراحی کنید.

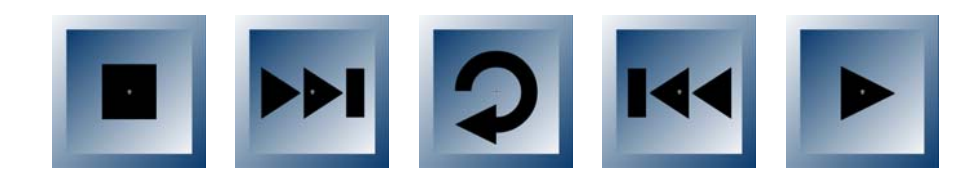

۳- یک کلید طراحی کنید که به شکل یک حلقه باشد و با حر کت ماوس به *ر*وی آن علاوه بر بز *ر*گ شدن حلقه ،میزان آلفای آن کاهش یابد.

٤- یک Button به شکل مکعب بکشید طوری که وقتی اشاره گر روی آن قرار می گیرد به اندازه مناسبی در راستای عمود حرکت کند و به مکان اولیه باز گردد. سپس طرح زیر را تنظیم کنید. ملاحظه می کنید که با حرکت ماوس روی هر مکعب اندکی حرکت ایجاد میشود و باعث زیبایی فیلم میشود.

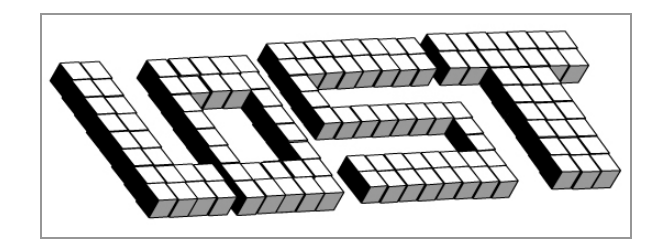

۵- همانند تمرین ٤ طرح زیر را طراحی کنید بطوریکه با حرکت ماوس روی کلمه jr اندکی چرخش در راستای محور x ایجاد شود.

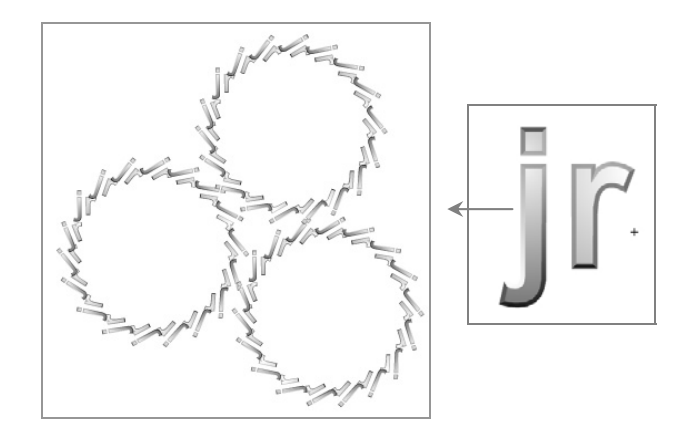

 ۶- همانند تمرین ٤ طرح زیر را طراحی کنید بطوریکه با حرکت ماوس روی مکعب اندکی حرکت در راستای محور x ایجاد شود.

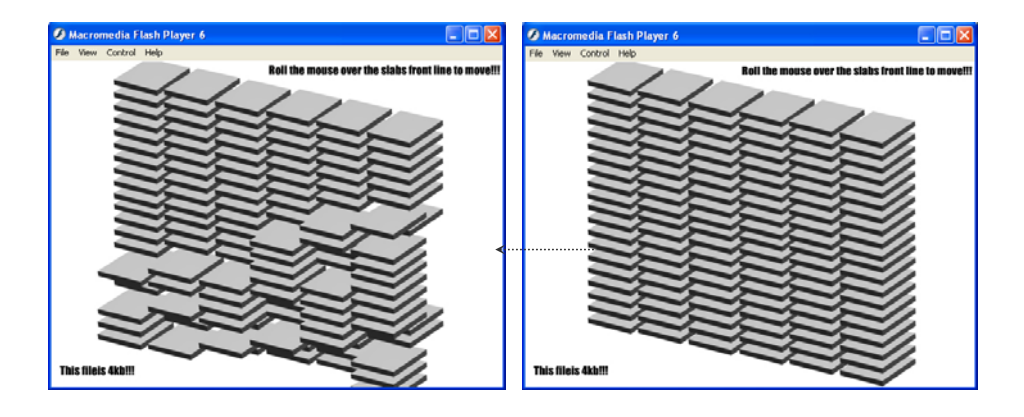

γ- به کلید *ز*یر توجه کنید:

تصوير فريم UP كليد:

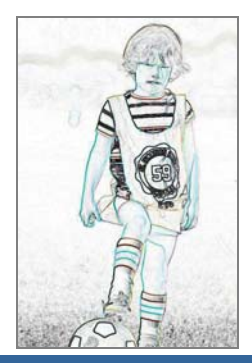

تصویر درفریم OVER کلید:

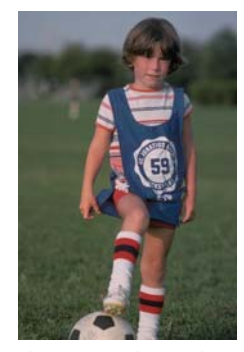

این کلید شامل یک تصویر است. به هنگام نمایش فیلم و در زمانی که ماوس خارج از محدوده کلید است شما فقط لبههای تصویر را میبینید و در لحظه قرار گرفتن ماوس روی کلید تصویر کامل آشکار میشود. به کار بردن این تکنیکها باعث جذابیت کار میشود. شما هم اقدام به تهیه کلیدی مشابه با این کلیدکنید. برای ایجاد لبههای تصویر از فیلتر Find Edge در نرم افزار فتوشاپ استفاده شده است. شما با به کارگیری فیلترهای دیگر میتوانید فیلمهای جالبی ارائه دهید.

برای فریمهای دیگر میتوانید خلاقیت به خرج دهید مثلاً میتوانید برای فریم Down روی شفافیت تصویر (Alpha) تغییراتی ایجاد کنید.

۸- یک کلید به شکل زیر طراحی کنید طوری که دارای حرکات انیمیشنی به شرح زیر باشد: الف)وقتی ماوس خارج از کلید است ماهی حرکت انیمیشنی در بالهای خود داشته باشد. ب) وقتی ماوس روی کلید قرار میگیرد ماهی یک حرکت در جہت عقربههای ساعت داشته باشد. ج) وقتی ماوس را روی کلید کلیک میکنید ماهی ساکن شود.

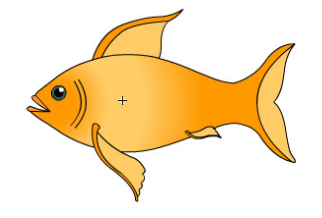

۹- یک انیمیشن به شرح زیر تنظیم کنید:

الف) با کلیک روی کلید ۱۰ یک شمارش سریع از ۱ تا ۱۰ در پنجره بالا نمایش داده شود. ب)با کلیک روی کلید ۲۰ یک شمارش سریع از ۱ تا ۲۰ و با کلیک روی کلید ۳۰ یک شمارش از ۱ تا ۳۰ در ینجره بالا نمایش داده شود. ج) پس از مطالعه فصلهای بعد می توانید به کلیدهای کنترلی دستورات بیشتری با توجه به خلاقیت

خود بدهید.

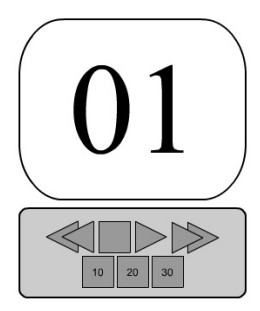

۱۰– به تصویر *ز*یر توجه کنید :

با زدن کلید Open دریچه باز میشود و سر مار آشکار میشود و با کلیک روی Close دریچه با حرکت پرهها بسته میشود. سعی کنید این فیلم *ر*ا تنظیم کنید.

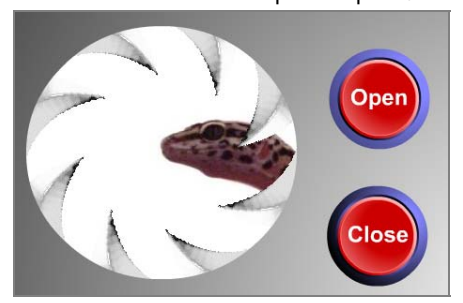

# فصل دهم

## هدف کلی فصل:

# ایجاد انیمیشن بهصورت سمبل نمایشی و

بهینهسازی فایلهای نرمافزارهای دیگر

# اهداف رفتاری (جزئی)

پس از مطالعه این فصل، از فراگیر انتظار می*ر*ود که:

- یک سمبل نمایشی را بشناسد و آن را ایجاد کند.
- تصاویر گرافیک برداری (Vector) و تصاویر نقش بیتی (Bitmap) را بشناسد و نحوه وارد کردن آنها به محیط Flash را بداند.
  - تصاویر نقش بیتی *ر*ا بتواند به تصاویر برداری تبدیل کند.
  - از تصاویر نقش بیتی الگویی برای رنگ آمیزی ایجاد کند.

| زمان (ساعت) |       |  |
|-------------|-------|--|
| عملى        | تئورى |  |
| ٣           | ١     |  |

### كليات

یکی از محاسن سمبلها امکان استفاده مجدد از آنبا میباشد. Flash امکان ذخیره کردن فیلمها و لایههای مختلف آنبا را به صورت فایلهای کوچک در اختیار شما میگذارد. شما میتوانید کار خود را به صورت سمبلهای گرافیکی متحرک شده ذخیره کنید. در فیلمهای پیچیده استفاده از سمبلها باعث کاهش فریم نهایی نیز خواهد شد. اگر چه ابزارهای طراحی موجود در برنامه Flash، فوقالعاده قوی بوده و به کمک آنبا میتوان طرحها و شکلهای متنوعی رسم نمود، ولی در نرم افزار Flash هیچگونه مانع یا محدودیتی برای ویژگیهای پیشرفته تری در طراحی ارائه نموده و یا حتی شاید بسیاری از برنامههای گرافیکی خصوصیات و ویژگیهای پیشرفته تری در طراحی ارائه نموده و یا حتی شاید میاری از برنامههای گرافیکی خصوصیات و میتوان طرح اسکن شده نیز استفاده کنید. Flash به شما اجازه میدهد که تمام تصاویر فوق و یا هر نوع اثر مینری که در خارج از Flash ایجاد کرده اید را به داخل وارد کرده (Import) و از آنبا در تهیه فیلم نود از استفاده کنید. همچنین میتوانید از تصاویر خود یک اگو برای پرکردن درون اشکال ایجاد کنید.

## ۱−-۱ ذخیره انیمیشن به صو*ر*ت سمبل نمایشی

میتوانید انیمیشن ساخته شده را به صورت یک سمبل نمایشی (Movie Clip Symbol) ذخیره کرده و آن را در جای دیگری از نمایش مورد استفاده قرار دهید. سمبلهای نمایشی که یکی از سه نوع سمبل موجود در محیط Flash هستند از خط زمان مخصوص به خود استفاده کرده و مستقل از خط زمان نمایش اصلی می-باشند.سمبل نمایشی را میتوانید به روی یک فریم درون صفحه قرار دهید تا وقتی Flash در حین پخش نمایش به آن فریم رسید، کل سمبل نمایشی را پخش کند.

### ۱−۱−۱ اصول ساختن یک Movie Clip Symbol

- ۱– منوی Insert را باز کنید.
- ۲- گزینه New Symbol را انتخاب کنید.
- ۳- پنجره ایجاد سمبل جدید باز می شود (شکل ۱۰-۱).

| Create New Symb                      | bol      |          |
|--------------------------------------|----------|----------|
| Name: Symbo                          | ol 1     | ОК       |
| Type: Movie (                        | Clip 🔽   | Cancel   |
| Folder: Movie C<br>Button<br>Graphic |          |          |
|                                      |          | Advanced |
|                                      | شکل (-۱۰ |          |

- ٤- نامی را برای سمبل وارد کنید.
- ۵- گزینه Movie Clip را انتخاب کنید.
- ۶- روی Ok کلیک کنید. با این عمل برنامه در حالت ویرایش سمبل قرار می گیرد.
- ۲- همه فریمهای تشکیل دهنده یک انیمیشن را ایجاد کنید. در این مثال متولد شدن یک جوجه از تخم طراحی شده است (شکل ۲-۱۰).

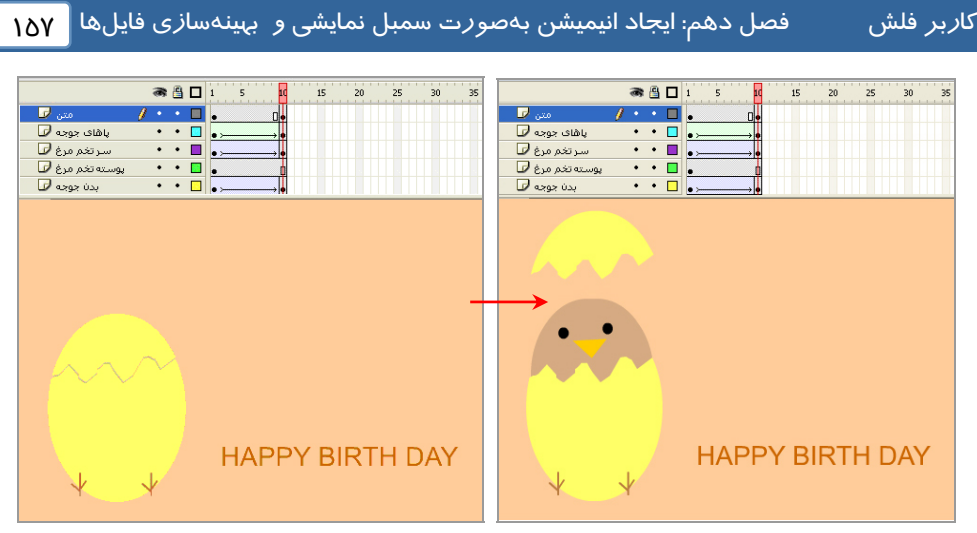

شکل ۲–۱۰

- \* در لایه اول (بدن جوجه) بدن جوجه طراحی شده است و در طی ۱۰ فریم یک انیمیشن از نوع Motion Tween طراحی شده است.
- \* در لایه دوم (پوسته تخم مرغ) بخش بزرگ پوسته تخممرغ طراحی شده است. این بخش از تصویر هیچ حرکتی ندارد و توسط کلید F5 مکث ایجاد شده است.
- \* در لایه سوم (سر تخممرغ) بخش شکسته شده سر تخممرغ طراحی شده است و در طی ۱۰ فریم یک انیمیشن از نوع Motion Tween طراحی شده است.
- \* در لایه چهارم (پاهای جوجه) پاهای جوجه طراحی شده است. این لایه شامل انیمیشن از نوع Shape هیباشد. در ابتدای حرکت پاهای جوجه دارای رنگی با Alpha صفر میباشد و در انتهای حرکت میزان Alpha به ۱۰۰ میرسد، به این ترتیب پاهای جوجه به تدریج پر رنگ میشود و چنین به نظر میرسد که پاهای جوجه به تدریج از تخممرغ بیرون میزند.
- \* در لایه آخر (متن) جمله HAPPY BIRTH DAY نوشته شده است و هیچ حرکتی ندارد و در ضمن
  ۱۰ فریم فقط مکث دارد.
  - ۸- در پایان رسم، روی Scene کلیک کنید تا به صفحه اصلی باز گردید.
  - ۹- اکنون انیمیشن در کتابخانه پرونده به صورت یک سمبل نمایشی ذخیره می گردد (۳-۱۰).

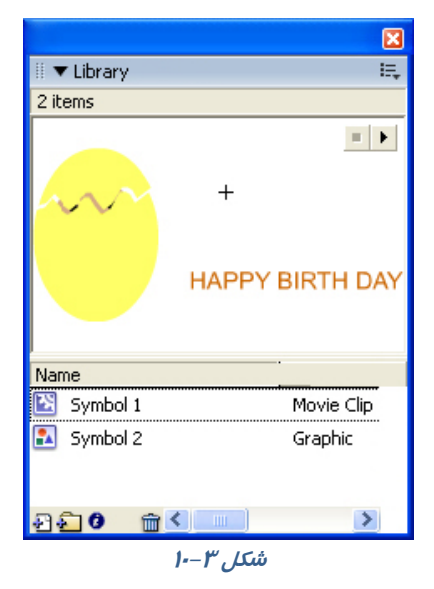

 ۱۰ توسط عمل درگ این نمونه سمبل انیمیشن را به روی صفحه اصلی درگ کنید. همان طور که ملاحظه میکنید این انیمیشن فقط یک فریم را اشغال میکند (شکل ٤-١٠).

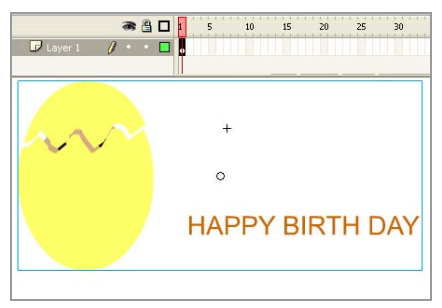

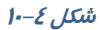

۱۱ - با اضافه کردن چندین نمونه از این کلیپ، فیلم خود را امتحان کنید (شکل ۵-۱۰).

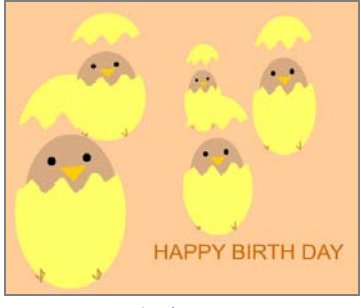

شکل ۵–۱۰

## ۲–۲۰ تصاویر گرافیک برداری (Vector )

تصاویر گرافیک برداری به خاطر نحوه ذخیره شدن آنها در کامپیوتر، مشخصات معینی دارند. یک تصویر گرافیک برداری دارای محاسبات برداری برای رسم مجدد میباشد. مثلاً یک دایره دارای اطلاعاتی نظیر شعاع، ضخامت خط، رنگ خط و .... میباشد. تمام تصاویر گرافیکی که در Flash ایجاد میکنید، بر مبنای بردار میباشند.

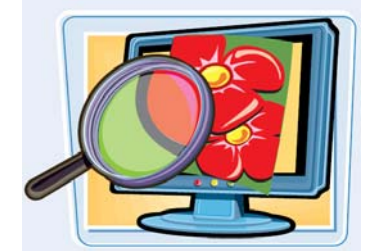

تصاویر گرافیک بردا*ر*ی دا*ر*ای دو مزیت مہم میباشند:

الف) اندازه فایل کوچک است.

ب ) اشکال *ر*ا میتوان به هر اندازهای، بدون کاهش کیفیت تصاویر تغییر مقیاس داد.

## ۳–۲۰ تصاویر نگاشت بیتی (Bitmap)

یک فایل شامل تصویر Bitmap شامل اطلاعات *ر*نگ برای هر پیکسل میباشد، در نتیجه حجم فایل بسیا*ر* بز*ر*گ است. همچنین تصاویر Bitmap عملاً نمیتوانند تغییر مقیاس یابند زیرا بصورت دانه دانه درمیآیند (شکل ۶–۱۰).

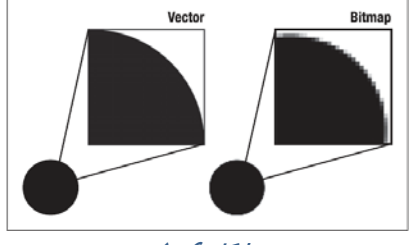

شکل ۶–۱۰

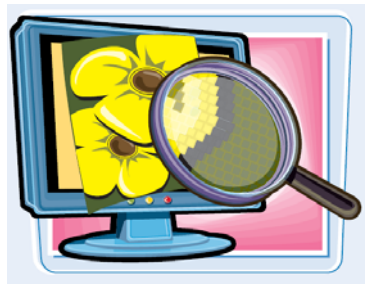

## ٤-١٠ استفاده از شکلها و فایلهای ایجاد شده توسط سایر برنامهها

شما به راحتی میتوانید با ابزارهای موجود در Flash طرحها و شکلهای متنوع رسم کنید ولی ممکن است شما با برنامههای گرافیکی دیگر که خصوصیات و ویژگیهای پیشرفتهتری در طراحی دارند راحتتر کار کنید. Flash اجازه میدهد که شما هر تصویر را که خارج از Flash ایجاد کردهاید به داخل آن وارد کنید (tmport) و از آنها در تهیه فیلم استفاده نمائید.

شما به دو روش میتوانید تصویری *ر*ا از خارج وارد برنامه Flash کنید.

الف) فرمان Import.

ب) از طریق Clip Board.

### ۱−٤−۱ واردکردن تصاویر برداری از طریق فرمان Import

۱- از منوی File گزینه Import کرینه Import to Stage را انتخاب نمائید.

۲- پنجره Import مطابق شکل ۲-۱۰ ظاهر می شود.

| Import       |                                                                                        |                              |       |            |         | ? 🛛               |
|--------------|----------------------------------------------------------------------------------------|------------------------------|-------|------------|---------|-------------------|
| Look in:     | 💿 Flash5 XPT (                                                                         | H:)                          |       | <b>~</b> G | ) 🤣 📂 🖪 | ]-                |
| Desktop      | Ceffects<br>Cafflash5<br>Cafflash5<br>Cafflash5<br>Cafflash5<br>Cafflash5<br>Cafflash5 | 💼 notcap<br>💼 pre<br>🍘 start |       | ····>      | مورد    | ظیم آد <i>ر</i> س |
| My Documents | i masking<br>3dt<br>fautorun<br>autorun.bdg                                            |                              |       |            | ں مورد  | طيم نوع فايل      |
|              | File name:                                                                             |                              |       |            | ~       | Open              |
| My Computer  | Files of type:                                                                         | All Files (*.*)              | ••••• | .:         | *       | Cancel            |

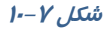

- ۳- لیست مقابل Look in را باز کنید و آدرس فایل مورد نظر را تنظیم کنید.
  - ٤- از بخش File of type نوع فایل مورد نظر را انتخاب کنید.
  - ۵- فایل خود *ر*ا بیابید و پس از انتخاب آن بر روی کلید Open کلیک کنید.
- ۶- Flash تصویر فایل انتخاب شده را در داخل صفحه نمایش اصلی قرار میدهد.

### ۲−٤−۲ وارد کردن تصاویر Bitmap توسط فرمان Import

- ۱ مراحل ۱ تا ۵ را همانند روش قبل اجرا کنید.
- ۲- بعد از واردشدن تصویر در Flash یک کپی از آن در لایه فعال قرار می گیرد و تصویر در کتابخانه ذخیره می-شود.

### ۲-٤-۳ استفاده از Clip board برای وارد کردن تصاویر

- ۱- در برنامه گرافیکی غیر Flash تصویر مورد نظر را رسم کنید و یا فایل مربوط به آن تصویر دلخواه را باز کنید.
  - ۲- بعد از انتخاب تصویر مورد نظر آن را در Clip board کپی کنید.
  - ۳- Flash را باز کنید و فایلی که این تصویر در آن قرار می گیرد، انتخاب کنید.
    - ٤- سپس در محیط Flash از منوی Edit گزینه Paste را انتخاب کنید.

نکته: برای وارد کردن تصاویر بردا*ر*ی و Bitmap میتوانید از Clip board استفاده کنید.

نکته: تصاویر برداری به نسبت تصاویر Bitmap دارای اجزاءِ پیچیدهتری هستند. ممکن است به هنگام استفاده از Clip board از جزئیات فنی تصویر کم شود و کیفیت عکس کاهش یابد.

iکتهه در مورد تصاویر Bitmap شما میتوانیـد فایـلهـای بـا فرمتهـای Gif , Bmp , JpG , PNG را و Gif , Bmp , JpG , PNG را وارد Flash کنید. 👌 نکته: Flash از تصاویر برداری ایجاد شده توسط نرمافزار 🛛 Freehand پشتیبانی مینماید.

نکته: اگر یک تصویر Bitmap را توسط Clip board وارد Flash کنید، تبدیل به یک گروه شده و در کتابخانه ذخیره می شود. ولی اگر تصویر از نوع برداری باشـد Flash آن را بـه صـورت یک گـروه در صفحه نمایش میدهد اما در کتابخانه ذخیره نمی شود.

## ۵–۱۰ تبدیل تصاویر Bitmap به تصاویر برداری (Vector)

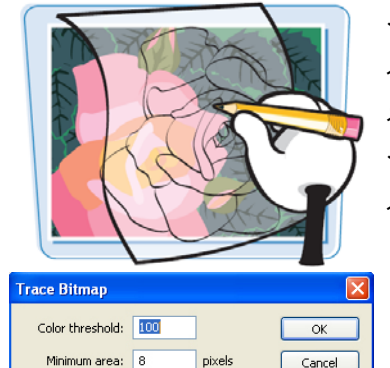

بعد از آن که یک تصویر Bitmap را وارد Flash کردید، میتوانید توسط فرمان Trace آن را به تصاویر برداری تبدیل کنید. بعد از تبدیل یک تصویر Bitmap به تصویربرداری، Flash پارامترها و متغیرهای زیادی ارائه میدهد تا بتوانید تصویر را ویرایش نمائید و کیفیت تصویر نہائی را تغییر دهید. مسلماً هر چه کیفیت تصویر افزایش یابد حجم فایل بزرگتر خواهد شد.

- برای تبدیل به روش زیر عمل کنید.
- ۱- تصویر Bitmap را در محیط اصلی Flash قرار دهید.
- ۲- از منوی Modify گزینه Bitmap و سپس Trace Bitmap را انتخاب کنید.
  - ۳- پنجرهای مطابق شکل ۸-۱۰ ظاهر می شود.

الف) در بخش Color threshold آستانه رنگ را تنظیم میکنید. یعنی در واقع، میزان حساسیت Flash را برای تشخیص رنگهای مشابه و مجاور هم تعیین میکنید که عددی بین ۱ تا ۵۰۰ را میپذیرد. هر چه عدد بزرگتری وارد کنید، Flash طیف وسیعتری ر ابه عنوان رنگهای مشابه در نظر میگیرد.

ب) در بخشMinimum area حداقل سطح *ر*ا تنظیم میکنید، در واقع شما با عدد وا*ر*د شده تعیین میکنید که در هر بار چند پیکسل مجاور هم، برای مقایسه *ر*نگ انتخاب گردد.

> ج) در بخش Curve fit میزان نرمی و انحنای کنا*ر*ههای تصاویر بردا*ر*ی *ر*ا تعیین مینماید. بید به بیست

د) در بخش Corner threshold میزان تیزی گوشههای شکل ایجاد شده را مشخص می کنید.

پس از تنظیم گزینهها *ر*وی مقادیر مورد نظر روی Ok کلیک کنید.

# ۶−۰۰ پر کردن یک جسم تو پر با تصاویر Bitmap

شما در فصلهای قبل میتوانستید اجسام توپر را با رنگهای ساده یا رنگهای گرادیان رنگآمیزی کنید. Flash اجازه میدهد که شما سطح یک جسم توپر را با یک تصویر Bitmap نیز رنگآمیزی کنید طوریکه تصویر مذکور به صورت تکراری سطح جسم را پر کند.

شکل ۸–۱۰

~

Curve fit: Normal

Corner threshold: Normal

شما برای *ر*سیدن به این هدف باید دو مرحله *ر*ا اجرا کنید:

۱ –ایجاد یک الگو با تصویر Bitmap.

۲- پر کردن یک جسم تو پر با این الگو.

### I-۶−۱ روش ایجاد یک الگوی Bitmap

۱- یک فایل جدید باز کنید.

۲- در لایه اول یک تصویر Bitmap را به Flash وارد کنید.

۳- تصویر Bitmap را انتخاب کنید و از منوی Bitmap گزینه Break Apart را اجرا کنید.

در این هنگام Flash تصویر Bitmap را به یک عنصر ....

گرافیکی تبدیل میکند و آنرا به حالت انتخاب شده نشان

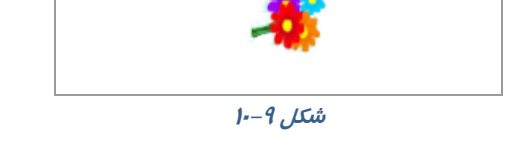

1 . .

🕝 Layer 1

a 🔒 🗖 🔒

10

میدهد (شکل ۹–۱۰).

### ۲-۶-۲ روش پر کردن یک جسم تو پر با یک الگوی Bitmap

۱- در همان فایل ایجاد شده در تمرین قبلی لایه دوم را ایجاد و در آن یک جسم توپر رسم کنید.

- ۲- ابزار قطره چکان (Eyedropper) السی را از جعبه ابزار انتخاب کنید و روی تصویر Bitmap موجود در لایه اول کلیک کنید. از این به بعد از این تصویر Bitmap به عنوان یک رنگ استفاده خواهد شده و تا یک رنگ جدید انتخاب نشود، Flash از این الگو برای پر کردن اجسام توپر استفاده خواهد کرد.
  - ۳- ابزار سطل رنگ را از جعبه ابزار انتخاب کنید.
- ۶- نشانگر ابزار سطل رنگ را به روی جسم توپر ایجاد شده در لایه دوم کلیک کنید در این لحظه Flash جسم توپر مذکور را با الگوی تصویر Bitmap پر خواهد کرد (شکل ۹-۱۰).

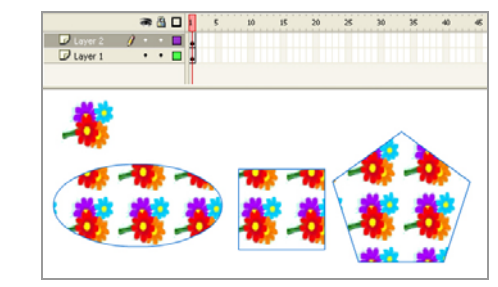

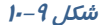

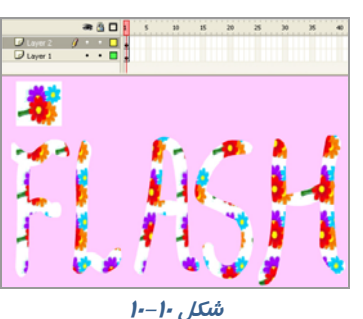

که نکته: اگر بعد از این تنظیمات شما ابزار قلممو را از جعبه ابزار انتخاب و با آن بر روی صفحه نمـایش اصلی طراحی کنید، مشاهده مینمایید که Flash از الگوی Bitmap انتخاب شده برای ایجاد تصاویر اسـتفاده رمینماید (شکل ۱۰–۱۰).

## ایجاد تغییر در جسم پرشده با Bitmap

در فصلهای قبل شما نحوه ویرایش و ایجاد تغییر در رنگ اجسام توپر گرادیان را آموختید، در این فصل هم شما میتوانید اجسام توپر Bitmap شده را چرخانده و مورب نموده و یا اندازه آنها را تغییر دهید.

- ۱- ابزار سطل رنگ را انتخاب کنید.
- ۲- ابزار Fill Transform را انتخاب کنید.
- ۳- نشانگر ماوس *ر*ا روی جسمی که می خواهید الگوی Bitmap آن *ر*ا تغییر دهید, منتقل داده و کلیک کنید.
- ٤- در این لحظه دستگیرههای مربوط به تغییر شکل جسم مذکور نمایان می شوند. این دستگیرهها همانند دستگیرههای رنگ گرادیان عمل می کنند (شکل ۱۱–۱۰).

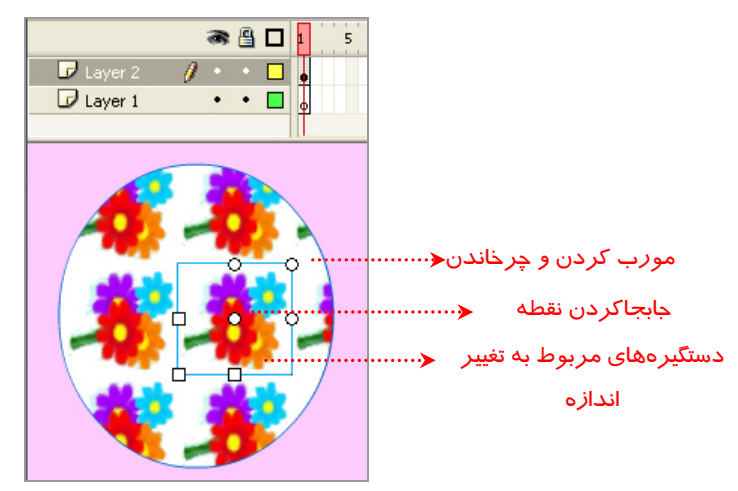

شکل ۱۱–۱۰

در شکلهای ۱۲–۱۰، تغییر اندازه و دوران یافته شکل فوق را مشاهده مینمایید.

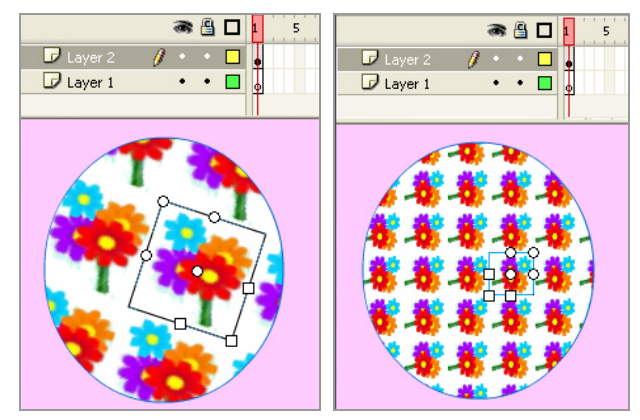

شکل ۱۲–۱۰

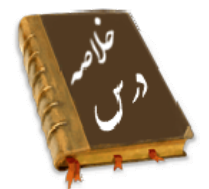

- سمبلهای نمایشی از خط زمان مخصوص به خود استفاده کرده و مستقل از خط زمان نمایش اصلی میباشند.
- برای ایجاد سمبل نمایشی از منوی Insert گزینه New Symbol را انتخاب کنید. نامی را برای سمبل وارد کرده سپس گزینه Movie Clip را انتخاب کنید. در این حالت همه فریمهای تشکیل دهنده یک انیمیشن را ایجاد کنید.
  - تمام تصاویر گرافیکی که در Flash ایجاد می کنید، بر مبنای بردار می باشند.
    - تصاویر گرافیک برداری دارای دو مزیت مهم میباشند:
      الف) اندازه فایل کوچک است.

ب ) اشکال را میتوان به هر اندازهای، بدون کاهش کیفیت تصاویر تغییر مقیاس داد.

- در تصاویر Bitmap حجم فایل بسیار بزرگ است و نمیتوان تغییر مقیاس داد زیرا افت کیفیت ایجاد میشود.
  - به دو روش میتوان تصویری را از خارج وارد برنامه Flash کنید.

الف) فرمان Import

ب) Clip Board

- بعد از آن که یک تصویر Bitmap را وارد Flash کردید، میتوانید از منوی Modify گزینه Bitmap و سپس Trace Bitmap را انتخاب کنید تا آن را به تصویر برداری تبدیل کنید.
  - در Flash میتوانید سطح یک جسم توپر را با یک تصویر Bitmap رنگ آمیزی کنید

## واژه نامه

| Area      | مساحت، ناحیه |
|-----------|--------------|
| Bitmap    | نقش بیتی     |
| Corner    | گوشه، کنج    |
| Threshold | آستانه       |
| Vector    | بردار        |

# آزمون تئورى

درستی یا نادرستی گزینههای زیر را تعیین کنید.

۱ – سمبلهای نمایشی از خط زمان نمایش اصلی استفاده میکنند.

۲- در تصاویر Bitmap حجم فایل بسیار کوچک است و در تغییر مقیاس افت کیفیت ایجاد نمیشود.

۳- در Flash میتوانید سطح یک جسم توپر را با یک تصویر Bitmap رنگ آمیزی کنید.

| معادل عبا <i>ر</i> تهای سمت <i>ر</i> است <i>ر</i> ا از ستون سمت |
|-----------------------------------------------------------------|
| ٤– آستانه                                                       |
| ۵– نقش بیتی                                                     |
| ۶- بردار                                                        |
| چپارگزینهای                                                     |
| ۲- وقتی یک Movie Clip را از کتابخانه روی صف                     |
| الف) کل لایه جا <i>ر</i> ی <i>ر</i> ا اشغال میکند.              |
| ب) فقط یک فریم <i>ر</i> ا در صف <del>ح</del> ه اصلی اشغال می کن |
| ج) به اندازه فریمهای تشکیل دهنده خود، در ص                      |
| د) نصف فریمهای تشکیل دهنده خود فضا اشغال                        |
| ۸- کدام دسته از تصاویر <i>ر</i> ا میتوان با فرمان Drt           |
| الف) gif (ب jpg                                                 |
| ۹- اگر یک تصویر BitMap را توسط Clipboard                        |
| الف) تبدیل به گروه میشود.                                       |
| ج) وا <b>ر</b> د کتابخانه میشود.                                |
| ۱۰- اگر یک تصویر بردا <i>ر</i> ی <i>ر</i> ا توسط lip board      |
| الف) تبدیل به گروه میشود.                                       |
| ج) وا <i>ر</i> د کتابخانه میشود.                                |
| ۱۱- هدف فرمان Trace BitMap چیست؟                                |
| الف) تبدیل تصاویر بردا <i>ر</i> ی به تصاویر Bit Map             |
| ج) افزایش کیفیت تصویر                                           |
| ۲۱ - در پنجره Trace Bit Map هدف گزینه ea                        |
| الف) تعیین حساسیت Flash برای تشخیص <i>ر</i> نگ                  |
| ب) تعیین تعداد پیکسلهایی که قرا <i>ر</i> است برای ه             |
| ج) تعیین میزان نرمی کناره های تصاویر برداری                     |
| د) تعیین میزان تیزی گوشه های شکل میباشد.                        |
| ۱۳- کدام گزینه صحیح نیست؟                                       |
| الف) میتوان یک جسم توپر <i>ر</i> ا با <i>ر</i> نگهای یکنواذ     |
|                                                                 |

ب) میتوان یک جسم توپر را با رنگهای گرادیانی رنگ آمیزی کرد. ج) نمیتوان یک جسم توپر را با الگوهای BitMap رنگ آمیزی کرد. د) میتوان یک جسم توخالی را با رنگهای یکنواخت رنگ آمیزی کرد ۱٤- بعد از ایجاد الگو با تصاویر BitMap : الف) فقط میتوانید درون اجسام توخالی را پرکنید. ب) میتوانید با ابزار Brush رسم هایی بکشید که الگوی Bit Map را داشته باشد. ج) Stroke اجسام با الگوی Bit Map رسم میشود. د) میتوان رنگ زمینه را با رنگهای گرادیانی رنگ آمیزی کرد.

در جای خالی عبارت مناسب بنویسید. ۱۵- میتوان از منوی .... گزینه ..... و سپس ... .. را انتخاب کرد تا تصویر نقش بیتی را به تصویر برداری تبدیل کرد. ۱۶- تمام تصاویر گرافیکی که در Flash ایجاد میکنید، بر مبنای ..... میباشند. ۱۹- چگونه میتوان تصویری را از خارج وارد برنامه Flash کرد.

## دستورکار آزمایشگاه

۱- با استفاده از Movie clip یک فیلم بسازید که کرههای زیادی با سایزهای متفاوت در یک مسیر دایرهای حرکت کنند .

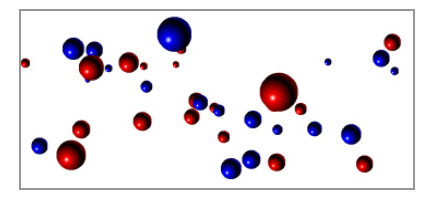

۲- در صفحه اصلی چندین نمونه از این Movie clip را درست کنید بهطوری که به هنگام چرخش اندکی با هم اختلاف زاویه داشته باشند.

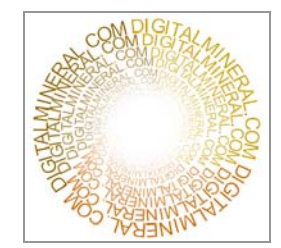

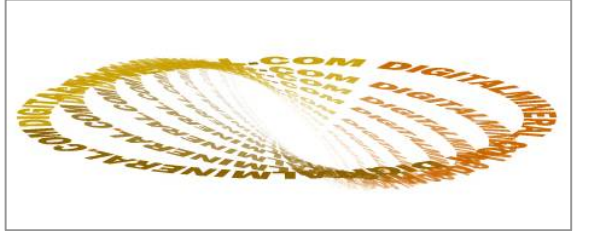

# فصل يازدهم

# ھدف کلی فصل:

# Action Script3 استفاده از

# اهداف رفتاری (جزئی)

پس از مطالعه این فصل، از فراگیر انتظار میرود که:

- صحنه را بشناسد و صحنه جدید ایجاد کند.
- پانل Action را فعال کند و نحوه کار با آن را بداند.
  - به فریمهای کلیدی Action اضافه کند.
    - به دکمهها Action اضافه کند.

| زمان (ساعت) |       |
|-------------|-------|
| عملى        | تئورى |
| ٨           | ٣     |

### کلیات

3 ActionScript زبان برنامهنویسی در Flash cs4 میباشد. ActionScript مانند هر زبان برنامهنویسی دیگری امکان نوشتن دستورالعملهائی را میدهد تا فیلم از آنها پیروی کند. فرض کنید یک انیمیشن با طرح زیبا ساختهاید و کاربر میتواند صفحه Flash شما را در وب ببیند. اولین بار که کاربر انیمیشن شما را میبیند شگفتزده میشود. بعد از کمی مرور، صفحه انیمیشن تازگیاش را از دست میدهد و کاربر خسته میشود. شما برای جالب و جذاب کردن به Action نیاز دارید.

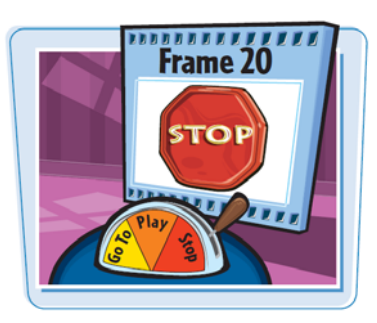

ActionScript راهی برای کنترل Timeline فیلم شما میباشد. بدون استفاده از ActionScript فیلم شما همیشه بطور یکنواخت اجرا میگردد و شما نمیتوانید در حین اجرای فیلم، اعمال دیگری انجام دهید. مثلاً اگر میخواهیدکه کاربر در ضمن پخش فیلم قادر به متوقف کردن آن باشد به Action نیاز خواهید داشت.

## ۱–۱۱ درک صحنهها

در حالی که Timeline نقش کتاب شما را به عهده دارد صحنهها به عنوان فصول این کتـاب عمـل میکننـد. صحنهها کمک میکنند که قسمتهای مختلف یک فیلم بلند را به صورت جداگانه دستهبنـدی کنیـد. تـاکنون شما با فیلمهای ۲۰ یا ۳۰ فریمی کار میکردید ولی در زندگی واقعی یک فیلم ممکن اسـت از صـدها فـریم تشکیل شود.

بنابراین، تقسیمبندی فیلم به قطعات کوچکتر برای سهولت کار ویرایش و تغییرات، ضروری میباشد، از ایـن نظر تقسیمبندی قطعات مختلف فیلم به صحنههای متفاوت کـاری بـا ارزش اسـت. Flash در زمـان پخـش، صحنههای مختلف را به ترتیب پخش مینماید. بدین معنی که ابتدا صحنه شماره ۱ و سپس صحنه شـماره ۲ و الی آخر.

### I−1−1 دسترسی به پانل صحنه (Scene Panel)

از منوی Window ابتدا گزینه Other Panels و سپس گزینه Scene را انتخاب کنید.

### ۲–۱–۱۱ ایجاد یک صحنه جدید

به دو روش میتوانید صحنه(scene) جدید ایجاد کنید: ۱–از منوی Insert گزینه Scene را انتخاب کنید (شکل ۱–۱۱). ۲- در پانل Scene، کلید Add را کلیک کنید (شکل ۲–۱۱).

|          | Insert | Modify   | Text    | Co |
|----------|--------|----------|---------|----|
| SCENE T  | New S  | 5ymbol   | Ctrl+F8 |    |
| Scene 1  | Motio  | n Tween  |         |    |
|          | Shape  | e Tween  |         |    |
|          | Classi | ic Tween |         | _  |
|          | Timeli | ne       |         | •  |
|          | Scene  | 9        |         |    |
| شکل ۲–۱۱ |        | ىل 1–11  | ŵ       |    |

### ۳–۱–۱۱ انتخاب یک صحنه

- به دو روش میتوانید یک صحنه *ر*ا انتخاب کنید:
- ۱- در Timeline از منوی Edit Scene صحنه مورد نظر را انتخاب کنید (شکل ۳–۱۱).
  - ۲- از پانل Scene صحنه مورد نظر را انتخاب کنید.

| Untitled-1 $\times$ |            |   |
|---------------------|------------|---|
| 😑 🖆 Scene 1         |            | ~ |
|                     | <b>_</b>   | ^ |
|                     |            |   |
|                     | 11 44 17 2 | U |

شکل ۳–۱۱

نکته: شما میتوانید به *ر*احتی توسط عمل درگ تر تیب صحنهها *ر*ا در پانل **Scene** تغییر دهید.

# ۲–۱۱ روابط متقابل با عملیات ساده فریمها

Flash بهصورت پیشفرض صحنهها و فریمهای یک فیلم را بهطور متوالی نمایش میدهد. فیلم در صحنه اول باز شده و تمام فریمهای آن به ترتیب نمایش داده میشوند و سپس صحنه دوم، باز میشود و فریم-های آن به نمایش در میآیند و کار به همین ترتیب پیش میرود. اگر چه این روش در بسیاری موارد مناسب است اما گاهی لازم است تا ترتیب این نمایش تغییر پیدا کند.

برای ایجاد چنین تغییراتی شما باید از طریق تعریف عملیات خاص (Actions) ترتیب نمایش فریمها و تکه فیلمها *ر*ا تنظیم کنید.

عملیات (Actions) در واقع گروهی از دستورات ( Statements ) هستند که برای اجرای هدف خاصی طراحی شدهاند. مثلاً از طریق آنها میتوان از Flash درخواست کرد که در پایان هر صحنه، صحنه شماره ۲ را نشان دهد تا زمانی که کل فیلم نمایش یابد.

در این فصل شما انجام عملیات ساده توسط فریمها را توسط سادهترین روش برنامهنویسی میآموزید.

## ۱**۲.** کا*ر*بر فلش

## ۲–۱۱ برنامه نویسی در Action Script

برای کنترل فیلم، باید به زبان ActionScript برنامهنویسی کنید. برای نوشتن برنامـه ابتـدا بایـد بـا مفـاهیم زیر آشنا شوید:

- ٭خواص
- *≉ر*ویدادها
  - ≉متدها

## 1-۳-۱ خواص

خواص در Action Script رفتار و عملکرد اشیاءِ را تعیین میکننـد. هـر شـیءِ Flash خـواص ویـژه خـود را دا*ر*د. از جمله این خواص میتوان ارتفاع، موقعیت افقی، اندازه و غیره را نام برد. برخی از خـواص مشـترک اشیاءِ به شرح جدول ۱–۱۱ است:

### *جدول ا-۱۱*

| شرح                                                                                       | خواص         |  |
|-------------------------------------------------------------------------------------------|--------------|--|
| میزان شفافیت (نگ زمینه (ا تعیین میکند و مقادیر بین ۰ تا ۱ را میپذیرد. مقدار صفر           | - lu lu -    |  |
| شفافیت <i>ر</i> ا سفید و مقدا <i>ر</i> ۱ شفافیت <i>ر</i> ا تیره انتخاب میکند.             | aipna        |  |
| شما <i>ر</i> ه فریم فعلی play head <i>ر</i> ا تعیین میکند.                                | currentFrame |  |
| ا <i>ر</i> تفاع شیءِ <i>ر</i> ا تعیین می کند و قابل ویرایش است.                           | height       |  |
| نام شیءِ <i>ر</i> ا مشخص میکند. هر شیءِ دا <i>ر</i> ای یک نام است که با این نام میتوان از | 2020         |  |
| خواص، <i>ر</i> ویدادها و متدهای مربوط به این شیءِ استفاده کرد.                            | name         |  |
| میزان دوران ( چرخش ) شیءِ را تعیین میکند.                                                 | rotation     |  |
| قابل رویتبودن شیء را تعیین میکند. مقدار true، شیء را قابل رویت و مقدار false              | visible      |  |
| آن را غیر قابل رویت میکند.                                                                | VISIDIE      |  |
| عرض نمونه <i>ر</i> ا به پیکسل تعیین می کند.                                               | width        |  |
| ا <i>ر</i> تفاع نمونه <i>ر</i> ا به پیکسل تعیین می کند.                                   | height       |  |
| مختصات X ( افقی ) نمونه ، با لبه سمت چپ صحنه <i>ر</i> ا مشخص میکند.                       | х            |  |
| مختصات y ( عمودی ) نمونه، با لبه بالایی صحنه <i>ر</i> ا تعیین میکند.                      | Y            |  |
| مختصات مکان نما <i>ر</i> ا در <i>ر</i> استای افق به پیکسل تعیین می کند.                   | mouseX       |  |
| مختصات مکان:ما <i>ر</i> ا د <i>ر ر</i> استای عمودی به پیکسل تعیین می کند.                 | mouseY       |  |
| درصد بزرگنمایی افقی نمونه را مشخص میکند.                                                  | scaleX       |  |
| درصد بزر گنمایی عمودی نمونه را تعیین میکند.                                               | scaleY       |  |

ها نکته: هنگام نوشتن خواص به کوچکی و بزرگی حروف دقت کنید. در صورت صحیح بـودن بـه *ر*نـگ آبی دیده میشوند.

### ۲–۳–۱۱ رویدادها

هر شیءِ تعدادی رویداد مربوط به خود دارد. از جمله این رویدادها میتوان کلیک کردن ماوس، فشا*ر* دادن کلیدی از صفحه، *ر*ها کردن کلیدی از صفحه کلید، تغییر اندازه اشیاءِ و .... *ر*ا نام برد.

### ۳–۳–۱۱ متدها

متدها، عملیاتی هستند که به صورت تابع نوشته میشوند و برای کنترل اشیاءِ به کار میروند. از جمله این متدها میتوان متوقف کردن نمایش فیلم، انتقال نمایش به فریم خاص، متوقفکردن نمایش فیلم در فریم خاص، شروع نمایش فیلم از فریم خاص و غیره *ر*ا نام برد. برخی از متدهای Flash به شرح زیر است:

۱- متد gotoAndStop نمایش فیلم را به فریم خاصی منتقل کرده و پخش آن را قطع میکند و به صورت های زیر به کار می ود.

gotoAndStop ( شماره فریم); gotoAndStop ( برچسب); ۲- متد gotoAndPlay نمایش فیلم *ر*ا به فریم خاصی منتقل کرده و پخش آن *ر*ا از همان فریم ادامه می-دهد.

gotoAndPlay ( شماره فريم); gotoAndPlay ( برچسب);

- ۳- متد ()nextFrame پخش فیلم را به فریم بعدی منتقل کرده و نمایش فیلم را قطع می کند.
- ٤- متد ()prevFrame پخش فیلم را به فریم قبلی منتقل کرده نمایش فیلم را متوقف میکند.
  - δ- متد ()play پخش فیلم *τ* ا شروع می کند (فیلمی که متوقف شده است.)
  - ۶- متد ()stop از ادامه پخش فیلم جلوگیری کرده و نمایش فیلم را متوقف میکند.

## ٤–١١ توابع

برای حل مسائل پیچیده، باید آنها *ر*ا به بخشهای کوچکتری تقسیم کرد بهطوری که هر بخش کار خاصی *ر*ا انجام دهد و برای هر بخش برنامه نوشته شود. برنامهای که برای حل بخشی از مسئله نوشته میشود تابع نام دارد. تقسیم کردن برنامه بز*ر*گ به توابع، دا*ر*ای مزایایی است که بعضی از آنها عبا*ر*تاند از: ۱- خوانایی برنامه *ر*ا بالا میبرد.

- ۲- استفاده از تابع، کار گروهی را امکان پذیر میسازد.
- ۳– از توابع نوشته شده دیگران میتوان استفاده کرد.
  - ٤- موجب کاهش حجم برنامه می گردد.
    - ۵- رفع اشکال توابع راحتتر است.

۶- سرعت طراحی و اجرای برنامه افزایش مییابد.

### 1-3-11 جنبههای مختلف توابع

هر تابع دو جنبه دا*ر*د:

🕷 🛚 تعریف تابع؛ دستو *ر*العمل هایی هستند که عملکر د تابع *ر*ا مشخص می کنند.

🕷 فراخوانی تابع؛ دستوری است که تابع را اجرا می کند.

برنامهای که تابع *ر*ا فراخوانی میکند، برنامه فراخوان و تابعی که فراخوانی میشود، تابع فراخوانیشده می-نامیم.

## ۵–۱۱ پنجره Actions

برای اضافه کردن دستورات به فریمها یا اشیاءِ باید از پنجره Actions استفاده کنید. در این پنجره، برنامهنویسی Flash به روش سادهای صورت میگیرد. ستون سمت چپ پنجره، حاوی دستورات دسته-بندی شده است که با انتخاب هر یک از آنها، دستور متناظر در سمت راست نوشته میشود و پارامترهای آن آماده تغییر است.

- ۱- از منوی Window، روی گزینه Actions کلیک کنید یا از کلید F9 استفاده نمایید.
  - ۲- ینجره دستورات باز می شود.

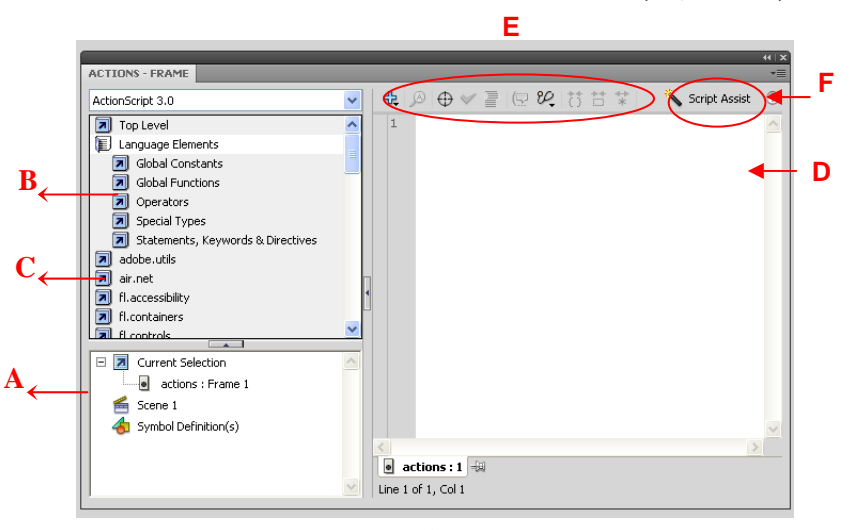

شکل ٤–١١

A: لیست فریمها یا اشیاءِ فعلی به نمایش در میآید. در واقع حاوی نمایش تصویری ساختار فایل شما خواهد

بود.

**B:** دستهبندیهای مربوط به دستو*ر*ات لیست میشوند.

**C**: دستورات مورد نظر را میتوانید از لیستی که هنگام کلیککردن روی این دکمهها ظاهر میشود، انتخاب کنید. D: در این بخش میتوانید دستورات مورد نظر را تایپ کنید.

E: از دکمههای بالای پنجره میتوانید برای ساخت و ویرایش دستورات استفاده کنید.

F: اگر روی دکمه Script Assist کلیک کنید، سمت راسـت پنجـره Action بـه دو بخـش افقـی تقسـیم

می شود. قسمت بالا و راست ینجره Action همه یارامترهای مورد نیاز تایپ برای نوشتن ActionScript *ر*ا نمایش میدهد.

نکته: با فشار دادن کلید **F9** می توانید پنجره دستو *ر*ات را به سرعت باز کنید.

### ۱−۵−۱ تنظیم عملیات خاص به یک فریم (Actions)

اگر به یک فریم، عملیات خاصی محول شود، د*ر* Timeline یک حرف a در آن فریم قرار می گیرد(شکل ۵-۱۱). پیدا کردن این حرف کوچک در میان دهها و شاید صدها فریم کار مشکلی خواهد بود. برای *ر*احتی کار بهتر است یک لایه ایجاد کنید و کلیه عملیات را در آن انجام دهید. این کار از ایجاد دو عمل متفاوت در یک فریم نیز جلو گیری می کند.

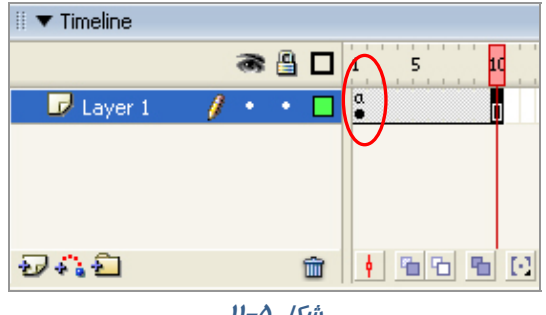

شکل ۵–۱۱

### ۲−۵−۲ ایجاد یک لایه جدید برای Actions

- ۱- یک لایه جدید ایجاد کنید.
- ۲- لایه را با نام action نامگذاری کنید (شکل ۶–۱۱).
- ۳- لایه را بالا یا پائین کل لایه ها بکشید. این کار ویرایش عملیات را آسان میکند.

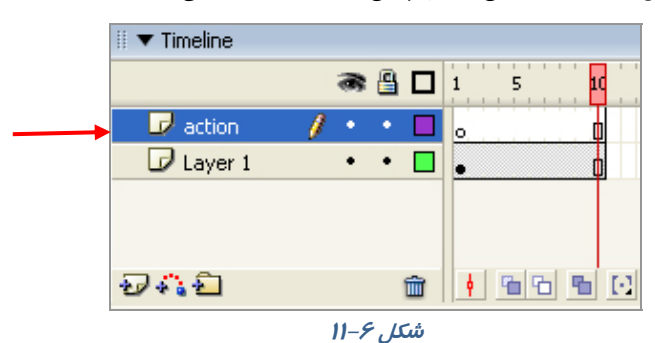

### ۲–۵–۱۱ انتخاب عملیات (Actions)

- در پانل Action کلید Add a new item to script مرا کلیک کنید.

- یک منو شامل گروههای مختلف عملیات ظاهر میشود.
- ۲- یک گروه از عملیات را انتخاب کنید. یک زیر منو پدیدار می شود.
- ۳- یک جمله را انتخاب کنید. Flash دستور فوق را به Action List اضافه می کند (۲–۱۱).

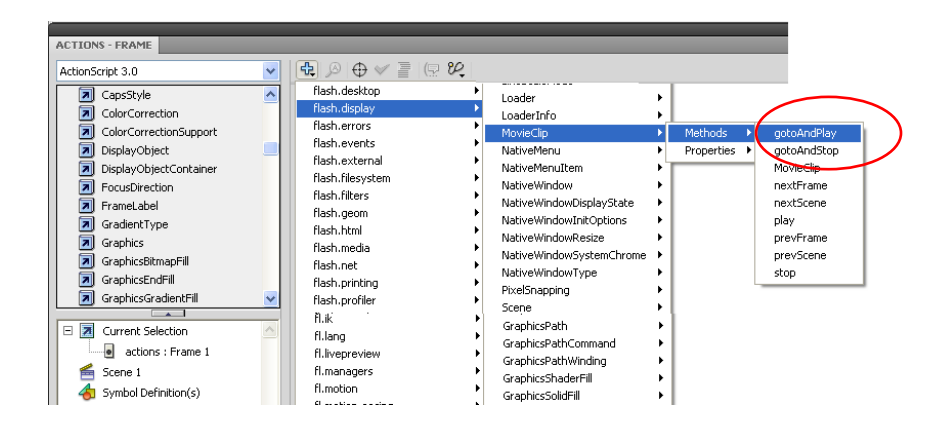

شکل ۲–۱۱

٤- در تصویر ۱۱-۸ دستور gotoAndPlay اضافه شده است. (این دستور باعث جهش فیلم به محل جدید می شود. شما در ادامه به طور کامل با این دستور آشنا می شوید.)

| Global Functions                                                                                                    | ♣ 🔊 🗞 🕀 🖌 🚪 🕞                              | S 20 🖪   |
|----------------------------------------------------------------------------------------------------|--------------------------------------------|----------|
| Global Properties  Statements  Operators  Built-in Classes  Constants  Deprecated                                                                                                    | gotoAndPlay();                             | <u>_</u> |
| Current Selection<br>• Current Selection<br>• Current S | ▲<br>【● Layer 1:1 (初<br>Une 1 of 2, Col 13 |          |

شکل ۸–۱۱

### 3-δ-۱ استفاده از لیست جعبه ابزار ( Tool box list)

۱- از لیست سمت چپ پنجره Action گروه مورد نظر را انتخاب کنید، سپس دستور مورد نظر را از زیر گروه مربوطه انتخاب نمائید.

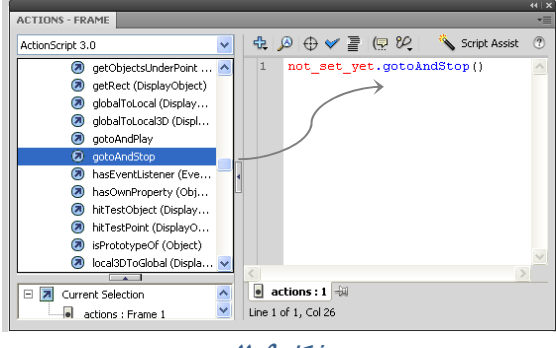

شکل 9–11

۲- برای افزودن یک دستور به Action List یکی از کارهای زیر را انجام دهید:

\* بر روی دستور دابل کلیک کنید.

🍀 بر روی دستور کلیک کرده و آن را به Action List درگ کنید.

Flash دستور مناسب را در Action List وارد کرده و در پنجره پارامترها، گزینههای مناسب دستور را نمایش خواهد داد. در تصویر ۹-۱۱ نام نمونه not\_set\_yet است. شما میتوانید پس از فعال کردن دکمه Script Assist در کادر متنی Object نام نمونه را تغییر دهید(تصویر ۱۰-۱۱). اگر کلمه this را تایپ کنید به کلیپ فیلم در حال اجرا اشاره میکنید.

|                                 |              |                                         | - 44   X |
|---------------------------------|--------------|-----------------------------------------|----------|
| ACTIONS - FRAME                 |              |                                         | *        |
| ActionScript 3.0                | $\sim$       | call function                           |          |
| Top Level                       | ^            |                                         |          |
| 🔊 Language Elements             |              | Object: not_set_vet                     |          |
| adobe.utils                     |              | Provention                              |          |
| 🗾 air.net                       |              |                                         |          |
| fl.accessibility                |              |                                         |          |
| fl.containers                   |              |                                         |          |
| fl.controls                     |              | 🔁 🗖 🔎 🕀 🗢 🕞 💽 🔪 Script Assist           |          |
| fl.controls.dataGridClasses     |              | <pre>1 not set yet.gotoAndPlay();</pre> | ~        |
| Fl.controls.listClasses         |              |                                         |          |
| 🛛 🔊 fl.controls.progressBarClas |              |                                         |          |
| 🗖 fl.core                       | 4            |                                         |          |
| 🔊 fl.data                       |              |                                         |          |
| fl.events                       |              |                                         |          |
| 🖪 fl.ik                         | ~            |                                         |          |
|                                 | _            |                                         |          |
| 🖃 🗾 Current Selection           |              |                                         |          |
| Layer 1 : Frame 1               |              |                                         |          |
| 🗆 🖻 🥌 Scene 1                   |              |                                         |          |
| Layer 1 : Frame 1               |              |                                         | $\sim$   |
|                                 |              |                                         | >        |
|                                 |              | Layer 1:1 🖶                             |          |
|                                 | $\mathbf{v}$ | Line 1: not_set_yet.gotoAndPlay();      |          |
|                                 | _            |                                         |          |

#### شماره استاندارد: ۱/۱/۱۵–ف– هـ

### ۱۷۶ کا*ر*بر فلش

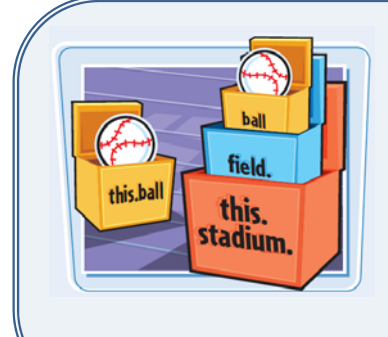

کی نکته: اگر بخواهید به نمونـه ای از سـمبل نمایشـی دسترسـی داشته باشید که نام آن ball است و در خط زمان اصلی قرار دارد، باید آدرس آن را به این شرح ذکر کنید:

this.ball stadium ولی اگر نمونـه ball درون نمونـه stadium و نمونـه درون نمونه field باشد باید آدرس آن را کامل به شرح زیـر وارد کنید.

this. Stadium. field.ball

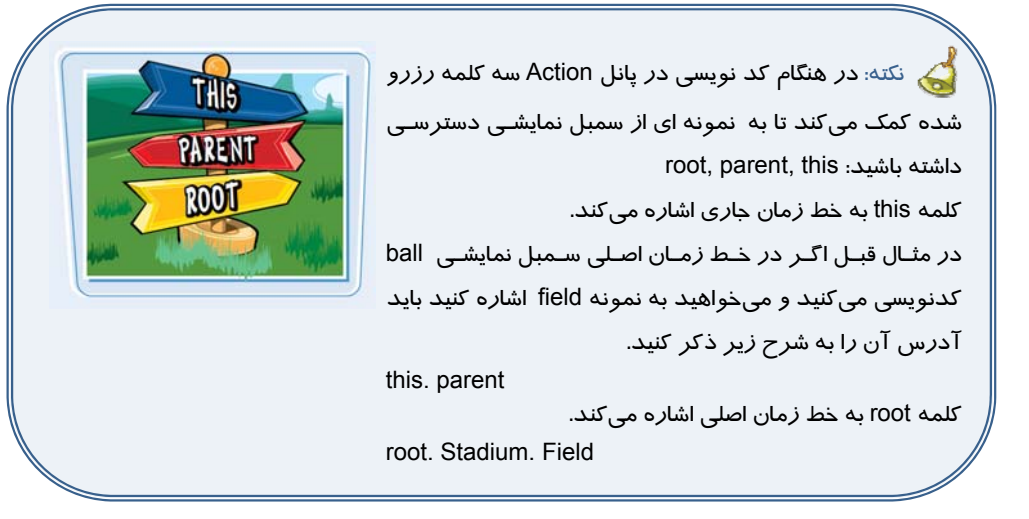

## ۶–۱۱ افزودن عملیات (Actions) به فریمها

هـ ر فـ ريم مـىتوانــد چنـدين دسـتور مختلـف داشـته باشـد. Flash بـر اسـاس ترتيـب ورود دسـتورات در Action List، آنها را اجرا مىكند.

### ۱−۶−۱ استفاده از دستورات توقف (Stop Actions)

هنگامی که یک فیلم را به صورت فایل SWF ذخیره میکنید به محض با*ر گ*ذا*ر*ی ، فیلم شـروع بـه نمـایش میکند. برای جلو گیری از وقوع این حالت میتوانید در فریم کلیدی اول فیلم، یک دستور Stop قرار دهید.

🚳 مثال ۱-۱۱ متوقف کردن پخش فیلم در فریم اول

۱- یک Motion Tween ایجاد کنید.

۲- یک لایه جداگانه برای عملیات اضافه کرده و آن را به پائین ترین مکان ممکن منتقل نمائید.

۳- در لایه عملیات (Actions) فریم اول *ر*ا انتخاب کنید و در پانل Actions دستور ;()Stop را وارد کنید.

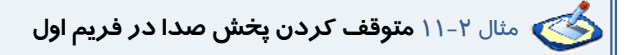

در این مثال با افزودن دستور Stop به یک فریم، پخش صدا متوقف میشود.

- ۱- از منوی File گزینه Import و سپس گزینه Import to Library را انتخاب کنید.
- ۲- پنجرهای باز می شود. فایل صوتی مورد نظر را انتخاب نموده و روی Open کلیک کنید.
- ۳- Flash فایل صوتی را وارد کتابخانه کرده و یک فریم موجی شکل در پنجره پیش نمایش، نشان می-دهد.
  - ٤- یک لایه جدید با نام Sound1 ایجاد کنید که حاوی چند فریم باشد.
    - ۵- یک کپی از صدا را از پنجره کتابخانه به صفحه بکشید.
  - ۶- یک لایه جدید به نام Action ایجاد کنید و فریم اول آن را انتخاب کنید.
  - -γ در پانل Action دستور (() Stop را وارد کنید. دستور فوق باعث قطع صدا می شود (شکل ۱۰–۱۱).

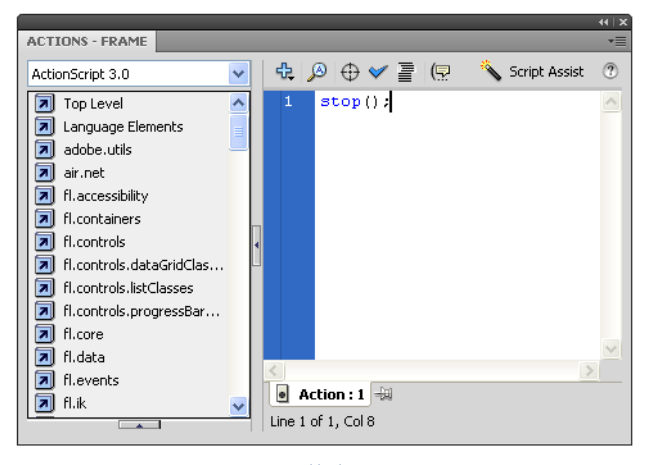

شکل ۱۰–۱۱

۸- در Timeline، فریم ۱ را از حالت انتخاب خارج کنید. یک حرف a در فریم اول لایه Actions ایجاد میشود که نمایانگر انجام عملیات در این فریم میباشد (شکل ۱۱–۱۱).

| TIMELINE MOTION EDITOR |    |   |           |    |               |                 | •         |
|------------------------|----|---|-----------|----|---------------|-----------------|-----------|
|                        | 9  |   | ∟ ۱       | 5  | 10            | 15 20           | )         |
| n sound1               | ×× |   |           |    |               |                 | 4         |
| Action                 | •  | ٠ |           |    |               |                 |           |
|                        |    |   |           |    |               |                 | -         |
|                        |    |   | - III   • | 66 | <b>%</b> 🖸 21 | <u>24.0</u> fps | <u>0.</u> |
|                        |    |   | 1-1       |    |               |                 |           |

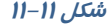

### ۲–۶–۱۱ انتقال نمایش فیلم به فریم خاص

توسط دستور gotoAndStop وgotoAndPlay مىتوانيد نمايش فيلم را به فريم خاص انتقال دهيد.

این دستورها به پارامترهایی نیاز دارند تا بتوانند عمل کنند. این پارامترها شامل یک صحنه و یا فـریم خـاص میشوند که باعث توقف و یا پخش ادامه فیلم از آنها میشـوند. کـار بـا پارامترهـای دسـتور فـوق باعـث آشنایی بیشتر شما با پارامترهای موجود در پانل Actions خواهد شد.

🝏 مثال ۳–۱۱ متوقف کردن پخش فیلم در فریم خاص

۱- در این مثال فایل شامل دو لایه است. نام لایه تحتانی Actions و نام لایه فوقانی را Content تنظیم کنید. لایه Content دارای فریمهای کلیدی در فریمهای اول و پنجم بوده طوری که فریم اول حاوی متن Frame 1 و فریم پنجم حاوی متن Frame میباشد. این کار برای بهتر مشخص شدن نتایج عملیات ضروری است. ۲- در Timeline، فریمی که میخواهید فیلم در آن متوقف شده و پخش به فریم دیگری منتقل گردد را انتخاب نمائید. در این مثال فریم شماره ۱ انتخاب شده است.

۳- در پانل Actions دستور ;(5) gotoAndStop را بنویسید (شکل ۱۲–۱۱). این دستور به این معنی است که در صحنه جاری فریم ۵ نمایش داده شود و پخش فیلم متوقف شود.

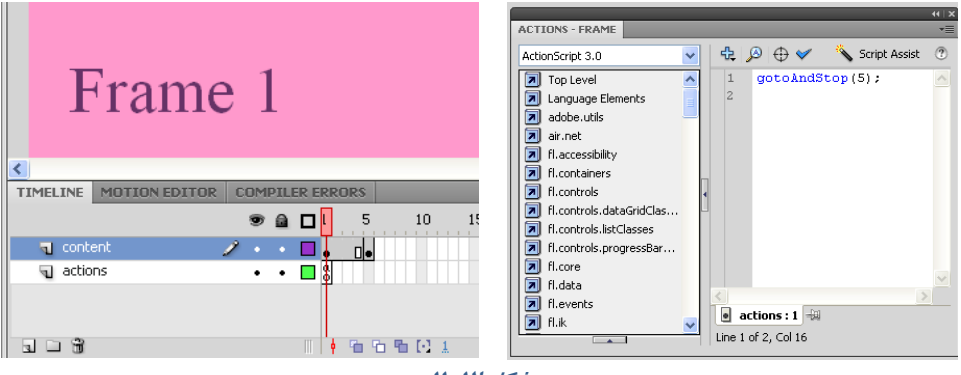

شکل ۱۲–۱۱

دستور ;(5)gotoAndPlay به این معنی است که در صحنه جا*ر*ی فریم ۵ نمایش داده شود و پخش فیلم از آنجا ادامه یابد.

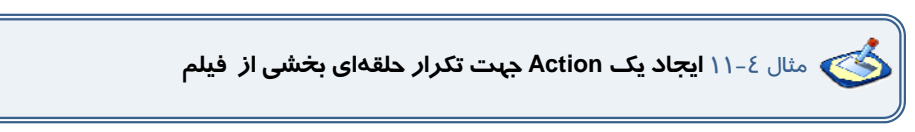

۱- یک فایل جدید ایجاد کنید.

۲- یک سمبل گرافیکی همانند شکل ۱۳–۱۱ رسم کنید.

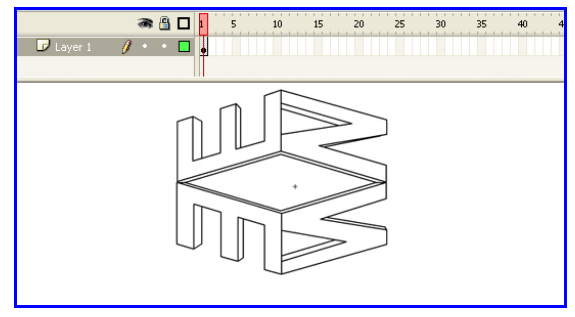

شکل ۱۳–۱۱

۳- حال نمونه سمبل را در صفحه اصلى قرار دهيد.

٤- در فریم ۲۰ یک فریم کلیدی ایجاد کنید و یک Motion tween از فریم ۱ تا فریم ۲۰ ایجاد کنید، طوری که این سمبل از سمت چپ صفحه به سمت راست حرکت کند.

۵-در لایه دوم در فریم ۲۰ ابزار متن را فعال نموده و متن Education را تایپ کنید. و در طول فریم ۲۰ تا ۳۰ یک Shape tween اجرا کنید طوری که میزان آلفای آن کاهش یابد (شکل ۱۶–۱۱).

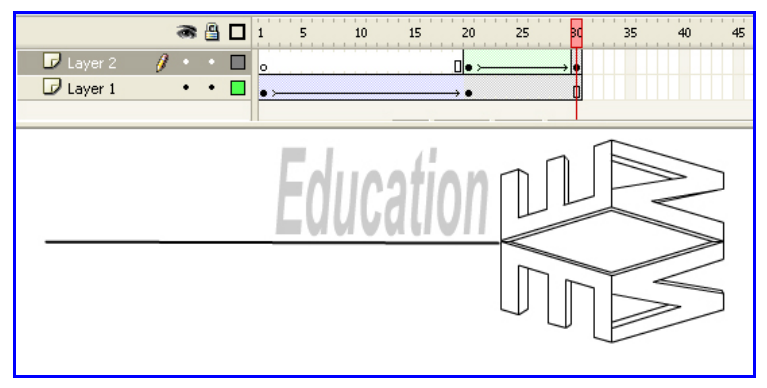

### ش*کل 1*5–11

۶-سپس فیلم *ر*ا امتحان کنید. توجه کنید که کل فیلم به صورت حلقهای تکرار میشود.

۲- اکنون ما قصد داریم که پخش فریم ۲۰ تا ۳۰ (تغییر میزان آلفای متن) را برای همیشه تکرار کنیم.

۸- یک لایه جدید ایجاد کنید و این لایه را "Action " بنامید. مطمئن شوید که لایه جاری Action میباشد. فریم ۳۰ موجود در لایه Action را انتخاب نموده و یک فریم کلیدی اعمال کنید (یا دکمه کلیدی F6 را فشا*ر* دهید). کلید F9 را بزنید به این ترتیب پانل Action ظاهر خواهد شد.

۹- وقتی پانل Action را ویرایش میکنید، مطمئن شوید که فریم ۳۰ در حالت انتخاب است. قصد داریم وقتی هد پخش روی فریم ۳۰ قرار دارد، یک Action را جہت اجرا تنظیم نمائیم. ۱۰- عبارت ;(gotoAndPlay(20 را درج کنید (شکل ۱۵–۱۱).

۱۱- حال فیلم را امتحان کنید. فیلم یکبار اجرا میشود و زمانی که به فریم ۳۰ برسد، به فریم ۲۰ باز میگردد و دوباره اجرا میشود.

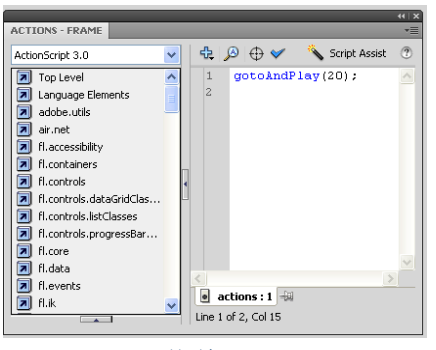

شکل 1۵–11

نکته: وقتی فیلم را امتحـان مـیکنیـد، گزینـه مربـوط بـه حلقـهسـازی خودکـار (Loop) بـهطـور پیشفرض تنظیم میشود. هنگام امتحان کردن، مـیتوانیـد گزینـه مزبـور را از طریـق منـوی control در Flash player غیر فعال کنید تا فیلم به صورت حلقهای تکرار نشود.

کنه: اگر مکان فریمهای کلیدی تغییر کنـد شـما دچـار مشـکل مـیشـوید. بـرای رفـع ایـن مشـکل میتوانید پس از انتخاب فریم کلیدی مورد نظر، در پانل Prorerties در بخـش Label name بـه آن یـک برچسب اختصاص دهیـد. از ایـن پـس شـما مـیتوانیـد از یـک برچسـب فـریم بـه عنـوان مقصـد دسـتور GotoAndplay استفاده کنید.

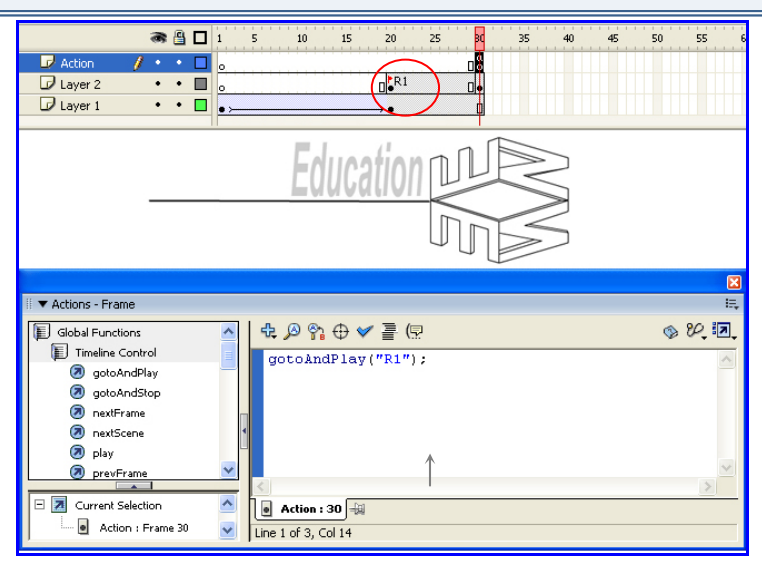

شکل ۱۶-۱۱ برچسب فریم کلیدی ۲۰ حرف R1 است.
## Action ۱۱–۷ های فریمی

شما میتوانید Action ها را در مکان فریمهای کلیدی ،روی نمونههای Button و Movie clip قرار دهید. در تمرین قبل Action در فریم کلیدی قرار گرفت. در این حالت وقتی هد پخش به فریم مربوطه برسد، Action اجرا میشود. اگر یک Action را در فریم ۱۰ قرار دهید، تا زمانی که هد پخش به فریم ۱۰ نرسد، اجرا نخواهد شد.

در مورد Action موجود در یک فریم کلیدی کاربر کاری انجام نمیدهد، و برای مشاهده رخ دادن Action منتظر میماند تا هد پخش به فریم مربوطه برسد. با وجودی که این امر دقیقاً تعاملی نیست، ولی قدرتمند است. معمولاً قرار دادن Action توقف در اولین فریم مفید است و سبب میشود که وقتی فیلم ظاهر می-شود مکث کند و تا زمانی که Action اجرا حادث نشود اجرا نخواهد شد.

ولی Action هایی که روی نمونه دکمهها قرار گرفتهاند، با کلیک کاربر روی دکمه اجرا خواهند شد. اگر میخواهید که یک Action موقع رسیدن به یک فریم خاص اجرا شود، آن را در یک فریم کلیدی قرار دهید. اگر مایل هستید Action مورد نظر هنگام عمل کاربر اجرا شود (مثلاً زمانی که کا*ربر ر*وی دکمهای کلیک میکند) Action را روی نمونه دکمه قرار دهید.

ولی باید مشخص کنید که دکمهها قصد پاسخ به کدام *ر*خداد ماوس را دارند. آیا میخواهید وقتی که کاربر دکمهای را فشار میدهد پاسخ دهد یا وقتی که دکمهای *را ر*ها میکند؟ شاید تمایل داشته باشید Action هـا زمانی اجرا شوند که کاربر ماوس *ر*ا روی دکمه حر کت میدهد. آگاهی از این جزئیات به شما امکان میدهد تا دقیقاً Action را آنطور که در نظر دارید اجرا کنید.

یکی از رخدادهای ماوس "فشار دادن " ، "رهاکردن" و ... است. وقتی مشخص میکنیدکه Action به کدام رخداد ماوس پاسخ دهد، در واقع زمان دقیق اجرای Action تعیین میشود.

#### ۱–۷–۱۱ رویدادهای ماوس

برای حالتهای مختلف استفاده از کلیدهای ماوس میتوان برنامههای مختلفی نوشـت کـه تعـدادی از ایـن حالتها به شرح زیر است:

| شرح                                                                            | حرکات ماوس   |
|--------------------------------------------------------------------------------|--------------|
| در زمان کلیک ماوس در محدوده کلید عمل میکند.                                    | CLICK        |
| در زمان دابل کلیک ماوس در محدوده کلید عمل میکند.                               | DOUBLE_CLICK |
| در زمان فشرده شدن کلید ماوس در محدوده کلید عمل میکند.                          | MOUSE_DOWN   |
| در زمان رها شدن کلید ماوس در محدوده کلید عمل میکند.                            | MOUSE_ UP    |
| د <i>ر ز</i> مان حرکت ماوس در محدوده کلید عمل میکند.                           | MOUSE_MOVE   |
| در زمانی عمل میکند که نشانگر به محدوده کلید وارد شود.                          | ROLL_OVER    |
| د <i>ر ز</i> مانی عمل میکند که نشانگر ماوس از محدوده کلیدها خا <i>ر</i> ج شود. | ROLL_OUT     |

#### *جدول ۲–۱۱*

#### ۲-۷-۱۱ علامتهای مهم در نوشتن ActionScript

#### *جدول ۳–۱۱*

| شرح                                                                     | علامت |
|-------------------------------------------------------------------------|-------|
| از نقطه به عنوان وسیله ارتباطی بین اشیاءِ و خصوصیات آنها استفاده میشود. |       |
| این علامت نمایانگر پایان یک عبا <i>ر</i> ت است.                         | 5     |
| این علامت، عبارتهای مربوط به هم را در یک اسکریپت دربرمی گیرد.           | 0     |
| پرانتزها برای دستهبندی آر گومانها به کا <i>ر</i> می <i>ر</i> وند .      | 0     |

#### Add Event listener \\-A

شما در تمام روز به همه رویدادهای روزمره مانند زنگ موبایل، زنگ در و … گوش میدهید.

شما با ActionScript همین کار را انجام میدهید. وقتی این رویداد رخ میدهد Event listener میگوید:"گوش کن و کاری انجام بده"

ساختار معمولی برای Event listener به شرح زیر است:

myButton.addEventListener(MouseEvent.*EVENT, function*); این کد به یکی ا*ز ر*ویدادهای ماوس که قبلاً اشا*ر*ه کردیم، نیاز دا*ر*د. به مثال *ز*یر توجه کنید:

Btn1.addEventListener(MouseEvent.CLICK, x); رویداد دکمه Btn1 یعنی EventListener اعلام میکند که در صورت کلیک روی دکمه Btn1 تابع x اجرا شود.

# ۹–۱۱ تعریف تابع برای دکمه

شما نیاز دارید که برای انجام عملکردی تابع را تعریف کنید. فرم کلی تابع به شکل زیر است:

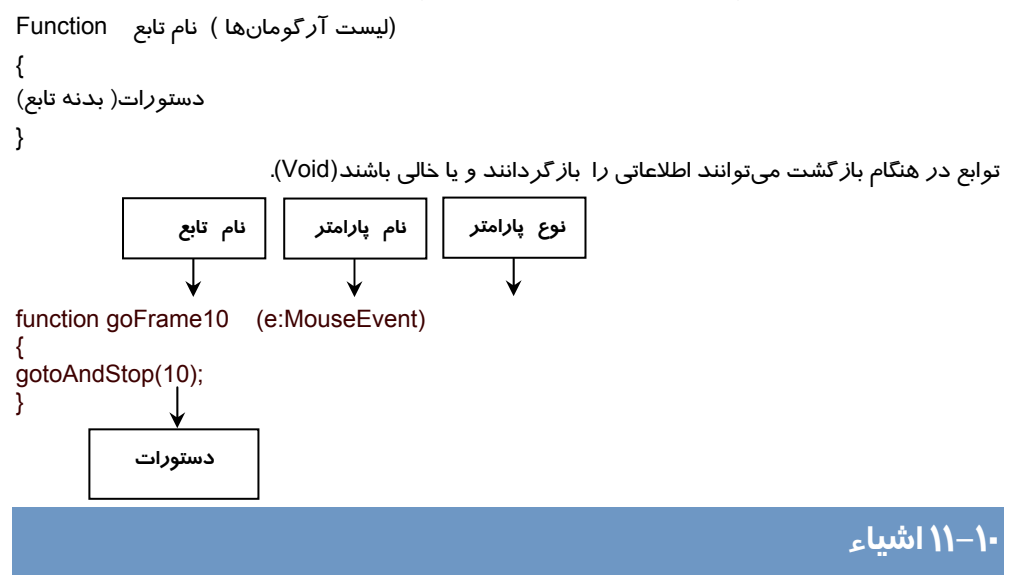

#### فصل یازدهم: استفاده از Action Script3

ActionScript دارای بلوکهای متعددی است که برای استفاده شما آماده شده است. این بلوکهای سازنده به کلاسها سازماندهی میشوند و دارای خصوصیات و قابلیتهای مشترک هستند. این قابلیتها را متد مینامند.

نمونههای کلاس، در ActionScript ایجاد میشود سپس در فیلمهای Flash استفاده میشود. این نمونهها را اشیاءِ مینامند. برای مثال دکمهها یک نوع شیءِ در ActionScript هستند.

اشیایی مانند دکمهها، متن، کلیپهای فیلم و صدا دا*ز*ای خصوصیات و متدهای تعریف شده هستند و به کمک متدها و استفاده از آنها در ActionScript کنترل اشیاءِ بسیار آسان میشود.

### ۱۱–۱۱ متدها

متدها، عملیاتی هستند که به صورت تابع نوشته میشوند و برای کنترل اشیا به کار میروند.

فرض کنید که کلیپ فیلم شما دا*ر*ای یک نمونه با نام s1 باشد.

شما در هنگام فراخوانی شی ابتدا نام شی را نوشته سپس با تایپ نقطه، متدها و پارامترهایی که باید به آن ا*ر*سال کنید، *ر*ا مشخص نمایید.

در این مثال با استفاده از کلمه کلیدی var متغیری با نام mycolor ایجاد شده است. سپس از کلاس ColorTransform و خصوصیات transform و ColorTransform برای تبدیل *ر*نگ نمونه s1 استفاده شده است.

Var mycolor:ColorTransform=s1.transform.colortransform;

میتوانید با مشخص کردن نام متغیر، سپس عملگر نقطه و بعد از آن خصوصیت color یک رنگ دلخواه (در این مثال *ر*نگ ارغوانی انتخاب شده است.) به آن اختصاص دهید.

Mycolor.color=0x990099;

در این مثال *ر*نگ متغیر mycolor به نمونه s1 اختصاص داده شده است.

S1.transform.ColorTransfom=mycolor;

#### ۱۲–۱۱ افزودن دکمههای توقف و پخش فیلم

برای اجرای این هدف نیاز به یک فایل دا*ر*ید که دا*ر*ای یک انیمیشن باشد. شما میتوانید از یک انیمیشن دلخواه با یک Motion Tween یا Shape Tween استفاده کنید.

مراحل زير را اجرا كنيد تا نحوه تنظيم اين دكمهها را ببينيد:

- ۱- یک سند جدید باز کنید.
- ۲- انیمیشن سادهای ایجاد کنید که حرکت یک توپ *ر*ا از سمت چپ به سمت *ر*است نشان دهد (شکل ۱۷-۱۱).

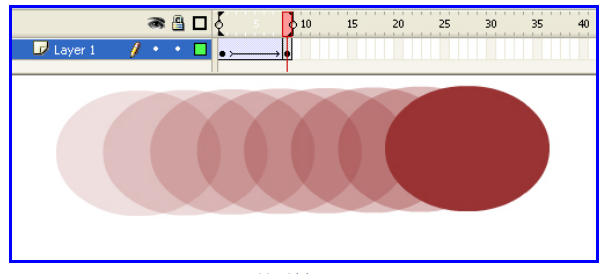

شکل ۱۲–۱۱

۳- اکنون وقت تنظیم دکمههای توقف و اجرا است. برای دکمهها لایه جدید درج نمائید. این لایه را buttons نامگذاری کنید (شکل ۱۸–۱۱).

|             | 8   | 8 | 1 5   | 10 | 15 | 20 | 25 | 30 | 35 |
|-------------|-----|---|-------|----|----|----|----|----|----|
| 🕞 buttons 💡 | 9 · | • | • D   |    |    |    |    |    |    |
| 🕞 Layer 1   | •   | ٠ | • > • |    |    |    |    |    |    |

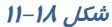

- ٤- در لایه جدید که نام آن buttons است یک دکمه بسازید.
- ۵- در این مثال به دو دکمه نیاز دارید، بنابراین دو نمونه از دکمهای که در Library وجود دارد به درون
   صفحه اصلی موجود در لایه buttons بکشید.
- ۶- در پانل Properties در قسمت Instant Name نام دکمه اول را Btn1 و نام دکمه دوم را Btn2 وارد کنید.
- ۲- به هر نمونه از دکمهها یک رنگ مشخص اعمال کنید، رنگ قرمز برای Stop و رنگ سبز برای Play را به هر نمونه از دکمهها یک رنگ مشخص اعمال کنید، رنگ قرمز برای Stop و رنگ سبز برای Play باشد (شکل ۱۹–۱۱). به این منظور دکمه مورد نظر را از روی صحنه انتخاب کنید و با استفاده از پانل Properties. از لیست style گزینه Tint را انتخاب کنید و رنگ مورد نظر و میزان درصد آن را تعیین کنید.

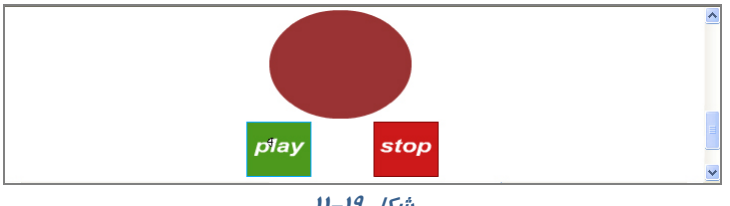

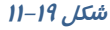

- ۸- حال باید یک Action را به طور جداگانه به هر دکمه ضمیمه کنید. یک لایه جدید به نام Actions ایجاد کرده و فریم اول آن را انتخاب کنید و سپس کلید F9 را بزنید تا پانل Action ظاهر شود.

شما به *ر*احتی نمیتوانید Actionها *ر*ا روی نمونه دکمه قرا*ر* دهید. شما باید آنها *ر*ا درون *ر*خدادهای ماوس قرار دهید. کد *ر*ا مطابق شکل ۲۰–۱۱ در پانل Action وارد کنید.

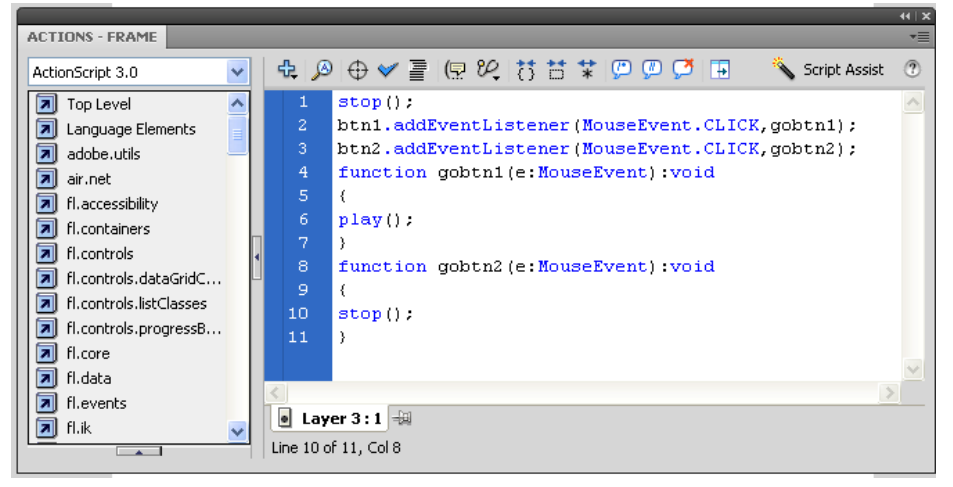

شکل ۲۰–۱۱

رویداد دکمه btn1 یعنی EventListener اعلام میکند که در صورت کلیک روی دکمه btn1 تابع gobtn1 اجرا شود یعنی پخش فیلم شروع شود.

رویداد دکمه btn2 یعنی EventListener اعلام میکند که در صورت کلیک روی دکمه btn2 تابع gobtn2 اجرا شود یعنی یخش فیلم متوقف شود.

در نوشتن رویدادها و دستورات به ابزرگی و کوچکی حروف دقت کنید. در صورت عدم رعایت این قانون دستورات به درستی انجام نمیشود.

۹- اکنون فیلم را اجرا کنید و روی کلیدهای Stop و Play به ترتیب کلیک کنید و نتیجه کار را ببینید.

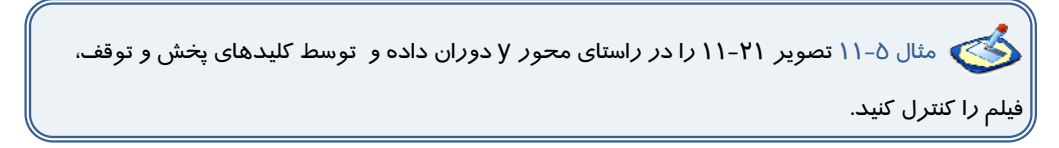

در این مثال از یک انیمیشن فریم به فریم استفاده شده است.

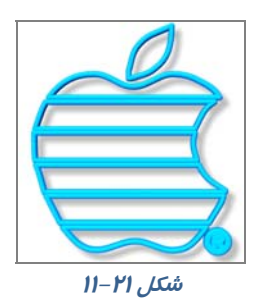

ابتدا نحوه تنظیم انیمیشن فریم به فریم *ر*ا توضیح میدهیم و سپس به تنظیمـات کلیـدها مـیپـردازیم. ایـن تصویر در محیط گرافیکی 3dmax *ر*سم شده است. این نرمافـزار قـدرت *ر*سـم اجسـام سـه بعـدی *ر*ا دارد، سپس فایل مذکور *ر*ا با پسوندJPG ذخیره و توسط فرمان Import وارد محیط Flash کردهایـم. شـما هـم

میتوانید از سایر محیطهای گرافیکی که به آن تسلط دارید، برای رسم خود استفاده کنید. همچنین شما می-توانید در محیط Flash توسط ابزار قلممو و استفاده از رنگهای گرادیانی اقدام به رسم این تصویر نمائید. برای ایجاد حرکت در راستای عمود، ما تصویر را در محیط 3dmax حول محور y دوران دادهایم. شما میتوانید در محیط Flash از ابزار Rotate و Distort استفاده کنید.

به ترتیب تصاویری را که در هر فریم استفاده شده است، میبینید.

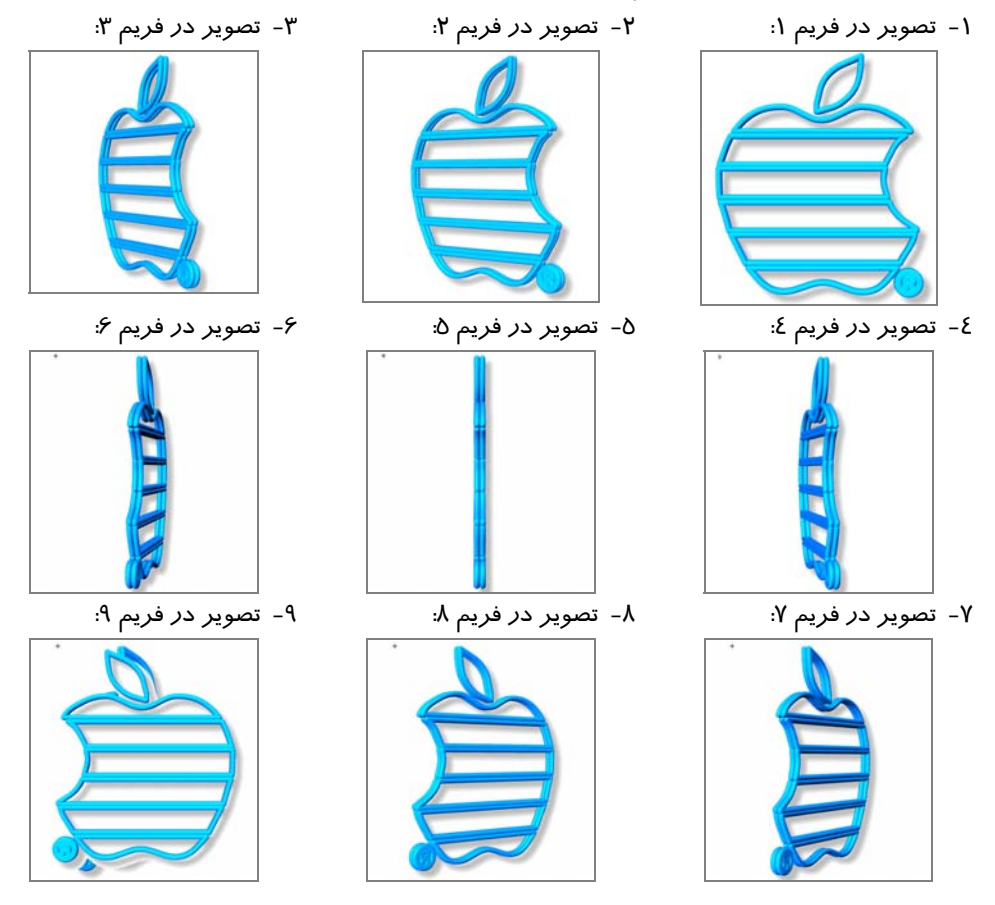

این فریمها برای یک نیم دوران است و شما برای یک دوران کامل به دو برابر این فریمها نیاز دارید. در تصویر ۲۲-۱۱ تمام فرمهای کلیدی که هر یک شامل یکی از فرمهای یاد شده میباشد، تنظیم شده است.

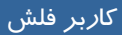

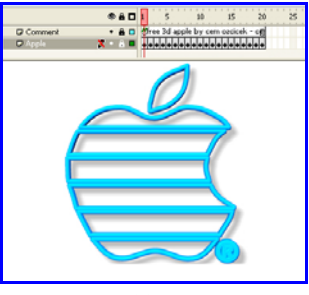

شکل ۲۲–۱۱

همانند مثال قبل کلیدهای پخش و توقف *ر*ا تنظیم کنید و نتیجه فیلم *ر*ا مشاهده کنید(شکل ۲۳–۱۱).

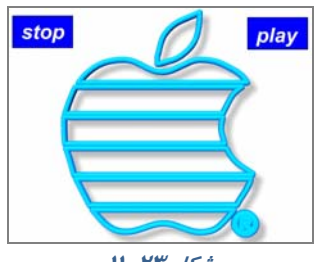

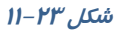

## ۱۳–۱۱ پرش به صحنه دلخواه

به تصویر ۲۵–۱۱ که نمونه یک سایت است توجه کنید. عناصر سمت چپ که به صورت یک جدول دیده میشود سمبل کلیدی هستند. قرار است با کلیک روی هر کدام از این کلیدها صفحه مربوطه نمایش داده شود.

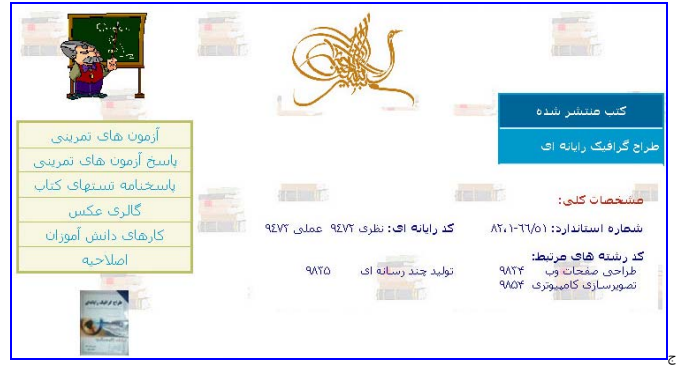

شکل ۲٤–۱۱

شما به ترتیب صحنههای طراحی شده را مشاهده می کنید:

#### شماره استاندارد: ۱/۱/۱۵–ف– هـ

#### صحنه۱:

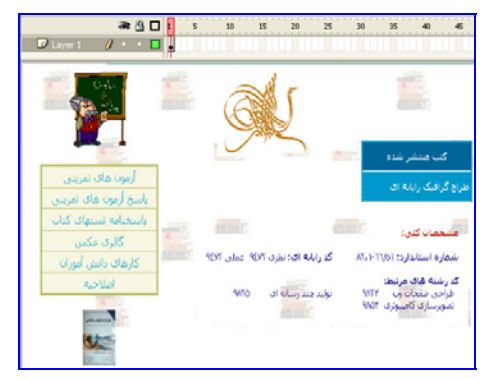

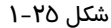

صحنه ۲:

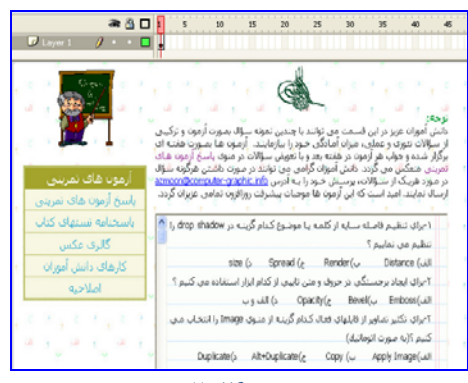

شکل ۲۶–۱۱

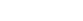

صحنه ٤: \* \*

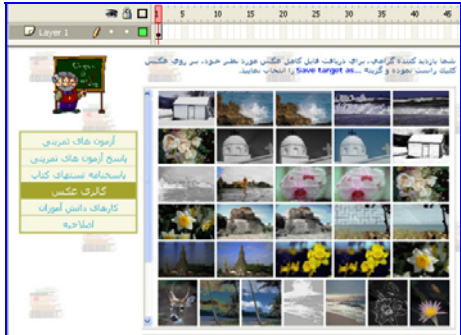

شکل ۲۸–۱۱

a 👌 🗆 🖡 -6 10 15 20 25 30 -40 / . 6 وی»: این آبوان عن در این قسمت می توانند با مندین نموته سوال سموت آبوهن و ترکسی ار سوالات عمود و معلمی، سرایه اعلاقی شور با سرایهند. آبموه ملک سوری فقت الا گرفت هم حاصل می کرد: دانش آبوان گراهی می تواند در مورد تعلقی قرگره سوال در مورد قصیل می گرد: دانش آبوان گراهی می تواند در مورد تعلقی قرگره سوال در مان داشتند است که آی آبورها فواجه استان در افزاری تعلقی عراق کمی سوال مون های تمر باسخ نست های کناب طراح گرافیک رایانه ای: فعل اود: 2-1 e-0 e-1 e1 UI-1 2-9 ٨-الف 24 فصل دوم: 24 e-1 uilt-1 فصل سوم: ~2 JH1

شکل ۲۲–۱۱

صحنه ۵:

صحنه ۳:

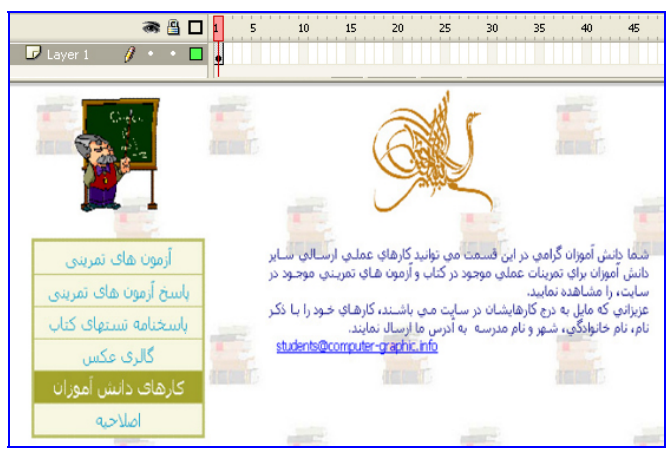

شکل ۲۹–۱۱

پس از پایان طراحی صحنهها اگر شما فیلم را اجرا کنید همه صحنهها به ترتیب و با سرعت پشت سر هم نمایش داده میشوند، در حالیکه خواسته شما این نیست و شما مایل هستید با کلیک روی هر کلید، صحنه مربوط به آن نمایش داده شود. اکنون وقت تنظیم دستورات توسط پانل Action میباشد.

ابتدا به این نکته توجه کنید که شما پس از کلیک روی یک کلید مایل هستید صحنه مربوط به آن نمایش داده شود و انیمیشن متوقف شود تا شما هر زمان که مایل بودید روی کلید دیگر کلیک کنید و صحنه عوض شود. پس در ابتدای هر صحنه شما نیاز به یک دستور توقف دارید. در همه صحنهها روی فریم اول کلیک کنید و توسط پانل Action دستور توقف را همانند شکل ۳۰–۱۱ وارد کنید.

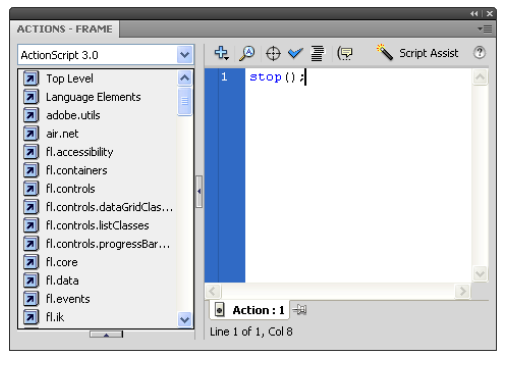

شکل ۳۰–۱۱

اکنون زمان تنظیم دستورات مربوط به کلیدها میباشد.

در صحنه اول یک لایه جدید به نام Actions ایجاد کرده و فریم اول آن *ر*ا انتخاب کنید و سپس کلید F9 را بزنید تا پانل Action ظاهر شود. اکنون دستو*ر*ات *ر*ا به شرح زیر وارد کنید.

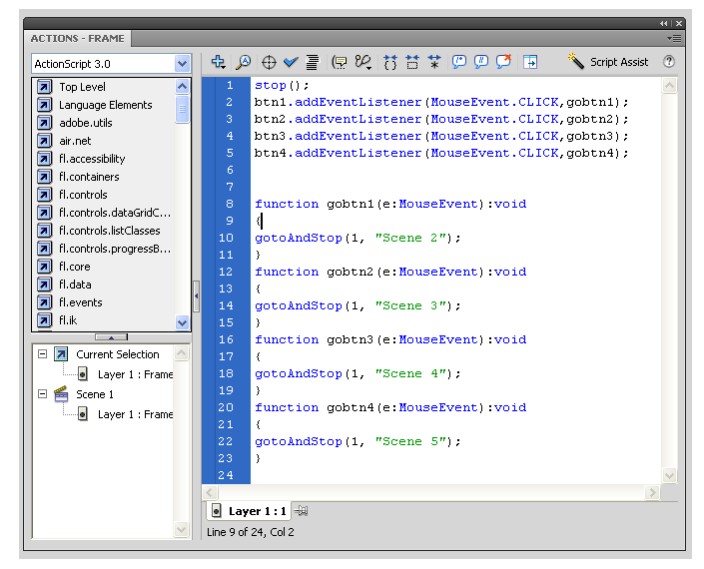

شکل ۳۱–۱۱

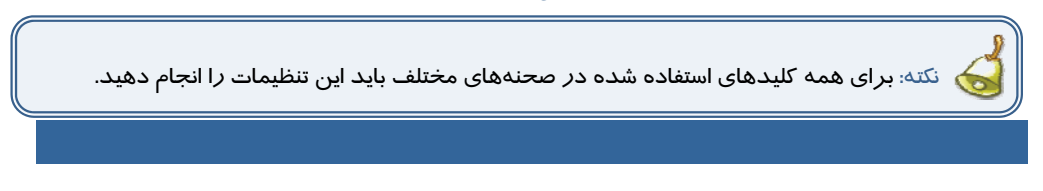

### ۱۷–۱۱ دستور Help

در زمان نوشتن Action اگر بخواهید اطلاعاتی را در مورد آن بدست آورید، کافی است موضوع را انتخاب نموده و سپس در بالا، گوشه سمت راست صفحه Action روی دکمه Help ( که با علامت سوال نمایش داده شده ) کلیک کنید تا پانل Help توضیحات مربوط به آن موضوع را به صورت Online نشان دهد.

### ۱۵–۱۱ بررسی نگارش ، دستور زبان و امتحان برنامه

ActionScript مانند همه زبانهای برنامهنویسی دیگر زمانی اجرا میشود که نکات دستوری رعایت و نگارش آن کاملاً درست و بدون خطا ( Error ) باشد.

از منوی گزینههای پانل Actions، گزینه Check Syntax را برگزینید. اگر نگارش شما کاملاً درست باشد. پیامی همانند شکل ۲۲–۱۱ دریافت میکنید.

اگر نگارش شما نادرست باشد، پیامی همانند شکل ۳۳–۱۱ د*ر*یافت میکنید.

|                                                                                                    | Adobe Flash CS4 🛛 🔀             |
|----------------------------------------------------------------------------------------------------|---------------------------------|
| Adobe Flash CS4 This script contains errors. The errors encountered are listed in the Compiler Errors Panel. | This script contains no errors. |
| ОК                                                                                                    | ОК                              |
| شکل ۳۳–۱۱                                                                                                    | شکل ۳۲–۱۱                       |

۱- یک فایل Flash از نوع ActionScript 3 باز کنید و آن را با نام Fate.fla ذخیره کنید.

۲- روی آیکن New Layer کلیک کنید و دو لایه جدید ایجاد کنید. نام لایه اول را Actions و لایه دوم را Frames و لایه سوم را Buttons وارد کنید (شکل ۳٤–۱۱).

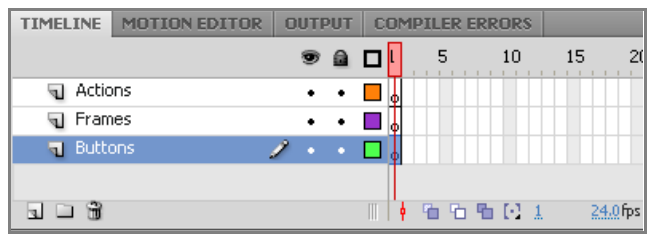

#### ش*کل ۴٤–*۱۱

۳- در لایه Actions روی فریم ۳ کلیک کنید و توسط کلید Keyframes ، F5 خالی ایجاد کنید.

٤- در لایه Frames روی فریم ۲ و۳ کلیک کنید و توسط کلید Keyframes ، F6 کلیدی ایجاد کنید.

۵- در لایه Buttons روی فریم ۳ کلیک کنید و توسط کلید Keyframes ، F5 ایجاد کنید(شکل ۲۵–۱۱).

| TIMELINE | MOTION EDITOR | 5 0 | UTF | PUT | C | OMI | PILI | er ef | ROR          | 5 |    |       |              |
|----------|---------------|-----|-----|-----|---|-----|------|-------|--------------|---|----|-------|--------------|
|          |               |     | 9   |     |   | L,  | 5    | 5     | 10           |   | 15 | 20    | 25           |
| 🕤 Actio  | ns            |     | ٠   | ٠   |   | 0   |      |       |              |   |    |       |              |
| 🕤 Fram   | ies           |     | ٠   | ٠   |   | 00  |      |       |              |   |    |       |              |
| n Butto  | ons           | 1   | ٠   | ٠   |   | 。   |      |       |              |   |    |       |              |
|          |               |     |     |     |   |     | Γ    |       |              |   |    |       |              |
| 3 3 3    |               |     |     |     |   | ¢   | ъ    | ъ     | <b>b</b> [:] | 3 | 24 | 0 fps | <u>0,1</u> s |
|          |               |     |     | •   |   | -   |      |       |              |   |    |       |              |

#### شکل۳۵–۱۱

۶- لایههای Actions و Frames را توسط ابزار Lock
 ۱۰ تفل کنید تا از تغییرات ناخواسته جلوگیری شود.
 ۲- در لایه Buttons روی فریم اول کلیک کنید.
 ۸- توسط ابزار Oval یک دایره رسم کنید. پس از انتخاب
 ۱۰ دایره توسط کلید F8 آن را به کلید تبدیل کنید و نام آن
 ۱۰ وارد کنید(شکل ۳۶-۱۱).

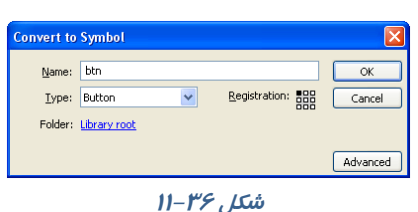

۹- کلید btn *ر*ا انتخاب کنید و توسط کلید Ctrl یک کپی از آن *ر*ا ایجاد کنید و د*ر ر*استای عمودی زیر هم قرا*ر* دهید.

۱۰ - دکمه اول را انتخاب کنید و در پانل Properties در قسمت Instance name نام Win را وارد کنید.

به همین ترتیب نام دکمه دوم را Lose وارد کنید.

۱۱- توسط ابزار Text در کنار دکمه اول کلمه Win و در کنار دکمه دوم کلمه Lose را وارد کنید(شکل (۱۱-۳۷).

۱۲ – لایه Buttons را قفل کنید.

۱۳- لایه Frames را از حالت قفل خارج کنید. فریم اول آن را انتخاب کرده و توسط ابزارText عبارت زیر را وارد کنید. دقت کنید که متن از نوع Static باشد(شکل ۳۸–۱۱).

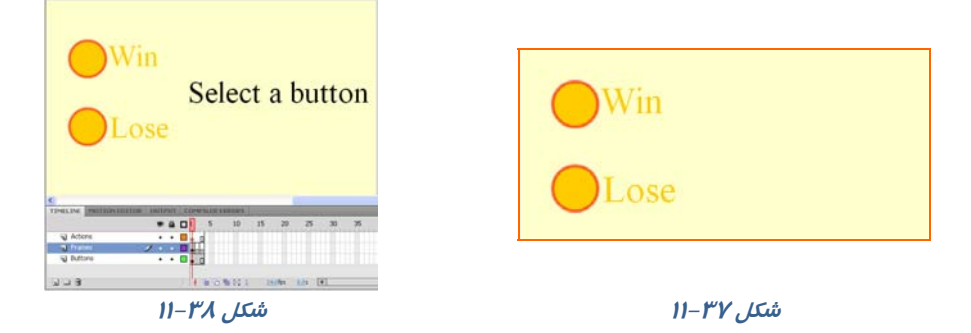

۱٤- درلایه Frames فریم دوم را انتخاب کرده و توسط ابزار Text متنی را مطابق شکل ۳۹-۱۱ وارد کنید. ۱۵- درلایه Frames فریم سوم را انتخاب کرده و توسط ابزار Text متنی را مطابق شکل ٤٠-۱۱ وارد کنید.

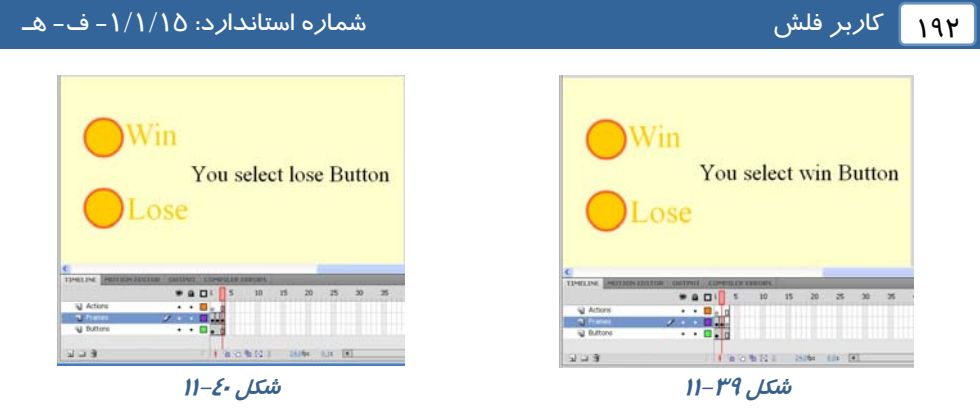

۱۶ - در لایه Actions فریم اول را انتخاب کنید و توسط کلید F9 پانل Action را باز کنید. کد زیر را به دقت وارد کنید(شکل ٤١–١١).

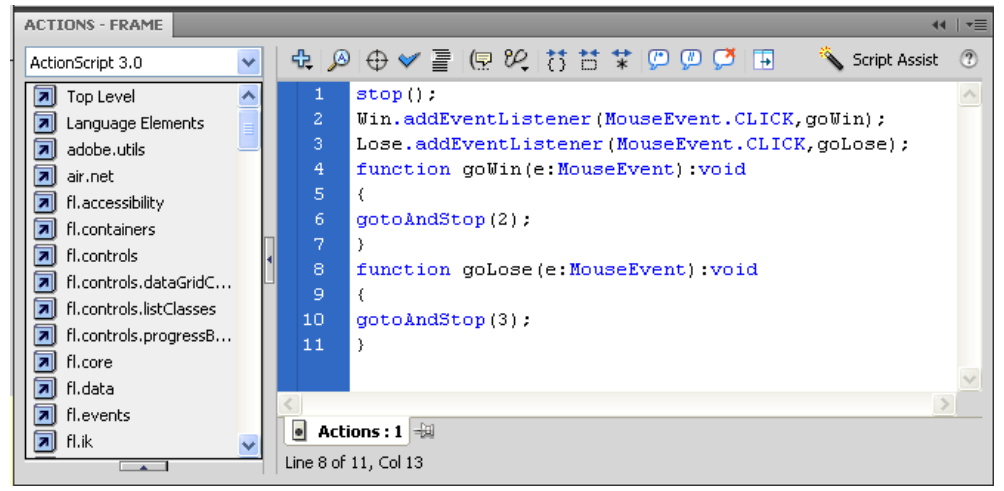

شکل اع–۱۱

هد پخش با دیدن دستور Stop متوقف میشود. رویداد دکمه Win یعنی EventListener اعلام میکند که در صورت کلیک روی دکمه Win تابع gowin اجرا شود یعنی هد پخش به فریم ۲ برود و همان جا متوقف شود. رویداد دکمه Lose یعنی EventListener اعلام میکند که در صورت کلیک روی دکمه Lose تابع golose

اجرا شود یعنی هد پخش به فریم ۳ برود و همان جا متوقف شود.

فایل را دخیره کرده و سپس اجرا کنید.

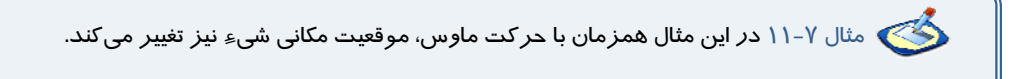

۱- یک فایل Flash از نوع ActionScript 3 باز کنید و آن را با نام position.fla ذخیره کنید.

۲- روی آیکن New Layer کلیک کنید و یک لایه جدید ایجاد کنید. نام لایه اول را Actions و لایه دوم را Frames وارد کنید. ۳- در لایه Frames روی فریم ۱ یک چندضلعی رسم کنید. سپس توسط کلید F8 ، آن را به سمبلی به نام Polygon تبدیل کنید.

٤- در پانل Properties نام نمونه را s1 قرار دهید و با کلیک راست روی فریم اول یک Motion Tween ایحاد کنید.

۵- در لایه Actions روی فریم ۱ کلیک کنید و توسط کلید F9 ، پانل Action را باز کنید سپس کدها را مطابق شکل ۲۱-۱۲ به دقت وارد کنید.

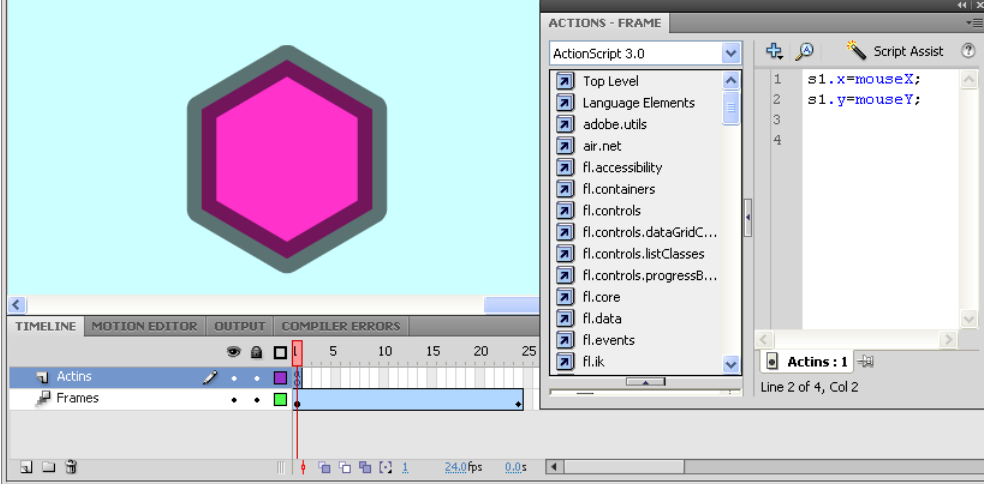

#### شکل ۲۲–۱۱

همانطور که ملاحظه میکنید همزمان با حرکت ماوس و تغییر موقعیت آن، مختصات نمونه S1 نیز تغییر میکند.

*جدول ٤-١١* 

| شرح                                                  | خاصيت  |
|------------------------------------------------------|--------|
| مختصات سمبل S1 در محور x ( راستای افق)               | S1.x   |
| مختصات سمبل S1 در محور y ( راستای عمود)              | S1.y   |
| مختصات اشا <i>ر</i> هگر ماوس در محور x ( راستای افق) | mouseX |
| مختصات اشا <i>ر</i> هگر ماوس در محور y ( راستای افق) | mouseY |

S1.x=mouseX مختصات x جاری اشاره گر ماوس را در مختصات x سمبل S1 قرار میدهد.

S1. y=mouseY مختصات Y جاری اشاره گر ماوس را در مختصات y سمبل S1 قرار میدهد.

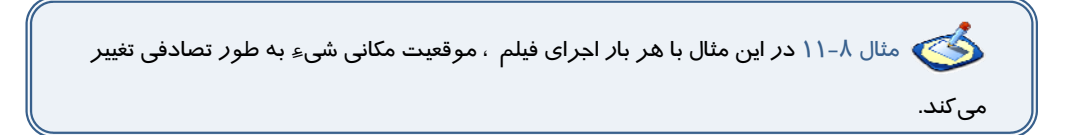

۱- یک فایل Flash از نوع ActionScript 3 باز کنید و آن را با نام Random.fla ذخیره کنید.

۲- روی آیکن New Layer کلیک کنید و یک لایه جدید ایجاد کنید. نام لایه اول را Actions و لایه دوم را Frames وارد کنید.

۳- در لایه Frames روی فریم ۱ یک چندضلعی رسم کنید. سپس توسط کلید F8 ، آن را به Symbol تبدیل کنید.

٤- در پانل Properties نام نمونه را s1 قرار دهید و با کلیک راست روی فریم اول یک Motion Tween ایجاد کنید.

۵- در لایه Actions روی فریم ۱ کلیک کنید و توسط کلید F9 ، پانل Action را باز کنید سپس کدهای زیر را به دقت وارد کنید.

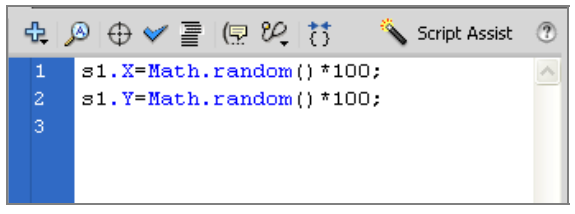

#### شکل ۲۳–۱۱

*جدول ۵–۱۱* 

| شرح                                     | خاصيت         |
|-----------------------------------------|---------------|
| مختصات سمبل S1 در محور x ( راستای افق)  | S1.x          |
| مختصات سمبل S1 در محور y ( راستای عمود) | S1.y          |
| تولید یک عدد تصادفی بین صفر و یک        | Math.random() |

دستور 100\*() S1.x= Math.random یک عدد تصادفی بین صفر و ۱۰۰ تولید می کند و در مختصات x سمبل S1 قرار میدهد.

و همچنین دستور 100\*()S1.y= Math.random یک عدد تصادفی بین صفر و ۱۰۰ تولید می کند و در مختصات y سمبل S1 قرار میدهد.

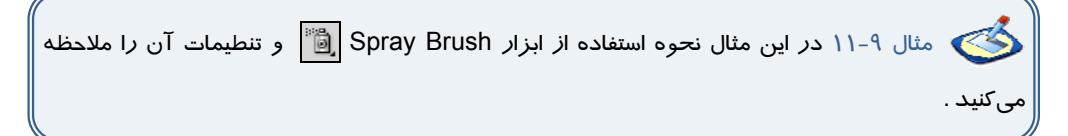

۱- یک فایل Flash از نوع ActionScript 3 باز کنید و آن را با نام spray.fla ذخیره کنید.

۲– یک symbol به شکل ستا*ر*ه رسم کنید.

۳- در پانل Properties در بخش Instance name نام نمونه را Star وارد کنید.

٤- ابزار Spray Brush 🔞 را انتخاب کنید.

۵- در پانل properties این ابزار دکمه Edit را کلیک کنید (شکل ٤٤-۱۱).

۵- در پنجره Swap Symbol روی Symbol مورد نظر کلیک کنید و دکمه ok را کلیک کنید(شکل ۱۵–۱۱).

|                                                                                                    | PROPERTIES LIBRARY *                                                                                                    |
|----------------------------------------------------------------------------------------------------|----------------------------------------------------------------------------------------------------|
|                                                                                                    | මාධි Spray Brush Tool 🗼                                                                                                    |
|                                                                                                    | SYMBOL                                                                                                    |
|                                                                                                    | Spray: Symbol 1                                                                                                    |
|                                                                                                    | Scale width: 100 %                                                                                                    |
|                                                                                                    | Scale height: 100 %                                                                                                    |
| Swap Symbol  Symbol 1  OK  Carcel  K  Carcel  Carcel | ☑ Random scaling         ☑ Rotate symbol         ☑ Random rotation         ☑ BRUSH         Width: 92 px         Brush angle: 30 CW |

شکل ٤٥–١١

ش*کل ٤٤–*١١

پا*ر*امترهای قابل تنظیم به شرح جدول ۶–۱۱ است.

#### *جدول ۶–۱۱*

| شرح                                                             | خاصيت           |
|-----------------------------------------------------------------|-----------------|
| فعال کردن این گزینه سبب میشود نمونههای به کا <i>ر ر</i> فتـه در | Dandom cooling  |
| ابزار Spray اندا <i>ز</i> ههای متفاوت داشته باشند.              | Random scaling  |
| فعال کردن این گزینه سبب میشود نمونههای به کا <i>ر ر</i> فتـه در | Detete evrehel  |
| ابزا <i>ر</i> Spray چرخش داشته باشند.                           | Rotate symbol   |
| فعال کردن این گزینه سبب میشود نمونههای به کا <i>ر ر</i> فتـه در | Dandom rotation |
| ابزا <i>ر</i> Spray چرخشهای متفاوت داشته باشند.                 | Ranuom rotation |

پس از تنظیم پارامترها حال روی Stage ابزار Spray را کلیک کنید.

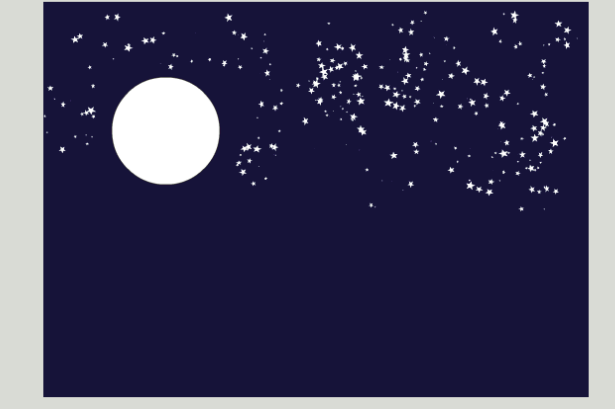

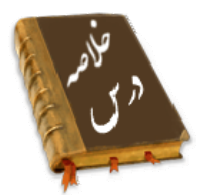

- ActionScript به شما امکان میدهد دستو العملهائی را بنویسید تا فیلم از آنها پیروی کند.
- صحنهها کمک می کنند که قسمتهای مختلف یک فیلم بلند را به صورت جداگانه دستهبندی کنید.
- به دو روش میتوانید صحنه(scene) جدید ایجاد کنید: در منوی Insert گزینه Scene و کلید Add در یانل Scene
- متدها، عملیاتی هستند که به صورت تابع نوشته میشوند و برای کنترل اشیاءِ به کار می روند.
   متد gotoAndStop نمایش فیلم را به فریم خاصی منتقل کرده و پخش آن را قطع می کند.
   متد gotoAndPlay نمایش فیلم را به فریم خاصی منتقل کرده و پخش آن را از همان فریم ادامه می
   دهد.
  - متد ()nextFrame پخش فیلم را به فریم بعدی منتقل کرده و نمایش فیلم را قطع میکند. متد ()prevFrame پخش فیلم را به فریم قبلی منتقل کرده نمایش فیلم را متوقف میکند. متد ()play پخش فیلم را شروع میکند .
    - متد ()stop از ادامه پخش فیلم جلو گیری کرده و نمایش فیلم را متوقف میکند.
      - برنامهای که برای حل بخشی از مسئله نوشته می شود تابع نام دارد.
- در زمان نوشتن Action اگر بخواهید اطلاعاتی را در مورد آن بدست آورید، روی دکمه Help کلیک
   کنید تا پانل Help توضیحات مربوط به آن موضوع را نشان دهد.
  - خواص در Action Script رفتار و عملكرد اشياء را تعيين مىكنند.برخى از خواص به شرح زير است: alpha :ميزان شفافيت رنگ زمينه را تعيين مىكند .
     alpha :ميزان شفافيت رنگ زمينه را تعيين مىكند .
     currentFrame :شماره فريم فعلى play head را تعيين مىكند.
     height :ارتفاع شىء را تعيين مىكند.
     Name : نام شىء را تعيين مىكند.
     Name : نام شىء را مشخص مىكند.
     station on را دوران ( چرخش ) شىء را تعيين مىكند.
     eventation ميزان دوران ( چرخش ) شىء را تعيين مىكند.
     wisible : visible : ارتفاع شرو را به پيكسل تعيين مىكند.
     height : ارتفاع نمونه را به پيكسل تعيين مىكند.
     xit : a static : ارتفاع نمونه را به پيكسل تعيين مىكند.
     xit : ارتفاع نمونه را به پيكسل تعيين مىكند.
     xit : xit : ارتفاع نمونه را به پيكسل تعيين مىكند.
    - Y: فاصله بالای نمونه، با لبه بالایی صحنه را تعیین می کند.
    - mouseX : مختصات مکان نما را در راستای افق به پیکسل تعیین می کند.
    - mousey : مختصات مکان نما را در راستای عمودی به پیکسل تعیین می کند.
      - scaleX : درصد بزرگنمایی افقی نمونه را مشخص می کند.
      - scaleY :درصد بزرگنمایی عمودی نمونه را تعیین میکند.

|           | واژه نامه                     |
|-----------|-------------------------------|
| Action    | کار، عمل، رفتار               |
| Event     | رويداد                        |
| Error     | خطا                           |
| Listener  | شنونده                        |
| Reference | مرجع                          |
| Scene     | صحنه                          |
| Statement | بيان ، شرح، توضيح             |
| Syntax    | تر کیب، هماهنگی قسمتهای مختلف |

# آزمون تئو*ر*ی

درستی یا نادرستی گزینههای زیر را تعیین کنید.

۱- متدها، عملیاتی هستند که به صورت تابع نوشته میشوند و برای کنترل اشیاءِ به کا*ر* می*ر*وند.

۲- متد gotoAndStop نمایش فیلم را به فریم خاصی منتقل کرده و پخش آن را از همان فریم ادامه

مىدھد.

۳- خاصیت alpha میزان شفافیت رنگ زمینه را تعیین می کند.

معادل عبارتهای سمت راست را از ستون سمت چپ انتخاب کرده و مقابل آن بنویسید.

٤- رويداد

۵- کار

۶- مرجع

چها*ر* گزینهای

۲- یک Action را چگونه میتوان انتخاب کرد؟
 الف) توسط کلید Add a new Item to Script در پانل Action Frame
 ب) از لیست موجود در پانل Action Frame
 ج) از کلیک راست روی هر فریم
 د) از منوی Action
 ۸- در یک فریم:
 ۱۹ میتوان چند دستور مختلف وارد کرد.
 ج) به یک فریم حاوی کلیپ نمایش نمیتوان المحافه کرد.

Reference Event

Actions

د ) به یک فریم حاوی سمبل کلیدی نمیتوان Action اضافه کرد. ۹- کدام دستور باعث توقف تمام صداها میشود؟ د ) Go to ج ) Go to and stop ب) Stop all sound الف) Stop ۱۰ – برای *ر*فتن به فریم خاص و اجرای نمایش از ادامه آن کدام دستور مناسب است؟ ج gotoAndPlay (ج ب) gotoAndStop د ) Stop الف) Play ۱۱ – دستور توقف ( Stop ) را: الف) فقط میتوان در فریم آخر قرار داد. ب) نمیتوان در فریم ۱ قرار داد. د ) میتوان در هر فریم کلیدی قرار داد. ج) میتوان در یک فریم خالی قرار داد. ۱۲– در کدام یک از موارد زیر نمیتوان Action قرار داد؟ د ) در فریم خالی ج) در Movie Clip ب) د*ر* کلید الف) د*ر* فریم کلیدی ۱۳ – هدف دستور Play چیست؟ ب) اجرای فیلم از ادامه محلی که قطع شده بود. الف) اجرای فیلم متوقف شده از ابتدا. د ) فقط اجر ای یک Movie Clip ج) رفتن به ابتدای فیلم و توقف در آن

در جای خالی عبارت مناسب بنویسید.

۱٤ - در زمان نوشتن Action اگر بخواهید اطلاعاتی را در مورد آن بدست آورید، روی دکمه ..... کلیک کنید تا پانل Help توضیحات مربوط به آن موضوع را نشان دهد. ۱۵ - ..... در Action Script رفتار و عملکرد اشیاء را تعیین میکنند. ۱۶ - MouseX مختصات .... را در راستای افق به پیکسل تعیین میکند به سئوالات زیر پاسخ تشریحی دهید. ۱۷ - چگونه میتوان صحنه جدید ایجاد کرد.

#### دستورکار آزمایشگاه

۱- به تصویر زیر توجه کنید.

یک سمبل نمایشی وجود دارد که باعث پر شدن میله با مستطیلهای رنگی میشود. سپس در مسیر برگشت رنگ خود را از دست میدهد. دوکلید قرمز و سبز وجود دارد. با کلیک روی دکمه سبز انیمیشن ادامه می-یابد ولی با کلیک روی دکمه قرمز انیمیشن متوقف میشود. از این سمبل سه نمونه استفاده شده است. اگر روی کلید توقف یکی کلیک کنیم نمایش همان نمونه متوقف شده ولی باقی کلیپها به انیمیشن خود ادامه میدهند. شما نیز اقدام به رسم آن کنید و تنظیمات لازم را انجام دهید.

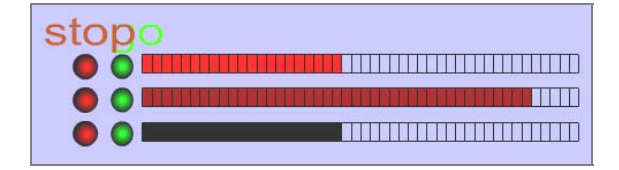

۲- یک سمبل نمایشی حرکت یک مستطیل را نشان میدهد، از این نمونه چند مورد در سایزهای مختلف استفاده شده است. سپس توسط کلید طراحی شده حرکت آنها به سمت چپ و راست کنترل میشود. (با کلیک + حرکت ادامه دارد و با کلیک – متوقف میشود.) شما نیز این نمونه را رسم کنید.

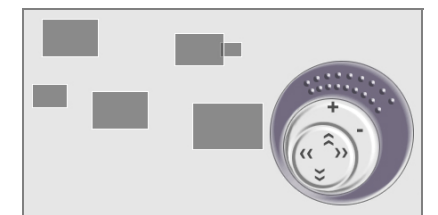

۳- یک Shape Tween باعث تبدیل یک دایره به چهار گوش تیز میشود و ضمن تغییر شکل، تغییر رنگ نیز مییابد. توسط یک کلید اجرای انیمیشن *ر*ا متوقف کنید.

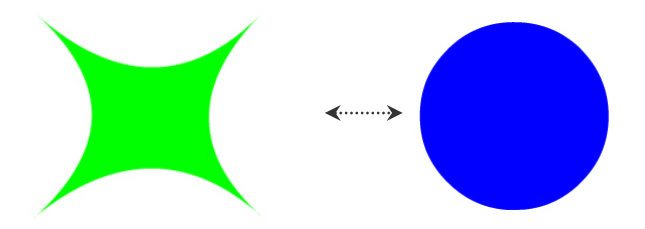

# فصل دوازدهم

هدف کلی فصل:

# صداگذاری فیلم

# اهداف رفتاری (جزئی)

پس از مطالعه این فصل، از فراگیر انتظار میرود که:

- اصول وارد کردن صدا به فیلم را بداند.
- اصول وارد کردن صدا به کلید را بداند.
- اصول متوقف کردن و پخش صوت را بداند.
  - نحوه استفاده از جلوههای صوتی را بداند.
    - اصول ویرایش صدا را بداند.

| زمان (ساعت) |                     |  |  |  |  |  |
|-------------|---------------------|--|--|--|--|--|
| عملى        | تئو <i>ر</i> ی عملی |  |  |  |  |  |
| ٣           | ١                   |  |  |  |  |  |

#### كليات

صوت باعث میشود که یک فیلم زنده به نظر برسد. فیلم بدون صدا توجه بیننده را به خود جلب نمیکند. در وب سایتها صدا یکی از ملزومات است. Flash توانائی صداگذاری بر روی فیلمها، چه به صورت صداهای پسزمینه و چه بهصورت صداهای هماهنگ با اتفاقات صحنه را در اختیار شما میگذارد. شما در این فصل نحوه استفاده از صوتهای فوق را میآموزید. همچنین شما میتوانید انتهای صدا را قطع و یا صدا را کم و زیاد کنید.

### ۱–۱۲ توانایی صدا گذاری فیلم

Flash توانایی صداگذاری روی فیلمها و همچنین امکان ویرایش مختصری نیز برای هر صدا در اختیار شما می گذارد. Flash از فرمتهای صوتی معروف مانندAIFF ASND ،AU ، AIF، WAV،MP3 ، ... پشتیبانی می کند. این صداها را میتوانید به صورت یک قطعه صوتی وارد کتابخانه برنامه کرده و در انیمیشن از آنها استفاده کنید.

سعی کنید صداها کوتاه و کم حجم باشند، چون حجم فایلها را افزایش میدهند. برای افزودن صدا به فیلم، باید صدا را به فریم کلیدی بچسبانید. صدا باعث میشود که یک فیلم، واقعا زنده به نظر برسد.

# ۲–۱۲ وارد کردن صدا

شما در Flash نمیتوانید صدا ایجاد کنید ولی قادر هستید صداها را وارد کنید. وقتی صوتی را وارد میکنید همانند یک Bitmap وارد شده در Library ذخیره میشود.

نگه نکته: یک صدا دقیقاً یک نماد محسوب نمیشود ولی صدای موجود در Library همه خصوصیات یک نگاشت بیتی *ر*ا دا*ر*ا میباشد.

باید از طریق گزینهFile→ Import to library صوت را وارد کنید. Flash صدا را به کتابخانه فیلم منتقل می-کند و شما یک کپی از این فایل *ر*ا به صحنه فیلم منتقل خواهید نمود.

🚳 مثال ۱-۱۲ در این مثال یک صدای نمونه *ر*ا وارد کتابخانه میکنید.

۹- از منوی File گزینه Import کرینه Import to Library را انتخاب کنید.

۱۰ پنجرهای مطابق شکل ۱–۱۲ باز می شود.

| mport to Libra | ary 🥐                     |
|----------------|---------------------------|
| Look in:       | 🚦 My Computer 💽 🕑 🤣 🗁 🖽 - |
| Desktop        |                           |
| My Computer    | File name:                |

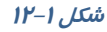

- ۱۱- از منوی File of type فرمت صدایی که مایل به وارد کردن آن هستید را انتخاب کنید.
- ۱۲- فایل مورد نظر را پس از پیدا کردن، انتخاب نموده و روی Open کلیک کنید. Flash فایل مورد نظر را وارد کتابخانه کرده و یک فریم موجی شکل از صدا در پنجره پیش نمایش، نشان داده خواهد شد. برای شنیدن صدا قبل از قرار دادن آن در فیلم از کلید Play موجود در پنجره پیش نمایش استفاده کنید (شکل ۲–۱۲).

| PROPERTIES | LIBRARY  | *'×<br>=<br>= |
|------------|----------|---------------|
| 1 item     | Q        |               |
| Name       | :k 1.mp3 |               |
|            |          |               |
|            |          |               |
|            |          |               |
| 1 1 0 1 4  |          | 4             |

شکل ۲–۱۲

# ۳–۱۲ قرار دادن صدا در فیلم

میتوانید صدا را در هر لایهای که مایل باشید قرار دهید ولی بهتر است آن را در یک لایه جدا و در پائین و یا بالای تمامی لایهها قرار دهید تا ویرایش آن به راحتی انجام پذیرد. برای استفاده از صدا در یک فریم اصلی دو روش وجود دارد:

۱-درگ کردن از پنجره Library

۲-با استفاده از پنجره Properties در بخشSound

🧹 نکته: محل قرار گیری لایه صدا در پخش صدا بیتأثیر است.

۱- یک لایه جدید با نام Sound1 ایجاد کنید.

۲-همانند چسباندن تصاویر و سمبلها به فریمهای کلیدی، میتوانید فریم کلیدی مورد نظر را انتخاب کرده و یک کپی از صدا را از پنجره کتابخانه به صفحه بکشید. اگر چه صدا در صفحه قابل مشاهده نیست ولی در حین کشیدن صدا به صفحه، یک چهار ضلعی توخالی به صفحه منتقل میشود.

سپس فریم موجی شکل صدا به فریم کلیدی و فریمهای میانی مربوط به آن منتقل میگردد(شکل ۳–۱۲).

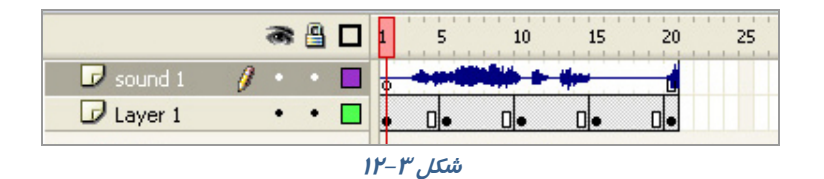

💊 نکته: میتوانید برای جلو گیری از ایجاد تغییرات ناخواسته لایه مربوط به صدا *ر*ا قفل کنید.

### ٤-١٢ افزودن صدا به کليدها

افزودن صدا به کلید باعث برقرا*ر*ی ارتباط کاربر با فیلم و متوجه قرار گرفتن اشا*ر*هگر ماوس بر *ر*وی کلید

میشود و احساس خوبی ایجاد میکند.

برای افزودن صدا به یک کلید مراحل زیر را دنبال کنید:

۱- یک فایل جدید باز کنید. توسط فرمان Import صدای x و y را از پوشه Media وارد کتابخانه کنید.

۲- از منوی Insert گزینه New Symbol را انتخاب کنید(شکل ٤-۱۲).

| Create Nev | v Symbol     | ×        |
|------------|--------------|----------|
| Name:      | Button 1     | ОК       |
| Туре:      | Button       | Cancel   |
| Folder:    | Library root |          |
|            |              | Advanced |

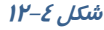

۳- از پنجره ظاهر شده گزینه Button را انتخاب کرده و روی Ok کلیک کنید.

٤- اکنون در محیط ویرایش کلید هستید (شکل ۵-۱۲).

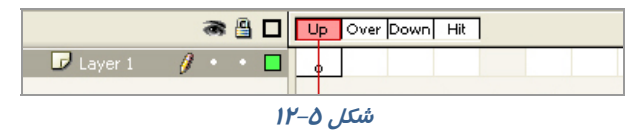

\* صدای مربوط به فریم Up هنگامی اجرا میشود که ماوس از محدوده کلید خارج شود.

- # صدای فریم Hit در زمانی پخش می شود که در محدوده کلید ماوس را رها کنید.
  - ۸۰ صدای فریم Over زمانی پخش می شود که کاربر روی کلید قرار بگیرد.
  - \* صدای فریم Down زمانی پخش می شود که کاربر روی کلید کلیک نماید.

معمولاً فریمهای Over و Down صداگذا*ر*ی میشوند.

روی فریم Over یک فریم کلیدی خالی ایجاد کنید و صدای x *ر*ا اضافه کنید.

روی فریم Down یک فریم کلیدی خالی ایجاد کنید و صدای y را اضافه کنید (شکل ۶–۱۲).

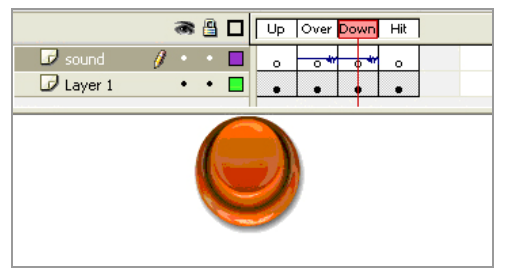

#### شکل ۶–۱۲

از محیط ویرایش کلید خارج و وارد صفحه اصلی (Stage) شوید. توسط کلید Ctrl + Enter نتیجه انیمیشن را مشاهده کنید. در ادامه درس کنترل بیشتری بر روی صداها خواهید داشت تا مشکل همپوشانی حل شود.

# ۵–۱۲ معرفی پنجرہ Properties

یکی از پارامترهای مهم صدا پارامتر Sync میباشد. هدف این گزینه هماهنگ کردن صدا با فیلم است. این گزینه ٤ حالت دارد که عبارتند از Stream ،Stop ،Start ،Event .(شکل ۷–۱۲).

|                | PROPERTIES | LIBRARY                          | 44∣X<br>▼≣ |
|----------------|------------|----------------------------------|------------|
|                |            | Frame                            | ۲          |
|                | ▽ LABEL    |                                  | -          |
|                | Name:      |                                  |            |
|                | Type:      | Name 🛛 🗸 🔻                       |            |
|                | ▽ SOUND    |                                  |            |
|                | Name:      | 01 Track 1.mp3   🔻               |            |
| Event          | Effect:    | None 🛛 🗸                         |            |
| Start          | Sync:      | Event 🛛 🔻                        |            |
| otop<br>Stream |            | Repeat 🔍 x <u>1</u>              |            |
|                |            | 44 kHz Stereo 16 Bit 581.2 s 927 | •          |

شکل ۲–۱۲

# ۶–۱۲ صدای Event ( وقایع)

Flash آغاز این نوع صدا *ر*ا با آغاز نمایش فریم مورد نظر همزمان میکند و پخش صدا تا پایان فایل صدا و یا *ر*سیدن به دست*ور*ی که باعث توقف صدا میشود ادامه خواهد یافت. اگر صدا طولانی باشـد ممکـن اسـت حتی پس از پایان یافتن فیلم نیز ادامه پیدا کند.

اگر فیلم دائما تکرار شود، با رسیدن پخش فیلم به فریم حاوی صدا، پخش یک نمونه دیگر صدا آغاز میشود. بنابراین برای صداهای کوتاه مناسب است. دقت کنید که Event تنظیم پیشفرض است. 🚳 مثال ۱–۱۲ در این مثال صدا را در یک فریم دلخواه وارد میکنید.

- ۱– یک فایل جدید باز کنید.
- ۲- در لایه ۱ در فریمهای شماره ۱، ۵، ۱۰و ۱۵ یک فریم کلیدی ایجاد کنید و درون هر کدام یک تصویر به دلخواه بکشید.
  - ۳- صدای x را در فیلم خود Import کنید.
  - ٤- فريم ٥ را از لايه Sound1 انتخاب كنيد.
    - ۵- از پانل صدا، صدای x را انتخاب کنید.
  - ۶- از منوی Sync، گزینه Event را انتخاب کنید (شکل ۸–۱۲).

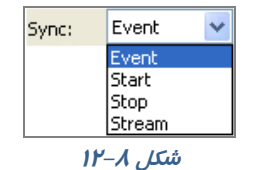

۲- اکنون صدای x به فریم شماره ۵ متصل شده است (شکل ۹-۱۲).

|           |    |   |   | 5  | 10 | 15 | 20 | 25 |
|-----------|----|---|---|----|----|----|----|----|
| 🕤 sound 1 | 2. |   | • | Πø |    |    | Ū  |    |
| 🕤 Layer 1 | •  | • | • | 0. | •  | •  | •  |    |

شکل ۹–۱۲

٨- فيلم را پخش كنيد اگر صدا طولانى باشد پس از پايان پخش فيلم هنوز پخش صدا ادامه پيدا مى كند.

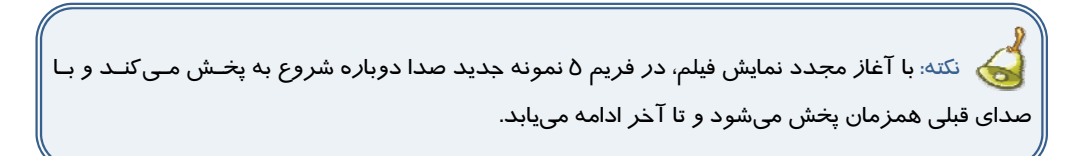

Flash امکان افزودن دوبا*ر*ه یک نمونه از صدایی که در حال پخش است *ر*ا در همان لایه و یا لایهای دیگر به شما میدهد.

### ۷–۱۲ همپوشانی صداها

- ۱- از فیلم ایجاد شده در تمرین قبل استفاده کنید.
- ۲- در تمرین قبل روی فریم ۵ صدای x را اضافه کرده بودید.
  - ۳- یک لایه جدید به نام Sound 2 ایجاد کنید.

#### ۲.۶ کاربر فلش

٤- در فریم ۱۵ لایه جدید کلیک کنید و مجدداً صدای x را به آن متصل کنید و از منوی Sync گزینه Event را انتخاب کنید.

|           | 9  |   |    | 5  | 10 | 15 . | 20 | 25 |
|-----------|----|---|----|----|----|------|----|----|
| n sound 2 | 1. |   | •  |    |    | 0.   |    |    |
| n sound 1 | •  | ٠ |    | 00 |    |      | Ū  |    |
| 🕤 Layer 1 | •  | ٠ | ∎. | 0. | •  | 0.   | •  |    |
| شکل ۱۰–۱۲ |    |   |    |    |    |      |    |    |

- ۵- فیلم را یک بار دیگر پخش کنید.
- ۶- به هنگام پخش فیلم، در فریم ۵ صدای x شروع به پخش می شود و هنگامی که پخش فیلم به فریم ۱۵ می رسد یک نمونه جدید از همین صدا پخش می شود و شما قادر به شنیدن دو صدا ( همپوشانی ) خواهید بود. وقتی صدای اول پایان یابد شما مجدداً فقط یک صدا خواهید شنید.

### ۸–۱۲ پخش همزمان چند صدا

هر فریم Flash تنها قادر به اتصال به یک صدا است. برای ایجاد چندین صدا در یک فریم خاص بایستی برای

- هر صدای جدید یک لایه جدید ایجاد کنید.
  - ۱- فایل تمرین قبل را باز کنید.
- ۲- در فریم کلیدی ۵ لایه Sound 1 صدای x را قرار دهید.
- ۳- در فریم کلیدی ۵ لایه Sound 2 صدای y را قرار دهید.

|           |     |     |       | 5 . | 10 | 15 | 20  | 25 |
|-----------|-----|-----|-------|-----|----|----|-----|----|
| a sound 2 | 2 - | • • | •     | 0   |    |    | i i |    |
| n sound 1 |     | • • | · 🗖 🛛 | Dø  |    |    | Ū   |    |
| 🕤 Layer 1 |     | • • | · 🗖 💽 | 0.  | •  | •  | •   |    |
|           |     |     |       |     |    |    |     |    |

شکل ۱۱–۱۲

- ٤- در هر دو صورت از منوی Sync گزینه Event را انتخاب کنید.
- ۵- فیلم *ر*ا پخش کنید. در فریم ۵ دو صدای x وy بهطور همزمان شروع به پخش میکنند.

### ۹–۱۲ معرفی صدای شروع(Start)

تفاوت صدای شروع ( Start ) با صدای وقایع ( Event ) این است که Flash در صورتی شروع به پخش آنها

میکند که نمونه دیگری از صدای مذکور در حال پخش نباشد.

۱- در فریم ۵ لایه Sound 1 صدای x را وارد کنید و در منوی Sync گزینه Event را فعال کنید.

| Sync:     | Event 🗸 | • |  |  |  |
|-----------|---------|---|--|--|--|
|           | Event   |   |  |  |  |
|           | Start   |   |  |  |  |
|           | Stop    |   |  |  |  |
|           | Stream  |   |  |  |  |
| شکل ۱۲–۱۲ |         |   |  |  |  |

۲- در فریم ۱۵ لایه Sound 2 صدای x را مجدداً وارد کنید و در منوی Sync گزینه Start را فعال کنید.

۳- فیلم را پخش کنید فیلم در فریم ۵ شروع به پخش صدا میکند ولی در فریم ۱۵ هیچ اتفاقی رخ نمی-دهد. زیرا Flash در صورتی صدای Start را شروع میکند که نمونه دیگری از آن در حال پخش نباشد.

|           | 9  | ۵ | ٦٩, | 5  | 10 | 15 | 20 | 25 |
|-----------|----|---|-----|----|----|----|----|----|
| n sound 2 | 1. |   | •   |    |    |    |    |    |
| 🕤 sound 1 | •  | ٠ |     | 00 |    |    | Ū  |    |
| 🕤 Layer 1 | •  | ٠ | -   | •  | 0. | 0. | •  |    |
| شکل ۱۳–۱۲ |    |   |     |    |    |    |    |    |

👌 نکته: برای جلو گیری از هم پوشانی یک صدای خاص بهتر است در حالت Start تنظیم شود.

### ۱۰–۱۲ معرفی صداهای Stream

این صداها مخصوص پخش در روی صفحات وب هستند. وقتی صدایی در حالت Stream تنظیم میشود Flash این صدا را به تعداد فریمها تقسیم میکند و هر تکه را با یک فریم هماهنگ میکند. هنگار مکه خشی کر ضحیت قنیش در در ای آر ضحیت تقنیم شده در از میکو

هنگامی که پخش یک فریم متوقف شود صدای آن فریم نیز متوقف میشود و با شروع فریم جدید صدای آن فریم پخش میشود.

🍏 مثال ۱-۱۲ در این مثال صدای فیلم از نوع Stream است.

یک فایل جدید (یک فیلم) با ۲۰ فریم ایجاد کنید.

- ۱- فریم ۵ را کلیک کنید و از Sound صدای x را انتخاب کنید.
  - ۲- از منوی Syncگزینه Stream را انتخاب کنید.
- ۳- احتمال دارد که صدای انتخاب شده بیش از ۱۵ فریم طول بکشد ولی Flash تنها قسمت.هایی از صدا را پخش می کند که قابل قرار دادن در این تعداد از فریم.ها است.

### ۱۱–۱۲ متوقف کردن پخش صداها

صداهای Event به طور طبیعی تا انتها پخش میشوند ولی شما میتوانید در زمان مورد نظر آن را قطع کنید برای این کار باید گزینه Sync *ر*ا روی Stop تنظیم کنید.

🐝 مثال ۱–۱۲ در این مثال صدای فیلم در یک فریم مشخص قطع می شود.

۱- در لایه با نام Sound1 فریم ۱ را فعال کنید و صدای x را از پانل Sound وارد کنید.

۲- در بخش Sync گزینه Event را فعال کنید.

۳- در لایه Sound 2 در فریم ۵ صدای y را از پانل Sound انتخاب کنید.

- ٤- از بخش Sync گزینه Event را انتخاب کنید.
- ۵- یک فریم کلیدی خالی در فریم ۱۲ ایجاد کنید. اگر چه شکل موج صدا در فریم ۱۲ قطع می شود ولی پخش صدا به طور کامل انجام می گیرد (شکل ۱٤-۱۲).

|                 | 8   | - 🔒 | 1    | 5      | 10 | 15 | 20 | 25 |
|-----------------|-----|-----|------|--------|----|----|----|----|
| 🛛 🕏 sound 2 🛛 🖉 | • • | ٠   | 0    | 00     | +  |    | D  |    |
| 🕞 sound1        | •   | ٠   | 0    | -      |    |    |    |    |
| 🕞 Layer 1       | •   | ٠   | •    | •      | •  | •  |    |    |
|                 |     |     | <br> | C IC S |    |    |    |    |

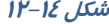

- ۶- فریم ۱۲ را انتخاب کنید و در پانل Sound، صدای y را انتخاب کنید.
  - ۲- از منوی Sync گزینه Stop را انتخاب کنید.
- ۸- فیلم را به نمایش در آورید. صدای y که در فریم اول شروع میشود در فریم ۱۲ متوقف میشود ولی پخش صدای x تا انتہای فایل ادامه مییابد.

نکته: اگر گزینه Stop را روی لایهای غیر از لایه محتوی صدا قرار دهید این دسـتور، باعـث متوقـف شدن کلیه نمونههای مربوط به یک صدای مشخص میشود.

### ۱۲–۱۲ تکرا*ر* صدا

| • | گزینه Repeat اجازه میدهد که شما یک نمونه از صدا را              |
|---|-----------------------------------------------------------------|
|   | مجدداً پخش کنید با وا <i>ر</i> د کردن یک عدد مقابل Repeat تعداد |
|   | دفعات تکرار صدا مشخص میشود (شکل ۱۵–۱۲).                         |

شکل 1۵–۱۲

|▼ × 1

Sync: Stream

Repeat

# ۲−۱۳ دستو*ر* توقف و پخش صدا

برای پخش یا توقف صدا میتوانید از کنترلهای موجود استفاده کنید. دستور Start پخش یک نمونه صدا *ر*ا شروع میکند و برای مواقعی مفید است که میخواهید صدا *ر*ا با انیمیشن همگام کنید. دستور Stop هم برای متوقفشدن پخش صدا به کار می رود.

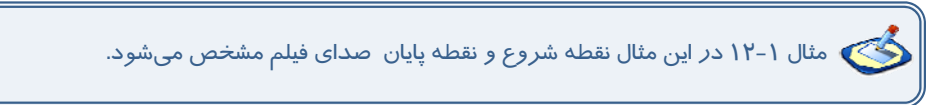

- ۱- در نقطه ای که می خواهید محل شروع صدا باشد، کلید F6 را فشار دهید.
  - ۲- یک فریم کلیدی وارد خط زمان میشود.
- ۳- یک صوت را به دلخواه انتخاب کنید (پانل Properties را باز و سپس از بخش Sound صدای مورد نظر را انتخاب کنید و یا از Library صدای مورد نظر را انتخاب کنید.)
  - ٤- در بخش Sync گزینه Start را انتخاب کنید (شکل ۱۶–۱۲).

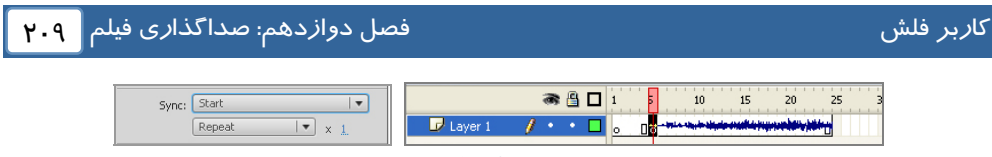

شکل ۱۶–۱۲

- ۵- در نقطهای که میخواهید پخش صدا متوقف شود کلید F6 را فشار دهید.
  - ۶- یک فریم کلیدی وارد خط زمان میشود.
- ۲- در پانل Properties در بخش Sound صدائی را که میخواهید متوقف کنید انتخاب کنید.
  - ۸- در بخش Sync گزینه Stop را انتخاب کنید (شکل ۱۷–۱۲).

| Sync: Stop          | 🖝 🛱 🗖 1 5 10 15 20 25 |  |  |  |  |  |  |  |
|---------------------|-----------------------|--|--|--|--|--|--|--|
| Repeat 🔍 🗙 <u>1</u> | 🔽 Layer 1 🥖 🔹 🗖 💿 📑   |  |  |  |  |  |  |  |
| شکل ۱۲–۱۲           |                       |  |  |  |  |  |  |  |

۹- فیلم را اجرا کنید. وقتی انیمیشن به فریم کلیدی با کنترل Start می رسد پخش صدا شروع می شود و وقتی به فریم کلیدی حاوی دستور Stop می سد پخش صدا متوقف می شود.

### ۱۲–۱۲ ایجاد جلوههای صوتی

با استفاده از لیست Effect در پنجره تنظیمات میتوانید جلوههای موجود را بر روی قطعات صوتی اعمال کنید. برای مثال شروع پخش آنها را با افزایش تدریجی صدا همراه کرده یا کانالهای دوگانه صدا را شبیهسازی کنید.

> ۱- روی فریم حاوی صدا کلیک کنید. ۲- پانل Properties را باز کنید. ۳- در بخش Sound لیست صداها را باز کنید. ۵- لیست Effect را باز کنید و روی یکی از آنها کلیک کنید (شکل ۱۸–۱۲).

None Left Channel Right Channel Fade Left to Right Fade Right to Left Fade In Fade Out Custom

شکل ۱۸–۱۲

| شرح                                                                  | گزینه                                  |
|----------------------------------------------------------------------|----------------------------------------|
| میتوانید صدا <i>ر</i> ا تنها از بلندگوی چپ یا <i>ر</i> است پخش کنید. | Right Channe<br>Left Channel           |
| باعث انتقال تدریجی صدا از یک بلندگو به بلندگوی دیگر میشوید.          | Fade Left To Right<br>Fade RightToLeft |
| حجم صدا را به تدریج کم یا زیاد میکنید.                               | Fade In<br>Fade Out                    |
| با انتخاب Custom این امکان فراهم میشود تا با انجام اعمال ویرایش ساده | Custom                                 |
| روی صدا،حجم یا طول آن را تنظیم کنید.                                 | Custom                                 |
| برای حذف جلوه صوتی میباشد.                                           | None                                   |

کنه: صدا را تنها میتوانید به فریمهای کلیدی اضافه کنید و فریمهای معمولی قابلیت پذیرش صـدا را ندارند.

# ۱۵–۱۲ وی*ر*ایش صدا

قطعه صوتی که وارد Flash میشود دارای ویژگیهایی از جمله زمان،حجم صدا و تنظیمات صوتی است. با استفاده از پنجره Edit Envelope میتوانید تنظیمات را تغییر داده و آن را با سایر اجزا انیمیشن مطابقت دهید.

> ۱-روی فریمی که حاوی صدای مورد نظر است کلیک کنید. ۲-پانل Properties *ر*ا باز کنید. ۳-لیست Sound *ر*ا باز کنید. ٤-روی دکمه Edit کلیک کنید. ۶-پنجره ویرایش صدا باز میشود (شکل ۱۹-۱۲).

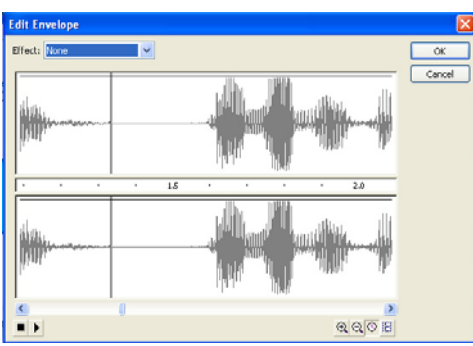

شکل 19–۱۲

۷-دستگیرههای ویرایشی به روی شکل موج ظاهر میشود. شما میتوانید با کلیک روی موج دستگیره جدید ایجاد کنید هر کانال میتواند تا هشت دستگیره *ر*ا در خود جای دهد. ۸-برای تنظیم حجم صدا این دستگیرهها *ر*ا بالا و یا پائین ببرید (شکل ۲۰-۱۲). ۹-صدا *ر*ا پخش کنید و نتیجه را ملاحظه کنید.

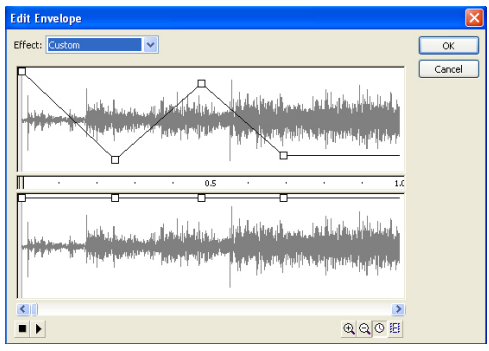

شکل ۲۰–۱۲

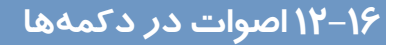

صوتها به شکلهای مختلف میتوانند روی کلیدها قرار بگیرند. بهطور ساده هر صوت میتواند در یک فریم کلیدی قرار بگیرد. اگر بخواهید یک صوت به هنگام حرکت ماوس روی کلید،ایجاد گردد باید صوت را در وضعیت Over قرار دهید. همچنین شما میتوانید با حرکت ماوس به خارج از محیط کلید، صدا را قطع کنید و یا میتوانید تنظیمی داشته باشید که یک صوت در یک دکمه به طور مرتب تکرار شود.

🗨 مثال ۱–۱۲ در این مثال با حرکت ماوس روی یک دکمه صدا ایجاد میشود.

- ۱– یک فایل جدید باز کنید.
- ۲- برای ایجاد یک دکمه از منوی Insert گزینه New symbol را انتخاب کنید.
- ۳- وضعیت سمبل را در حالت Button تنظیم کنید و سپس روی Ok کلیک کنید (شکل ۲۱–۱۲).

| Create New Symbol |                                 |  |          |
|-------------------|---------------------------------|--|----------|
| Name:             | Symbol 1                        |  | ОК       |
| Type:             | Button 💌                        |  | Cancel   |
| Folder:           | Movie Clip<br>Button<br>Graphic |  |          |
|                   |                                 |  | Advanced |

#### شکل ۲۱–۱۲

٤- یک شکل دلخواه برای دکمه خود رسم کنید (شکل ۲۲-۱۲).

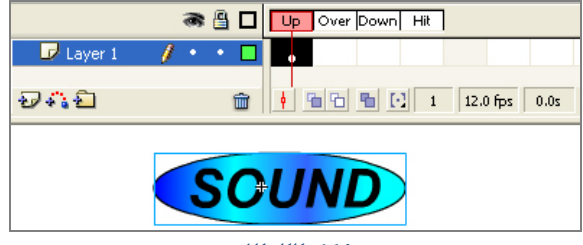

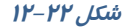

۵- یک فریم کلیدی در فریم Over اعمال کنید. در صورت تمایل میتوانید کمی مقیاس آن را تغییر دهید یا رنگ آن را کمی تغییر دهید تا با حرکت اشاره گر ماوس روی دکمه ، یک جلوه بصری ایجاد کنید (شکل ۲۳ - ۲۷).

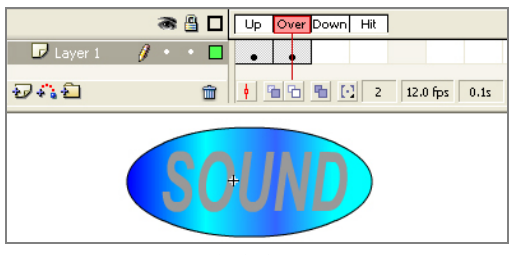

شکل۲۳–۱۲

- ۶- مطمئن شوید که فریم Over در حالت انتخاب است، سپس از Library یک صوت را در این فریم قرار دهید.
  - ۲- توصیه می شود که یک صوت کوتاه انتخاب کنید.

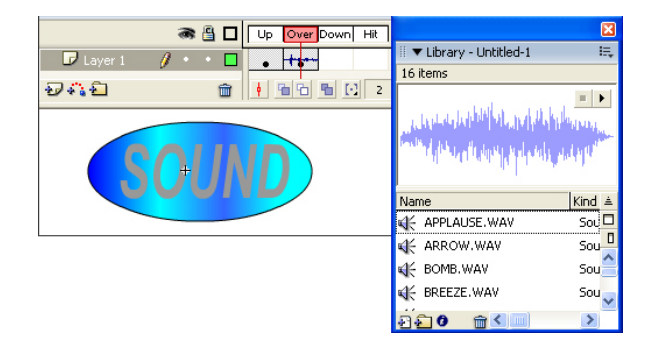

#### شکل ۲٤–۱۲

۸- فیلم *ر*ا امتحان کنید و کلید ماوس *ر*ا به سمت دکمه حرکت دهید و روی آن قرا*ر* دهید تا صوت پخش شود.

🦾 نکته: وقتی که ماوس *ر*ا روی دکمه حرکت میدهید، صوت شروع به پخش مـیشـود.اگـر صـدای شما کمی طولانی باشد با حرکت ماوس به بیرون از دکمه همچنان پخش صـوت ادامـه دارد و در همـین حال اگر مجدداً به *ر*وی دکمه حرکت کنید، دوباره صوت پخش میشود و صداها با هـم همپوشـانی پیـدا میکنند که این حالت چندان *ر*ضایت بخش نیست. بعد از انتخاب فریم Over، در پانل Properties با تغییـر دادن گزینه sync به حالت Start میتوانید این مشکل همپوشانی *ر*ا حل کنید.

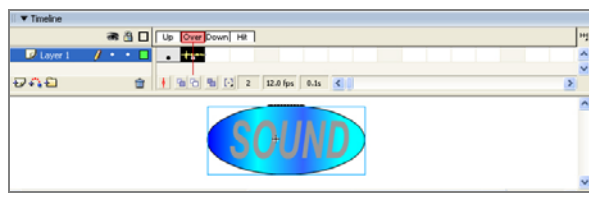

شکل ۲۵–۱۲

نکته: توصیه میشود که جلوههای صوتی بسیار کوتاه باشد تا برای کاربران خسته کننده نباشد. جلوه صـوتی بلنــد شــاید بــرای اولــین بــار جالــب بــه نظــر برســد ولـی در اثــر تکــرار بسـیار خسـته کننــده میشود.

### ۱۲–۱۷ ایجاد دکمه با قابلیت تکرار صوت

۱- تمرین قبل را باز و روی نمونه دکمه در صفحه اصلی دو بار کلیک کنید تا در حالت ویرایش قرار بگیرید.
 ۲- فریم کلیدی موجود در وضعیت Over را انتخاب نمائید. در پانل Properties فیلد Loop را انتخاب کنید.
 ۳- حال اگر فیلم خود را امتحان کنید با مشکلات آن آشنا می شوید. اول اینکه هر زمان که ماوس را از دکمه دور می کنید و مجدداً روی آن حرکت می کنید، صوت لایهبندی می شود و پس از پایان یکی، دیگری از لایه شروع به روی می کنید و دوم این که ماوس را از دکمه دور می کنید و مجدداً روی آن حرکت می کنید، صوت لایهبندی می شود و پس از پایان یکی، دیگری از لایه شروع به پخش می کند و دوم اینکه هیچ وقت صدا قطع نمی شود.

۵-فریم Over *ر*ا در حالت انتخاب قرار دهید و از پانل Properties گزینه Sync *ر*ا در حالت Start تنظیم کنید. بدین ترتیب میبینید که مشکل شروع مجدد صوتی که قبلاً شروع شده بود برطرف میگردد (شکل ۲۶–۱۲).

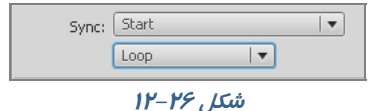

۶-صوت مزبور از زمان شروع تاکنون متوقف نشده است. بهترین فرصت برای متوقف کردن صوت زمانی است که شما اشاره گر ماوس را از کلید دور کنید یعنی در وضعیت Up قرار بگیرید.

> ۲- این اتفاق، یک Action به نام StopAllSound می باشد. ولی این دستور تمام صوتها را متوقف می کند و اگر بخواهیم سایر اصوات ادامه پیدا کند در آن صورت دچار مشکل می-شویم. چون ما فقط می خواهیم صوتی که در حال تکر از است متوقف شود.

> ۸- برای رفع این مشکل ابتدا همان صوت را به فریم کلیدی Up اضافه کنید،ولی این بار با انتخاب حالت Stop در بخش sync فقط صوت خاص مورد نظر متوقف میشود.

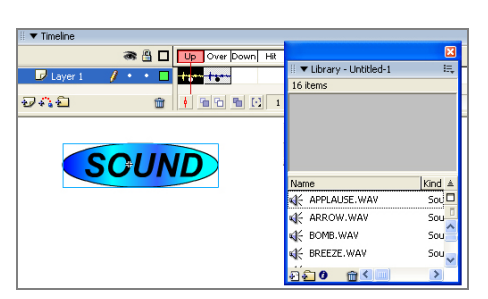

شکل ۲۲–۱۲

۹- فیلم *ر*ا امتحان کنید، با حرکت *ر*وی کلید، صوت پخش و با خروج از روی کلید، صدا متوقف میشود.

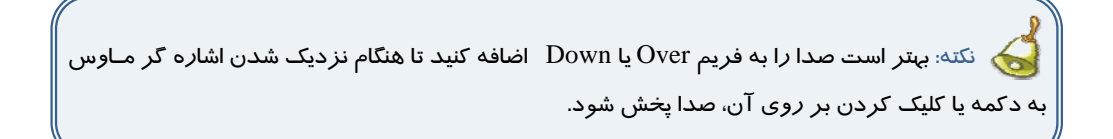

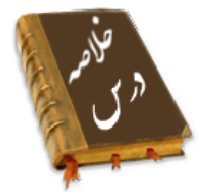

- شما در Flash نمیتوانید صدا ایجاد کنید ولی قادر هستید اصوات را وارد کنید. باید از طریق گزینه File-> Import صوت را وارد کنید.
- Flash آغاز صدای Event را با آغاز نمایش فریم مورد نظر همزمان می کند و پخش صدا تا پایان فایل صدا و یا رسیدن به دستوری که باعث توقف صدا می شود ادامه خواهد یافت.
- Flash در صورتی شروع به پخش صدای شروع (Start ) میکند که نمونه دیگری از صدای مذکور در حال پخش نباشد.
- صداهای Stream مخصوص پخش در روی صفحات وب هستند. Flash این صدا را به تعداد فریمها تقسیم می کند و هر تکه را با یک فریم هماهنگ می کند.
- صداهای Event به طور طبیعی تا انتها پخش می شوند ولی شما می توانید در زمان مورد نظر آن را قطع کنید برای این کار باید گزینه Sync را روی Stop تنظیم کنید.
- گزینه Repeat اجازه میدهد که شما یک نمونه از صدا را مجدداً پخش کنید با وارد کردن یک عدد مقابل Repeat تعداد دفعات تکرار صدا مشخص میشود
- با استفاده از لیست Effect در پنجره تنظیمات میتوانید جلوههای موجود را بر روی قطعات صوتی اعمال کنید.
  - Left Channel Right Channe بمىتوانىد صدا را تنها از بلندگوى چپ یا راست پخش كنید.
- Fade RightToLeft Fade Left To Right باعث انتقال تدریجی صدا از یک بلندگو به بلندگوی دیگر می شوید.
  - Fade Out Fade In : حجم صدا را به تدریج کم یا زیاد می کنید
- Custom : با انتخاب این امکان فراهم میشود تا با انجام اعمال ویرایش ساده روی صدا،حجم یا طول آن را تنظیم کنید.
  - •
- قطعه صوتی که وارد Flash میشود دارای ویژگیهایی از جمله زمان، حجم صدا و تنظیمات صوتی است.
   با استفاده از پنجره Edit Envelope میتوانید تنظیمات را تغییر داده و آن را با سایر اجزا انیمیشن مطابقت دهید.

|          | واژه نامه                    |
|----------|------------------------------|
| Custom   | سفا <i>ر</i> شی <i>کر</i> دن |
| Envelope | پوشش                         |
| Event    | رویداد                       |
| Fade in  | کمشدن تد <i>ر</i> یجی        |
| Fade Out | افزایش تد <i>ر</i> یجی       |
| Repeat   | تکرا <i>ر</i> کردن           |
| Stream   | جریان، جا <i>ر</i> یشدن      |
| Synchro  | همگامساز                     |
|          |                              |

# آزمون تئو*ر*ی

درستی یا نادرستی گزینههای زیر را تعیین کنید. ۱ - گزینه Repeat اجازه میدهد که شما یک نمونه از صدا را مجدداً پخش کنید. ۲- Flash در صورتی شروع به پخش صدای Event میکند که نمونـه دیگـری از صـدای مـذکور در حـال یخش نباشد. ۳- شما در Flash نمی توانید صدا ایجاد کنید. معادل عبارتهای سمت راست را از ستون سمت چپ انتخاب کرده و مقابل آن بنویسید. Stream ٤- افزایشتد *ر*یجی Event ۵- جریان Fade Out ۶- رویداد چہا*ر* گزینہای γ- صدا *ر*ا میتوان ... ب) به فریم کلیدی اضافه کرد. الف) به فریم خالی اضافه کرد. د ) فقط به لایه اول اضافه کرد. ج) فقط به سمبل کلیدی اضافه کرد. ۸– یک صدا ... ب) یک کلیپ است. الف) یک سمبل است. د ) در فلش میتواند تولید شود. ج) در فلش میتواند ویرایش شود. ۹- کدام گزینه صحیح است. الف) محل قرار گیری لایه صدا در پخش صدا بیتاثیر است. ب)اگر صدائی در لایه آخر باشد پخش آن در آخرین مرحله انجام میشود. ج)صدا حتماً باید در روی کلید قرار بگیرد.

د) صدا حتماً باید در یک لایه جدا باشد. ۱۰ - معمولاً کدام فریمها صدا گذا*ر*ی میشوند. د) Hit د) down الف)over ج)up ۱۱– یک صدا نمی تواند...... ب) د*ر* محیط فلش تولید شود. الف) هماهنگ با فیلم پخش شود. د ) مستقل از فیلم پخش شود ج) از فریم غیر از فریم ۱ شروع شود. ۱۲ - صدای Event ..... الف)با پایان فریم نمایشی، پایان مییابد. ب) با پایان فریم نمایشی، باز میتواند ادامه یابد. ( د*ر* صورت بزرگ بودن ) ج) مدام در حلقه تکرار میافتد و پایان ندارد. د) نمیتواند ۲ با*ر* در یک فیلم استفاده شود. ١٣- كدام جمله صحيح نيست؟ الف) میتوانیم دو صدای یکسان *ر*ا همزمان پخش کنیم. ب) میتوانیم دو صدای یکسان را با اختلاف زمان پخش كنيم. ج) می توانیم دو صدای غیر یکسان *ر*ا همزمان پخش کنیم. د) به یک فریم در یک لایه می توان بیش از یک صوت اضافه کرد. ۱٤- صدای ....... در صورتی شروع به پخش میشود که نمونه دیگری از آن در حال پخش نباشد. د ) Stream ج) Stop د) event الف) Start ۱۵ - کدام صدا برای پخش در صفحات وب مناسب است؟ ج) Start د ) Stream ب) Stop الف) event ۱۶ - صداهای Start : ب) فقط با شروع فيلم پخش مىشوند. الف) میتوانند هم پوشانی داشته باشند. د) فقط باید در فریم ۱ هر لایه قرار گیرند. ج) نمیتوانند هم پوشانی داشته باشند. ۱۷ ـ اگر در یک لایه حاوی صوت در یک فریم کلیدی گزینه Stop را از لیست Sync انتخاب کنیم؟ الف) باعث متوقف شدن صدای آن لایه میشود. ب) باعث متوقف شدن کلیه صداهای یکسان و غیر یکسان می شود. ج) باعث متوقف شدن کلیه صداهای یکسان با آن صوت میشود. د) آن صوت اصلاً در کل طول نمایش پخش نمیشود. ۱۸ - کدام ویرایش صوتی را نمیتوان در فلش انجام داد؟ الف) میتوان صدا را تنها از بلندگوهای چپ و یا راست پخش کرد. ب) میتوان صدا *ر*ا به تدریج از یک بلندگوبه بلندگوی دیگر انتقال داد. ج) میتوان حجم صدا را به تدریج کم و زیاد کرد. د) می توان صدا را تر کیب کرد.
در جای خالی عبارت مناسب بنویسید.

۱۹ .....مىتوانىد صدا را تنها از بلندگوى راست پخش كنيد.

۲۰- با استفاده از پنجره .....میتوانید ویژگیهایی از جمله زمان،حجم صدا و تنظیمات صوتی است. تنظیمـات *ر*ا تغییر دهید.

به سئوال زیر پاسخ تشریحی دهید.

۱۳– کاربرد صدای Stream را بنویسید.

### دستورکار آزمایشگاه

۱- یک انیمیشن ساده ایجاد کنید و یک صوت را به نحوی اضافه کنید که با شروع انیمیشن پخش شود و با پایان انیمیشن ،صدا متوقف شود.
 ۲- یک انیمیشن ساده ایجاد کنید که شامل یک صدا باشد. با پخش انیمیشن که به تدریج مقیاس آن افزایش می یابد به تدریج صدای آن نیز افزایش یابد.
 ۳- یک انیمیشن ساده ایجاد کنید که شامل یک صدا باشد. و این صدا با پخش انیمیشن که به تدریج مقیاس آن افزایش می یابد به تدریج صدای آن نیز افزایش یابد.
 ۳- یک انیمیشن ساده ایجاد کنید که شامل یک صدا باشد. با پخش انیمیشن که به تدریج مقیاس آن افزایش می یابد به تدریج صدای آن نیز افزایش یابد.
 ۳- یک انیمیشن ساده ایجاد کنید که شامل یک صدا باشد و این صدا با پخش انیمیشن به تدریج کاهش یابد.

٤- یک کلید طراحی کنید که در بیرون از کلید صدایی پخش شود و با حرکت روی کلید صدا قطع شود.

# فصل سيزدهم

## هدف کلی فصل:

شناخت خواص و کنترلهای بیشتر بر روی فیلم

## اهداف رفتاری (جزئی)

پس از مطالعه این فصل، از فراگیر انتظار میرود که:

- روی یک نمونه Movie Clip یک Action اضافه کند.
- در بعضی از خصوصیت عناصر مثل شفافیت، مقیاس ، اندازه ،چرخش و..... در ضمن پخش فیلم تغییرات ایجاد کند.

| زمان (ساعت)         |   |  |  |
|---------------------|---|--|--|
| تئو <i>ر</i> ی عملی |   |  |  |
| ۵                   | ٢ |  |  |

#### کلیات

همانطور که Action را به نمونه کلیدها منتقل میکنید میتوانید آنها را به Movie Clip ها اضافه کنید. به این ترتیب میتوانید کنترل بیشتری در پخش فیلم و خصوصیات مربوط به آن داشته باشید. شما در این فصل با نحوه به کارگیری آنها آشنا میشوید.

## ۱–۱۳ قرار دادن Action روی یک نمونه Movie clip

تا اینجا نحوه قرار دادن Action ها را در فریمهای کلیدی و نمونههای Button یاد گرفتید. اکنون میتوانید Actionها را به نمونههای Movie clip ضمیمه نمائید. قسمتهایی از فیلم میتوانند نسبت به حرکات ماوس ( مانند عبور ماوس از روی آنها و یا کلیک ماوس ) عملیات صفحه کلید ( مانند فشار دادن یک کلید خاص ) عملیات مربوط به خود فیلم ( مثل بارگذاری در Time line اصلی ) و گرفتن اطلاعات از متغیرها عکس العمل نشان دهند.

مثال ۱–۱۳ در این مثال زمانی که کاربر دکمه سمت چـپ مـاوس را پـایین نگـه مـیدارد اجـرای Movie clip نیـز Movie clip شروع میشود و زمانی که کاربر دکمه سمت ماوس را رها میکند، اجـرای Movie clip نیـز قطع میشود.

- ۱- یک Movie Clip ایجاد کنید که دارای چند فریم و تعدادی انیمیشن در کلیپ باشد.
- ۲- این Movie Clip را روی صحنه قرار دهید و در پانل Properties نام نمونه کلیپ را s1 وارد کنید. سپس فیلم را امتحان کنید. خط زمان اصلی(Timeline) شما فقط باید دارای یک فریم باشد.
  - ۳- به Flash باز گردید، نمونه Movie Clip روی صحنه را انتخاب نموده و پانل Action را باز کنید.
    - ٤- یک Action توقف روی اولین فریم کلیدی موجود در Movie clip اصلی قرار دهید.

s1.stop();

- ۵- این دستور سبب توقف فیلم میشود.
- ۶- یک توقف در Movie clip اصلی بدان معنا است که هر نمونه، این عملکرد را ارائه خواهد داد. قرار دادن Action روی یک نمونه (همان کاری که ما انجام دادیم) فقط روی همان مورد تاثیر می گذارد.
- ۲- ما دو Action دیگر نیز اضافه خواهیم نمودکه به رخدادهای MOUSE\_DOWN و MOUSE\_UP پاسخ میدهند. وقتی کاربر دکمه ماوس را فشار میدهد( یعنی رخداد MOUSE\_DOWN روی میدهد) اجرای Movie clip شروع میشود، زمانی که کاربر دکمه ماوس را رها میکند( یعنی رخداد MOUSE\_UP روی میدهد) اجرای Movie clip نیز قطع میشود (شکل ۱-۱۳).
  - ۸- اکنون فیلم را امتحان کنید.

#### شماره استاندارد: ۱/۱/۱۵–ف– هـ

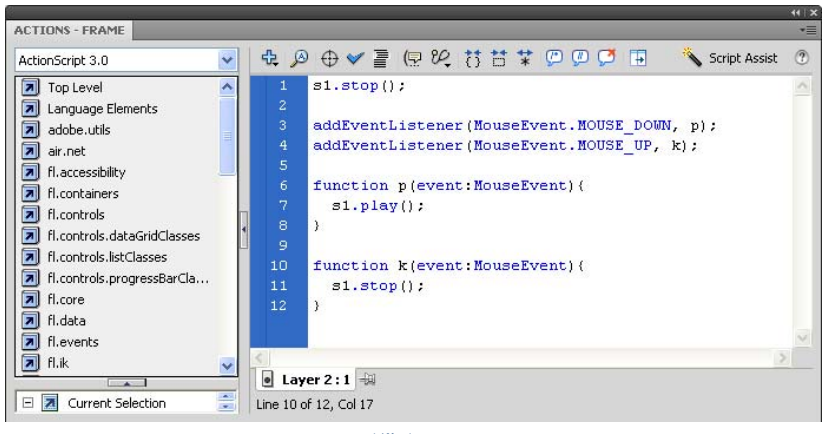

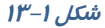

که نکته: ACtionهایی که به یک نمونه کلیپ ضمیمه میشوند فقط برای همان نمونه به کار می رونـد. نمونه دیگری از Movie clip خود را از Library بیرون بکشید(هیچ یک از Actionها را به این نمونه ضـمیمه نکنید). وقتی فیلم را امتحان می کنید، Action های توقف و اجرا فقط در کلیپ دارای Action اعمال خواهند شد.

تمرین ۱–۱۳ فیلمی طراحی کنید که توسط کلید Play 1 کره اول به سمت راست حرکت کند و سپس به جای اولیه بازگردد. توسط کلید Play 2 کره دوم و توسط کلید Play3 کره سوم همان حرکت را داشته باشد.

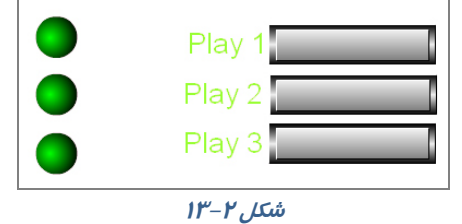

مثال ۲–۱۳ در این مثال دکمههایی جهت کنترل برخی از خصوصیات عنصـر مثـل میـزان چـرخش، میزان تغییرات طولی و عرضی و تغییر مقیاسهای طولی و عرضی طراحی میشود.

برای این منظور پنج دکمه طراحی میشود (شکل ۳–۱۳).

🚸 دکمه rotate برای کنترل چرخش

کا*ر*بر فلش

۲۲.

🗱 دکمه scaleX برای کنترل تغییر مقیاس در راستای محور x

- \* دکمه ؛ scaleY برای کنترل تغییر مقیاس در راستای محور y
  - \* دکمه height برای کنترل تغییرات طولی
  - 🚸 دکمه width برای کنترل تغییرات عرضی
  - ۱- یک Movie Clip با تصویر دلخواه ایجاد کنید.

۲- پس از قرار دادن Movie clip در صفحه اصلی، در پانل Properties نام دلخواه (مثلاً s1) به آن دهید.

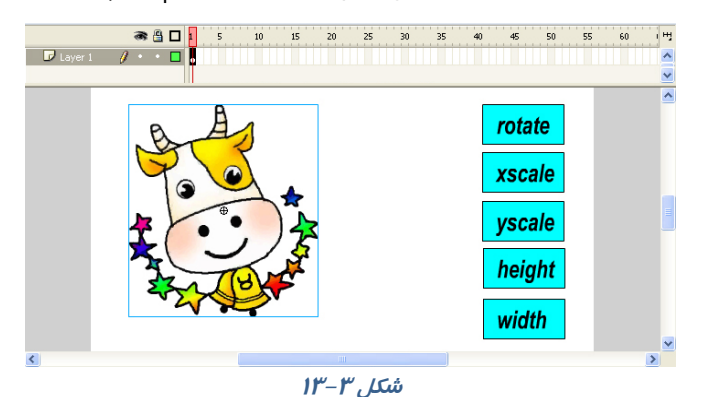

۳- دکمههای طراحی شده را در صفحه اصلی قرار دهید. نام نمونه دکمهها را btn1 و btn2 و .... قرار دهید. سپس پانل Action را باز کنید و دستورات را مطابق شکل ٤-١٣ وارد کنید.

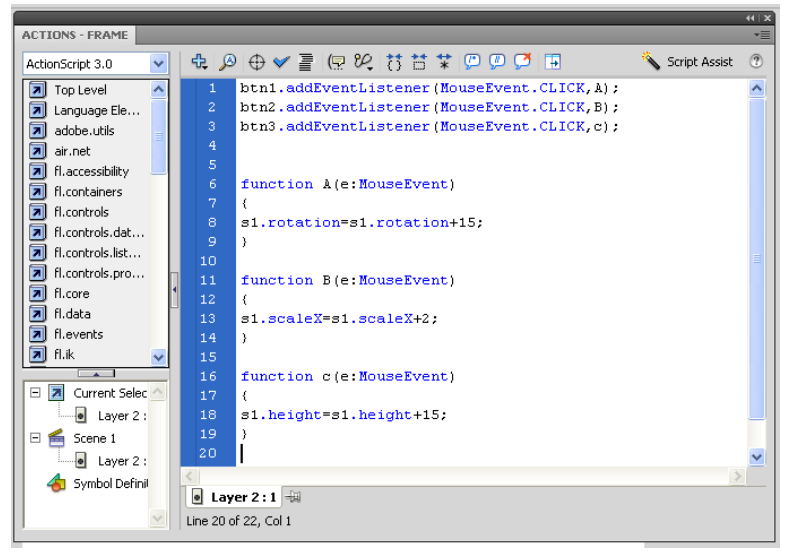

شکل ٤-١٣

اکنون فیلم را اجرا کنید و نتیجه را ملاحظه کنید.

به این ترتیب پس از هر کلیک دکمه btn1 نمونه Movie clip با نام s1 به اندازه ۱۵ درجه میچرخد. پس از هر کلیک دکمه btn2 مقیاس نمونه s1 دو برابر میشود.

پس از هر کلیک دکمه btn3 ارتفاع نمونه ۱۵، ۱۵ واحد افزایش مییابد.

در تصویر ۵–۱۳ دکمه rotate و scaleY چندین مرتبه کلیک شده است.

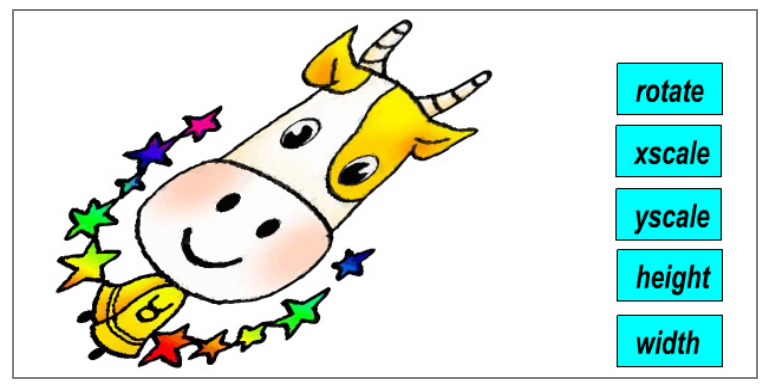

شکل ۵–۱۳

### ۲–۱۳ کشیدن و حرکت دادن اشیاء (شبیهسازی عمل درگ)

یکی از موثرترین و پرقدرتترین روشها، کشیدن اشیاءِ به اطراف و حرکت دادن آنها میباشد. این امکان برای اکثر بازیها لازم است. همچنین یک *ر*وش آموزشی موثر نیز قلمداد میشود. انجام این کا*ر* در Flash ساده است.

در Flash سادهترین روش برای این که تعیین کنید در چه زمان یک کا*ر*بر روی ناحیهای خاص کلیک کند و عمل کشیدن *ر*ا انجام دهد، استفاده از دکمه است.

یک دکمه طراحی کنید و سپس روی دکمه یک دستور به نام Start Drag قرار دهید. این دستور از شما میخواهد، نام نمونه موضوعی *ر*ا مشخص کنید که قصد کشیدن آن *ر*ا دا*ر*ید.

- ۱- یک فایل جدید ایجاد کنید.
- ۲- یک سمبل کلیدی به شکل پرنده رسم کنید (شکل ۶–۱۳).
  - ۳- سمبل کلیدی (پرنده) را روی صفحه اصلی قرار دهید.
- ٤- پس از انتخاب سمبل کلیدی(پرنده) پانل Properties را باز کنید و در بخش Instance Name این نمونه را به نام btn1 نامگذاری کنید.

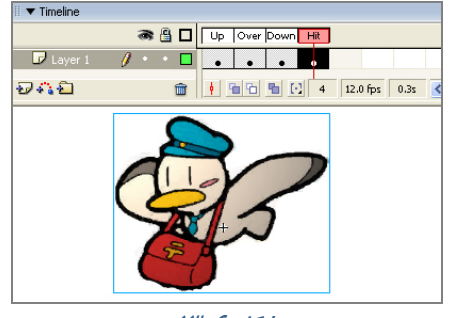

شکل ۶–۱۳

 ۵- در صفحه اصلی سمبل کلیدی(پرنده) را انتخاب نموده و سپس پانل Action را باز کنید و کدهای زیر را به دقت وارد کنید (شکل ۷-۱۳).

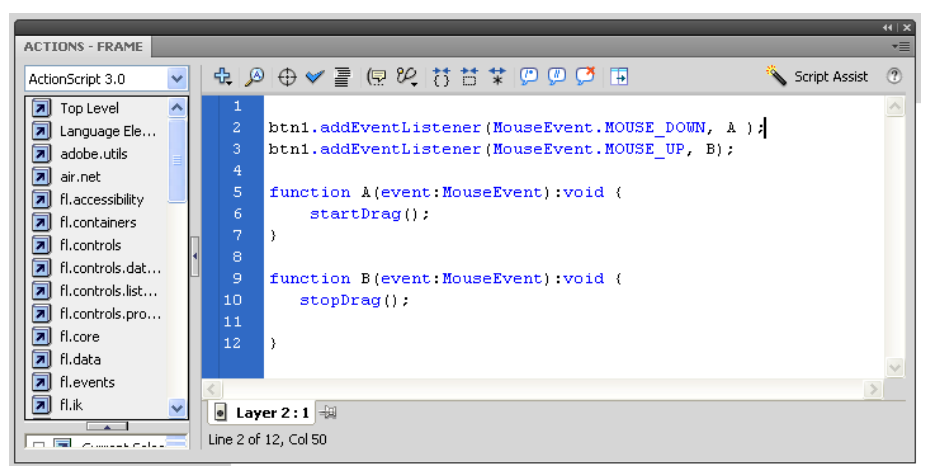

شکل ۲–۱۳

۹-از منوی کنترل دستور Test Movie را اجرا کنید و نتیجه ملاحظه کنید.

اگر روی کلید کلیک کنید و ماوس را بکشید نمونه شما جابهجا میشود و میبینید که چقدر خوب عمل میکند. دستور توقف عمل کشیدن Stop Drag میباشد. همانطور که ملاحظه میکنید پارامتر مربوط به نام نمونه خالی است. Flash تصور میکند که شما میخواهید نمونهای را متوقف کنید که هم اکنون در حال کشیدن آن هستید.

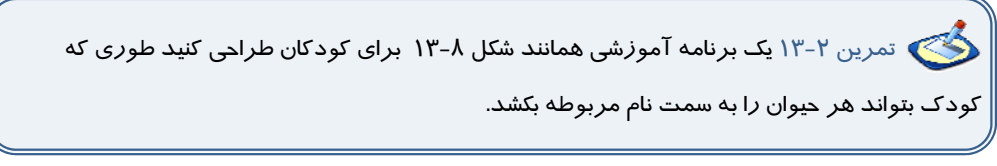

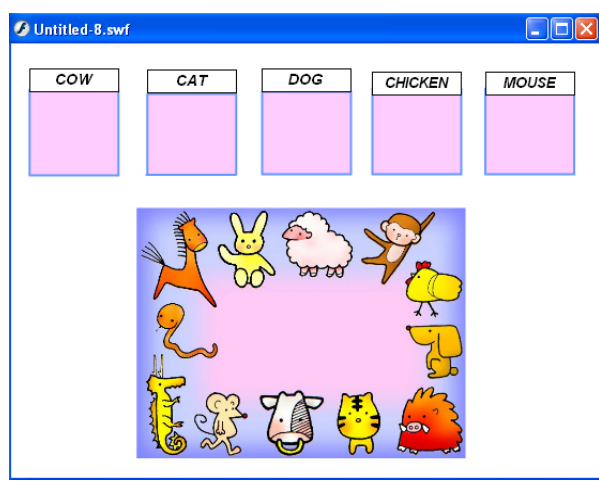

### شکل ۸–۱۳

ن تمرین ۳–۱۳ بازی آموزشی زیر را طراحی کنید. این بازی برای آموزش اعداد و دستهبندی می-باشد. تصاویر دایره، ستاره و مثلث وجود دارد که کودک باید به سمت عدد مربوطه بکشد. تصویر دفتر به سمت عدد ۲، کتابها به سمت عدد سه، مدادها به سمت عدد چهار و ... به هنگام رسم سعی کنید از سمبلهای کلیدی استفاده کنید. به عنوان مثال یک سمبل کلیدی به شکل مداد رسم کنید و در صحنه اصلی، ٤ نمونه از آن درج کنید.

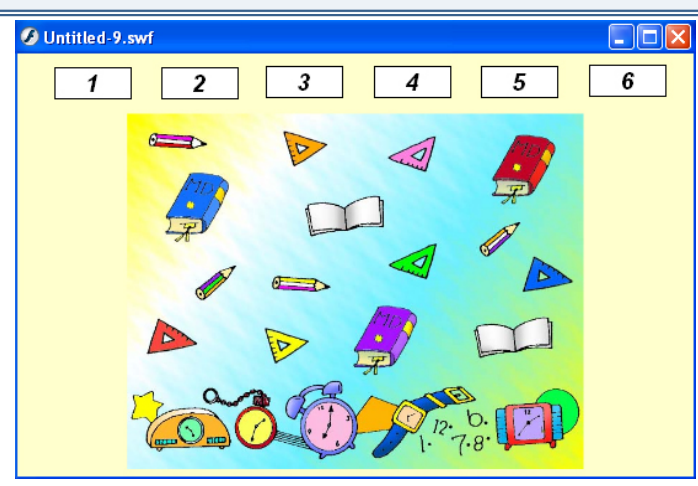

شکل 9–۱۳

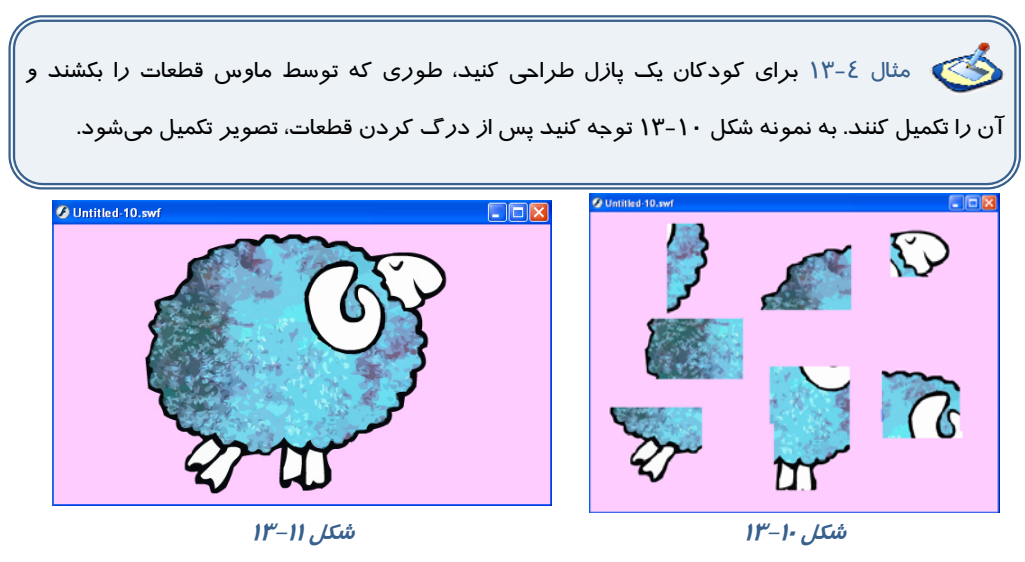

میتوانید برای اجرای این مثال به صو*ر*ت زیر عمل کنید:

- ۱- یک تصویر دلخواه را انتخاب کنید.
- ۲- از منوی Modify گزینه Bitmap →Bitmap Trace را انتخاب کنید تا تصویر به عنصر گرافیکی تبدیل شود.
- ۳- سپس توسط ابزار Select قطعات مختلف را انتخاب کنید و جابهجا کنید. این تصویر نمونه به هفت قطعه تقسیم شده است.
  - ٤- سپس هر قطعه را به یک سمبل کلیدی تبدیل کنید.
  - ۵- بقیه مراحل را همانند مثالهای ذکر شده ادامه دهید.

## ۳–۱۳ ایجاد دکمههایی برای کنترل میزان شفافیت یک کلیپ

به شکل ۱۲–۱۳ توجه کنید. با هر بار فشردن دکمه decrease میزان آلفا کاهش مییابد و سبب نمایش مکعب پشت دایره میشود (شکل ۱۲–۱۳). همچنین با فشردن دکمه increase میزان آلفا افزایش مییابد و دیگر مکعب پشت دایره دیده نمی شود (شکل ۱۳–۱۳).

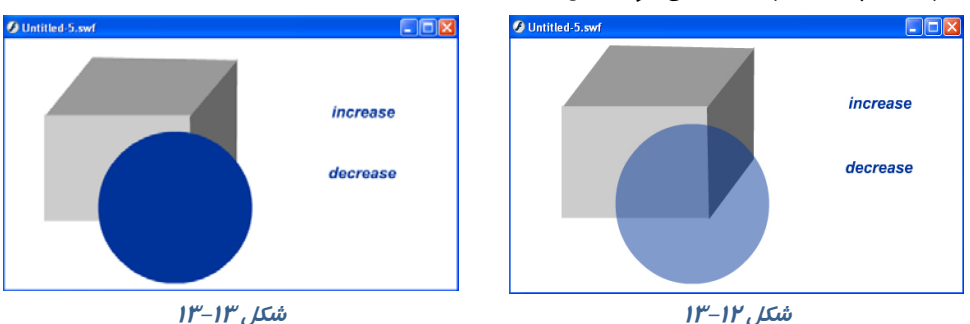

شکل ۱۳–۱۳

اکنون به شرح این مثال میپردازیم: این مثال از یک مکعب و یک Movie clip شامل دایره و دو دکمه , increase و decrease تشکیل شده است.

### 1-۳-۳ *ر*سم مکعب

همانطور که در شکل ۱٤–١٣ مشاهده میکنید مکعب درسه لایه رسم شده است. با اختلاف رنگ میتوانیم فضای سه بعدی ایجاد کنیم. با اتصال این سه بخش مکعب تکمیل میشود (شکل ۱۵–۱۳).

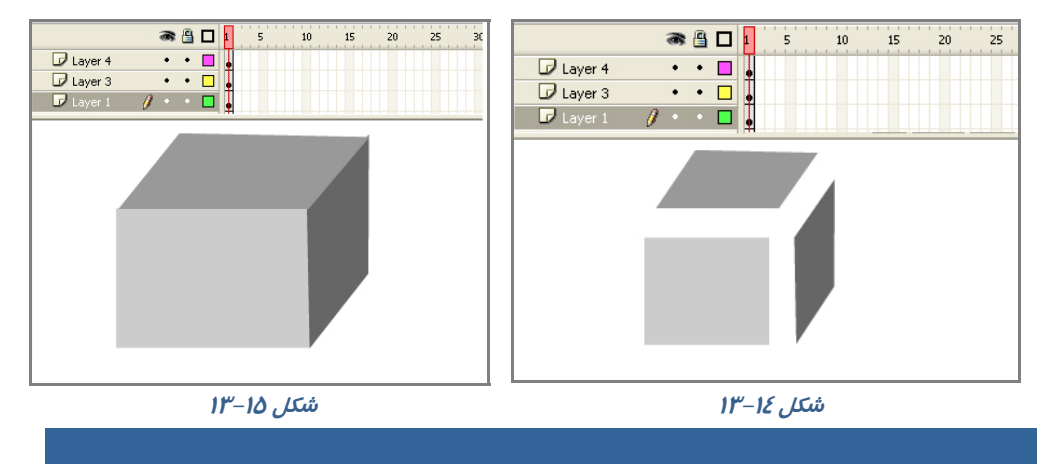

### ۲۲۶ کاربر فلش

#### شماره استاندارد: ۱/۱/۱۵– ف– هـ

#### ۲–۳–۱۳ ایجاد Movie Clip شامل دایره

در صفحه اصلی از منوی Insert گزینه New را انتخاب کنید و از پنجره ظاهر شده گزینه Movie Clip را انتخاب کنید. یک سمبل گرافیکی به شکل دایره بکشید و در فاصله فریم ۱ تا ۲۰ یک Motion Tween ایجاد کنید (شکل ۱۶–۱۳).

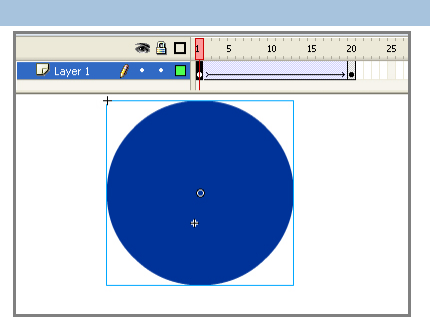

شکل ۱۶–۱۳

سپس در صفحه اصلی کلیک کنید و از کتابخانه این سمبل نمایشی را انتخاب کرده و وارد صفحه اصلی کنید. در لحظهای که سمبل نمایشی در حالت انتخاب است پانل Properties را باز کنید و در بخش Instance name نام s1 را به سمبل نمایشی اختصاص دهید.

### ۳–۳–۱۳ طراحی دکمه

۱- در صفحه اصلی از منوی Insert گزینه New Symbol را انتخاب کنید و از پنجره ظاهر شده گزینه Buttons را انتخاب کنید.

۲- فریم کلیدی lp Up انتخاب و توسط ابزار متن کلمه Increase را تایپ کنید.

۳- توسط ابزار selection متن را انتخاب کنید و با دو بار گرفتن پیدرپی کلید Ctrl+B متن را به عنصر گرافیکی تبدیل کنید.

٤- در فريمهای Down ،Over و Hit توسط کليد F6 فريم کليدی Up را کپی کنيد (شکل ۱۷–۱۳).

۶- مجدداً با همین *ر*وش یک دکمه با متن decrease ایجاد کنید (شکل ۱۸–۱۳).

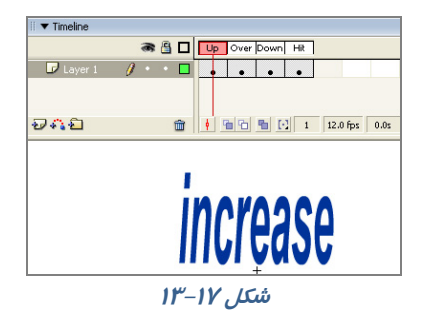

در صفحه اصلی دکمههای increase و decrease را همانند شکل ۱۹–۱۳ قرار داده و به ترتیب نام btn1 و btn2 به آنها بدهید.

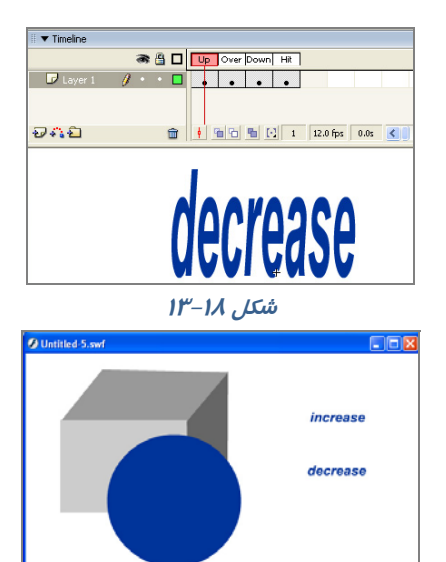

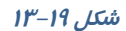

#### ٤-٣-٤ دستور کاهش و افزایش Alpha

لایه جدید ایجاد کرده و پانل Action را باز کنید و دستورات را همانند شکل ۲۰–۱۳ وارد کنید. عنصری که نام آن s1 است دارای خاصیتی به نام alpha میباشد. علامت نقطه وسیله ارتباطی بین عنصر و خصوصیت آن میباشد. در این دستور به ازای هر بار فشردن دکمه ها، میزان خصوصیت آلفای عنصر s1 دا واحد تغییر مییابد.

| ACTIONS - FRAME                                                                                                    |                                                                                                    |                                                                                                    |                 | *≣ |
|----------------------------------------------------------------------------------------------------|----------------------------------------------------------------------------------------------------|----------------------------------------------------------------------------------------------------|-----------------|----|
| ActionScript 3.0                                                                                                    | \$ \$2 \$2 \$\$ \$\$ \$\$                                                                                                    | 5 📅 🗱 💯 💯 🚰 🖪                                                                                                    | 🔦 Script Assist | 3  |
| Top Level     Language Ele     adobe.utils     air.net     A fl.accessbility     A fl.accessbility     A fl.controls.dat     A fl.controls.dat     A fl.contt | <pre>1 btn1.addEventList<br/>2 btn2.addEventList<br/>3 4 function A(e:Hous<br/>5 (<br/>6 s1.alpha=s1.alpha<br/>7 )<br/>8 9 function B(e:Hous<br/>10 (<br/>11 s1.alpha=s1.alpha<br/>12 )<br/>• Layer 3:1 4<br/>Une 11 of 12, Col 19</pre> | <pre>ener(MouseEvent.CLICK, A);<br/>ener(MouseEvent.CLICK, B);<br/>seEvent):void<br/>t=0.1;<br/>seEvent):void<br/>t=0.1;</pre> |                 | <  |

شکل ۲۰–۱۳

## ۲−۴ ایجاد دکمههایی برای تغییر مکان کلیپ در *ر*استای محور x و y

میتوانید یک کلیپ را توسط یک دکمه در راستاهای مختلف حرکت دهید. هر عنصر دارای خصوصیتی به نام x میباشد که موقعیت عنصر را در راستای افق نشان میدهد. همچنین خصوصیتی به نام y موقعیت عنصر را در راستای عمود نشان میدهد. در مثال ارائه شده نحوه به کارگیری این خصوصیت را میبینید. ۱- ابتدا یک Movie clip به نام symbol1 ایجاد کنید. لزومی ندارد که عنصر در این کلیپ تغییر مکان دهد. می توانید شما یک کلیپ ساکن نیز ایجاد کنید (شکل ۲۱–۱۱).

| Cene<br>Cene<br>Cene<br>Cene<br>Cene<br>Cene | 1 💽 Symbol 1 | _      |      |          |      |
|----------------------------------------------|--------------|--------|------|----------|------|
| D Layer 1                                    | æ≙ □<br>/    |        | 0 15 | 20       | 25   |
| อลอ                                          | â            | + 66 6 |      | 12.0 fps | 0.0s |
|                                              | G            |        |      |          |      |
|                                              |              |        |      | +        |      |
|                                              | _۳           | شكل ۲۱ |      |          |      |

۲- از درون کتابخانه نمونه این Movie Clip را در صفحه اصلی وارد کنید. سپس پانل Properties را فعال کرده و در بخش Instance name نام fishclip را تایپ کنید. ۳- یک دکمه ساده طراحی کنید و در صفحه اصلی قرار دهید (شکل ۲۳–۱۳).

٤- پس از انتخاب دكمه ، پانل Action را فعال كنيد و دستور زير را وارد كنيد (شكل ٢٢-١٣).

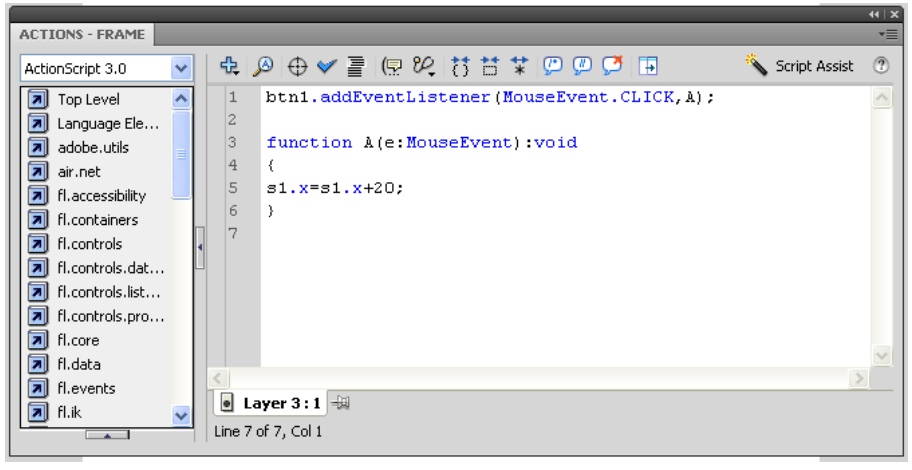

شکل ۲۲–۱۳

این دستور موقعیت عنصر fishclip را به ازای هر بار فشردن دکمه ماوس ۲۰ واحد در راستای محور x به سمت *ر*است افزایش میدهد.

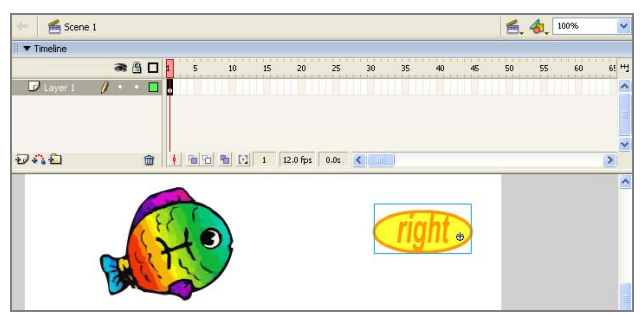

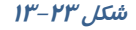

fishclip. x=fishclip. x-20; دستور برای حرکت به سمت چپ: fishclip. y=fishclip. y+20; دستور برای حرکت به سمت بالا: fishclip. y=fishclip. y-20; دستور برای حرکت به سمت پائین:

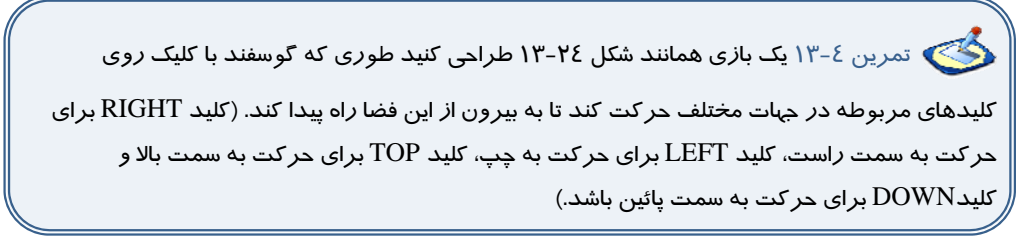

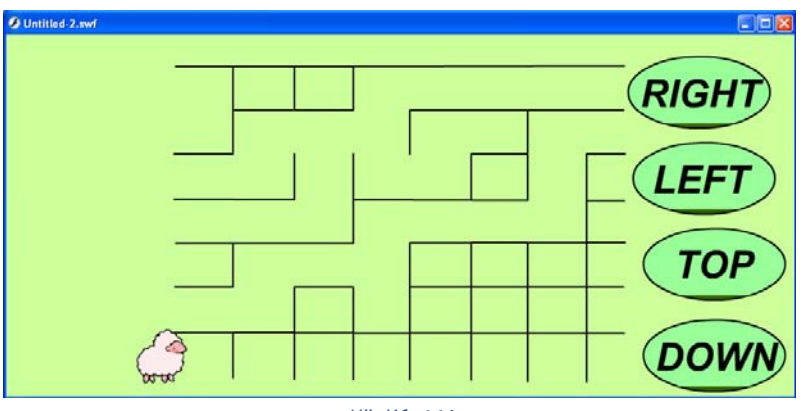

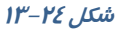

ی تمرین ۵–۱۳ : با توجه به آموختههای خود سعی کنید فیلمی همانند شکل ۲۵–۱۳ ایجاد کنید طوری که با حرکت اهرم به سمت بالا میزان آلفای تصویر نمونه افزایش و با حرکت اهرم به سمت پائین میزان آلفای کاهش یابد.

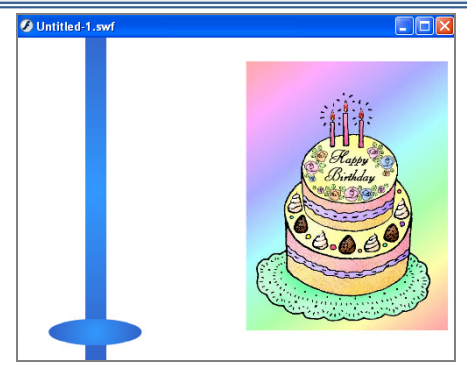

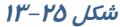

# ۵–۱۳ کلیدهای مخفی

استفاده کلیدهای مخفی در فیلمهایی است که شامل متن زیادی هستند و لازم است که فیلم، روی متن مورد نظر متوقف شود. در کلید مخفی تنها نیاز به وجود شکل در فریم Hit میباشد. اگر فریم Up خالی باشد، کلید نمایش داده نمیشود. میتوان کلید بزرگی ایجاد کرد که کل صحنه را در برگیرد، تا کاربر بتواند با کلیک کردن در هر قسمت، نمایش فیلم را ادامه دهد.

### ۱–۵–۱۳ ایجاد کلیدهای مخفی

۱- یک فایل جدید باز کنید و در آن دو فریم کلیدی در فریمهای اول و دوم ایجاد کنید.

۲- در هر فریم متنی متفاوت وارد کنید.

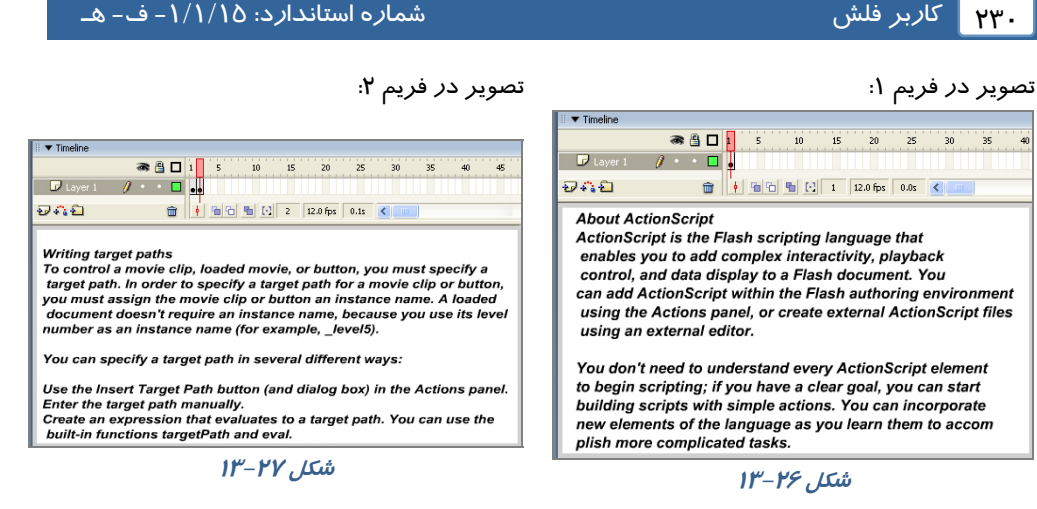

- در هر فریم کلیدی یک دستور Stop اضافه کنید تا از نمایش خود به خود فیلم جلو گیری شود. ۳- در حالی که فریم اول را انتخاب کردهاید از منوی Insert گزینه New Symbol را انتخاب کنید.
- ٤- در کادر ظاهر شده یک نام برای کلید خود انتخاب کرده و پس از انتخاب گزینه Button کلید ok را

کلیک کنید.

- ۵- در محیط ویرایش سمبل، فریم Hit را انتخاب کنید.
- ۶- از منوی Insert گزینه Blank Key frame را انتخاب کنید.
- ۲- با استفاده از ابزار مستطیل شکل توپری بکشید که تمام صحنه را بپوشاند (شکل ۲۸–۱۳).
- ۸- این مستطیل کل صحنه *ر*ا به یک کلید فعال تبدیل میکند ولی به علت این که همه فریمها خالی هستند این کلید مخفی خواهد بود.

۹- به محیط ویرایش فیلم بازگردید و یک کپی از کلید را به صحنه درگ کنید. Flash چهارضلعی شفاف را نشان میدهد که نمایانگر محدوده عملکرد کلید است (شکل ۲۹–۱۳).

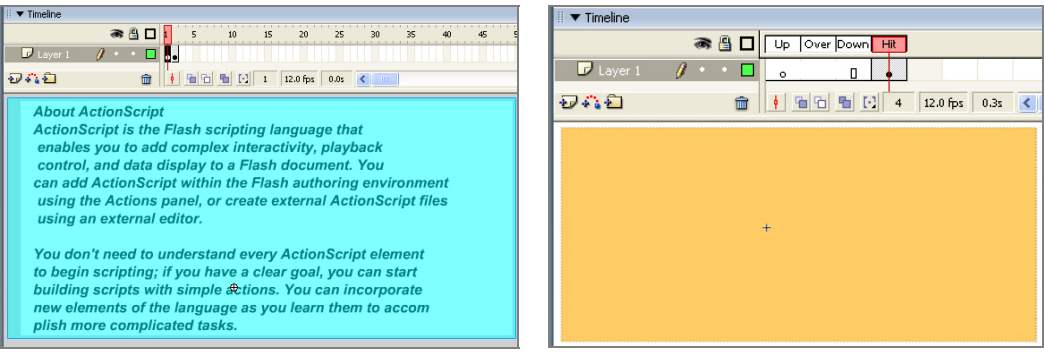

شکل ۲۹–۱۳

*شکل ۲۸–۱۳* 

۱۱– پس از انتخاب کلید، پانل Action *ر*افعال کنید.

۱۲ - دستور Play را تنظیم کنید.

۱۳– از منوی Control گزینه Test Movie را انتخاب کنید.Flash فیلم را نمایش میدهد.

۱٤- نمایش در فریم اول متوقف میشود ولی همین که در صحنه کلیک کنید، فریم ۲ به نمایش در می آید.

## ۶–۱۳ دکمه پخش و توقف صوت

۱- یک فایل جدید ایجاد کنید و مطمئن شوید که در یک لایه
 حتماً صوت وارد شده است.
 ۲- یک دکمه برای پخش صوت و یک دکمه برای توقف پخش
 صوت طراحی کنید.

۳- این دو دکمه را روی صفحه اصلی اضافه کنید (شکل ۳۰–۱۳).

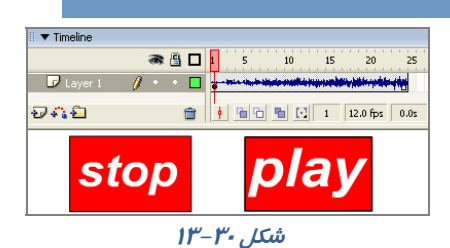

٤-دکمهای را کـه بـرای توقـف پخـش صـوت در نظـر گرفتـهايـد، انتخـاب کنيـد. در پانـل Action دسـتور ;())Stopallsound را وارد کنید.

۵- دکمهای را انتخاب کنید، که برای پخش صوت در نظر گرفتهاید. پانل Action را باز کنید و دستور ;()Play را تایپ کنید.

Action نکته: اگر یک فایل ساده فقط با یک صوت کوتاه ایجاد کردهاید بهتر است که در فریم آخر، Action توقف انیمیشن;()Stop را قراردهید. چون به هنگام اجرای فیلم، بهطور پیشفرض انیمیشن تکرار میشود و شما نحوه عمل کلید توقف و پخش صوت را خوب متوجه نمیشوید.

## ۷–۱۳ اسکریپ نویسی خا*ر*جی

میتوان ActinScript را در فایلهای متنی مجزا نگیداری کرد که فیلم Flash بتواند هنگام نیاز بارگذاری کند. به این ترتیب استفاده مجدد از کد ActinScript در فیلمهای متعدد باعث آسانی کارها میشود. Adobe توصیه میکند که به جای اضافه کردن ActinScript به فریمها، همه کد را در یک محل قرار دهید تا یافتن و اشکالزدایی آن آسانتر شود. به همین دلیل بهتر است همه کد را فریم اول لایه اول Timeline یا در فایل متنی مجزا قرار دهید.

برای ایجاد فایل ActinScript جدید در Flash از منوی File گزینه New را انتخاب کنید و سپس در کادر محاورهای New Document گزینه ActinScript file را از بر که General انتخاب کنید.

سپس کد ActinScript را در این فایل تایپ کرده و ذخیره کنید.

دقت کنید که فایل را با پسوند as. ذخیره کنید که سرواژه ActinScript است. برای قراردادن فایل ActinScript مجزا به هر بخش از فیلم، کافی است این کد را به فریم اضافه کنید.

as" .نام فایل " as

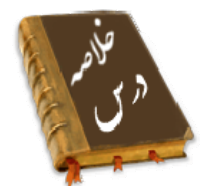

- Action را میتوان در فریمهای کلیدی ، نمونههای Button و نمونههای Movie clip قرار داد.
- دکمههایی راجهت کنترل برخی از خصوصیات عنصر مثل میزان چرخش، میزان تغییرات طولی و عرضی ....
   میتوان طراحی نمود
  - با دستور Start Drag نمونهای که قصد کشیدن آن را دارید مشخص می کنید.
    - دستور توقف عمل کشیدن Stop Drag می باشد.
- استفاده کلیدهای مخفی در فیلمهایی است که شامل متن زیادی هستند و باید فیلم بر روی متن مورد نظر توقف کند.
- میتوان ActinScript را در فایلهای متنی مجزا نگهداری کرد که فیلم Flash بتواند هنگام نیاز بار گذاری کند. به این کد ActinScript خارجی میگویند و با پسوند as. ذخیره میشوند. برای قراردادن فایل ActinScript مجزا به هر بخش از فیلم، کافی است این کد را به فریم اضافه کنید.

as" .نام فایل " as

|          | واژه نامه |
|----------|-----------|
|          |           |
| Decrease | کاهش      |
| General  | عمومى     |
| Increase | افزایش    |
| Include  | شامل بودن |
| Start    | شروع      |
| Stop     | ايستادن   |

۲۳۳

## ُزمون تئو**ر**ی

درستی یا نادرستی گزینههای زیر را تعیین کنید.

Action – ۱ را فقط میتوان در نمونههای Movie clip قرار داد. ۲- دستور توقف عمل کشیدن Drag می باشد. معادل عبا*ر*تهای سمت *ر*است *ر*ا از ستون سمت چپ انتخاب کرده و مقابل آن بنویسید. Include ۳- عمومی General ٤- شامل بودن چہا*ر* گزینہای ۵- توسط کدام دستور خصوصیت مقیاس عمودی شیءِ کنترل است؟ د) Width ج) Y ب) scaleY الف) height ۶-منظور از خصوصیت mouseX چیست؟ الف) مختصات x محل قرا*ز* گیری اشا*ز*ه گر ماوس. ب) میزان کاهش موقعیت x ماوس د) موقعیت X ماوس نسبت به X شیءِ ج) موقعیت X شیءِ نسبت به X ماوس γ- برای یخش Clip با نام K1 به اندازه 30 چه دستوری باید نوشت؟ د) k1.rotation=30 الف) 10=1k k1.rotation=k1rotation=30 (7 د) k1.rotation=k1 rotation+60 در جای خالی عبارت مناسب بنویسید. ۸- با دستور .... نمونهای که قصد کشیدن آن *ر*ا دارید مشخص میکنید. ActinScript -۹ خارجی با پسوند ... ذخیره می شوند. به سئوالات زیر پاسخ تشریحی دهید. ۱۰ – کاربرد اسکریپتنویسی خارجی *ر*ا بنویسید.

## دستورکار آزمایشگاه

۱- انیمیشنی بسازید که با کلیک دکمه سمت چپ توپ به سمت چپ و با کلیک دکمه سمت *ر*است توپ به سمت *ر*است حرکت کند.

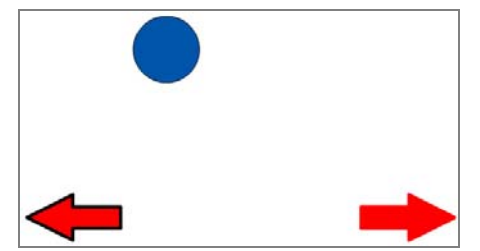

۲– در تصویر زیر یک پازل را می بینید . شما هم اقدام به رسم شکلی مشابه با این تصویر کنید.

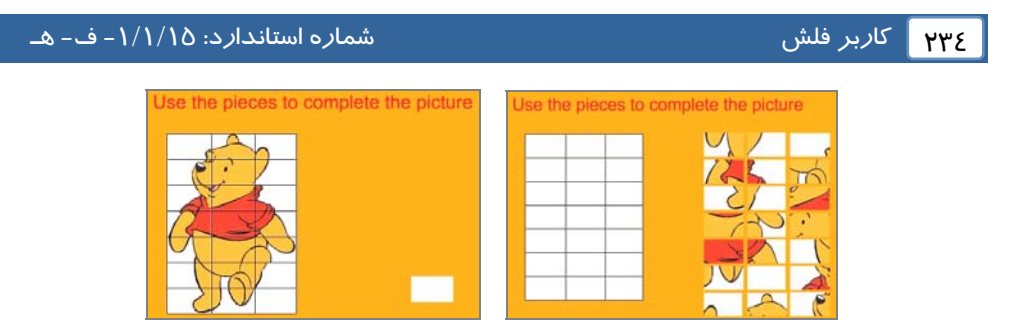

۳- یک بازی مشابه تصویر زیر ایجاد کنید که قطعات قابلیت عمل درگ داشته باشد تا توسط کاربر تکمیل شود.

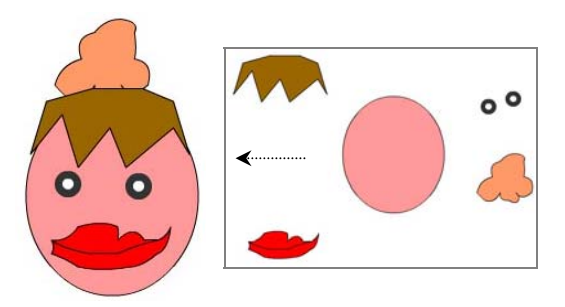

٤- در تصویر زیر با درگ روی هر اهرم کره تغییر سایز پیدا کرده و یا تغییر زاویه می دهد. همچنین با حرکت اهرم به سمت پائین مقیاس و میزان چرخش کاهش می یابد. انیمیشن *ر*ا ایجاد کنید.

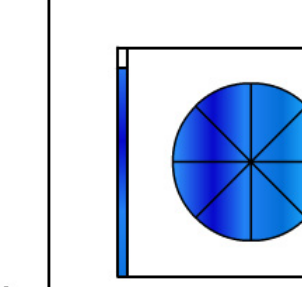

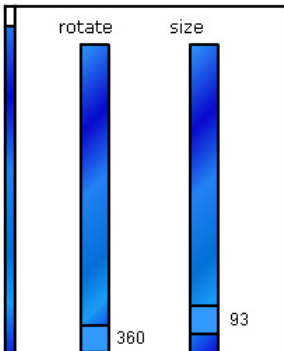

# فصل چهاردهم

## هدف کلی فصل:

# بهرهگیری بیشتر از زبان ActionScript 3.0

# اهداف رفتاری (جزئی)

پس از مطالعه این فصل، از فراگیر انتظار می رود که:

- بتواند با استفاده از ActioScript به متعامل کردن انیمیشن بپردازد.
  - بتواند دستورات شرطی را به کار ببرد.
- بتواند ترتیب اجرای دستورات برنامه را با دستور switch Case تغییر دهد.
- بتواند دستورات را به تعداد دفعات معین و محدود با دستور For اجرا کنید.
  - با مفہوم Class آشنا شود.
  - بتواند ابزار آرماتور را استفاده کند.

| زمان (ساعت)         |   |  |  |  |
|---------------------|---|--|--|--|
| تئو <i>ر</i> ی عملی |   |  |  |  |
| ٨                   | ٣ |  |  |  |

### کلیات

لذت واقعی در Flash زمانی آغاز میشود که شروع به متعامل کردن انیمیشن ها میکنید، گویی که گفتگویی بین کاربر و کامپیوتر در حال وقوع است. میتوانید با دستورات کوتاه به Flash بگویید که چه کار کند. با ترکیب دستورات ساده میتوانید مجموعه های پیچیده ای از دستورالعمل ها را برای ایجاد گرافیک های متحرک جذاب تولید کنید.در این بخش به معرفی تعدادی از دستورات می پردازیم.

## (Variable) متغیر (Variable)

Variable یا متغیر ، مقادیر مربوط به یک داده *ر*ا که ممکن است ثابت یا متغیر باشد در خود نگـه مـیدا*ر*د. نوع اطلاعاتی که یک متغیر میتواند در خود نگه دارد در زمان تعریف آن مشخص میشود. به عنوان مثال ، یک متغیر رشتهای تنها قادر به نگهداری اطلاعات از نوع حروف و اعداد است در حالی که یک متغیر عددی تنها میتواند اعداد *ر*ا در خود نگهدا*ر*ی کند.

#### ۱–۱–۱٤ اعلان یک متغیر

قبل از این که از یک متغیر استفاده کنید، باید آن را تعریف کنید. برای تعریف یک متغیر باید از کلمــه کلیـدی var استفاده کرده و عبارتی را به عنوان نام متغیر تعریف کنید، سپس مقداری را به عنوان مقدار اولیه به آن اختصاص دهید.

فرم كلى تعريف متغير

; [مقدار = ] نوع داده ای : نام متغیر Var

#### ۲-۱-۱٤ انواع دادهها

Flash برای نگهداری و پردازش دادهها، انواع مختلفی از دادهها را استفاده میکنـد. نـوع دادههـا مشخص میکنند چه نوع اطلاعاتی میتوانند در متغیرها ذخیره شوند. برای مثال متغیـر نـوع داده صـحیح، مـیتوانـد فقط اعداد صحیح *ر*ا در خود ذخیره کند. Flash از انواع دادههـای عـددی و غیرعـددی پشتیبانی مـیکنـد. دادهها به شرح جدول ۱–۱۶ است.

| مثال     | نوع داده | مفہوم               |
|----------|----------|---------------------|
| 1        | Unit     | عددصحيحبدونعلامت    |
| -5       | Int      | عدد صحيح            |
| 4.5      | Number   | عدد اعشا <i>ر</i> ی |
| " Flash" | String   | رشتهای              |
| True     | Boolean  | منطقى               |

#### جدول ۱-۱٤ انواع دادهها

*ر*شته تر کیبی از چند کاراکتر میباشد که داخل علامت نقل قول (زوج کوتیشن) قرار گرفته اسـت. دادههـای *ر*شتهای میتوانند شامل هر کاراکتری باشند. برای مثال "Flash cs4" رشتهای به طول ۹ کاراکتر است. متغیر Boolean میتواند فقط شامل دو مقدا*ر* True و False باشد.

### ۳-۱-۱٤ عملگرها

علایمی که برای انجام عملیات مختلف روی متغیرها به کار میروند، عملگر (Operator) نامیـده مـیشـوند. Flash دارای انواع عملگرهای مختلف است که روی متغیرها اعمالی *ر*ا انجـام مـیدهنـد. در ادامـه بـا انـواع عملگرهای Flash آشنا میشوید.

#### عملگرهای محاسباتی

از عملگرهای محاسباتی برای انجام عملیات ریاضی استفاده میشود. نتیجهی عملگرهای محاسباتی، به صورت عـدد میباشد. انواع عملگرهای محاسباتی در جدول ۲–۱۶ شرح داده شده است.

| مثال            | مفہوم                                | عملگرهای |
|-----------------|--------------------------------------|----------|
|                 |                                      | محاسباتى |
| 2+3             | جمع                                  | +        |
| 8-5             | تفريق                                | -        |
| 4*2             | ضرب                                  | *        |
| 24/4            | تقسيم                                | /        |
| A=A+1 معادل A++ | افزودن یک واحد به مقدا <i>ر</i> قبلی | ++       |
| A معادلA=A      | کاستن یک واحد از مقدا <i>ر</i> قبلی  |          |

جدول ۲–۱٤ انواع عملگرهای محاسباتی

#### عملگرهای انتساب

در Flash برای قرار دادن یک مقدار ثابت یا نتیجهی یک عبارت در یک متغیر، از دستور انتساب (=) اسـتفاده میشود. انواع عملگرهای انتساب در جدول ۳–۱۶ شرح داده شده است.

جدول ۳–۱٤ انواع عملگرهای انتساب

| مثال             | مفہوم                                      | عملگرهای انتساب |
|------------------|--------------------------------------------|-----------------|
| A=1              | انتساب                                     | =               |
| A=A+3 معادل A==3 | انتساب با اضافه کردن به مقدا <i>ر</i> قبلی | +=              |
| A=A-3 معادل A=-3 | انتساب با کاستن از مقدا <i>ر</i> قبلی      | -=              |
| A=A*3 معادل A*=3 | انتساب با ضرب در مقدار قبلی                | *=              |
| A=A/3 معادل A/=3 | انتساب با تقسیم در مقدار قبلی              | /=              |

### ۲۳۸ کاربر فلش

#### عملگرهای رابطهای

عملگرهای رابطهای برای مقایسهی انواع دادهها به کار میروند. حاصل این عملگرهـا ارزش True یـا False است. انواع عملگرهای رابطهای در جدول ٤-١٤ شرح داده شده است.

| مثال  | مفہوم                    | عملگرهای رابطهای |
|-------|--------------------------|------------------|
| 3< 5  | كوچكتر                   | <                |
| 2<= 3 | کوچکتر یا مساوی          | <=               |
| 8>5   | بزرگتر                   | >                |
| 9>=7  | بز <i>ر</i> گتر یا مساوی | >=               |
| 6==6  | مساوی                    | ==               |
| 6!=5  | نامساوی                  | !=               |

جدول ٤-٤٢ انواع عملگرهای رابطهای

#### عملگرهای منطقی

برای ایجاد ترکیبات مختلف شرطی و انجـام عملیـات منطقـی روی عبـارات، از عملگرهـای منطقـی اسـتفاده میشود. در جدول ۵–۱۶ اسامی عملگر منطقی Flash آمده است.

جدول ۵–۱٤ انواع عملگرهای منطقی

| شرح                                                                 |     | عملگرهای منطقی |
|---------------------------------------------------------------------|-----|----------------|
| عملگر Not ا <i>ر</i> زش یک عبا <i>ر</i> ت <i>ر</i> ا معکوس میکند.   | NOT | !              |
| نتیجهی عملگر منطقی And فقط وقتی درسـت اسـت کـه هـر دو               |     |                |
| عبارت منطقی آن درسـت باشـند و اگـر یکـی یـا هـر دو عبـارت           |     | &&             |
| نادرست باشند، نتیجه نادرست خواهد بود.                               |     |                |
| نتیجهی عملگر منطقی Or فقط وقتی نادرسـت اسـت کـه هـر دو              |     |                |
| عبا <i>ر</i> ت منطقی آن نادرسـت باشـد و اگـر یکـی یـا هـر دو عبـارت | OR  | II             |
| درست باشند، نتیجه درست خواهد بود.                                   |     |                |

در مثالهای ا*ر*ائه شده به نحوه معرفی و مقدا*ر*دهی متغیرها دقت کنید.

مثال ۱–۱٤ دو متغیر a و b از نوع متغیر عددی با یک مقدار اولیه تعریف شدهاند. سـپس مقـدار متغیر a یک واحد افزایش و مقدار متغیر b یک واحد کاسته شده است. در آخر توسط فرمان trace حاصل جمع دو متغیر نمایش مییابد.

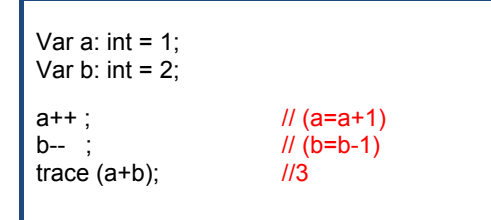

عبارت مقابل // یک توضیح اضافه ( comment) برای کاربر جہت کسب اطلاع است . برای این که کد ActionScript خود را بعد از چند ماہ نیز درک کنید باید توضیحات را اضافه کنید کـه هـدف دستورات را توضیح میدهند.

نکته: تابع trace تابعی است که نتیجه عبارتهای نام برده شده درون پرانتز، به هنگام نمایش فیلم swf روی پانل output چاپ میشود.

مثال ۲–۱٤ متغیر answer از نوع متغیر رشتهای تعریف شده است. از عملگر + بـرای اتصـال رشتهها استفاده می شود. سپس رشته "two" توسط عملگر اتصال مقدار متغیر answer را تعیـین مـیکنـد. در آخر توسط فرمان trace حاصل متغیر answer نمایش مییابد.

> Var answer: string; answer= ''two'' + ''two'' ; trace(answer) ; // twotwo

منطقی را نمایش ۳–۱٤ متغیر a با مقدار اولیه ۲ تعریف شـده اسـت. سـپس فرمـان trace حاصـل عبـارت منطقی را نمایش میدهد. مقدار متغیر a بزرگتر یا مساوی عدد ۳ نیست و نتیجه محاسـبه مقـدار منطقـی false میباشد.

> Var a: unit=2 ; trace(a >= (1+2)) ; // false

#### ۲٤۰ کاربر فلش

💙 تمرین ۱–۱٤ شرح دستورات زیر را بنویسید.

Var a: unit=2 ; trace (a == (1+2)) ; trace (a != (1+2)) ;

## (Function) تابع (Function)

تابع ، مجموعهای از دستورات زبان ActionScript است که مجموعاً تحت یک نـام قابـل فراخـوانی هسـتند. استفاده از توابع باعث میشود که در صورت نیاز به تکرار یک مجموعه از دستورات در برنامه ، نیاز به تکرار و تایپ مجدد کل دستورات نباشد.

به عنوان مثال فرض کنید که برای یک دکمه، یک قطعه مشتمل بر سه خط نوشتهاید که کار آن تغییر انـدازه باشد، اگر تنها یک دکمه داشته باشید، نوشتن سه خط برنامه مشکلی به نظر نمـی(سـد امـا چنانچـه مجبـور باشید برای ۵ دکمه همین برنامه را تکرار کنید بهتر است که این سه خط برنامه را در قالب یک تابع تعریـف کرده و برای هر دکمه تنها نام تابع را فراخوانی کنید.

نحوه معرفی توابع و فراحوانی آنها و همچنین به کار گیری آر گومانها را در نمونه مثالها ملاحظه میکنید.

یپنای آن تغییر میکند. پهنای آن تغییر میکند.

۱- یک سند جدید از نوع ActionScript 3 باز کنید و آن *ر*ا با نام size.fla ذخیره کنید.

۲- روی آیکن New Layer کلیک کنید و یک لایه جدید ایجاد کنید. نـام لایـه اول را Actions و لایـه دوم را Frames وارد کنید.

۳- در لایه Frames روی فریم ۱ یک تصویر رسم کنید. سـپس توسـط کلیـد F8 ، آن را بـه سـمبل دکمـه ( Button ) تبدیل کنید.

٤- در پانل Properties نام نمونه را mc وارد کنید.

۵- در لایه Actions روی فریم ۱ کلیک کنید و توسط کلید F9 ، پانل Action را باز کنید سپس کدهای زیر را به دقت وارد کنید.

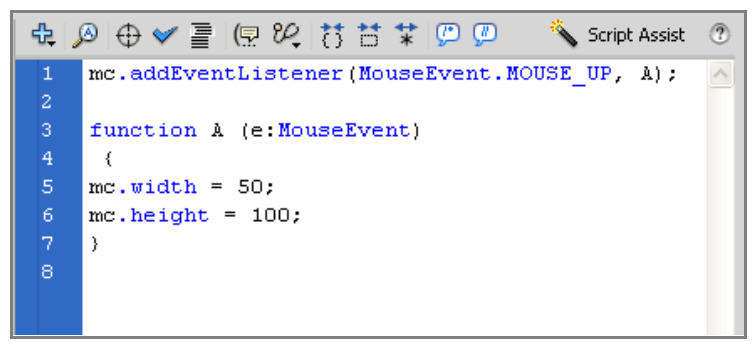

#### شکل ۱–۱٤

رویداد دکمه mc یعنی EventListener اعلام میکند که در صورت قرار گرفتن ماوس روی دکمه mc تابع A اجرا شود که با اجرای تابع A پینا و ارتفاع نمونه mc تغییر میکند.

این کد چه تغییری در مثال بالا ایجاد میکند؟

this.width=180;

مثال ۵–۱٤ در این مثال نحوه استفاده از یک تابع بدون آر گومان را مشاهده می کنید.

۱- یک سند جدید از نوع ActionScript 3 باز کنید و آن را با نام message.fla ذخیره کنید.

۲–. نام لایه اول را Actions وارد کنید.

۳- در لایه Actions روی فریم ۱ کلیک کنید و توسط کلید F9 ، پانل Action را باز کنید سپس کـدهای زیـر را به دقت وارد کنید.

با اجرای فیلم تابع ()showMsg اجرا شده و متن hello نمایش داده می شود.

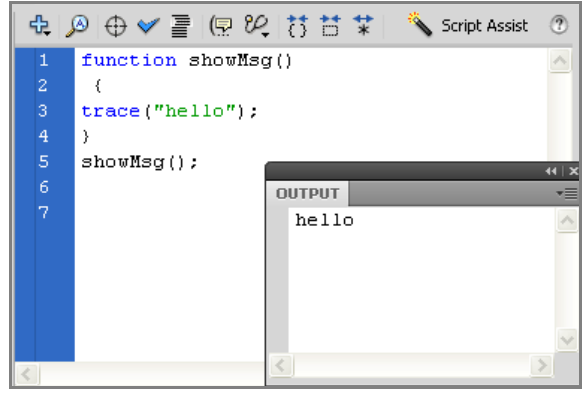

شکل ۲–۱٤

در این مثال تابع ()showMsg دارای آرگومان *ر*شتهای با نام msg اسـت کـه هـدف آن نمـایش مـتن درون متغيير msg درينجره Output است.

شماره استاندارد: ۱/۱/۱۵ – ف- هـ

با اجرای فیلم ، تابع ()showMsg اجرا شده و متن goodbye که به متغییر msg نسبت داده شـده ، نمـایش داده می شود.

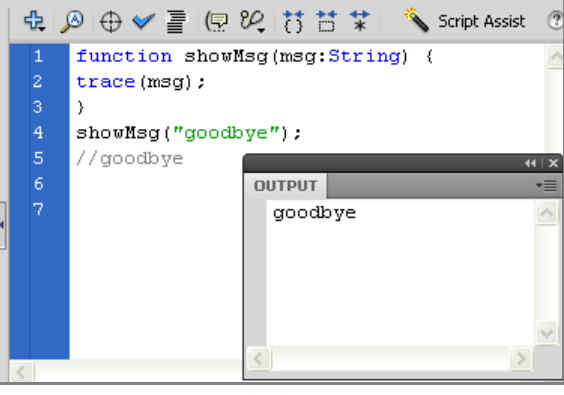

شکل ۳–۱٤

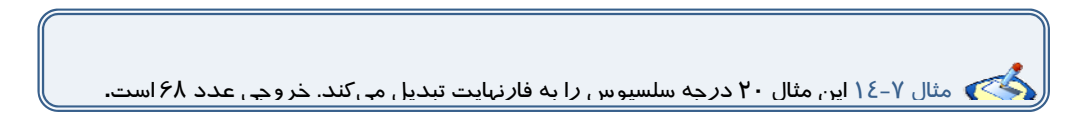

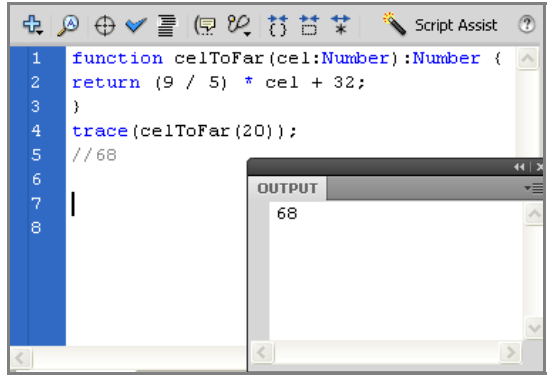

شکل ٤-٤

نام تابع celToFar است .

کا*ر*بر فلش

آرگومان آن Cel بوده و از نوع عددی است. خروجی نیز از نوع عدد میباشد.

مقدار محاسبه شده توسط فرمان return باز گردانده می شود.

در خط بعدی توسط فرمان trace تابع celToFar با مقدار ورودی ۲۰ فراخوانی می شود.

🚳 مثال ۸–۱٤ این مثال ۶۸ درجه فارنهایت را به سلسیوس تبدیل میکند. خروجی عدد ۲۰ است.

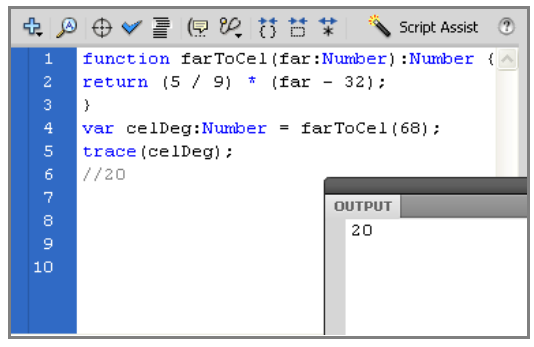

شکل ۵–۱٤

نام تابع farToCel است .

آر گومان آن far بوده و از نوع عددی است. خروجی نیز از نوع عدد میباشد.

مقدار محاسبه شده توسط فرمان return بازگردانده می شود.

در خط بعدی تابع farToCel با مقدا*ر* ۶۸ فراخوانی شده و در متغیر celDeg نگهداری می شود.

توسط فرمان var متغير celDeg از نوع عددی معرفی شده است.

توسط فرمان Trace محتوای متغیر celDeg نشان داده میشود.

کی تمرین ۲-۱٤ دستورات ارائه شده را به دقت تجزیه و تحلیل کنید و هدف آن را به طور مختصر رشرح دهید.

```
function m( a:int , b: int)
{
    var c: int ;
    c=a+b ;
}
trace ( m(1,2)) ;
```

var k:string = "Hello"; function g () { trace (k); } g (); trace ( k);

### ۲٤٤ کاربر فلش

### ۳–١٤ استفاده از عبارات شرطی

عبا*ز*ات شرطی ابزاری است که Action بر اساس آن در خصوص درستی یا نادرسـتی یـک موضـوع تصـمیم گرفته و بر اساس این تصمیم عمل مناسبی *ر*ا انجام میدهد.

### ۱–۳–۱٤ دستور If

چنانچه بخواهیم در صورت برقرار بودن شرط، دستور یا دستورات اجـرا شـود، از دسـتور lf بـه شـکل زیـر استفاده میکنیم:

```
lf (عبارت شرطی )
{
دستورات
}
```

هنگام اجرای دستور fl، ابتدا عبا*ر*ت شرطی بررسی میشود. در صورتی کـه نتیجـه ارزیـابی، درسـت (True) باشد، دستور یا دستورات اجرا میشود .

مثال ۹-۱٤ توسط فرمان var به متغیر a عدد یک و به متغیر b رشته " goodbye " و به متغیر C C مقدار منطقی false اختصاص داده شده است. طبق دستور شرطی اگر مقدار متغیر a برابر عدد ۱ باشد رشته "option a" نمایش داده میشود.

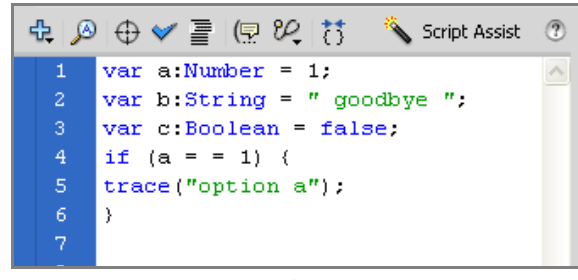

شکل ۶–۱٤

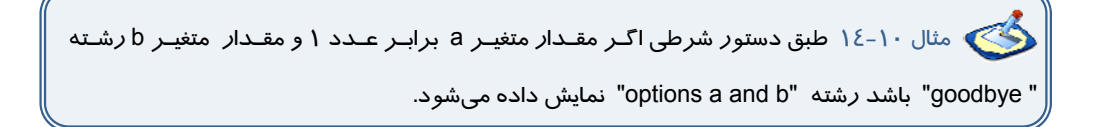

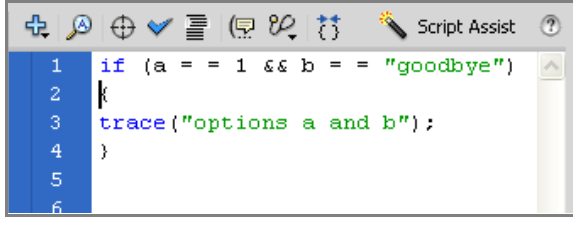

شکل ۲–۱٤

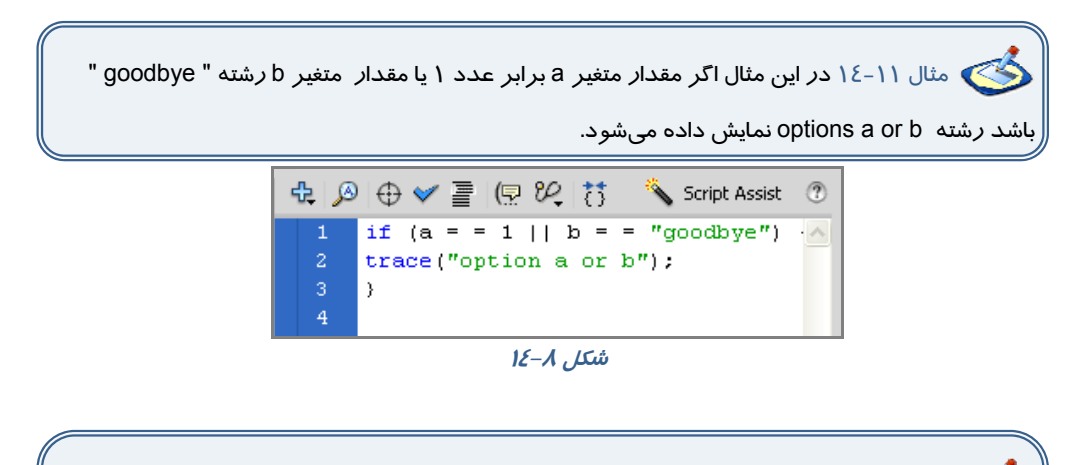

مثال ۱۲–۱٤ در این مثال اگر حاصل شرط برابر مقدار true باشد رشته "not options c" نمایش داده می شود. (متغیر c مقدار منطقی دارد و دادههای منطقی به طور پیش فرض مقدار اولیه false دارند و c! به معنای مقدار منطقی true است.)

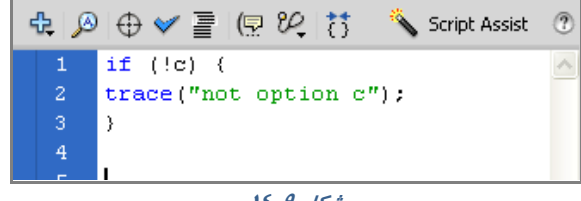

شکل 9–1٤

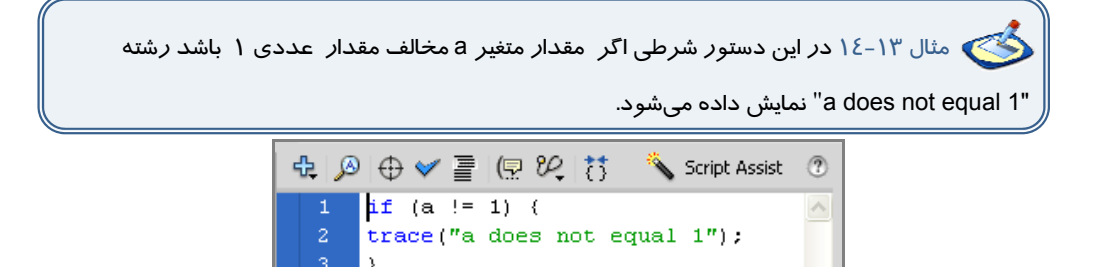

#### شکل ۱۰–۱٤

کید و هدف آن را به طور مختصر ( رشرح دهید.

```
var a:unit = 2 ;
if (a>1 && a<3)
{
trace (''Yes'');
}
```

### If - Else دستور ۱٤-۳-۲

هنگام اجرای دستور fl، ابتدا عبا*ر*ت شرطی بررسی میشود. در صورتی کـه نتیجـه ارزیـابی درسـت (True) باشد، دستورات۱ اجرا میشوند و اگر نتیجه ارزیابی نادرست (False) باشد، دستورات۲ اجرا خواهند شد.

```
If (عبارت شرطی)
{
دستورات
}
else
{
لامتورات
}
```

مثال ۱٤-١٤ در این دستور شرطی اگر مقـدار متغیـر a مخـالف مقـدار عـددی ۱ باشـد رشـته \_ a does not equal 1" در غیر این صورت رشته "a does equal 1 نمایش داده میشود.

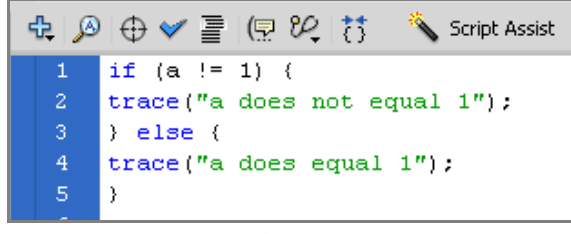

شکل ۱۱–۱٤

مثال ۱۵–۱۶ در این مثال از دستور if تودرتو استفاده شـده اسـت . اگـر مقـدار متغیـر a مقـدار عددی ۲ باشد رشته "a does not equal 1" نمایش داده می شود. در غیر این صورت اگر مقدار متغیر a مقدار عددی ۱ باشد رشته "a does equal 1" نمایش داده می-شود.

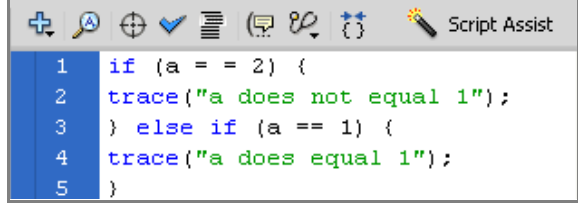

شکل ۱۲–۱٤

💓 مثال ۱۶–۱٤ در این مثال از دستور if – else تودرتو استفاده شده است.

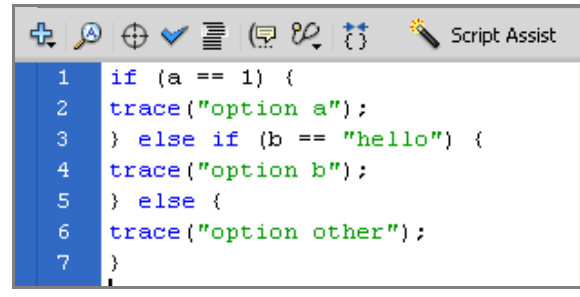

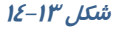

🝼 تمرین ٤–١٤ نتیجه دستورات زیر چیست.

if (a == 1)
{
 trace("option a");
}
if (b == "hello")
{
 trace("option b");
} else
{
 trace("option other");
}

### ٤–٤ دستور Switch Case

دستور switch Case نیز مانند دستور lf میتواند ترتیب اجرای دستورات برنامه *ر*ا تغییر دهـد و براسـاس شرایط خاص، باعث اجرای مجموعهای از دستورات شود.

در این دستور، ابتدا مقدار عبارت مقابل switch محاسبه می شود. سپس این مقدار از بالا به پایین با مقادیر مقابل Caseها مقایسه می شود. در صورتی که حاصل عبارت با مقدار مقابل Case یکسان باشـد، دسـتور یا دستورات آن Case اجرا شده و با دستور break کنترل برنامـه بـه اولـین دسـتور بعـد از switch Case منتقل خواهد شد و منتقل خواهد شد و Caseهای بعدی نادیده گرفته می شوند. اگر مقدار عبارت مقابل switch با هیچ یک از مقادیر Caseها برابر نباشد، دستور یا دستورات مقابل default اجرا می شوند.

```
}
```

🖄 مثال ۱۷–۱٤ در این مثال نحوه استفاده از دستور switch-case را مشاهده می کنید.

اگر مقدار متغیر a مقدار عددی ۱ باشد رشته "one" نمایش داده میشود. اگر مقدار متغیر a مقدار عددی ۲ باشـد رشـته "two" و اگـر مقـدار عـددی 3 باشـد رشـته "three" نمایش داده میشود. در غیر این صورت رشته other نمایش مییابد.

#### فصل چهاردهم: بهرهگیری بیشتر از زبان ActionScript 3.0 هع۲

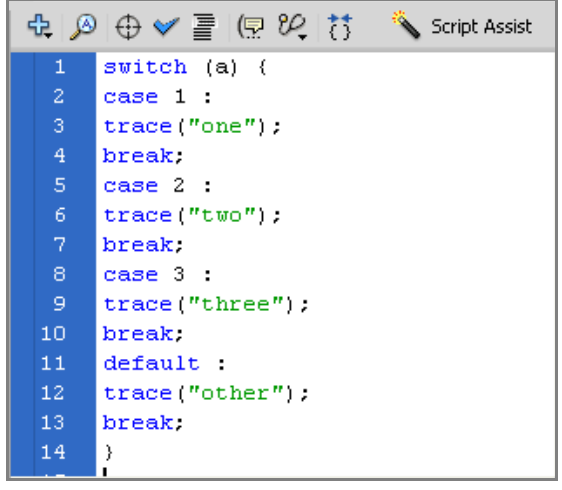

```
شکل 1٤–١٤
```

## ۵–۱۶ دستو*ر* FOR

از دستور For زمانی استفاده میشود که لازم است دستورات را به تعداد دفعات معین و محدود اجرا کنـیم. ساختار حلقه For بصورت زیر است:

for( گام حرکت یا پرش ; شرط اتمام حلقه ; مقدار اولیه = نام شمارنده ) (گام حرکت یا پرش ; شرط اتمام حلقه ; مقدار اولیه = نام شمارنده ) مجموعه دستورات ( دقت کنید که نام شمارنده باید از قبل تعریف شده باشد. همچنین مقدار شمارنده باید کوچکتر از مقدار نهایی باشد تا حلقه پایان یابد. اگر در گام حرکت از عملگر ++ استفاده شود هدف گام افزایشی است و اگر از عملگر -- استفاده شود هدف گام کاهشی است .

متال ۱۸–۱۶ در این مثال مقدار اولیه متغیر i عدد صفر بوده و در هر بار اجرای حلقه یک واحد به مقدار آن اضافه میشود. دستورات حلقه تا زمانی که مقدار متغیر i کوچکتر از عدد ۳ باشد اجرا میشود. همانطور که ملاحظه میکنید ۳ با*ر ر*شته hello نمایش داده میشود.

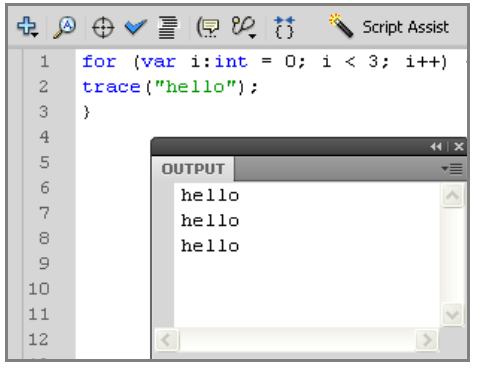

شکل 1۵–١٤

مثال ۱۹–۱۶ این دستور حلقه از نوع کاهشی بوده و طبق دستور ۳ با*ر ر*شته hello نمایش داده رمیشود.

| • | t. 🔊 | 0 🗸 🖉     | (P V, け    | 🌂 Script Assist | 0        |
|---|------|-----------|------------|-----------------|----------|
|   | 1    | for (var  | i:int = 3; | i > 0; i)       | ~        |
|   | 2    | trace("he | :110");    |                 |          |
|   | 3    | }         |            |                 |          |
|   | 4    |           |            |                 |          |
|   | 5    |           |            |                 | -++   X  |
|   | 6    | 1         |            |                 | *        |
|   | 7    | •         | hello      |                 | <u>^</u> |
|   | 8    |           | hello      |                 |          |
|   | 9    |           | hello      |                 |          |
|   | 10   |           |            |                 |          |
|   | 11   |           |            |                 |          |
|   | 12   |           |            |                 |          |
|   | 10   |           |            |                 |          |

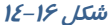

مثال ۲۰–۱٤ این دستور حلقه از نوع افزایشی بوده و طبق دستور اعداد کوچکتر از ۵ نمایش داده می شود.

> for (var i:int = 0 ; i<5 ; i++) { trace (i);

> > 🚳 تمرین ۵–۱۶ خروجی دستورات زیر چیست؟

//0 1 2 3 4

```
for (var i:int = 1 ; i<=10 ; i++)
{
trace ("5 × ",I, "=", 5* i);
```

```
for (var i:int = 3 ; i>0 ; i--) {
trace (i);
```

## ۴–۱٤ دستو*ر* while

این حلقه، دستورات داخل خود را تا زمانی که شرط تعیین شده درست باشد، اجرا میکند. شکل کلی این ساختار تکرار به صورت زیر است:

```
while( عبارت شرطی)
{
دستورات
{
```

```
مثال ۲۱–۱۶ طبق این دستور با هر بار اجرای برنامه تعدادی عدد تصادفی بـین ۰ تـا۱۰۰ نمـایش
داده میشود. متغیر num از نوع عددی و با مقدار اولیه صفر تعریف شده و تا زمانی که مقدار متغیـر num
کوچکتر از مقدار ۵.۰ باشد اعداد تصادفی نشان داده میشود.
```

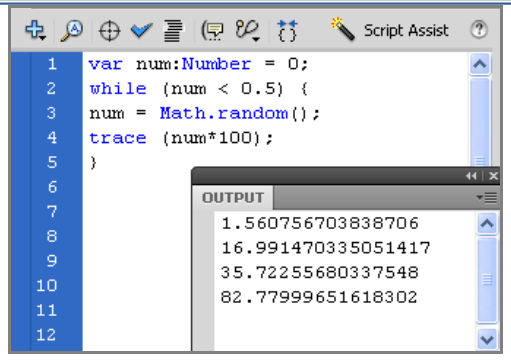

#### شکل ۱۲–۱٤

روند اجرای حلقه While … D0 برخلاف قبل است، یعنی ابتدا دستورات داخل حلقه یک بار اجرا شده و سپس شرط حلقه ارزیابی میشود. شکل کلی این ساختار تکرار به صورت زیر است: مجموعه دستورات

( عبارت شرطی) While {

🚳 تمرین ۶–۱٤ دستورات زیر را شرح دهید.

var i:int = 0 ; While (i<5)
{
 trace (i) ;
 i++ ;
}</pre>

مثال ۲۲–۱٤ یک movie clip به شکل مربع ایجاد کنید و نام نمونه را box قرار دهید. برای تغییر خصوصیات آن به مثالهای زیر توجه کنید. شکلهای تیره تغییرات را پس از اعمال دستور نشان می دهد.

> الف ) موقعیت نمونه box در راستای محور افقی و عمودی به اندازه ۱۰ پیکسل افزایش مییابد.

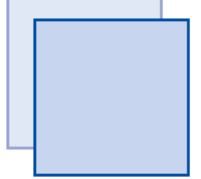

box.x += 10; box.y += 10;

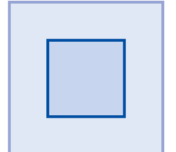

ب) مقیاس نمونه box در راستای محور افقی و عمودی نصف میشود.

box.scaleX = 0.5; box.scaleY = 0.5;
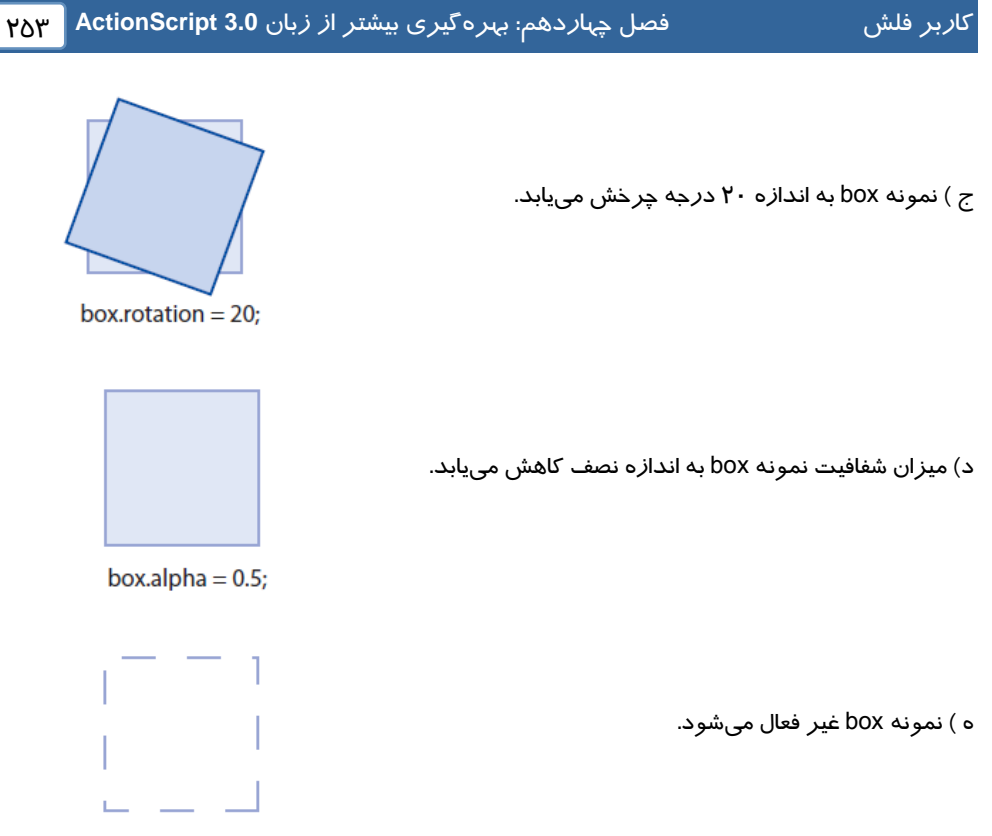

box.visible = false;

🐝 مثال ۲۳-۱٤ در این مثال با هر بار فشردن دکمه ماوس ، در لحظه رها کردن نمونه ۲۰ k۱ درجه مىچرخد.

۱- یک فایل Flash از نوع ActionScript 3 باز کنید و آن را با نام rotate.fla ذخیره کنید.

۲- روی آیکن New Layer کلیک کنید و یک لایه جدید ایجاد کنید. نام لایه اول را Actions و لایه دوم را Frames وارد کنید.

۳- در لایه Frames روی فریم ۱ یک تصویر رسم کنید. سپس توسط کلید F8 ، آن را به سمبل ( movie ) تبدیل کنید.

٤– در پانل Properties نام نمونه را k1 قرار دهید.

۵- در لایه Actions روی فریم ۱ کلیک کنید و توسط کلید F9 ، پانل Action را باز کنید سپس کدهای زیر را به دقت وارد کنید.

#### ۲۵٤ کا*ر*بر فلش

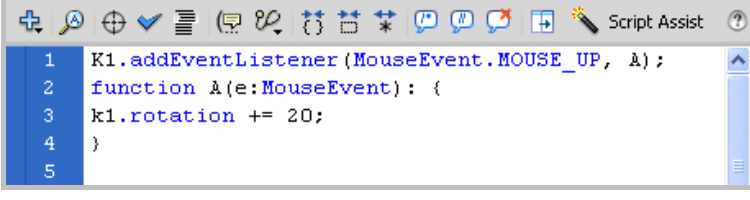

شکل ۱۸–۱٤

### <u>کلاس (Class)</u>

در زبان 3.0 ActionScript هـ ر شـیءِ توسـط یـک class تعریف مـیشـود کـه ایـن class شـامل نمـایش خلاصهای از خواص آن شیءِ است. یـک class شـامل یـک نـوع از اشـیا اسـت کـه دارای خـواص و متـدهای مشتر کی هستند . شما تا به حال با مفاهیمی مانند کلاسهای Movieclip و Buttons آشنا شدهاید. به منظـور استفاده از متدها و خواصهای مربوط به یک class کـافی اسـت نمونـهای از آن کـلاس را از طریـق اعـلان متغیر ایجاد و نوع داده (data type) آن را تعیین کنید.

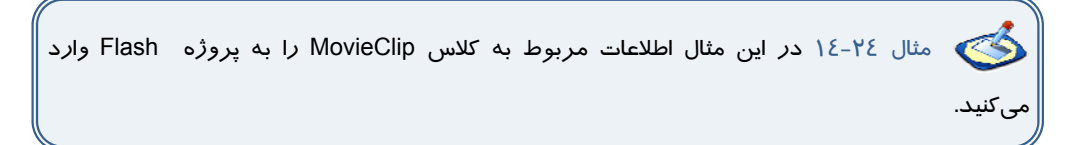

- پانل ActionScript را باز کنید.
- ۲- روی دکمه Script Assist در سمت راست پنجره Action کلیک کنید.
- Stop در پانل سمت چپ flash.display→MovieClip→Methods را انتخاب کرده و سـپس روی Stop در فهرست متدها دابل کلیک کنید.
  - ٤- این کد در پانل Script در سمت راست پانل Action ظاهر می شود.
- ۵- اولین عبارت ActionScript ، اطلاعات مربوط به کلاس MovieClip را به پروژه Flash وارد می کند به گونهای که فیلم شما به متـدها و خصوصیات تعبیـه شـده مربـوط بـه کـلاس MovieClip
   دسترسی خواهد داشت.
- ۶- عبارت دوم از متد Stop برای متوقف کردن نمونه not\_set\_yet استفاده میکند. میتوانید not\_set\_yet استفاده می کند. میتوانید not\_set\_yet را به دلخواه خود تغییر دهید و مثلاً نام S1 وارد کنید.

### فصل چهاردهم: بهرهگیری بیشتر از زبان ActionScript 3.0 م۲۵

| ActionScript 3.0                                                                                                    | Y | stop : Stops the playhead in the movie clip.                                                                                     |  |
|----------------------------------------------------------------------------------------------------|---|----------------------------------------------------------------------------------------------------|--|
| <ul> <li>propertyIsEnume</li> <li>removeChild (Dis</li> <li>removeChild (Dis</li> <li>removeEventList</li> <li>setChildIndex (Di</li> <li>setChildIndex (Di</li> <li>setPropertyIsEnu</li> <li>startDrag (Sprite)</li> <li>stop</li> <li>stop</li> <li>stopDrag (Sprite)</li> <li>swapChildren (Dis</li> <li>swapChildren (A (</li> <li>toString (Object)</li> <li>valueOf (Object)</li> <li>willTrioger (Event</li> </ul> |   | Object<br>Cbject<br>Cbject<br>Cbject<br>Cbject<br>Script Assist<br>1<br>1<br>1<br>1<br>1<br>1<br>1<br>1<br>1<br>1<br>1<br>1<br>1 |  |
|                                                                                                    |   | < >                                                                                                    |  |

شکل 19–١٤

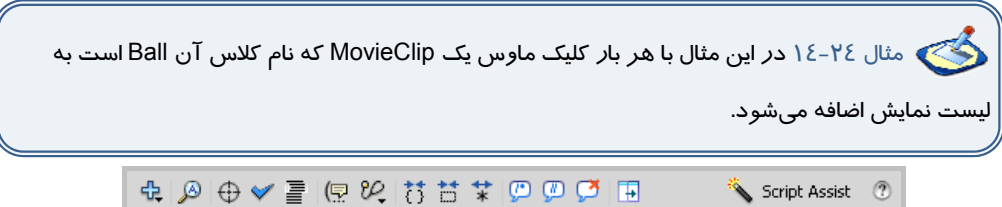

| 1  | var inc:uint = 0;                                       |
|----|---------------------------------------------------------|
|    |                                                         |
|    | <pre>stage.addEventListener(MouseEvent.CLICK, A);</pre> |
| 4  |                                                         |
|    | function A(e:MouseEvent)                                |
|    | {                                                       |
| 7  | <pre>var s1:MovieClip = new Ball();</pre>               |
|    | s1.x = s1.y = inc * 10;                                 |
|    | addChildAt(s1, 0);                                      |
| 10 | inc++;                                                  |
| 11 | }                                                       |
| 12 |                                                         |
|    |                                                         |

شکل ۲۰–۱٤

در خط ۱ متغیری به نام inc با مقدار اولیه صفر تعریف شده است.

در خط ۲ EventListener گوش میدهد تا در صورت کلیک روی صفحه ( stage ) تابع A فراخوانی شود. عملکرد تابع A به شرح زیر است:

متغیر s1 یک MovieClip جدید از نوع MovieClip با نام Ball میباشد.

در خط بعد موقعیت مکانی MovieClip جدید بر اساس مضربی از متغیر inc تعیین میشود.

توسط فرمان ()addChildAt یک نمونه از کلیپ s1 به صفحه نمایش اضافه میشود.

در پایان توسط دستور ++inc یک واحد به متغیر inc اضافه میشود تـا در کلیـک بعـدی مکـان MovieClip جدید تغییر یابد.

# ۷–۱٤ ایجاد آرماتور

اگر بخواهید مجموعهای از عناصر را به هم متصل کنید از ابزار Bone استفاده کنید. این ابزار سـاختار شـاخه دار ایجاد می کند مانند شاخههای درخت ،پاها و بازوهای انسان.

🐝 مثال ۲۵-۱۲ در این مثال نحوه استفاده از ابزار آماتور را می بینید.

۱- یک فایل Flash از نوع ActionScript 3 باز کنید و آن را با نام arm.fla ذخیره کنید.

۲- روی آیکن New Layer کلیک کنید و دو لایه جدید ایجاد کنید. نام لایه اول را arm1 و لایه دوم را arm2 و لایه سوم را head وارد کنید.

۳- در لایه arm1 روی فریم ۱ یک مستطیل رسم کنید. سپس توسط کلیک راست ، و انتخاب گزینه Convert to symbol آن را به سمبل تبدیل کرده و نام آن را a1 وارد کنید.

> ٤- در لایه arm2 روی فریم ۱ یک مستطیل بزرگتر رسم کنید. سپس توسط کلیک راست ، و انتخاب گزینه Convert to symbol آن را به سمبل تبدیل کرده و نام آن را a2 وارد کنید.

> ۵- در لایه head روی فریم ۱ یک دایره رسم کنید. سپس توسط کلیک راست ، و انتخاب گزینه Convert to symbol آن را به سمبل تبدیل کرده و نام آن را h1 وارد کنید.

> ۶- ابزار Bone را انتخاب کنید سپس اشاره گر ماوس را روی مستطیل کوچکتر قرار دهید و به سمت مستطیل بزرگتر درگ کنید . همانطور که ملاحظه میکنید این دو مستطیل به هم متصل میشوند و یک لایه جدید به نام Armatoure\_1 ایجاد می-شود.

> ۲- به همین ترتیب مستطیل را به دایره وصل کنید و مراحل قبل را تکرار کنید.

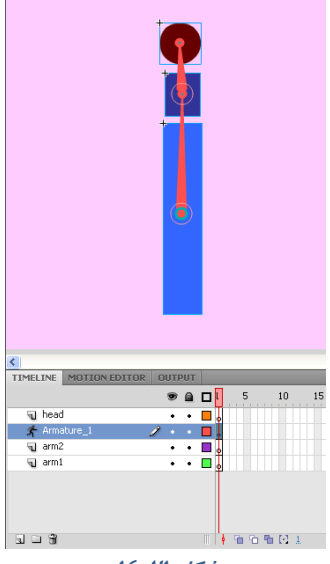

شکل ۲۱–۱٤

**Υ**– در لایه 1\_Armatoure روی فریم ۱۰ کلیک *ر*است کنید و گزینه Insert pose را انتخاب کنید. ۸- توسط ابزا*ر* انتخاب سمبل h1 را جابهجا کنید. همانطور که ملاحظه میکنید ساختا*ر* متصل به هم حرکت میکند.

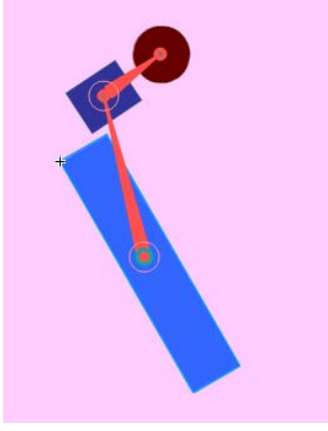

شکل ۲۲–۱٤

اکنون سعی کنید نمونههای زیر را ایجاد کنید.

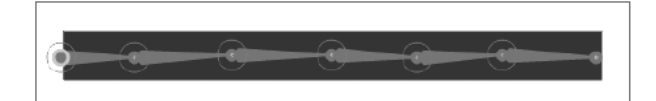

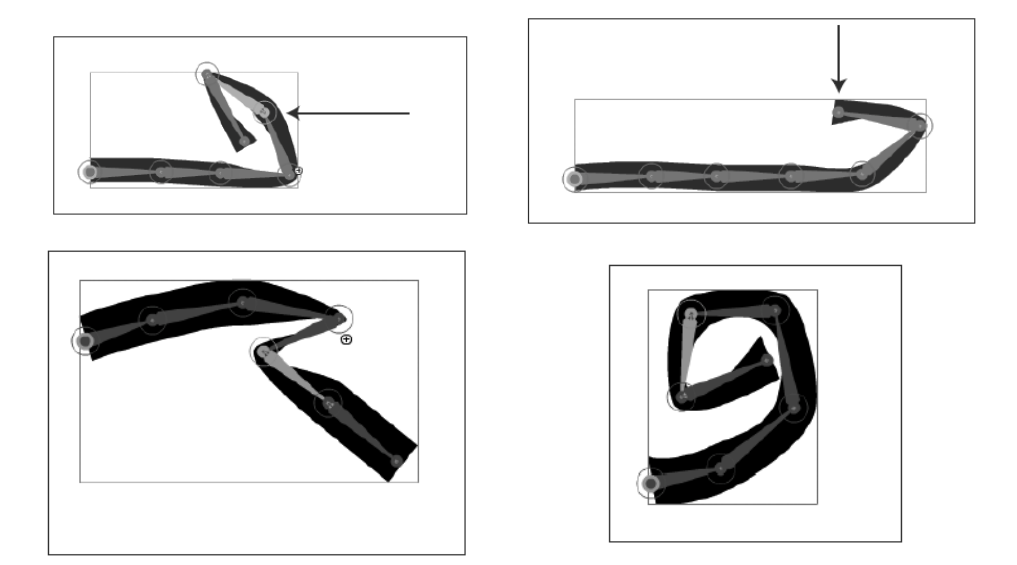

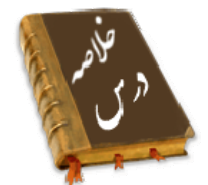

- Variable یا متغیر ، مقادیر مربوط به یک داده را که ممکن است ثابت یا متغیر باشد در خود نگه می دارد. نوع اطلاعاتی که یک متغیر میتواند در خود نگه دارد در زمان تعریف آن مشخص میشود.
- برای تعریف یک متغیر باید از کلمه کلیدی var استفاده کرده و عبارتی را به عنوان نام متغیر تعریف کنید، سپس مقداری را به عنوان مقدار اولیه به آن اختصاص دهید.
- Flash برای نگهداری و پردازش دادهها، انواع مختلفی از دادهها را استفاده می کند. نوع دادهها مشخص می کنند چه نوع اطلاعاتی می توانند در متغیرها ذخیره شوند.
- علایمی که برای انجام عملیات مختلف روی متغیرها به کار می روند، عملگر (Operator) نامیده می شوند.
- تابع ، مجموعهای از دستورات زبان ActionScript است که مجموعاً تحت یک نام قابل فراخوانی هستند.
   استفاده از توابع باعث میشود که در صورت نیاز به تکرار یک مجموعه از دستورات در برنامه ، نیاز به تکرار و تایپ مجدد کل دستورات نباشد.
- عبارات شرطی ابزاری است که Action بر اساس آن در خصوص درستی یا نادرستی یک موضوع تصمیم گرفته و بر اساس این تصمیم عمل مناسبی را انجام میدهد.
- چنانچه بخواهیم در صورت برقرار بودن شرط، دستور یا دستورات اجرا شود، از دستور lf استفاده میکنیم.
- هنگام اجرای دستور fl، ابتدا عبارت شرطی بررسی می شود. در صورتی که نتیجه ارزیابی درست (True) باشد، دستورات بعد fl اجرا می شوند و اگر نتیجه ارزیابی نادرست (False) باشد، دستورات بعد Else اجرا خواهند شد.
- دستور switch Case نیز مانند دستور If میتواند ترتیب اجرای دستورات برنامه را تغییر دهد و براساس شرایط خاص، باعث اجرای مجموعهای از دستورات شود.
- از دستور For زمانی استفاده می شود که لازم است دستورات را به تعداد دفعات معین و محدود اجرا کنیم.
  - حلقه While ، دستورات داخل خود را تا زمانی که شرط تعیین شده درست باشد، اجرا می کند.
    - یک class شامل یک نوع از اشیا است که دارای خواص و متدهای مشتر کی هستند .
    - اگر بخواهید مجموعهای از عناصر را به هم متصل کنید از ابزار Bone استفاده کنید.

|          | واژه نامه      |
|----------|----------------|
| Boolean  | منطقی          |
| Bone     | استخوان        |
| Class    | كلاس           |
| Comment  | يادداشت        |
| Default  | پیشفرض         |
| Function | تابع           |
| Operator | عملگر          |
| Output   | خ <i>رو</i> جی |
| Switch   |                |
| String   | رشته           |
| Trace    |                |
| Variable | متغيير         |
| While    | تا زمانیکه     |

# آزمون تئو**ر**ی

درستی یا نادرستی گزینههای زیر را تعیین کنید.

۱. در Flash برای قرار دادن یک مقدار ثابت یا نتیجهی یک عبارت در یک متغیر، از دستور انتساب (=)

استفاده میشود.

۲. عملگرهای انتساب برای مقایسهی انواع دادهها به کار می روند.

 برای ایجاد تر کیبات مختلف شرطی و انجام عملیات منطقی روی عبارات، از عملگرهای محاسباتی استفاده می شود.

۵–

معادل عبارتهای سمت راست را از ستون سمت چپ انتخاب کرده و مقابل آن بنویسید.

|                                          | Operator     | ٤. متغيير                                |
|------------------------------------------|--------------|------------------------------------------|
|                                          | Boolean      | ۵. عملگر                                 |
|                                          | Variable     | ۶. منطقی                                 |
|                                          |              | چہا <i>ر</i> گزینہای                     |
|                                          |              | <b>γ.</b> خروجی دستو <i>ر ز</i> یر چیست؟ |
| Trace(" a " , " &" , "b")                |              |                                          |
|                                          | ي) ab        | الف) a&b                                 |
|                                          | د) aop       | •" a"&"b" (ج                             |
| trace (2+2*3);                           |              | ۸. خروجی دستو <i>ر ز</i> یر چیست؟        |
| trace ((2+2)*3);<br>trace (((2+2)/6)*3); | ب) 8,12,2 (ب | الف) 12,8,4                              |
|                                          |              |                                          |

| شماره استاندارد: ۱/۱/۱۵– ف– هـ                                                                  |                            | ۲۶. ک <i>ار</i> بر فلش                                           |
|-------------------------------------------------------------------------------------------------|----------------------------|------------------------------------------------------------------|
| <pre>function passParameter(theParameter) {     theParameter++;     trace(theParameter) }</pre> | د) 12,12,0<br>ب) 5<br>د) 3 | ج) 12,12,4<br>۹. خروجی دست <i>ور ز</i> یر چیست؟<br>الف)4<br>ج) 6 |
| <pre>passParameter(3); var a:uint =10; a++; trace (a); a; trace(a);</pre>                       | ب) 9, 11<br>د) 10,12       | ۱۰. خروجی دستو <i>ر ز</i> یر چیست؟<br>الف) 0,20<br>ج) 10,11      |
| <pre>function m (a:int, b:int):int {   var c:int   c = a + b;   return c; } trace(m(3,2))</pre> | ب) 5<br>د) 6               | ۱۱. خروجی دستور زیر چیست؟<br>الف)2+2<br>ج) 3                     |

- در جای خالی عبارت مناسب بنویسید.
- ۱۲. عملگر Not ارزش یک عبارت را سسه می کند.
- ۱۳. نتیجهی عملگر منطقی And فقط وقتی درست است که هر دو عبارت منطقی آن ..... باشند.
- ۱٤. نتیجهی عملگر منطقی Or فقط وقتی نادرست است که هر دو عبارت منطقی آن ..... باشد .

به سئوالات زیر پاسخ تشریحی دهید.

۱۵. متغییر چیست؟

۱۶. نحوه عملکرد دستور While چیست ؟

## دستورکار آزمایشگاه

۱- سندی ایجاد کنید که مطابق شکل با فشردن دکمه ها نمونه موجود تغییر یابد.

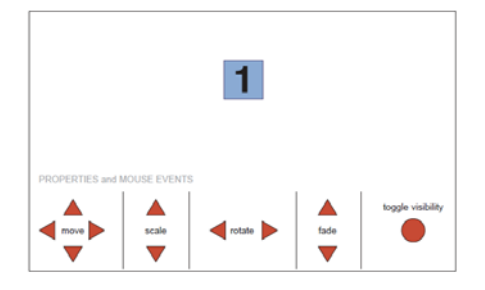

# فصل پانزدهم

# هدف کلی فصل:

# شناخت مولفهها (Component

# اهداف رفتاری (جزئی)

پس از مطالعه این فصل، از فراگیر انتظار می/ود که:

- مولفهها *ر*ا بشناسد.
- بعضی از خصوصیت مولفهها را تنظیم کند.
  - با نحوه به کار گیری مولفه ها آشنا شود.
    - بتواند مولفهها را اضافه و حذف کند.
- بتواند داده ها را به مولفه List و ComboBox اضافه کند.

| ساعت) | زمان (ساعت) |  |  |  |  |
|-------|-------------|--|--|--|--|
| عملى  | تئورى       |  |  |  |  |
| ٨     | ٤           |  |  |  |  |

### کلیات

مولفهها (Component) در Flash ایجاد فیلمهای متعامل را آسان مـیکنـد. مـیتوانیـد از مولفـههـا بـرای افزودن عناصر تعامل و پیمایش به فیلمهای Flash استفاده کنید که به شما امکان میدهند تا نظرسـنجیهـا، فرمها یا حتی رابط گرافیکی کاربر کامل را برای فیلمهای Flash ایجاد کنید.

### ۱–۱۵ استفاده از مولفه (Component)

یک Component، یک نوع Movie Clip است که از قبل برنامه نویسی شده اسـت، بـهطـوری کـه هـر فـرد میتواند بدون نیاز به یادگیری نحوه عملکرد آن، از این Component استفاده نماید.

با استفاده از این Componentها ، ایجاد و طراحی رابطهای کاربری نظیر دکمهها، کادرهای علامت یا نوارهای پیمایش به راحتی امکان پذیر می شود. جلوه ظاهری و رفتار هر Component از طریق تنظیم پارامترهای مربوط به آن صورت می پذیرد. همچنین هر Component مجموعهای از متدها، خصوصیات و رویدادهای منحصر به فرد است که در زبان ActinScript تعریف شده است. اگر شما درباره اکشن اسکریپت اطلاعات و دانش پیشرفته ندارید به کمک Component می توانید به سادگی کار کردهای پیشرفته به سندتان اضافه کنید. در واقع Flash با فراهم کردن یک رابط کاربر ( User Interface ) پیشرفته، کار را برای شما راحت نموده است

### ۲–۱۵ فعال کردن پانل Component

بعد از انجام مراحل زیر به **پانل** Component دست مییابید :

- ۱ از مسیر Window → Components پانل Components را باز کنید
- (شکل ۱–۱۵).همانطور که ملاحظه میکنید دو نوع مولفه وجود دا*ر*د: ۱- Video -۲ User Interface
- ۲- مولفه مورد نظر را انتخاب کرده سپس روی صفحه کار درگ کرده و در محل مورد نظر قرار دهید.
- ۳- در حالی که مؤلفه مورد نظر هنوز در حالت انتخاب شده قرار دارد در پانل Properties در مقابل Instance Name یک نام برای آن وارد کنید.
- ٤- از مسیر Window → Components Inspector پانل Window → Components ایانل Shift+F7 استفاده نمایید.
- ۵- در این پانل خواص مربوط به این مولفه را مشاهده میکنید و می-توانید آنها را تنظیم کنید.
- ۶- برای حذف مولفه آن را انتخاب کنید و سپس کلید Delete یا Backspaceرا فشار دهید. همچنین میتوانید از منوی Edit گزینه Clear را انتخاب کنید.

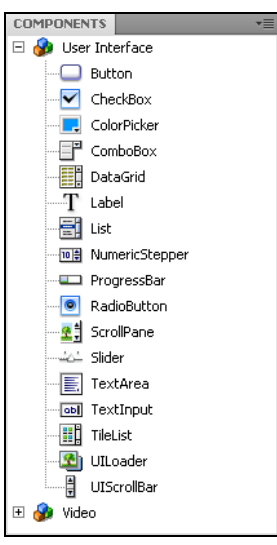

شکل ۱–۱۵

### ۱۵-۴ مولفه دکمه (Button)

کلیک کردن یکی از دکمهها سبب میشود یک اتفاقی در فیلم رخ بدهد. مثلاً میتواند سبب نمایش فیلم دیگر شود.

 ۱- مولفه Button را انتخاب کرده سپس روی صفحه کار د*ر*گ کرده و در محل مورد نظر قرار دهید. Â. ۲- در حالی که مؤلفه Button در حالت انتخاب شده قرار 0 عکس دارد در یانل Properties در مقابل Instance Name Value false نام B1 برای آن وارد کنید. true عكس ۳- یانل Components Inspector را باز کنید. false ٤- در مقابل label یک برچسب برای دکمه وا*ر*د کنید false true (شکل ۲-۱۵). همانطور که ملاحظه میکنید مقدار ييشفرض Label است. شکل ۲–۱۵

🟑 نکته: با اضافه کردن مولفهButton یک پوشه به نام Component Assets به کتابخانه اضافه می شود که داخل آن مولفه Button قرار دارد.

### 3-δ/ مولفه کادرهای انتخاب (<u>CheckBox</u>)

کادرهای انتخاب (CheckBox) کادرهای مربع شکلی هستند که میتوانید علامت بزنید یا علامت آنها را یاک کنید تا نشـان دهیـد گزینـه انتخـاب شـده یـا از حالـت انتخاب خارج شده است. بر خلاف دکمـهـای رادیـویی، می توان بیش از یک کادر انتخـاب را بـهطـور همزمـان انتخاب کر د. مولفه CheckBox را انتخاب کرده سـپس روی صـفحه کار درگ کرده و در محل مورد نظر قرار دهید. ۱- در مقابل label یک برچسب برای آن وا*ر*د کنید (شکل ۳-۱۵).

| CheckBox       |              | Ŷ |
|----------------|--------------|---|
| arameters Bin  | dings Schema |   |
| Name           | Value        |   |
| enabled        | true         |   |
| label          | متن          |   |
| labelPlacement | right        |   |
| selected       | false        |   |
| visible        | true         |   |

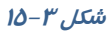

صندا

0 متن 📃

# ۵–۱۵ مولفه تنطیم رنگ (ColorPicker)

میتوانید رنگ هر بخش را با استفاده از این مولفه تغییر دهید.

۱- مولفه ColorPicker را انتخاب کرده سیس روی صفحه کار درگ کرده و در محل مورد نظر قرار دهيد.

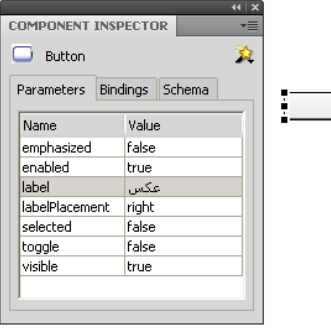

۲- در مقابل selectedColor یک رنگ پیشفرض برای آن وارد کنید (شکل ٤-١٥).

| 🧏 ColorPicke  | er              | 32 | • • |
|---------------|-----------------|----|-----|
| Parameters    | Bindings Schema |    | ••  |
| Name          | Value           |    |     |
| enabled       | true            |    |     |
| selectedColor | #FF0000         |    |     |
| showTextFiel  | d true          |    |     |
| visible       | true            |    |     |

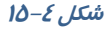

# ۶–۱۵ مولفه کادر کومبو (ComboBox)

مولفه ComboBox برای نمایش یک لیست بازشو با امکان انتخاب یکی از گزینههای لیست، توسط کا*ر*بر به-کار می*ر*ود.

- ۱- مولفه ComboBox را انتخاب کرده سپس روی صفحه کار درگ کرده و در محل مورد نظر قرار دهید.
  - <prompt یک برچسب برای آن وارد کنید.</p>
  - ۳- در مقابل rowCount تعداد آیتمهای آن را مشخص کنید.
    - ٤- اگر بخواهید که آیتمهای فهرست منوی کادر combo را ویرایش کنید در ردیف Editable مقدار true یا false را انتخاب true می reliber می توان در زمان اجرا مقادیر داخل ComboBox را ویرایش نمود.
    - ۵- برای ایجاد آیتمهای درون فهرست منو در ردیف dataprovider نظاهر میشود. در کادر محاورهای روی علامت جمع کلیک کنید تا آیتم منو را اضافه کنید. هنگامی که آیتم منو را به فهرست اضافه میکنید به صورت label1 (abel0... نامگذاری میشوند (شکل ۵-۱۵).

| ComboBox     |               | 2 | ) نام شهر |
|--------------|---------------|---|-----------|
| arameters Bi | ndings Schema |   |           |
| Name         | Value         |   |           |
| dataProvider | []            |   |           |
| editable     | false         |   |           |
| enabled      | true          |   |           |
| prompt       | نام شهر       |   |           |
| restrict     |               |   |           |
| rowCount     | 5             |   |           |
| visible      | true          |   |           |

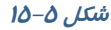

### V–۱۵–۷ مولفه لیست (List)

مولفه لیست ، شامل آیتمهای قابل انتخاب هستند و برای نمایش یک لیست با امکان انتخاب گزینههای لیست توسط کاربر بهکا*ر* میروند .

- ۱- مولفه List را انتخاب کرده سپس روی صفحه کار درگ کرده و در محل مورد نظر قرار دهید.
  - ۲- برای ایجاد آیتمهای درون لیست همانند Combo عمل کنید.

۳- برای غیر فعال کردن لیست، در ردیف enable مقدار false را انتخاب کنید.

٤- برای مخفی کردن لیست، در ردیف visible مقدار false را انتخاب کنید.

### ۸−۸ مولفه دکمه *ر*ادیویی (RadioButton)

دکمههای *ر*ادیویی ، گروهی از دکمهها هستند که به شما امکان میدهند یک و فقط یک آیتم *ر*ا از گروه انتخاب كنيد.

- ۱- مولفه RadioButton را انتخاب کرده سیس روی صفحه کار درگ کرده و در محل مورد نظر قرا*ر* دهید.
- ۲- در مقابل label یک برچسب برای آن وارد کنید و در مقابـل labelPlacement جهـت بر چسـب را در راستای افق مشخص کنیـد. بـرای تغییـر حالـت اولیـه دکمـه رادیـویی، خـواص selected را روی true و یا false تنظیم کنید (شکل ۶–۱۵).

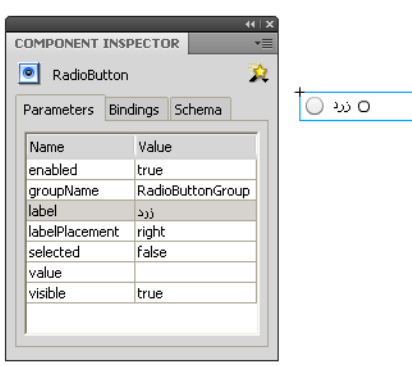

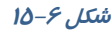

COMPONENT INSPEC 🕵 🗄 ScrollPane

Parameters Binding

horizontalLine... 4 horizontalPag...

horizontalScro...

verticalLineScr... 4 verticalPageS... 0 verticalScrollP... on visible

scrollDrag

source

0

ог

tr

true

Name enabled 44 | X

# ۹–۱۵ مولفه پیمایش(ScrollPane)

مولفه ScrollPane را انتخاب کرده سیس روی صفحه کار درگ کرده و در محل مورد نظر قرار دهيد. verticalScrollPan و horizntallScrollPan روی on تنظیم کنید تا نوار اسکرول در راستای افق و عمود فعال شود (شکل ۲–۱۵).

| TOR       |  |
|-----------|--|
| 2         |  |
| is Schema |  |
| alue      |  |
| Je        |  |
|           |  |
| 1         |  |
| Je        |  |
|           |  |
|           |  |
|           |  |

شکل ۲–۱۵

🚳 مثال ۱–۱۵ در این مثال با انتخاب دکمه *ر*ادیویی Circle فریم حاوی دایره و با انتخاب دکمه رادیویی Rectangle فریم حاوی مربع نشان داده میشود.

۱- یک فایل Flash از نوع ActionScript 3 باز کنید و آن را با نام radiobutton.fla ذخیره کنید.

| 7    | adiob | utton   |       |                               |
|------|-------|---------|-------|-------------------------------|
| File | View  | Control | Debug |                               |
|      |       |         |       |                               |
|      |       |         |       |                               |
|      |       |         |       | 🔵 circle                      |
|      |       |         |       |                               |
|      |       |         |       | <ul> <li>rectangle</li> </ul> |
|      |       |         |       |                               |
|      |       |         |       |                               |
|      |       |         |       |                               |
|      |       |         |       |                               |
|      |       |         |       |                               |

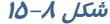

۲- روی آیکن New Layer کلیک کنید و دو لایه جدید ایجاد کنید. نام لایه اول را Actions و لایه دوم را Radiobuttons و لایه سوم را Frames وارد کنید.

۳- در لایه Frames روی فریم ۲ یک دایره و در فریم ۳ یک مربع رسم کنید.
٤- در لایه Radiobuttons روی فریم ۱ دو دکمه رادیویی رسم کنید (شکل ۹–۱۵).
٤- در پانل Properties نام نمونه رادیویی رادیویی اول را ۹ סرا دام نمونه رادیویی دوم را 200 قرار دهید.
۵- در لایه Action روی فریم ۱ کلیک کنید و توسط کلید F9 پانل Action را باز کنید سپس کدهای زیر را به دقت وارد کنید (شکل ۱۰–۱۵).

| TIMELINE | MOTION EDITOR | OUTI | PUT | CO | MPILE | R ERRO | IRS |    |         |   |
|----------|---------------|------|-----|----|-------|--------|-----|----|---------|---|
|          |               | 9    | ۵   |    | 5     |        | 10  | 15 | 20      |   |
| n Actio  | ns            | 1.   | •   |    | ٥     |        |     |    |         |   |
| n Radi   | obuttons      | •    | ٠   |    | . 0   |        |     |    |         |   |
| 🕤 Fran   | ies           | •    | ٠   |    |       |        |     |    |         |   |
|          |               |      |     |    |       |        |     |    |         |   |
| 9 9 9    |               |      |     |    | • 🛍   | 66     | 1   | 2  | 4.0 fps | 0 |
|          |               | 10-  | 9   | ىل | شآ    |        |     |    |         |   |

|                                                                                                    |                                                                                                    | 44   > |
|----------------------------------------------------------------------------------------------------|----------------------------------------------------------------------------------------------------|--------|
| ACTIONS - FRAME                                                                                                    |                                                                                                    | *      |
| ActionScript 3.0                                                                                                    | 🔩 🔎 🕂 🏹 📴 🖓 👯 📅 📅 🌹 💭 💭 🏂 Script Assist                                                                                                    | 3      |
| <ul> <li>Top Level</li> <li>Language Ele</li> <li>adobe.utils</li> <li>air.net</li> <li>fi.accessibility</li> <li>fi.controls</li> </ul>                 | <pre>stop(); opt1.addEventListener(NouseEvent.CLICK,A); opt2.addEventListener(NouseEvent.CLICK,B); function &amp;(e:NouseEvent):void (); ); ); }; }; }; }; }; }; }; }; }; }; }; }; };</pre> |        |
| <ul> <li>A fl.controls.det</li> <li>A fl.controls.list</li> <li>A fl.controls.pro</li> <li>A fl.core</li> <li>A fl.data</li> <li>A fl.devents</li> </ul> | <pre>8 gotoAndStop(2);<br/>9 )<br/>10 function B(e:NouseEvent):void<br/>11 (<br/>12 gotoAndStop(3);<br/>13 )<br/>14</pre>                                                                   | ~      |
| 🗖 fLik 🔍                                                                                                    |                                                                                                    |        |
| Current Selec                                                                                                    | Layer 3:1 →     Line 10 of 14, Col 30                                                                                                    |        |

شکل ۱۰–۱۵

در صـورت کلیـک روی نمونـه رادیـویی اول(opt1) تـابع A اجـرا مـیشـود. بـا اجـرای ایـن تـابع دسـتور (2)gotoAndStop اجرا شده و هد پخش به فریم شماره ۲ میرود و همان جا متوقف میشـود. در صـورت کلیک روی نمونه رادیویی دوم(opt2) تابع B اجرا میشود. با اجرای تابع B هد پخش به فریم شماره ۳ می-رود و همان جا متوقف میشود.

کیپ حاوی دایره و با انتخاب Checkbox اول کلیپ حاوی دایره و با انتخاب Checkbox دوم کلیپ حاوی مربع نمایش داده میشود.

روش عمل به شرح زیر است:

۱- یک فایل Flash از نوع ActionScript 3 باز کنید و آن را با نام Checkbox.fla ذخیره کنید.

۲- روی آیکن New Layer کلیک کنید و دو لایه جدید ایجاد کنید. نام لایه اول را Actions و لایه دوم را Frames و لایه سوم را Checkbox وارد کنید.

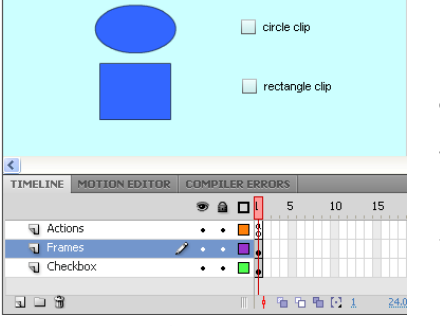

۳- یک Movie clip ایجاد کنید طوری که یک دایره حرکت کند.
 ٤- یک Movie clip دیگر با حرکت یک مستطیل ایجاد کنید.
 ٥- در لایه Frames روی فریم ۱ کلیپ مربوط به حرکت دایره را وارد کنید و نام نمونه را 11 تنظیم کنید. سپس کلیپ مربوط به حرکت دایره جرکت مربوط به حرکت دایره را وارد کنید و نام نمونه را 11 تنظیم کنید.
 ۶- در لایه Checkbox روی فریم ۱ دو کادر انتخاب رسم کنید و برچسب آنها را مطابق شکل ۱۱–۱۵ تنظیم کنید.

شکل 11–10

γ- در پانل Properties نام نمونه کادر انتخاب اول را ch1 و نام نمونه کادر انتخاب دوم را ch2 قرار دهید. ۸- در لایه Actions روی فریم ۱ کلیک کنید و توسط کلید F9، پانل Action را باز کنید سپس کدهای زیر را به دقت وارد کنید (شکل ۱۲–۱۵).

|                                       |             |                                              | - • •   X |
|---------------------------------------|-------------|----------------------------------------------|-----------|
| ACTIONS - FRAME                       | _           |                                              | *=        |
| ActionScript 3.0                      | ÷, 🖉        | 🕀 🛩 📄 😨 🚧 📅 📅 🏗 💬 💯 🍊 🖼 🍾 Script Assist      | ?         |
| 🗾 Top Level 🛛 🔺                       | 1           | c1.visible=false;                            | <u>^</u>  |
| 🛛 🗷 Language Ele                      | 2           | r1.visible=false;                            |           |
| 🗾 adobe.utils 📃                       | 3           | ch1.addEventListener(MouseEvent.CLICK,A);    |           |
| 🗐 air.net                             | 4           | ch2.addEventListener(MouseEvent.CLICK,B);    |           |
| 🗐 fl.accessibility                    | 5           |                                              |           |
| fl.containers                         | 6           | function A(event:MouseEvent)                 |           |
| ↓ fl.controls                         | 7           | {                                            |           |
| I fl.controls.dat                     | 8           | <pre>c1.visible=event.target.selected;</pre> |           |
| I fl controls list                    | 9           | }                                            |           |
| fl.controls.inschill                  | 10          |                                              |           |
|                                       | 11          | function B(event:MouseEvent)                 |           |
| I fi.core                             | 12          | {                                            |           |
| 🚺 fl.data                             | 13          | <pre>r1.visible=event.target.selected;</pre> |           |
| 🗾 fl.events                           | 14          | }                                            |           |
| 🚺 fl.ik 🛛 🗸                           |             |                                              | $\sim$    |
|                                       |             |                                              |           |
| 🖂 🗾 Current Selec 🛆 🛛 💀 Actions : 1 📲 |             |                                              |           |
| Actions : V Line 12 of 14, Col 1      |             |                                              |           |
|                                       | 1 2010 12 0 |                                              |           |

#### شکل ۱۲–۱۵

در ابتدا دو کلیپ c1 و r1 توسط خاصیت visible غیرفعال میشوند.

در صورت کلیک روی نمونه کادر انتخاب اول(ch1) تابع A اجرا میشود. با اجرای این تابع کلیپ حاوی دایـره فعال شده و نمایش داده میشود و در صورت کلیک روی نمونه کادر انتخاب دوم(ch2) قابع B اجـرا مـی-شود. با اجرای این تابع کلیپ حاوی مستطیل فعال شده و نمایش داده میشود.

مثال ۳–۱۵ در این مثال پس از انتخاب آیتم مورد نظر از فہرست کادر combo، متن آن در کادر 🚳

متنی پویا نمایش داده میشود.

۱- یک فایل Flash از نوع ActionScript 3 باز کنید و آن را با نام ComboBox.fla ذخیره کنید.

#### ۲۶۸ کاربر فلش

۲- روی آیکن New Layer کلیک کنید و دو لایه جدید ایجاد کنید. نام لایه اول را Actions و نام لایه دوم را combobox و نام لایه دوم را combobox و نام لایه سوم را text

۳- در لایه text روی فریم ۱ کلیک کنید و یک کادر متنی پویا (Dynamic text) را در صفحه اضافه کنید. نام نمونه را t1 قرار دهید و پیام اولیه مورد نظر ( First text ) را تایپ کنید (شکل ۱۳–۱۵).

| first te               | xt                              |
|------------------------|---------------------------------|
| <                      |                                 |
| TIMELINE MOTION EDITOR | COMPILER ERRORS                 |
|                        | 😎 📾 🗖 l 5 10 15 20 25 30        |
| actions                | ••                              |
| combobox               | •••                             |
| n text                 | 2 · · □.                        |
|                        |                                 |
|                        | 🕴 🛉 🛍 🔁 🏪 💽 1. 24.0 fps 0.0.s 🔍 |
|                        | شکل ۱۳–۱۵                       |

| نمونه را ۱۱ فرار دهید و پیام اولیه مورد نظر ( FIISL lext ) |
|------------------------------------------------------------|
| ٤- در لایه combobox روی فریم ۱ کلیک کنید                   |
| مولفه ComboBox <i>ر</i> ا انتخاب کرده سپس <i>ر</i> وی صفحه |
| کار درگ کنید و در محل مورد نظر قرار دهید.در                |
| پانل Properties نام نمونه <i>ر</i> ا comb1 تایپ کنید.      |
| ۵- پس از انتخاب ComboBox خاصیت Editable را                 |
| مقدا <i>ر</i> True تنظیم کنید.                             |

۶- آیتمهای درون فهرست منو را اضافه کنید.

- (item1,item2,...)
- ۵- در لایه Actions روی فریم ۱ کلیک کنید و توسط کلید F9، پانل Action را باز کنید سپس کدهای زیر را
   به دقت وارد کنید (شکل ۱۵–۱۵).

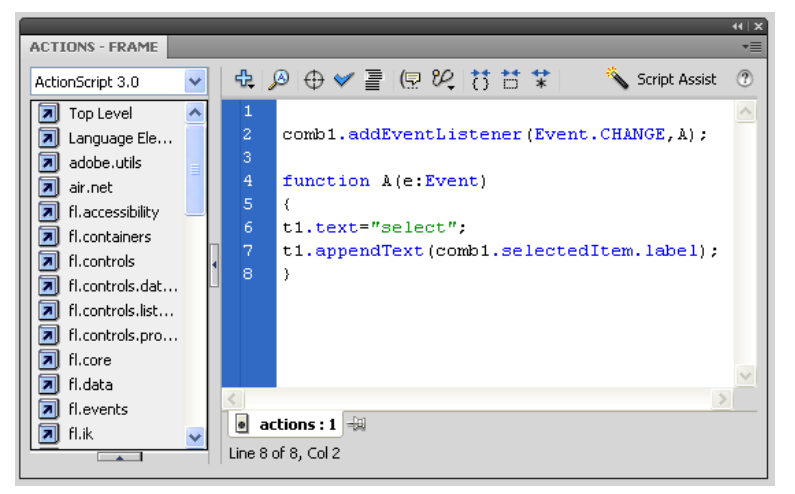

شکل ۱۶–۱۵

فیلم را اجرا کنید سپس آیتم مورد نظر را از فهرست کادر combo، انتخاب کنید تا مـتن آن در کـادر متنـی پویا نمایش داده شود.

| 2    | ombo | box     |              |
|------|------|---------|--------------|
| File | View | Control | Debug        |
|      |      |         | selectitem l |

شکل ۱۷–۱۵

همانطور که ملاحظه میکنید در صورت تغییر آیتم فهرست کادر combo تابع A فراخوانی میشود. در تابع A بخش اول کادر متنی کلمه Selected در نظر گرفته میشود و توسط خاصیت appendText آیتم انتخاب شده در فهرست combo به دنباله آن اضافه میشود.

مثال ٤-١٥ در این مثال پس از انتخاب آیتم مورد نظر از لیست، متن آن در کادر متنی پویا نمایش (داده میشود.

۱- یک فایل Flash از نوع ActionScript 3 باز کنید و آن را با نام List.fla ذخیره کنید.

۲- روی آیکن New Layer کلیک کنید و دو لایه جدید ایجاد کنید. نام لایه اول را Actions و نام لایه دوم را List و نام لایه سوم را text وارد کنید.

۳- در لایه text روی فریم ۱ کلیک کنید و یک کادر متنی پویا (Dynamic text) را در صفحه اضافه کنید. نام نمونه را T1 قرار دهید و پیام اولیه مورد نظر ( First text ) را تایپ کنید.

٤- در لایه List روی فریم ۱ کلیک کنید مولفه List را انتخاب کرده سپس روی صفحه کار درگ کنید و در محل مورد نظر قرار دهید.در پانل Properties نام نمونه را L1 تایپ کنید.

۵- در لایه Actions روی فریم ۱ کلیک کنید و توسط کلید F9، پانل Action را باز کنید سپس کدهای زیر را به دقت وارد کنید (شکل ۱۸–۱۵).

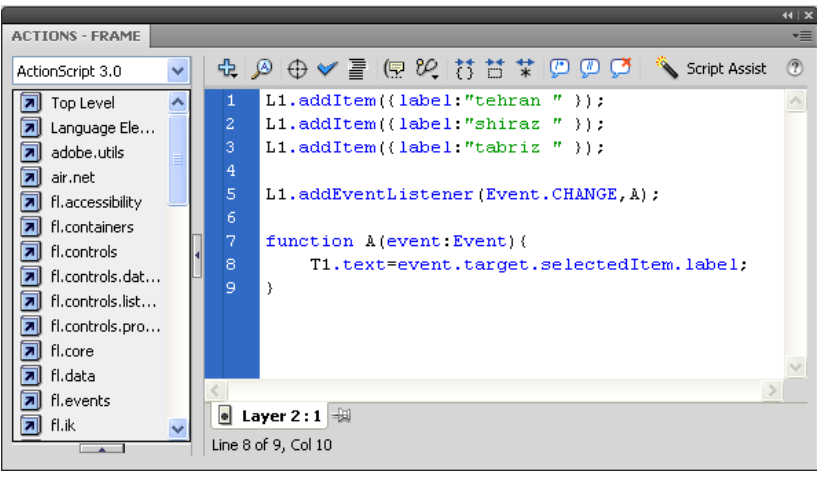

شکل ۱۸-۱۵

### ۲۲۰ کاربر فلش

#### شماره استاندارد: ۱/۱/۱۵–ف– هـ

فیلم را اجرا کنید سپس آیتم مورد نظر را از لیست انتخاب کنید تا متن آن در کادر متنی پویا نمایش داده شود. در صورت تمایل میتوانید آیتمهای لیست را به صورت دستی همانند کادرهای Combo وارد کنید. همانطور که ملاحظه میکنید در صورت تغییر آیتم نمونه لیستL1 تابع A فراخوانی میشود. در تابع A توسط خاصیت text متن کادر متنیT1 همان آیتم انتخاب شده در لیست تنظیم میشود.

| 🔁 list                  |  |
|-------------------------|--|
| File View Control Debug |  |
| First text              |  |
| tehran                  |  |
| shiraz                  |  |
| tabriz                  |  |
|                         |  |
|                         |  |
|                         |  |
|                         |  |
|                         |  |

شکل 19–18

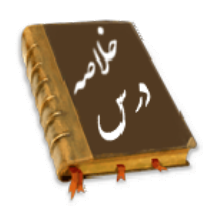

- مولفه ها به شما امکان میدهند تا نظر سنجی ها، فرم ها یا حتی رابط گرافیکی کاربر کامل را برای فیلم های Flash ایجاد کنید.
- یک Component، یک نوع Movie Clip است که از قبل برنامه نویسی شده است، بهطوری که هـر فـرد میتواند بدون نیاز به یادگیری نحوه عملکرد آن، از این Component استفاده نماید.
  - از مسیر Window → Components به پانل Components دست مییابید.
- کلیک کردن روی مولفه Button سبب می شود یک اتفاقی در فیلم رخ بدهد. مثلاً می تواند سبب نم ایش فیلم دیگر شود.
  - مولفه CheckBox ، کادرهای مربع شکلی هستند که میتوانید علامت بزنید یا علامت آنها را پاک کنید
     تا نشان دهید گزینه انتخاب شده یا از حالت انتخاب خارج شده است.
    - میتوانید رنگ هر بخش را با استفاده از مولفه ColorPicker تغییر دهید.
- مولفه ComboBox برای نمایش یک لیست بازشو با امکان انتخاب یکی از گزینههای لیست، توسط کاربر به کار می رود.
- مولفه List ، شامل آیتمهای قابل انتخاب هستند و برای نمایش یک لیست با امکان انتخاب گزینههای لیست توسط کاربر به کار می وند .
- مولفه RadioButton ، گروهی از دکمهها هستند که به شما امکان میدهند یک و فقط یک آیتم را از گروه انتخاب کنید.
  - مولفه ScrollPane را انتخاب کنید تا نوار اسکرول در راستای افق و عمود فعال شود.

# واژہ نامہ

| Assets         | دا <i>ر</i> ایی      |
|----------------|----------------------|
| Button         | دكمه                 |
| Component      | مولفه                |
| Clear          | حذف كردن             |
| CheckBox       | کادر انتخاب          |
| ColorPicker    | تنظیم <i>ر</i> نگ    |
| ComboBox       | جعبه ترکیب           |
| Dataprovider   | ارائه دهنده داده     |
| Editable       | قابل ویرایش          |
| Enable         | فعال                 |
| Horizontall    | افقى                 |
| Inspector      | با <i>ز ر</i> س      |
| Instance       | مثال                 |
| Placement      | قراردادن             |
| Label          | برچسب                |
| Prompt         | برچسب                |
| RowCount       | تعداد سطر            |
| RadioButton    | دکمه <i>ر</i> ادیویی |
| ScrollPane     | نوار اسکرول          |
| User Interface | رابط کاربر           |
| Visible        | قابل <i>ر</i> ویت    |
| Vertical       | عمودى                |

# آزمون تئو*ر*ی

د*ر*ستی یا نادرستی گزینههای زیر *ر*ا تعیین کنید.

- ۱- یک Component، یک نوع سمبل است.
- ۲- کلیک کردن روی مولفه Button سبب می شود یک اتفاقی در فیلم رخ بدهد.
- ۳- مولفه RadioButton ، کادرهای مربع شکلی هستند که میتوانید علامت بزنید یا علامت آنها را پاک

کنید تا نشان دهید گزینه انتخاب شده یا از حالت انتخاب خارج شده است.

معادل عبا*ر*تهای سمت *ر*است *ر*ا از ستون سمت چپ انتخاب کرده و مقابل آن بنویسید.

٤- قابل*ر*ویت

Component

| یتاندا <i>ر</i> د: ۱/۱/۱۵–ف–هـ | شما <i>ر</i> ه اس                  | ؈                                 | کا <i>ر</i> بر فلد  | ۲۷۲               |
|--------------------------------|------------------------------------|-----------------------------------|---------------------|-------------------|
| Instance                       |                                    |                                   |                     |                   |
|                                |                                    |                                   | سب                  | ٥- برچ            |
| Prompt                         |                                    |                                   | يە                  | ۶- مولف           |
| Visible                        |                                    |                                   | ,                   | γ– مثال           |
|                                |                                    |                                   | نەاي                | چپا <i>ر</i> گزیا |
|                                | ده میشود؟                          | ، مولفه جدید از کدام منو استفا    | ، افزودن ی <i>ک</i> | ۸- برای           |
| د) Window                      | ج) Edit                            | ب-) File                          | Forn                | الف) nat          |
|                                | را غير فعال نمود؟                  | مشخصه میتوان مولفه <b>List</b> د  | سیلهی کدام          | ۹- به ور          |
| د) BorderStyle                 | ج) Name                            | ب- Visible                        | Enab                | الف) led          |
|                                | <b>C</b> استفاده میشود؟            | ِای تعداد آیتمهای omboBox         | م شخصه بر           | ۱۰ – کدام         |
| د ) Lable                      | ج)List                             | ب-) rowCount                      | num                 | الف)ber           |
| شود یا خیر؟                    | این کنترل در زمان اجرا دیده        | ، مولفه <b>Button</b> تعیین میکند | م شخصه ی            | ۱۱–کدام           |
| د ) Enabled                    | ج) Caption                         | ب- Defalult                       | Vis                 | الف)sible         |
| خص میشود؟                      | ت بر چسب د <i>ر ر</i> استای افق مش | خصه مولفه RadioButton جه          | ط کدام مشخ          | ۱۲-توسد           |
| د ) lable                      | ج) labelPlacement                  | ب) Alignment                      | Va                  | الف)alue          |
|                                |                                    |                                   |                     |                   |

در جای خالی عبارت مناسب بنویسید.

۱۳-مولفه ...... امکان انتخاب یکی از گزینههای لیست *ر*ا به کا*ر*بر میدهد.

۱٤- مولفه ..... را انتخاب كنيد تا نوار اسكرول در راستاى افق و عمود فعال شود .

۱۵-میتوانید *ر*نگ هر بخش *ر*ا با استفاده از مولفه ...... تغییر دهید.

به سئوالات زیر پاسخ تشریحی دهید.

۱۶–مولفه چیست؟

۱۷- چگونه می توان به پانل Components دست یافت ؟

## دستورکار آزمایشگاه

۱۸-فایلی ایجاد کنید که پس از انتخاب بازیکن مورد نظر از فهرست کادر combo، نام تیم آن در کادر متنی پویا نمایش داده میشود.

۱۹- فایلی ایجاد کنید که پس از انتخاب کشور مورد نظر از لیست، پایتخت آن در کادر متنی پویا نمایش داده میشود.

# فصل شانزدهم

# *هدف کلی فصل:* کردن فیلم

# اهداف رفتاری (جزئی)

پس از مطالعه این فصل، از فراگیر انتظار میرود که:

- توانائی انتشار و صدور یک فیلم را داشته باشد.
  - فرمت دلخواه برای انتشار را تنظیم کند.
  - تنظیمات پیشرفته روی فیلم انجام دهد.
    - فایل های HTML تولید کند.

| زمان (ساعت) |   |
|-------------|---|
| تئوری عملی  |   |
| ٤           | ۲ |

### كليات

پس از تکمیل فیلم خود، باید بتوانید آنرا در اختیار بینندگان قرار دهید. برای این کار باید فیلم خود را با فرمت جدیدی ارائه دهید یا Export نمائید تا قابل پخش شود.

شما میتوانید فرمتهای مختلفی را انتخاب کنید. فرمتی که پخش صحیح فیلم شما را تضمین میکند فرمت Flash player است که پسوند SWF دارد. با نصب نرمافزار Flash، بهطور اتوماتیک نرمافزار Flash player نیز بر روی سیستم شما نصب میگردد. بدین صورت مشاهده فایلهای SWF با استفاده از این نرمافزار بر روی کامپیوتر شما امکان پذیر میگردد. همچنین شما میتوانید فیلم خود را به صورت یک سری تصاویر پشت سر هم با فرمت Bitmap (مثلا Gif یا Export (PNG) نمائید.

انتخاب دیگر برای عمل Export، فایلهای پروژکتور است. این فایلها را میتوانید به تنهایی و با دابل کلیک روی آنها اجرا کنید و نیاز به برنامه خاصی ندارد.شما میتوانید فایلی ایجاد کنید که به راحتی در هر سیستم Windows قابل اجرا باشد.

# ۱–۱۶ عوامل موثر در حجم فیلم

هنگامیکه میخواهید فیلم خود را در وب منتشر کنید، باید کیفیت را با کمیت مقایسه کنید. کیفیت بالاتر (متحرک سازی نرمتر و صداهای بہتر) حجم فایل را افزایش میدهند. هر چه فایل بزرگتر شود زمان انتقال آن به کامپیوتر بیننده افزوده شده و فیلم کندتر میشود.

عواملی که باعث افزایش حجم فایل میشوند استفاده از موارد زیر است:

- استفاده از تعداد زیادیBitmap 🏶
  - 卷 صداها
- 🕷 تعداد زیاد فریمهای کلیدی به جای انجام Tweening
  - 卷 گرادیانها
- 🏶 استفاده از اشکال گرافیکی متعدد به جای استفاده از سمبل

### ۲–۱۶ آمادهسازی یک فیلم

جہت آمادہسازی یک فیلم برای نمایش میتوانید از دستور Export یا Publish در ویرایشگر فلش استفادہ کنید.

### ۳–۲۶ انتشار فیلم (Publish)

عملیات انتشار توسط فلش برای کار بر روی وب طراحی شده است. دستور انتشار(Publish) میتواند یک فایل SWF و یک فایل HTML ایجاد کند و از این طریق نمایش فیلم شما را در پنجره مرورگر وب امکان پذیر سازد. برای دستور انتشار(Publish) میتوانید انواع دیگری از فرمتها (مثل Real player) میتوانید انواع دیگر فایل باعث PNG, GIF, JPEG،Time و فایل HTLM مربوط به آنها) را تولید کنید. ایجاد انواع دیگر فایل باعث میشود حتی کسانی که Plash Plug-in را ندارند نیز بتوانند از سایت شما استفاده کنند.

# -۶/ صادر کردن فیلم (Export)

دستور Export Movie، فیلم را تنها به یک فرمت Export مینماید. بهطور کلی، فرمت فایلهای خروجی در حالت Export شبیه فرمت فایلهای خروجی در حالت انتشار(Publish) است و تنها تفاوتهایی در نحوه انتخاب گزینههایی بین این دو حالت وجود دارد و در مواردی در حالت انتشار، انتخابهای بیشتری امکان-پذیر است. در ابتدا ما به نحوه آمادهسازی یک فیلم با دستور Publish میپردازیم.

## ۵–۱۶ تنظیم فرمت انتشار یک فیلم

- ۱- یک فایل فلش که مایل به انتشار آن هستید را باز کنید.
- ۲- از منوی File گزینه Publish Setting را انتخاب کنید و یا کلیدهای Ctrl-Shift-F12 را فشار دهید. جعبه محاورهای Publish Setting ظاهر می گردد (شکل ۱-۱۶).

| Publish Settings         | X                   |
|--------------------------|---------------------|
| Current profile: Default | v 🕁 + 🖅 O 🗑         |
| Formats Flagh HTML       |                     |
|                          |                     |
| Туре:                    | File:               |
| Flash (.swf)             | Untitled-10.swf 📁   |
| HTML (.html)             | Untitled-10.html 📁  |
| GIF Image (.gif)         | Untitled-10.gif 📁 💋 |
| JPEG Image (.jpg)        | Untitled-10.jpg 📁   |
| PNG Image (.png)         | Untitled-10.png 💋   |
| Windows Projector (.exe) | Untitled-10.exe 💋   |
| Macintosh Projector      | Untitled-10.app 💋   |
|                          |                     |
|                          | Use Default Names   |
| Publ                     |                     |

شکل ۱–۱۶

۳– زبانه Formats را کلیک کنید.

٤- یکی از ۸ فرمت موجود را انتخاب کنید. فرمتهای قابل انتخاب عبارتند از:

HTML (.html) ،Flash (.swf)، تصویر GIF (GIF)، تصویر jpg) JPEG (.jpg)، تصویر png (ng). پروژکتورویندوز (exe.)، پروژکتورمکینتاش (app.)

👌 نکته: انتخاب فرمت HTML باعث میشود که به طور اتوماتیک فرمت Flash نیز انتخاب شود.

### ۲۷۶ کاربر فلش

### *9–1*۶ انتشار یک فیلم

۱- فیلمی که مایل به انتشار آن هستید را باز کنید.

۲– یکی از روشهای زیر را در پیش بگیرید.

الف) از منوی فایل، گزینه Publish Setting *ر*ا انتخاب کنید. جعبه محاورهای مربوطه باز میشود. پس از تنظیم فرمت مورد نظر، کلید Publish *ر*ا فشار دهید (شکل ۲–۱۶).

| Publish Settings         | X                   |  |  |
|--------------------------|---------------------|--|--|
| Current profile: Default | V 🕁 + 🖅 O 😚         |  |  |
| Formats Flash HTML       |                     |  |  |
|                          |                     |  |  |
| Type:                    | File:               |  |  |
| Flash (.swf)             | Untitled-10.swf 💋   |  |  |
| HTML (.html)             | Untitled-10.html 📁  |  |  |
| GIF Image (.gif)         | Untitled-10.gif 📁 📁 |  |  |
| JPEG Image (.jpg)        | Untitled-10.jpg 📁   |  |  |
| PNG Image (.png)         | Untitled-10.png 📁   |  |  |
| Windows Projector (.exe) | Untitled-10.exe 📁   |  |  |
| Macintosh Projector      | Untitled-10.app 📁   |  |  |
| Use Default Names        |                     |  |  |
| Publ                     | ish OK Cancel       |  |  |
| 18-1                     | شکل ۲               |  |  |

ب) از منوی File، گزینه Publish را انتخاب کنید و یا کلیدهای Shift-F12 را فشار دهید. در این حالت فلش از تنظیمات قبلی Publish Setting استفاده میکند و یک جعبه محاورهای باز شده و پیشرفت عملیات را نشان میدهد (شکل ۳-۱۶) . با فشردن کلید Cancel میتوانید عملیات را لغو کنید.

| Publishing       | ×      |
|------------------|--------|
|                  | Cancel |
| ش <i>کل</i> ۳–۱۶ |        |

### Flash Player اجرای فیلم با ۱۶–۷

نرمافزار Flash player به همراه نرمافزار Flash بر روی کامپیوتر نصب میشود و با دابل کلیک روی هر فایل با پسوند SWF، این نرمافزار اجرا میشود. (در داخل Flash Player میتوانید از گزینه Open → Open برای بازکردن فایلهای SWF استفاده کنید.)

### ۸–۸۶ انتشار یک فایل (SWF)

۱- در ویرایشگر فلش، فایل مورد نظر خود را باز کنید.

- ۲- از منوی File گزینه Publish Setting را انتخاب کنید. جعبه محاوره ای مربوط باز می شود.
  - ۳– زبانه Formats را انتخاب کنید.
- ٤- در قسمت Type، گزینه (SWF) (SWF) را انتخاب کنید. (توضیح سایر پسوندها را در ادامه درس میخوانید.)
- ۵- برای تغییر نام فایل خروجی، گزینه Use Default Names را از حالت انتخاب خارج کنید و نام مورد نظر خود را وارد نمائید (پسوند SWF را حتما وارد کنید).

| ــــــــــــــــــــــــــــــــــــــ | Use Default Names | Use Default Names | ·····> | انتخاب | حالت |
|----------------------------------------|-------------------|-------------------|--------|--------|------|
|                                        | 18-8              | شكل               |        |        |      |

۶- کلید Publish را کلیک کنید.

### ۹–۱۶ تنظیمات پیشرفته فیلم

در پنجره Publish Setting زبانه Flash را فعال کنید تا بتوانید تنظیماتی به شرح زیر انجام دهید (شکل ۵- ۱۶).

| P | Publish Settings                                 |     |
|---|--------------------------------------------------|-----|
|   | Current profile: Default 🗸 🗸 🕶 🐨                 |     |
|   | Formats Flash HTML                               |     |
|   | Player: Flash Player 10 🔽 Info                   |     |
|   | Script: ActionScript 3.0 🗸 Settings              |     |
|   | Images and Sounds                                |     |
|   | JPEG quality: 80                                 |     |
|   | Enable JPEG deblocking                           |     |
|   | Audio stream: MP3, 16 kbps, Mono Set             |     |
|   | Audio event: MP3, 16 kbps, Mono Set              |     |
|   | Override sound settings                          |     |
|   | Export device sounds                             |     |
|   | SWF Settings                                     |     |
|   | Include bidden lavers                            |     |
|   | ✓ Include Inden Tayors                           |     |
|   | Export SWC                                       |     |
|   | Advanced                                         |     |
|   | Trace and debug: 🧧 Generate size report          | ••• |
|   | Protect from import                              |     |
|   | Pormit debugging                                 |     |
|   | ξ ····································           |     |
|   | Password:                                        |     |
|   | Local playback security: Access local files only |     |
|   | Hardware Acceleration: None                      |     |
|   | Script time limit: 15 seconds                    |     |
|   |                                                  |     |
|   | Publich OK Capcel                                |     |

شکل ۵–۱۶

۱–۹–۱۶ لیست کردن مقدار اطلاعات فریم های یک فیلم

گزینه Generate Size Report را انتخاب کنید. فلش یک فایل متنی ایجاد میکند که در آن لیستی از فریمهای موجود در فیلم و حجم اطلاعات هر فریم ذکر شده است.

|   | ستا <i>ر</i> ه | به شکل | مربوط | د فایل | در مور | 18-8 | در شکل | موجود | متنى  | فايل  |
|---|----------------|--------|-------|--------|--------|------|--------|-------|-------|-------|
| , |                |        |       |        |        |      |        | ئىد.  | مىبان | مقابل |

| $\prec$                                         | p <b>ort - Notepad</b><br>View Help                       |                                                                                  |            |        |               |          |
|-------------------------------------------------|-----------------------------------------------------------|----------------------------------------------------------------------------------|------------|--------|---------------|----------|
| Untitled-                                       | 3.swf Movie Rep                                           | ort                                                                              |            |        |               |          |
| <br>Frame #                                     | Frame Bytes                                               | Total Bytes                                                                      | Scene      |        |               |          |
| 1<br>2<br>3<br>4<br>5<br>6<br>7<br>8<br>9<br>10 | 208<br>10<br>10<br>10<br>10<br>10<br>10<br>10<br>10<br>10 | 208<br>218<br>228<br>238<br>248<br>258<br>268<br>278<br>268<br>278<br>288<br>298 | Scene 1 (, | AS 2.0 | Classes Expor | t Frame) |
| Scene                                           |                                                           | Shape Bytes                                                                      | Text B     | ytes   | ActionScript  | Bytes    |
| Scene 1                                         |                                                           | 0                                                                                |            | 0      |               | 0        |
| symbol                                          |                                                           | Shape Bytes                                                                      | Text B     | ytes   | ActionScript  | Bytes    |
| Tween 1                                         |                                                           | 172                                                                              |            | 0      |               | 0        |

شکل ۶–۱۶

#### ۲-۹-۲ حفاظت از کار خود

گزینه Protect from import را انتخاب کنید. بدین طریق بینندگان نمیتوانند فایل SWF شما *ر*ا به یک فایل fla (فایل فلش ) تبدیل کنند.

### ۳-۹-۳ حذف توضيحات Trace Action (رديابي عمليات)

گزینه Omit Trace Action را انتخاب کنید. اگر مقدار زیادی توضیحات به صورت Trace Action در فیلم ایجاد کرده باشید، این اطلاعات به فیلم نهایی منتقل شده و حجم آن را افزایش می دهند. با این گزینه از دست توضیحات اضافی *ر*هایی خواهید یافت.

### ٤–۹–۶ ویرایش Action Scripts از راه دور

گزینه Permit Debugging را انتخاب کنید. از این طریق برای شما و بینندگان دیگر، ایجاد تغییرات در Action Script بر روی فایل SWF موجود در اینترنت امکانپذیر میشود. کند، وقتی گزینه Debugging Permitted را انتخاب میکنید، میتوانید در قسمت Password یک کلمه رمز وارد کنید تا تغییر Action Scripts تنها برای افرادی که کلمه رمز را دارند امکان پذیر گردد.

#### ۵–۹–۱۶ کنترل فشردهسازی Bitmap

برای تغییر فشردهسازی فایلهای JPEG یکی از روشهای زیر را در پیش بگیرید: \*از طریق کلید لغزان در مقابل JPEG Quality، مقدار فشردهسازی را تنظیم کنید. \*در قسمت JPEG Quality یک عدد وارد کنید. این تنظیمات مقدار فشردهسازی فایلهای JPEG به کار رفته در فیلم شما را مشخص میکند. عدد صفر نمایانگر بیشترین فشردهسازی (بدترین کیفیت) خواهد بود.

۶−۹−۶ کنترل فشرده سازی و Sample Rate برای تمام صداهای موجود در فیلم

الف) در قسمت Audio Stream (ویا قسمت Audio Event) موجود در جعبه محاوره ای Publish Event، کلید Set را فشار دهید. جعبه محاوره ای Sound Setting پدیدار می شود (شکل ۲–۱۶).

| Sound Settings |                        |              |
|----------------|------------------------|--------------|
| Compression:   | MP3                    | OK<br>Cancel |
| Preprocessing: | Convert stereo to mono |              |
| Bit rate:      | 16 kbps 🗸              |              |
| Quality:       | Fast 💌                 |              |
|                |                        |              |
| Audio strea    | am: MP3, 16 kbps, Mono | Set          |
| Audio eve      | nt: MP3, 16 kbps, Mono | Set          |

شکل ۲–۱۶

ب) برای تنظیم نوع و نحوه فشردهسازی از منوی Compression یکی از روشهای زیر را در پیش بگیرید (شکل ۸–۱۶).

| Compression: | МРЗ 💌     |
|--------------|-----------|
|              | Disable   |
|              | ADPCM     |
|              | MP3       |
|              | Raw       |
|              | Speech    |
|              | شكل 1/–۱۶ |

```
در مورد صداهای کوتاه (مانند کلیک یک کلید) از فرمت ADPCM استفاده کنید. (معمولاً در حالی به-
کار
می رود که صدای مورد نظر یک صدای Event باشد.) از منوی ADPCM Bits برای استفاده از
بیشترین فشرده سازی گزینه 2-Bit را انتخاب کنید (که بدترین کیفیت صدا را ایجاد می کند) در حالی که
گزینه
5-Bit حداقل فشرده سازی (بهترین کیفیت) را ایجاد می کند. از طریق تنظیمات ADPCM می توانید
Sample Rate را نیز تغییر دهید و همچنین صدا را به حالت Stereo ویا Mono پخش کنید (شکل ۹-
```

۱۶).

| Sound Settings |                     |     | X      |
|----------------|---------------------|-----|--------|
|                |                     |     | ОК     |
| Compression:   | ADPCM               | ~   | Cancel |
| Preprocessing: | Convert stereo to m | ono |        |
| Sample rate:   | 22kHz               | ~   |        |
| ADPCM bits:    | 4 bit               | ~   |        |
|                | 2 bit               |     |        |
|                | 3 bit<br>4 bit      |     |        |
|                | 5 bit               |     |        |
|                | 18-9                | شكر |        |

\*برای حذف صدا از فایلی که منتشر میشود، گزینه Disable *ر*ا از بخش Comprestion انتخاب کنید. \*وقتی فایلهای بز *ر*گتری دا*ر*ید (مثل صداهای Streaming) فرمت MP3 *ر*ا انتخاب کنید. گزینههای مربوط به این فرمت پدیدا*ر* میشوند (شکل ۱۰–۱۶).

| Sound Settings |                       |    | ×            |
|----------------|-----------------------|----|--------------|
| Compression:   | MP3                   | ~  | OK<br>Cancel |
|                | Use 8kHz sample rate  |    |              |
| Preprocessing: | Convert stereo to mon | 0  |              |
| Bit rate:      | 16 kbps               | *  |              |
| Quality:       | Fast                  | ~  |              |
|                |                       |    |              |
|                | ل 1-18                | شک |              |

از منوی Bit rate یکی از ۱۲ حالت ممکن *ر*ا انتخاب کنید (شکل ۱۱–۱۶). در حالی که Bit rate کمتر از 20 Kbps را انتخاب کنید، صدا به حالت Mono تبدیل میشود و در Bit rate بالاتر از 20 Kbps میتوانید صداهای استریو داشته باشید و یا آنها *ر*ا به صورت Mono منتشر کنید.

| Bit rate: | 8 kbps 🛛 👻 |
|-----------|------------|
|           | 8 kbps     |
|           | 16 kbps    |
|           | 20 kbps    |
|           | 24 kbps    |
|           | 32 kbps    |
|           | 48 kbps    |
|           | 56 kbps    |
|           | 64 kbps    |
|           | 80 kbps    |
|           | 112 kbps   |
|           | 128 kbps   |
|           | 160 kbps   |
|           | شکل ۱۱–۱۶  |

در منوی Quality، گزینه Fast را برای فیلمهایی که در وب نمایش داده میشوند انتخاب کنید. گزینههای Medium و Best کیفیت بهتری ایجاد میکنند (شکل ۱۲–۱۶).

| Quality: | Fast 💌    |
|----------|-----------|
|          | Fast      |
|          | Medium    |
|          | Best      |
|          | شکل ۱۲–۱۶ |

\*برای جلو گیری از فشردهسازی صدا، گزینه Raw را انتخاب کنید. این گزینه به شما تنظیم حجم فایل را با استفاده از Sample Rate و تبدیل صدای Stereo به Mono میدهد.

# ۰۱–۱۶ انتشار فایلهای HTML برای پخش فیلمهای فلش

از آنجا که فایلهای HTML مهمترین فایلهایی هستند کـه در مرور گرهـای وب قابـل نمـایش مـیباشـند، عملیات انتشار در فلش، باعث ایجاد یک فایل HTML میشود که برای نرمافزار مرور گر، نحوه نمایش فلش را مشخص میکند. فایلهای HTML پایهای هستند که مرور گر را قادر به پخش فیلم فلش میسازد.

# ۱۶–۱۱ انتشار فایل HTML برای پخ<mark>ش یک فایل Flash</mark>

- ۱– فایلی *ر*ا که میخواهید بر روی وب منتشر کنید، باز کنید.
  - ۲- از منوی File گزینه Publish Setting را انتخاب کنید.
- ۳- زبانه HTML را انتخاب کنید. فلش مشخصات پخش فیلم ایجاد شده را در نرمافزار مرور گر وب نشان خواهد داد (شکل ۱۳ - ۱۶). فلش فایل HTML مناسب با گزینههای تنظیم شده را انتخاب می کند.

| کا <i>ر</i> بر فلش | 777 |
|--------------------|-----|
|--------------------|-----|

|        |               | Publish Settings         | X                                          |
|--------|---------------|--------------------------|--------------------------------------------|
|        |               | Current profile: Default | ✓ ⊕, + ⊕ Ø m                               |
|        |               | Formats Flash HTML       |                                            |
| ١      | ∢…            | ····· Template:          | Flash Only                                 |
|        |               |                          | Detect Flash Version Settings              |
| ٣      | ≪…            | Dimensions:              | Match Movie                                |
|        |               |                          | Width:     Height:       550     X     400 |
| 9      | <i>≪</i> ···· | Playback:                | Paused at start V Display menu             |
|        |               |                          | Loop Device font                           |
| Ŷ      | ≪…            | Quality:                 | High                                       |
| ۸      | ∢…            | ········· Window Mode:   | Window                                     |
|        |               | HTML alignment:          | Default                                    |
| ۴      | ∢…            |                          | Default (Show all)                         |
| ٨      |               |                          | Horizontal Vertical                        |
| ۵<br>۵ | ≪…            | ······ Flash alignment:  | Center V                                   |
| ٩      | ≪…            | •••                      | Show warning messages                      |
|        |               |                          |                                            |
|        |               |                          | Publish OK Cancel                          |
|        |               |                          | شکل ۱۳–۱۶                                  |

### ۱–۱۱–۱۶ انتخاب یک HTML Template برای فلش

از منوی Template گزینه Flash Only را انتخاب کنید. این ساده ترین Template موجود است.

### ۲–۱۱–۲ کنترل کردن مکان پخش فیلم در مرور گر

وقتی یک فایل HTML برای پخش فیلم خود منتشر میکنید، باید در مورد سه پنجره تصمیم گیری کنید. \*پنجره مربوط به مرور گر Browser Window که کل صفحه وب *ر*ا نمایش میدهد.

\*درون پنجره مرور گر، یک پنجره نمایش Movie – Display وجود دارد که Plug-in مربوط به فلش، فیلم فلش را در آن نمایش میدهد.

\*درون پنجره نمایش، پنجره اصلی فیلم (Movie – Window) وجود دارد.

هر یک از پنجرههای فوق، ابعاد مربوط به خود را دارد و شما باید مشخص کنید که آنها چگونه قرار گیرند و در صورت تغییر اندازه هر یک از پنجرهها (مثل تغییر اندازه پنجره مرور گر) نسبتها چگونه تغییر کنند. این کار از طریق تنظیم گزینههای موجود در HTML Tab جعبه محاورهای Publish Setting امکانپذیر است.

#### ۳–۱۱–۱۶ تنظیم ابعاد پنجره نمایش

برای تنظیم عرض و ارتفاع چهار گوشی که درون پنچره مرورگر ایجاد میشود از منوی Dimensions موجود در HTML Tab یکی از روشهای زیر را به کار برید:

| Dimensions: | Match Movie 🛛 🗸 🗸 |
|-------------|-------------------|
|             | Match Movie       |
|             | Pixels            |
|             | Percent           |
|             | 18-18 /50         |

\*اگر میخواهید ابعاد فیلم ثابت بماند گزینه Match Movie را انتخاب کنید.

\*برای ایجاد پنجرهای که در صد خاصی از پنجره مرور گر را اشغال کند، گزینه Percent را انتخاب کرده و مقادیری بین ۱ تا ۱۰۰ را در قسمتهای Width (عرض) و Height (ارتفاع) وارد کنید (شکل ۱۵–۱۶).

| Dimensions: | Percent |   |         | ~       |
|-------------|---------|---|---------|---------|
|             | Width:  |   | Height: |         |
|             | 100     | х | 100     | percent |
|             |         |   |         |         |

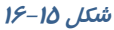

\*برای تغییر ابعاد، گزینه Pixels را انتخاب کرده و مقادیر مناسب را در قسمتهای Height و Width وارد کنید (شکل ۱۶–۱۶). هنگامی که اندازه پنجره نمایش را نسبت به فیلم اصلی تغییر میدهید، باید برای فلش نحوه ایجاد تغییر در مقیاس فیلم را در زمان پخش تعریف کنید.

| Dimensions: | Pixels |   |         | ~      |
|-------------|--------|---|---------|--------|
|             | Width: |   | Height: |        |
|             | 550    | × | 400     | pixels |
|             |        |   |         |        |

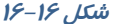

٤-١١-١ تغییر مقیاس یک فیلم برای جای گرفتن در یک پنجره نمایش

در منوی Scale یکی از روشهای زیر را به کار برید (شکل ۱۷–۱۶):

| Scale: | Default (Show all) | * |
|--------|--------------------|---|
|        | Default (Show all) |   |
|        | No border          |   |
|        | Exact fit          |   |
|        | No scale           |   |
|        | ش <i>کل ۱</i> ۷–۱۶ |   |

\*برای تغییر مقیاس فیلم (با حفظ نسبت ارتفاع به عرض) گزینه Default را انتخاب کنید. (در این حالت ممکن است فیلم به خوبی در پنجره قرار نگیرد و فاصلهای میان کادر فیلم و پنجره نمایش بهوجود آید.)
\*برای تغییر مقیاس فیلم (با حفظ نسبت ارتفاع به عرض) و پر شدن کامل پنجره نمایش، گزینه No Border را انتخاب کنید. (بعضی از فیلمها ممکن است لبههای ناجور پیدا کنند.)

\*برای تغییر ارتفاع و عرض فیلم (حتی اگر این تغییر باعث بههم خوردن نسبت ارتفاع به عرض شود) گزینه Exact Fit را انتخاب کنید.

### ۵–۱۱–۱۶ تنظیم محل قرار گرفتن پنجره فیلم در پنجره نمایش

- برای تنظیم محل قرارگیری پنجره اصلی فیلم درون پنجره نمایش، در قسمت Alignment موجود در HTML Tab جعبه محاورهای Publish Setting یکی از روشهای زیر را به کار برید:
- ∗از منوی Horizental (افقی) یکی از گزینههای Left (چپ)، Center (مرکز)، Right (راست) را انتخاب کنید.
- \*از منوی Vertical (عمودی) یکی از گزینههای Top (بالا)، Center (مرکز) و یا Buttom (پائین) را انتخاب کنید (شکل ۱۸–۱۶). فلش محل قرار گرفتن پنجره فیلم را تنظیم میکند.

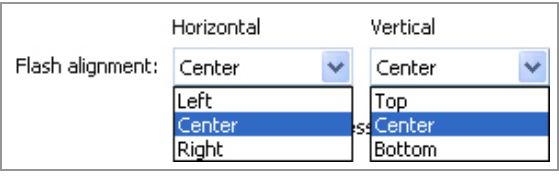

شکل ۱۸-۱۶

#### ۶–۱۱–۱۶ تنظیم مشخصات پخش

در قسمت Play Back مربوط به HTML Tab از جعبه محاورهای Publish Setting، یکی از روشهای زیر را پیش گیرید.

\*برای اینکه نمایش فیلم توسط کاربر شروع شود (با فشردن یک کلید و یا انتخاب گزینه Play) گزینه Paused At Start را انتخاب کنید.

\*برای نمایش یک منوی پخش، گزینه Display Menu را انتخاب کنید.

\* برای پخش مجدد فیلم پس از رسیدن به فریم آخر، گزینه Loop را انتخاب کنید.

\*برای پخش سریعتر فیلم بر روی سیستم Windows گزینه Device Font را انتخاب کنید (شکل ۱۹-

۱۶). در این حالت اگر در فیلم از قلمهایی استفاده شده باشد که در سیستم کاربر موجود نیست، قلم-های سیستم جایگزین قلمهای فیلم میشوند. برای دستیابی به بهترین پخش، نیاز به ایجاد تعادل بین کیفیت فیلم و سرعت پخش آن وجود دا*ر*د.

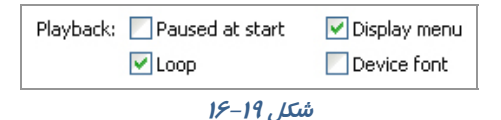

#### Smoothing و Aliasing ال-۱۱-۷

از منوی Quality موجود در HTML Tab جعبه محاورهای Publish Setting یکی از گزینههای زیر را انتخاب کنید (شکل ۲۰–۱۶).

| Quality: | High 🔽 🗸                               |
|----------|----------------------------------------|
|          | Low<br>Auto Low<br>Auto High<br>Madium |
|          | High<br>Best                           |
|          | شکل ۲۰–۱۶                              |

جدول ا-۱۶

| شرح                                                                                                   | گزینه     |
|----------------------------------------------------------------------------------------------------|-----------|
| فلش Anti-aliasing <i>ر</i> ا خاموش می کند. یعنی سرعت پخش <i>ر</i> ا بیشتر می کند.                     | Low       |
| فلش پخش فیلم <i>ر</i> ا در حالت Low شروع میکند ولی اگر سرعت ا <i>ر</i> تباط و کامپیوتر کا <i>ر</i> بر | AutoLow   |
| را مناسب تشخیص دهد، Anti-aliasing را روشن می کند.                                                     | Auto Low  |
| فلش Anti-aliasing را روشن میکند ولی اگر سرعت ارتباط و کامپیوتر کاربر را نامناسب                       | Auto High |
| تشخیص دهد، Anti-aliasing <i>ر</i> ا خاموش می کند.                                                     | Auto nign |
| حد وسط را رعایت میکند یعنی بیتمپها را نرمتر نمیکند ولی در بعضی از موارد -Anti                         | Madium    |
| aliasing <i>ر</i> ا انجام میدهد. کیفیت از Low بیشتر و از High کمتر می باشد                            | Meaium    |
| عمل Anti-aliasing <i>ر</i> ا بر روی همه چیز مگر متحر کسازیهایی که حاوی بیتمپ هستند                    | Liab      |
| انجام میدهد و حالت پیش فرض است.                                                                       | пign      |
| فلش Ati-aliasing را روشن نگه میدا <i>ر</i> د. در کامپیوترهای Window که برنامه internet                | Deet      |
| Explorer 4 یا بالا تر را دارند، فیلمهای فلش میتواند پس زمینه شفاف داشته باشند.                        | Best      |

### ۸–۱۱–۸ کنترل شفافیت (فقط برای Windows)

از منوی Window Mode یکی از گزینههای شکل ۲۱–۱۶ را انتخاب کنید:

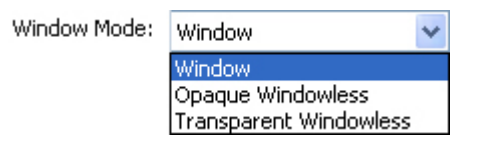

#### شکل ۲۱–۱۶

\*برای پخش فیلم در پنجره مربوط به خودش (درون یک صفحه وب) گزینه Window را انتخاب کنید. \*برای پوشش دادن زمینه صفحه وب توسط فیلم، گزینه Opaque Windowless را انتخاب کنید. \*برای نمایش قسمتهایی از صفحه که در زیر قسمتهای شفاف فیلم قرار میگیرند گزینه Transparent Windowless را انتخاب کنید.

#### ۹−۱۱−۹ اطلاع دادن به کاربران در مورد اشکالات HTML

اکر میخواهید فلش در هنگام برخورد با اشکالات مربوط به برچسبهای HTML پیام خطایی را نشان دهد گزینه Warning Message Showرا انتخاب کنید.

### ۱۲–۱۶ استفاده از گزینههای دیگر Publish Setting

در تمرینهای قبل، تنظیمات لازم برای انتشار فایلهای فلش را آموختهاید. شما میتوانید تنظیمات لازم را برای هر نوع فایل خروجی دیگر، اعم از JPEG، JPEG انجام دهید.

#### ۱–۱۲–۱۶ انتشار فایلهای Gif :

- ۱- فایلی که میخواهید به صورت Gif منتشر کنید را باز نمائید.
- ۲- گزینه File > Publish Setting را انتخاب کنید. جعبه محاورهای مربوطه را باز می شود.
  - ۳- زبانه Format را انتخاب کنید.
  - ٤- گزینههای Gif ،Flash و HTML را انتخاب کنید.
- ۵- زبانه Gif را انتخاب کرده و تنظیمات لازم را انجام دهید. شما با انتخاب گزینه Animate می توانید یک Gif متحرک بسازید.
  - ۶- کلید Publish را فشار دهید

#### ۲–۱۲–۱۶ انتشار فایلهای PNG

- ۱- فایلی که میخواهید به صورت PNG منتشر کنید را باز نمائید.
- ۲- گزینه File > Publish Setting را انتخاب کنید. جعبه محاورهای مربوطه باز می شود.
  - ۳– زبانه Formats را انتخاب کنید.
  - ٤- گزینههای HTML ،Flash ،PNG را انتخاب کنید.
  - ۵- زبانه PNG را انتخاب کرده و تنظیمات لازم انجام دهید.
    - ۶- کلید Publish را فشار دهید.

#### ۳–۱۲–۱۶ انتشار فایل های JPEG

- ۱- فایلی که میخواهید به صورت JPEG منتشر کنید را باز نمائید.
- ۲- گزینه File > Publish Setting را انتخاب کنید. جعبه محاورهای مربوطه را باز می شود.
  - ۳- زبانه Format را انتخاب کنید.
  - ٤- گزینههای JPEG ،Flash و HTML را انتخاب کنید.
  - ۵- زبانه JPEG را انتخاب کرده و تنظیمات لازم را انجام دهید.
    - ۶- کلید Publish را فشار دهید.

### ۱۶–۱۳ ایجاد یک فایل پروژکتوری (خوداجرا یا exe)

همانطور که قبلاً اشاره کردیم فایلهای پروژکتوری فایلهایی هستند که بدون نیاز به برنامه خاصی به سادگی در محیط Windows توسط عمل دابل کلیک اجرا میشوند.

اکنون نحوه ایجاد یک فایل پروژ کتوری را شرح میدهیم:

- ۱- فایل مورد نظر را که مایلید به صورت پروژ کتور منتشر شود انتخاب کنید.
  - ۲- گزینه File>Publish setting را انتخاب کنید.
- ۳- در ینجره ظاهر شده در زبانه Format گزینه Windows Projector را انتخاب کنید تا فایل شما

روی سیستم Windows اجرا شود. فایلهای پروژ کتور به شکل 🥑 هستند.

# ۱۶–۱٤ نحوه صادر کردن(Export) یک فایل

- ۱- فایل مورد نظر را باز کنید.
- ۲- گزینه File→Export Movie را انتخاب کنید. پنجرهای به شکل ۲۲-۱۶ باز می شود.

| Export Movie            |                                                                                                    |                          |   |     |     | ? 🗙            |
|-------------------------|----------------------------------------------------------------------------------------------------|--------------------------|---|-----|-----|----------------|
| Save in:                | 📋 My Documents                                                                                                    | 3                        | * | G 🦻 | • 📰 |                |
| Desktop<br>My Documents | My eBooks<br>My Music<br>My Pictures<br>My Videos<br>O Untitled1<br>O Untitled-3<br>O Untitled-11<br>O Untitled-199 |                          |   |     |     |                |
| My Computer             | File name:<br>Save as type:                                                                                         | 1<br>Flash Movie (*.swf) |   |     | *   | Save<br>Cancel |

شکل ۲۲–۱۶

- ۳- آدرسی که قرار است فایل را ذخیره کنید تنظیم کنید.
  - ٤- در قسمت File name نام فایل را وارد کنید.
- ۵- از منویSave As Type پسوند مناسب را انتخاب کنید (شکل ۲۳-۱۶).

| Save as type: | Flash Movie (*.swf)               | ~ |
|---------------|-----------------------------------|---|
|               | Flash Movie (*.swf)               |   |
|               | Windows AVI (*.avi)               |   |
|               | QuickTime (*.mov)                 |   |
|               | Animated GIF (*.gif)              |   |
|               | WAV Audio (*.wav)                 |   |
|               | EMF Sequence (*.emf)              |   |
|               | WMF Sequence (*.wmf)              |   |
|               | EPS 3.0 Sequence (*.eps)          |   |
|               | Adobe Illustrator Sequence (*.ai) |   |
|               | DXF Sequence (*.dxf)              |   |
|               | Bitmap Sequence (*.bmp)           |   |
|               | JPEG Sequence (*.jpg)             |   |
|               | GIF Sequence (*.gif)              |   |
|               | PNG Sequence (*.png)              |   |

شکل ۲۳–۱۶

۶- کلید Save را فشار دهید.

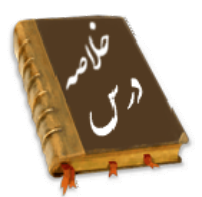

- کیفیت بالای فیلم، حجم فایل را افزایش میدهد. هر چه فایل بزرگتر شود زمان انتقال آن به کامپیوتر بیننده افزوده شده و فیلم کندتر میشود.
- استفاده از تعداد زیادیBitmap ،صداها ، تعداد زیاد فریمهای کلیدی به جای انجام Tweening و گرادیانها باعث افزایش حجم فایل می شوند
- جهت آماده سازی یک فیلم برای نمایش می توان از دستور Export یا Publish در ویرایشگر فلش استفاده کرد.
- در دستور انتشار (Publish) میتوان انواع فرمتهایی مثل Quick Time ، Real player، OIF ، JPEG ، JPEG ، JPEG
   و فایل HTLM را تولید کرد.
  - دستور Export Movie، فيلم را تنها به يک فرمت Export مىنمايد.
- برای انتشار یک فایل swf از منوی File گزینه Publish Setting را انتخاب کنید. در زبانه Formats در قسمت Type، گزینه (SWF) را انتخاب کنید.
  - برای تنظیم نوع و نحوه فشردهسازی از منوی Compression اقدام کنید.
  - در مورد صداهای کوتاه (مانند کلیک یک کلید) از فرمت ADPCM استفاده کنید.
  - برای حذف صدا از فایلی که منتشر میشود، گزینه Disable را از بخش Comprestion انتخاب کنید.
    - وقتی فایلهای بزرگتری دارید (مثل صداهای Streaming) فرمت MP3 را انتخاب کنید.
- عملیات انتشار در فلش، باعث ایجاد یک فایل HTML می شود که برای نرمافزار مرور گر، نحوه نمایش فلش را مشخص می کند.
- برای تنظیم عرض و ارتفاع چهار گوشی که درون پنچره مرور گر ایجاد می شود از منوی Dimensions موجود در HTML Tab اقدام کنید.
  - در منوی Scale تغییر مقیاس یک فیلم برای جای گرفتن در یک پنجره نمایش انجام می شود.
    - برای صادر کردن یک فایل Flash گزینه File→Export Movie را انتخاب کنید

|          | واژه نامه          |
|----------|--------------------|
| Debug    | اشکالزدایی کردن    |
| Export   | صادر کردن          |
| Mono     | تک، واحد           |
| Omit     | حذفكردن            |
| Publish  | منتشركردن          |
| Protect  | حفاظت كردن         |
| Permit   | اجازهدادن          |
| Raw      | نا <i>ر</i> س، خام |
| Stereo   | يكنواخت            |
| Smooth   | صاف                |
| Trace    | دنبال کردن         |
| Template | الكو               |

## ۲۹. کا*ر*بر فلش

# آزمون تئوری

درستی یا نادرستی گزینههای زیر را تعیین کنید. ۱- کیفیت بالای فیلم حجم فایل را تغییر نمیدهد. ۲- در مورد صداهای کوتاه (مانند کلیک یک کلید) از فرمت mp3 استفاده کنید. ۳- برای صادر کردن یک فایل Flash گزینه File→Export Movie را انتخاب کنید.

معادل عبا*ر*تهای سمت *ر*است *ر*ا از ستون سمت چپ انتخاب کرده و مقابل آن بنویسید. ٤- منتشر کردن ۵- تک ۶- یکنواخت

#### چہا*ر* گزینہای

## ۷- عوال موثر در افزایش حجم فایل کدام است؟

| ب) <i>ر</i> نگ های گرادیان | الف) تعداد لایههای <i>ز</i> یاد |
|----------------------------|---------------------------------|
| د ) استفاده از Tweening    | ج) استفاده از سمبل ها           |

| سوند تولید میشود. | ۸– توسط دستور publish فایل با پا |
|-------------------|----------------------------------|
| HTML (ب           | الف) SWF                         |
| د ) Fla           | ج) Tif                           |

#### ۹- کدام یک از امکانات زیر در پنجره publish وجود دارد؟

الف) محافظت از فایل خود برای عدم ویرایش توسط افراد دیگر. ب) تغییر فشردهسازی تصاویر. د) ویرایش صدا د) ویرایش صدا د) ویرایش صدا د) **وب ارائه می۔** د) **ا- در لیست yaity انتخاب کدام گزینه در پخش صوت کیفیت بہتری را در وب ارائه می۔ د) الف) <b>Cautity** ( الف) Fast ج) Best ( ا

### ۱۱– در تنظیم ابعاد پنجره نمایش فیلم برای وب انتخاب Match Movie :

الف) باعث می شود ابعاد پنجره در صد خاصی از پنجره مرور گر را اشغال کند.

ب) باعث میشود ابعاد فیلم ثابت بماند. ج) باعث میشود ابعاد فیلم قابل ویرایش باشد. د) ابعاد پنجره ماکزیمم می شود.

۱۲ – انتخاب کدام گزینه کنترل بیشتری در میزان نرمی فیلم دارد؟
۱۵ (۱۵ ساف) high (۱۵ ساف)
۱۹ ساف) Best (۲۰ ما ساف)

#### ۱۳– توسط کدام گزینه در پنجره publish setting میتوان شفافیت پنجره را کنترل کرد؟

| ب) Quality    | الف) Window mode |
|---------------|------------------|
| د ) dimention | ج) Scale         |

| در فلش نمیتوان ایجاد کرد؟ | ۱٤– کدام پسوند تصویری را ۱ |
|---------------------------|----------------------------|
| ب) PNG                    | الف) Gif                   |
| د ) bmp                   | ج) JPEG                    |

در جای خالی عبارت مناسب بنویسید.

۱۵ – برای تنظیم نوع و نحوه فشردهسازی از منوی ... اقدام کنید.

۱۶– جهت آمادهسازی یک فیلم برای نمایش میتوان از دستور … یا … در ویرایشگر فلش استفاده کرد.

به سئوالات زیر پاسخ تشریحی دهید.

۱۷- هدف دستور Export Movie چیست؟.

## ۲۹۲ کاربر فلش

# دستورکار آزمایشگاه

۱-فیلم خود را برای انتشار با پسوندswf,exe,html. آماده کنید.

۲-فیلم خود *ر*ا محافظت کنید تا قابل ویرایش توط افراد دیگر نباشد.

۳-فشرده سازی عکسها و صداهای خود را تنظیم کنید.

٤-مکان پخش فیلم خود در مرور گر را ثابت کنید.

۵- محیط *ر*ا طوری تنظیم کنید که نمایش فیلم توسط کا*ر*بر شروع شود.

۶- مقیاس فیلم را برای جا گرفتن در یک پنجره نمایش به طور دلخواه تنظیم کنید.